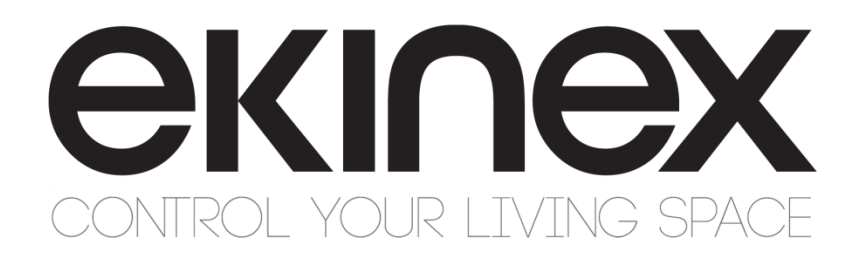

# Manuale applicativo

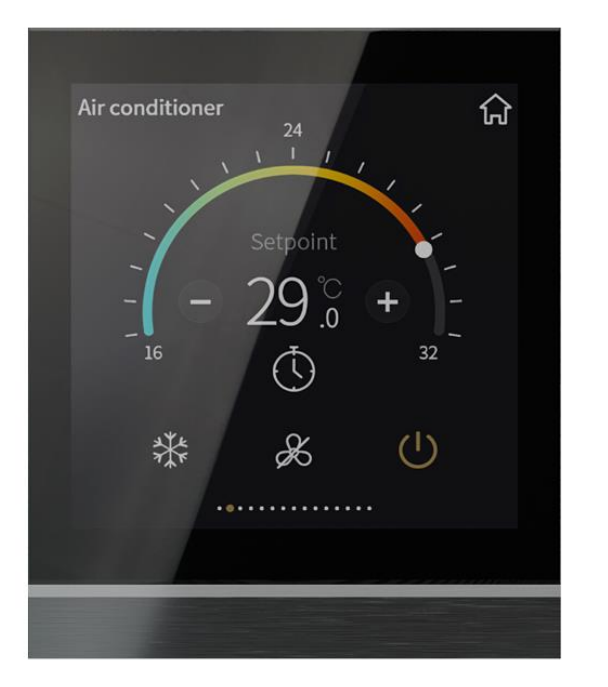

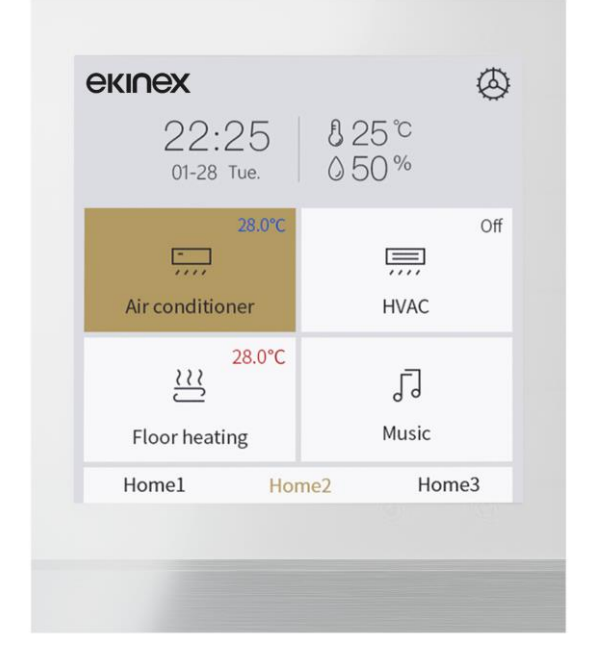

# Room Controller 4" KNX Touch&Control EK-El2-TP-4-...

# **екі∩ех**

### Sommario

| 1.      | Scopo del documento                                                            | 5  |
|---------|--------------------------------------------------------------------------------|----|
| 2.      | Sommario                                                                       | 6  |
| 3.      | Versioni prodotto                                                              | 7  |
| 5.<br>c | Dati tecnici                                                                   |    |
| 6.      | Dimensioni e montaggio                                                         | 9  |
| (       | 6.1 Dimensioni                                                                 | 9  |
| 7.      | Istruzioni di installazione e smontaggio                                       | 11 |
| 8.      | Progettazione e programmazione                                                 | 13 |
| 9.      | Impostazione parametri in ETS                                                  |    |
| ę       | 9.1 Finestra Generale                                                          | 16 |
|         | 9.1.1 Finestra parametri "Impostazioni generali"                               |    |
|         | 9.1.2 Finestra parametri "Impostazione coordinate posizione"                   | 22 |
|         | 9.1.3 Finestra parametri "Impostazione screen saver"                           |    |
|         | 9.1.4 Finestra parametri "Impostazione ora legale"                             | 25 |
|         | 9.1.5 Finestra parametri "Impostazione della striscia di indicazione colorata" |    |
|         | 9.1.6 Finestra parametri "Impostazione sensore di prossimità"                  | 31 |
|         | 9.1.7 Finestra parametri "Impostazione password"                               | 33 |
|         | 9.1.8 Finestra parametri "Impostazione allarme"                                |    |
|         | 9.1.9 Finestra parametri "Impostazioni avanzate"                               |    |
| ę       | 9.2 Finestra parametri "Home page"                                             |    |
|         | 9.2.1 Finestra parametri "Impostazioni della Home page"                        |    |
|         | 9.2.2 Finestra parametri "Home page x"                                         | 40 |
| ę       | 9.3 Finestra parametri "Pagina funzione"                                       |    |
|         | 9.3.1 Finestra parametri "Multifunzione"                                       |    |
|         | 9.3.2 Finestra parametri "Controllo temperatura ambiente"                      | 50 |
|         | 9.3.2.1 Finestra parametri "Ventola"                                           |    |
|         | 9.3.2.2 Finestra parametri "Setpoint"                                          |    |
|         | 9.3.2.3 Finestra parametri "Controllo riscaldamento/raffreddamento"            | 66 |
|         | 9.3.3 Finestra parametri "Condizionatore"                                      |    |
|         | 9.3.3.1 Finestra parametri "Modalità"                                          | 76 |
|         | 9.3.3.2 Finesta parametri "Ventola"                                            |    |
|         | 9.3.3.3 Finestra parametri "Posizione deflettori"                              |    |
|         | 9.3.4 Finestra parametri "Controllo audio"                                     | 79 |
|         | 9.3.5 Finestra parametri "Controllo della temperatura di colore e del colore"  |    |
|         | 9.3.6 Finestra parametri "Visualizzazione qualità dell'aria"                   |    |
|         | 9.3.7 Finestra parametri "Riscaldamento a pavimento"                           |    |
|         | 9.3.7.1 Finestra parametri "Scenario"                                          |    |
|         | 9.3.8 Finestra parametri "Sistema di ventilazione"                             |    |
|         | 0281 Einestre peremetri "Ventele"                                              | 07 |
|         | 9.3.0.1 Fillestra parametri "Scenario"                                         |    |
|         | 9.3.8.3 Finestra parametri "Modalità automatica ventilazione"                  |    |
|         |                                                                                |    |

# **екі∩ех**

|     | ~ ~  |            |                                                                      |     |
|-----|------|------------|----------------------------------------------------------------------|-----|
|     | 9.3  | 5.9        | Finestra parametri "Visualizzazione contatore di consumo di energia" | 106 |
| ę   | 9.4  | Fine       | stra parametri "Misurazione della temperatura interna"               | 108 |
| ć   | 9.5  | Fine       | stra parametri "Funzione timer settimanale"                          | 110 |
|     | 9.5  | 5.1        | Finestra parametri "Timer x"                                         | 110 |
| ę   | 9.6  | Fine       | stra parametri "Funzione gruppi scenari"                             | 113 |
| 9   | 9.7  | Fine       | stra parametri "Funzione logica"                                     | 116 |
|     | 9.7  | .1         | Finestra parametri "AND/OR/XOR"                                      | 117 |
|     | 9.7  | .2         | Finestra parametri "Inoltro porta"                                   | 119 |
|     | 9.7  | .3         | Finestra parametri "Comparatore di soglia"                           | 120 |
|     | 9.7  | <b>.</b> 4 | Finestra parametri "Conversione di formato"                          | 123 |
|     | 9.7  | .5         | Finestra parametri "Funzione ritardo"                                | 124 |
|     | 9.7  | .6         | Finestra parametri "Luce scale"                                      | 125 |
| 10. | De   | scriz      | ione degli oggetti di comunicazione (CO)                             | 127 |
|     | 10.1 | CO         | del Tab "Generale"                                                   | 127 |
|     | 10.2 | CO         | del Tab "Home page"                                                  | 131 |
|     | 10.3 | CO         | del Tab "Pagina funzione"                                            | 132 |
|     | 10   | 31         | Multifunzione (Illuminazione/Tenda/Scenario/Invio valori)            | 132 |
|     | 10.  | 3.2        | Controllo temperatura ambiente                                       | 139 |
|     | 10.  | 3.3        | Condizionatore                                                       | 146 |
|     | 10.  | 3.4        | Controllo audio                                                      | 149 |
|     | 10.  | 3.5        | Controllo della temperatura di colore e del colore                   | 152 |
|     | 10.  | 3.6        | Visualizzazione qualità dell'aria                                    | 157 |
|     | 10.  | 3.7        | Riscaldamento a pavimento                                            | 159 |
|     | 10.  | 3.8        | Sistema di ventilazione                                              | 161 |
|     | 10.  | 3.9        | Visualizzazione contatore di consumo di energia                      | 163 |
|     | 10.4 | CO         | del Tab "Misurazione della temperatura interna"                      | 165 |
|     | 10.5 | CO         | del Tab "Funzione timer settimanale"                                 | 166 |
|     | 10.6 | CO         | del Tab "Funzione gruppi scenari"                                    | 167 |
|     | 10.7 | CO         | del Tab "Funzione logica"                                            | 168 |
|     | 10.  | 7.1        | CO "AND/OR/XOR"                                                      | 168 |
|     | 10.  | 7.2        | CO "Inoltro porta"                                                   | 168 |
|     | 10.  | 7.3        | CO "Comparatore di soglia"                                           | 169 |
|     | 10.  | 7.4        | CO "Conversione di formato"                                          | 170 |
|     | 10.  | 7.5        | CO "Funzione ritardo"                                                | 173 |
|     | 10.  | 7.6        | CO "Luce scale"                                                      | 174 |
| 11. | So   | mma        | ario degli oggetti di comunicazione KNX                              | 176 |
| 12. | Ap   | penc       | lice                                                                 | 190 |
|     | 12.1 | Avve       | ertenze                                                              | 190 |
|     | 12.2 | Rien       | tro dispositivi difettosi                                            | 190 |
|     | 12.  | .2.1       | Dispositivi acquistati direttamente da ekinex <sup>®</sup>           | 190 |
|     | 12.  | 2.2        | Dispositivi acquistati tramite rivenditori                           | 190 |
|     | 123  | Altre      | ainformazioni                                                        | 190 |
|     |      |            |                                                                      |     |

| Versione | Modifiche                                                        | Data       | Autore       | Verificato da |
|----------|------------------------------------------------------------------|------------|--------------|---------------|
| 1.0      | Prima versione                                                   | 23/10/2023 | G. Schiochet | C. Baldini    |
| 1.1      | Modifiche dopo la verifica con l'applicativo ETS                 | 06/02/2024 | G. Schiochet | C. Baldini    |
| 1.2      | Modifica del nome completo del dispositivo in<br>"Touch&Control" | 03/04/2024 | G. Schiochet | C. Baldini    |
| 2.0      | Adattamento per nuovo modello EK-EI2-TP-4-W                      | 14/06/2024 | G. Schiochet | M. Perrone    |

## 1. Scopo del documento

In questo manuale vengono descritti i dettagli applicativi della versione A1.0 del Room Controller 4" KNX Touch&Control ekinex® EK-EI2-TP-4-....

Il documento è destinato al configuratore di sistema come descrizione e guida di riferimento per le funzionalità del dispositivo e la programmazione dell'applicazione. Per i dettagli meccanici ed elettrici del dispositivo di installazione fare riferimento al foglio istruzioni del dispositivo stesso.

Il presente manuale applicativo ed i programmi applicativi per l'ambiente di sviluppo ETS sono disponibili per il download sul sito www.ekinex.com.

| Documento            | Nome file (## = versione) | Versioni                | Versione<br>dispositivo | Aggiornamento |
|----------------------|---------------------------|-------------------------|-------------------------|---------------|
| Foglio istruzioni    | FISPEKEI2TP4IEX0.pdf      | pdf 1.0 e<br>successive |                         |               |
| Manuale applicativo  | MAEKEI2TP4_IT.pdf         | 1.0 e<br>successive     | A1.0                    | 14/06/2024    |
| File applicativo ETS | APEKEI2TP4##.knxprod      | 1.2                     |                         |               |

## 2. Sommario

Il dispositivo KNX ekinex® EK-EI2-TP-4-... è un apparecchio KNX S-mode progettato per la regolazione indipendente della temperatura di un ambiente o una zona di un edificio. Consente inoltre di visualizzare lo stato e controllare una varietà di dispositivi KNX, toccando le icone sull'interfaccia a display touch per eseguire la funzione preimpostata: termostato, comando ON/OFF di utenze, invio scene, controllo di azionamenti motorizzati per oscuranti (quali tapparelle, tende, veneziane o avvolgibili), comando e dimmerazione di apparecchi di illuminazione, logiche e altre funzioni via bus. L'apparecchio è concepito principalmente per l'impiego nel sistema di controllo di case ed edifici. E' prevista l'installazione a parete, con montaggio in scatole di derivazione convenzionali come da planner ekinex®, raggiungibile all'indirizzo https://planner.ekinex.com/. Il prodotto è adatto non solo allo standard europeo, ma anche a quelli cinese ed americano. E' alimentato dal bus KNX e necessita di un'alimentazione ausiliaria a 24-30 Vdc. L'indirizzamento fisico e la configurazione dei parametri si possono effettuare tramite il software ETS KNX (a partire dalla versione 5.7) con file di parametrizzazione .knxprod.

Le funzioni sono riassunte come segue:

- Touch screen capacitivo IPS a colori da 4", risoluzione 480x480 pixel
- Funzioni di comando e dimmerazione di apparecchi di illuminazione, controllo azionamenti motorizzati per oscuranti, invio scene, invio valori e indicatore di commutazione sul bus
- Controllo della temperatura ambiente, condizionamento d'aria, riscaldamento a pavimento e sistema di ventilazione
- Controllo delle funzioni audio
- Controllo luminosità RGB, RGBW, RGBCW e impostazione della temperatura del colore
- Visualizzazione della qualità dell'aria, con PM2,5, AQI, CO2, COV ecc.
- Visualizzazione di parametri di misura di energia: corrente, tensione, potenza, energia
- 8 funzioni temporali, 8 funzioni gruppi scene
- 8 funzioni logiche, con AND, OR, XOR, inoltro porta logica, comparatore di soglia, conversione di formato
- Funzione delay e luce scale
- Sensore di prossimità integrato, impostazione luminosità dello schermo, indicazione con striscia LED colorata
- Feedback aptico con vibrazione
- Visualizzazione di data e ora, visualizzazione di temperatura e umidità, invio dello stato giorno/notte
- Protezione tramite password, salvaschermo e blocco pannello
- Sensore di temperatura integrato
- Funzione di navigazione della pagina principale
- Funzione di allarme
- Timer settimanale
- Supporto per la modifica sul display

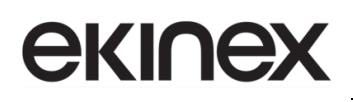

• Colori disponibili e codici: nero (EK-EI2-TP-4), bianco con barra in alluminio (EK-EI2-TP-4-W)

### 3. Versioni prodotto

| Codice        | Caratteristiche                                            |
|---------------|------------------------------------------------------------|
| EK-EI2-TP-4   | Finitura in plastica di colore nero                        |
| EK-EI2-TP-4-W | Finitura in plastica di colore bianco e barra in alluminio |

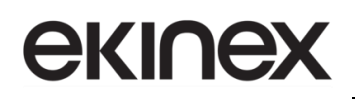

## 4. Dati tecnici

| Alimentazione<br>primaria   | Tensione dal bus                                                                                     | 21-30 Vdc, via KNX bus                                                                     |  |
|-----------------------------|----------------------------------------------------------------------------------------------------|--------------------------------------------------------------------------------------------|--|
|                             | Corrente dal bus                                                                                     | <4,5mA @24Vdc; <4mA @30Vdc                                                                 |  |
|                             | Potenza assorbita dal bus                                                                            | <120mW                                                                                     |  |
| Alimentazione<br>ausiliaria | Tensione                                                                                             | 24-30Vdc                                                                                   |  |
|                             | Corrente                                                                                             | <86mA @24Vdc, <71mA @30Vdc                                                                 |  |
|                             | Potenza assorbita                                                                                    | <2.2W                                                                                      |  |
|                             | Temperatura                                                                                          | 0-40 °C                                                                                    |  |
|                             | Umidità relativa                                                                                     | 20-90%                                                                                     |  |
| Connessioni                 | KNX                                                                                                  | Terminale KNX                                                                              |  |
|                             | Alimentazione ausiliaria                                                                             | Terminale KNX ausiliario                                                                   |  |
| Temperatura                 | Esercizio                                                                                            | – 5 °C + 45 °C                                                                             |  |
|                             | Stoccaggio                                                                                           | – 25 °C + 55 °C                                                                            |  |
|                             | Trasporto                                                                                            | – 25 °C + 70 °C                                                                            |  |
| Condizioni ambientali       | Umidità relativa                                                                                     | <93%, non condensante                                                                      |  |
|                             | Campo di rilevamento : circa 30 cm                                                                   |                                                                                            |  |
| Sensore di prossimità       | Nota: questa distanza è ottenuta in base al rilevamento di un essere<br>umano e non a un ostacolo    |                                                                                            |  |
| Montaggio                   | Per l'installazione a parete, installare<br>derivazione 80 o 86, quindi installare                   | e prima la piastra metallica sulla scatola di<br>e il dispositivo sulla piastra metallica. |  |
|                             | 86 x 101,3 x 10,5mm                                                                                  |                                                                                            |  |
| Dimensioni                  | Questa dimensione è lo spessore del pannello frontale; lo spessore complessivo<br>è 32,2 mm-32,5 mm. |                                                                                            |  |
| Peso                        | 200 g                                                                                                |                                                                                            |  |

# екі∩ех

## 5. Dimensioni e montaggio

### 5.1 Dimensioni

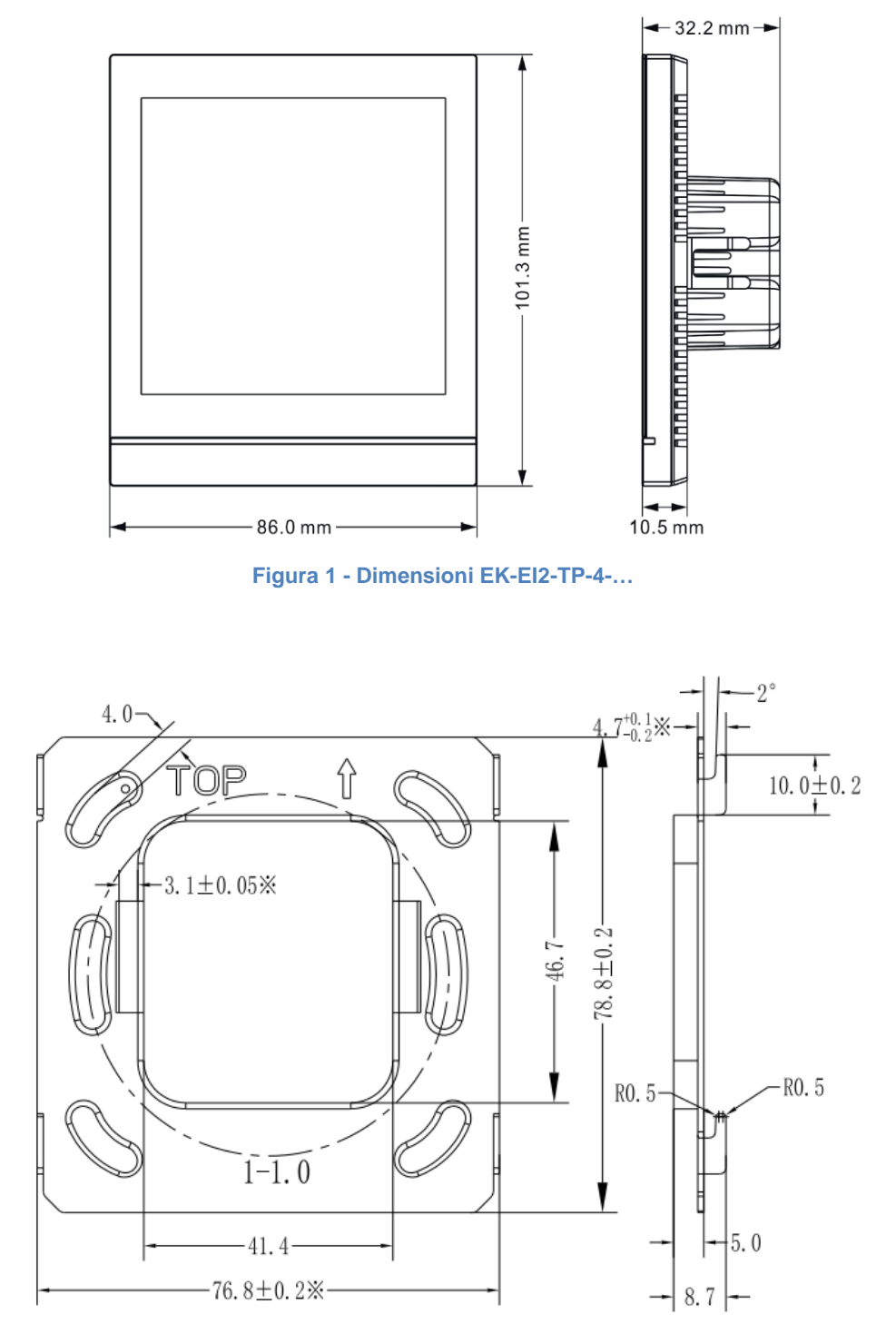

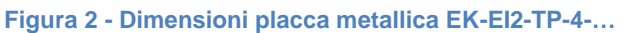

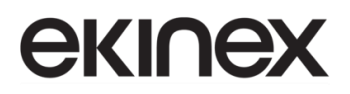

### 5.2 Elementi

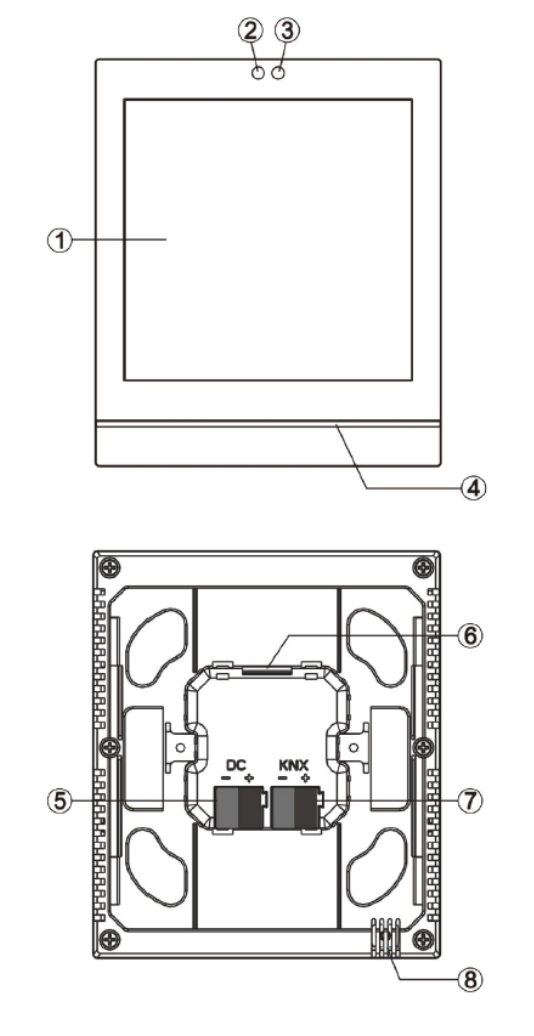

- 1 Area display e touch
- 23 Sensore di prossimità
- ④ Sriscia LED colorata

- (5) Morsetto di collegamento alimentazione ausiliaria 24-30 Vdc
- 6 Slot per scheda micro SD
- ⑦Morsetto di collegamento linea bus KNX
- (8) Sensore di temperatura interno

Nota: la programmazione dell'indirizzo fisico deve essere inserita dall'interfaccia di impostazione dello schermo. Fare clic sull'icona sullo schermo per accedere all'interfaccia di impostazione, quindi fare clic su "Parametri generali"per accedere all'interfaccia di impostazione dei parametri generali. Qui è possibile impostare la voce "Programmazione KNX" e attivare o disattivare la modalità di programmazione tramite il pulsante a scorrimento sul lato destro. Quando la modalità di programmazione è attivata, la striscia colorata si illumina in colore rosso. Dopo essere usciti dalla modalità di programmazione, la striscia colorata ritorna all'indicazione configurata tramite parametri.

Versione 2.0 - Aggiornamento: 14/06/2024 © Ekinex S.p.A. – Tutti I diritti riservati

i

## 6. Istruzioni di installazione e smontaggio

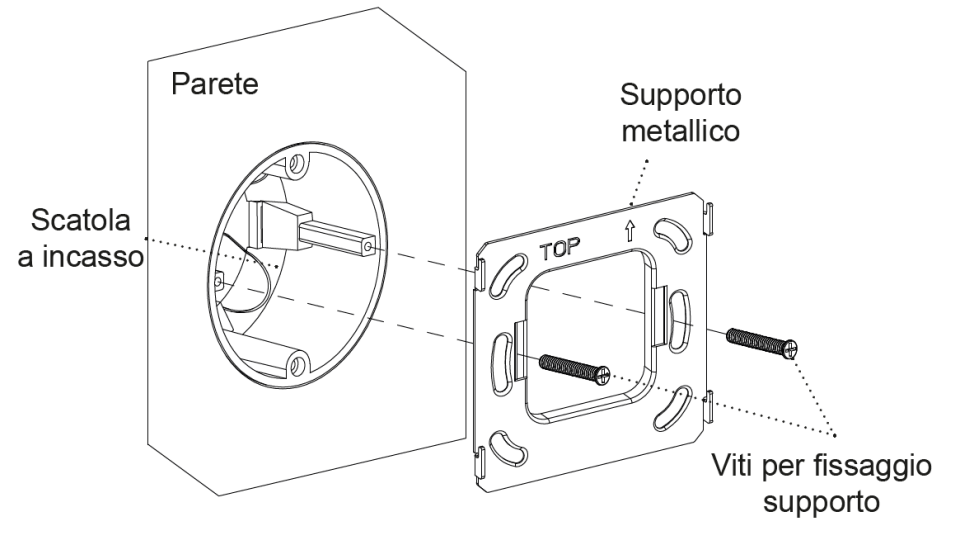

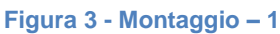

1) Installare il supporto metallico sulla scatola a incasso fissata alla parete, usando le viti di montaggio.

Specifiche di installazione:

- Si suggerisce che la scatola a incasso sia parallela alla parete, mostrato in Figura 3;
- la direzione superiore è definita dai segni con la freccia e dall'etichetta "TOP" sul supporto metallico;
- non esercitare una forza eccessiva con il cacciavite il serraggio delle vit, altrimenti potrebbe causare la deformazione del supporto metallico. La coppia consigliata è 0,6 ~ 0,8 N.M (6 ~ 8 Kgf.cm);
- usare le viti speciali M4 in dotazione con il dispositivo.

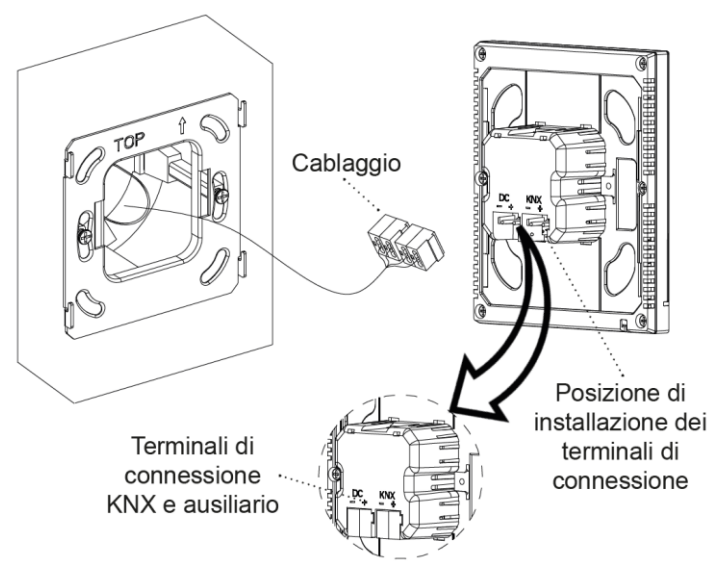

Figura 4 - Montaggio – 2

2) Rimuovere i morsetti di collegamento KNX e alimentazione ausiliaria 24-30 Vdc dal dispositivo e collegarli secondo il cablaggio previsto all'alimentatore KNX. Successivamente, inserire ciascun terminale connesso ai cavi nella posizione prevista (KNX, ausiliaria) sul retro del dispositivo, come indicato in Figura 4.

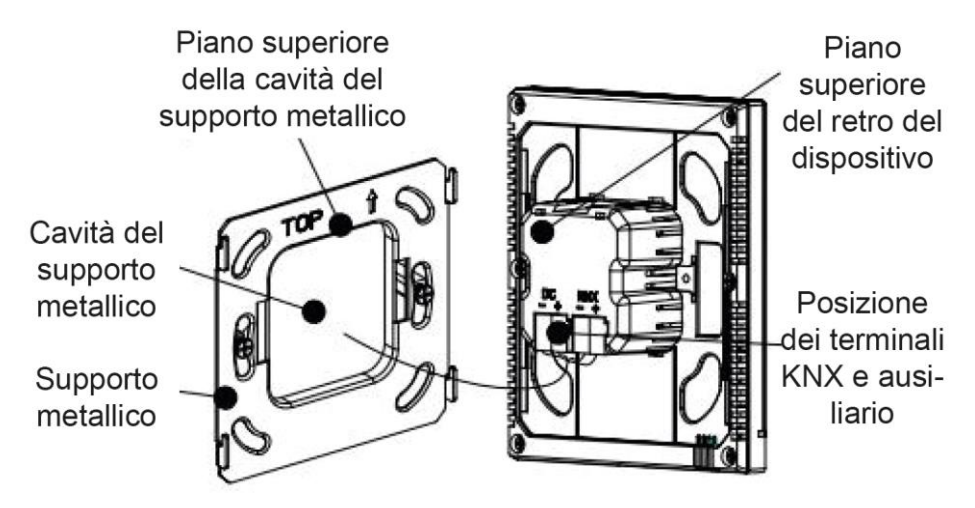

Figura 5 - Montaggio – 3

3) Una volta completata la connessione del dispositivo:

- allineare la parte posteriore del dispositivo con la cavità del supporto metallico, in modo che il dispositivo sia parallelo alla parete;
- allineare il piano superiore del retro del dispositivo con il piano superiore della cavità del supporto metallico (indicata con "TOP"); prestare attenzione a eventuali sbavature nel supporto metallico (Figura 5);
- dopo aver terminato le azioni precedenti, abbassare il dispositivo, quindi l'installazione è terminata (Figura 6).

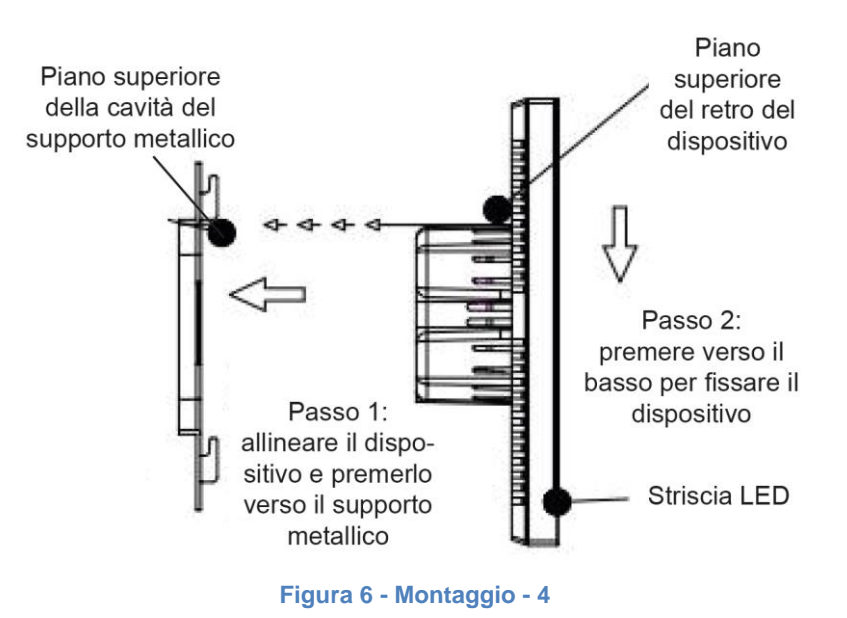

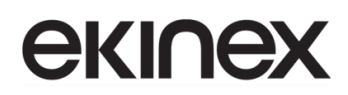

Per lo smontaggio dell'apparecchio, assicurarsi di avere scollegato l'alimentazione di rete e di avere disinserito il morsetto bus e il morsetto dell'uscita ausiliaria dal loro alloggiamento. Successivamente, spingere il dispositivo verso l'alto, quindi estrarlo in direzione orizzontale finché si sente un "click", oppure fino a quando non è più possibile estrarlo ulteriormente. A questo punto, rimuovere i morsetti dal loro alloggiamento per scollegare il dispositivo dal cablaggio.

## 7. Progettazione e programmazione

| Dispositivo | Numero massimo<br>di oggetti di<br>comunicazione | Numero massimo di<br>indirizzi di gruppo | Numero<br>massimo di<br>associazioni |
|-------------|--------------------------------------------------|------------------------------------------|--------------------------------------|
| EK-El2-TP-4 | 948                                              | 2000                                     | 2000                                 |

#### Impostazioni generali

Le funzioni generali includono la selezione della lingua dell'interfaccia di sistema, i toni di funzionamento, il blocco del pannello, il salvaschermo, la regolazione della luminosità della retroilluminazione dello schermo, l'impostazione dell'indicazione della striscia colorata, l'impostazione del sensore di prossimità, l'impostazione dell'ora legale, la visualizzazione di data/ora, l'impostazione della sveglia, ecc.

Inoltre, l'utente può configurare lo sfondo dello schermo scuro o chiaro, lo stile dell'interfaccia utente della pagina multifunzione e inviare lo stato della modalità giorno/notte.

#### Funzione di navigazione nella home page

Nella home page, l'utente può configurare i pulsanti di navigazione della pagina funzione per passare rapidamente alla pagina funzione e può anche configurare l'icona nella navigazione della pagina multifunzione per eseguire rapidamente una delle funzioni.

#### Controllo dell'illuminazione

Viene utilizzato principalmente per la commutazione o la dimmerazione di apparecchi di illuminazione. La modalità di attenuazione può essere attenuazione relativa, attenuazione della luminosità, attenuazione relativa+luminosità o attenuazione luminosità+temperatura colore. L'attenuazione della temperatura colore è facoltativa rispetto al controllo normale o al controllo diretto.

#### Controllo di tende e persiane

Per controllare l'apertura/chiusura di tende, tende a rullo e veneziane. Supporto per regolare la posizione e la lamella.

#### Funzione invio valori

È possibile inviare valori di diversi tipi di dati.

#### Indicatore di commutazione

Per indicare lo stato di commutazione del dispositivo di illuminazione o altro dispositivo.

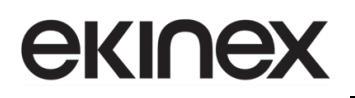

#### Controllo della scena

Pressione breve del pulsante per il richiamo della scena, pressione lunga per la memorizzazione della scena.

#### Funzione di controllo della temperatura ambiente

Il termostato viene utilizzato principalmente per controllare la temperatura ambiente, controllare automaticamente e in modo ottimale il riscaldamento e il raffreddamento in base all'utilizzo della stanza o alle esigenze degli occupanti.

Supporta la commutazione manuale del controllo del riscaldamento/raffreddamento, opzioni di supporto per la velocità della ventola a tre livelli e la velocità della ventola automatica, quattro modalità operative: modalità comfort, standby, economia e protezione edificio.

L'impostazione della temperatura supporta impostazioni assolute e relative, nonché impostazioni dell'intervallo di temperatura regolabile. Supporta il controllo a 2 punti e PI.

#### Controllo del condizionatore d'aria

Il controllo del condizionatore d'aria è adatto per il sistema VRV/VRF e deve essere controllato con il gateway del condizionatore d'aria da KNX a VRV/VRF. Offre supporto alla funzione di controllo, incluso accensione/spegnimento, temperatura impostata, modalità, velocità della ventola, oscillazione delle alette, temporizzatore, ecc.

#### Controllo audio

Viene utilizzato per controllare la riproduzione della musica di sottofondo, ad esempio accensione/spegnimento, riproduzione/pausa, brano precedente/successivo, aumento/diminuzione del volume, disattivazione dell'audio, modalità riproduzione, nome del brano, nome dell'artista, nome dell'album, etc.

#### Dimmerazione RGB e temperatura colore

Viene utilizzato principalmente per la dimmerazione di LED RGB, RGBW e RGBCW in modalità di dimmerazione assoluta. RGBCW supporta l'illuminazione RGB, la regolazione della temperatura del colore e la regolazione della luminosità. L'attenuazione della temperatura del colore è facoltativa rispetto al controllo normale o al controllo diretto.

#### Visualizzazione del valore rilevato della qualità dell'aria

È possibile impostare la visualizzazione di temperatura, umidità, PM2,5, PM10, VOC, CO2, AQI, luminosità, velocità del vento e stato della pioggia. Questi valori vengono ricevuti dal sensore esterno.

È possibile impostare fino a 4 elementi in una pagina funzione.

#### Controllo del riscaldamento a pavimento

Supporta il controllo a 2 punti e il controllo PI per commutare automaticamente il riscaldamento a pavimento in base alla differenza di temperatura. Inoltre, supporta la configurazione delle funzioni di scena e timer e la regolazione dell'intervallo di temperatura di impostazione.

#### Controllo del sistema di ventilazione

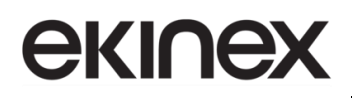

Supporta la regolazione della velocità della ventola a 3 livelli, l'apertura/chiusura del recupero di calore, il contatore della durata del filtro, l'allarme di superamento ore del filtro e il reset del filtro.

Controllo automatico in base alla concentrazione di PM2,5 o CO2, oltre alla funzione di impostazione della scena.

#### Visualizzazione del valore di misurazione dell'energia

Supporta la configurazione di visualizzazione di corrente, tensione, potenza ed energia elettrica; questi valori vengono ricevuti da altri attuatori o gateway di misurazione.

#### Funzione timer settimanale

Supportando l'invio tempestivo di diversi tipi di valore, il dispositivo fornisce fino a 8 controlli di temporizzazione. Quando si abilita la funzione timer, la temporizzazione settimanale dell'interfaccia di impostazione è operativa. In questa interfaccia, l'utente può abilitare/disabilitare il timer settimanale e l'impostazione della funzione ferie, per disabilitare automaticamente la funzione orario nel periodo di ferie. Inoltre, il timer settimanale può essere disabilitato tramite il bus.

#### Funzione gruppi scenari

Richiamando il numero di scena si possono attivare fino a otto telegrammi di uscita. Ciascun output ha tre diverse opzioni di tipo di dato. Sono disponibili 8 set di funzioni scena.

#### Funzione logica

Fino a 8 canali logici supportati, ciascun canale supporta fino a 8 ingressi e 1 risultato logico.

Funzioni di supporto delle funzioni logiche, tra cui AND, OR, XOR, inoltro porta, comparatore di soglia, conversione formato, funzione di ritardo e illuminazione scale.

## 8. Impostazione parametri in ETS

### 8.1 Finestra Generale

### 8.1.1 Finestra parametri "Impostazioni generali"

La finestra parametri "Impostazioni generali" è visualizzata in Figura 7 e riguarda principalmente le caratteristiche generali del dispositivo: impostazione dell'ora legale, l'impostazione della password, l'impostazione dell'indicazione della striscia colorata, l'impostazione della prossimità, il salvaschermo, il blocco del pannello e lo sfondo, ecc.

| - | Generale                                                                                    | Lingua interfaccia                                                                                           | Inglese                                                                       |
|---|---------------------------------------------------------------------------------------------|----------------------------------------------------------------------------------------------------|-------------------------------------------------------------------------------|
|   | Impostazioni generali                                                                       | Nota: Nelle proprietà del progetto, sele                                                                     | zionare il sistema di codifica Unicode (UTF-8)                                |
|   | Impostazione coordinate posi<br>Impostazioni ora legale<br>Impostazione della striscia di i | Invio ciclico telegramma "in<br>funzione" [1240,0 = inattivo]<br>Unità della temperatura visualizzata        | 0 + Secondi                                                                   |
|   | '<br>Impostazione prossimità<br>Impostazione della password                                 | Luminosità dello schermo da bus<br>Data e ora modificabili da bus                                            | ✓<br>✓                                                                        |
|   | Impostazione allarme                                                                        | Formato di visualizzazione della data                                                                        | 🔘 mm-dd 🔵 dd-mm                                                               |
|   | Impostazioni avanzate                                                                       | Invia stato giorno/notte                                                                                     | No                                                                            |
| + | Home page                                                                                   | Funzione della striscia di indicazione colorata                                                              | a 🗸                                                                           |
| + | Pagina funzione<br>Misurazione della temperatura                                            | Funzione di risposta del sensore di<br>prossimità                                                            | ✓                                                                             |
| + | Funzione timer settimanale                                                                  | Funzione password                                                                                            | ✓                                                                             |
| + | Funzione logica                                                                             | Funzione allarme                                                                                             | ✓                                                                             |
| + | Funzione gruppi scenari                                                                     | Tema dell'interfaccia utente                                                                                 | O Stile scuro ○ Stile chiaro                                                  |
|   |                                                                                             | Stile interfaccia utente per pagina<br>multifunzione                                                         | <ul> <li>Visualizzazione a griglia</li> <li>Visualizzazione elenco</li> </ul> |
|   |                                                                                             | Indicazione di stato                                                                                         | Icona Blocco griglia                                                          |
|   |                                                                                             | Screen saver                                                                                                 | Orologio 🔹                                                                    |
|   |                                                                                             | Ritardo attivazione screen saver [5 255]                                                                     | 10 🗘 Secondi                                                                  |
|   |                                                                                             | Ritardo spegnimento retroilluminazione [0<br>255]                                                            | 30 + Secondi                                                                  |
|   |                                                                                             | Ritardo per ritorno da pagina Funzione a<br>Home page se nessuna operazione eseguita<br>[0255, 0 = inattivo] | 5 🔹 Secondi                                                                   |
|   |                                                                                             | Richiesta di lettura stato oggetti all'avvio                                                                 | ✓                                                                             |
|   |                                                                                             | Ritardo dopo ripristino tensione [015]                                                                       | 5 🔹 Secondi                                                                   |
|   |                                                                                             | Nota: il titolo di pagina è limitato a a 12<br>quello greco o russo.                                         | 2 caratteri per l'alfabeto latino, 5 per quello cinese, 7 per                 |

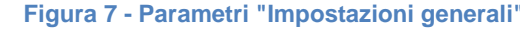

#### Parametro "Lingua interfaccia"

Questo parametro serve per impostare la lingua dell'interfaccia del pannello a display. Opzioni:

| Cinese (semplificato) | Polacco  |
|-----------------------|----------|
| Cinese (tradizionale) | Russo    |
| Inglese               | Turco    |
| Tedesco               | Italiano |
| Francese              | Greco    |
| Spagnolo              | Altro    |
| Giapponese            |          |

#### Parametro "Nome lingua"

Questo parametro è visibile quando è selezionata la lingua dell'interfaccia "Altro" ed è utilizzato per il nome della lingua di input. Il dispositivo cercherà la lingua corrispondente nella libreria in base al nome e la visualizzerà. Quando non viene ricercata alcuna lingua corrispondente, verrà visualizzato l'inglese per impostazione predefinita.

Nota: il titolo di pagina è limitato a a 12 caratteri per l'alfabeto latino, 5 per quello cinese, 7 per quello greco o russo.

Nota: quando si seleziona la lingua "Altro", è necessario verificare con il produttore se la lingua e il nome corrispondente sono supportati.

1 Nota: Nelle proprietà del progetto, selezionare il sistema di codifica Unicode (UTF-8)

L'impostazione della codifica dei caratteri UTF-8 si seleziona come mostrato di seguito:

| Progetti Archivio ETS Insid          | le        | Ekinex products                        |                     |                        | Data            |
|--------------------------------------|-----------|----------------------------------------|---------------------|------------------------|-----------------|
| + 🗶 📩 土                              |           | Dettagli Sic                           | urezza Log Progetto | Files progetto         |                 |
| Nome                                 | Ultima m  |                                        |                     |                        |                 |
| Ekinex products                      | 06/02/202 | Nome                                   |                     | Password               |                 |
|                                      |           | Ekinex products                        |                     | •••••                  | Cambio Password |
| Sensori SG2 lingua corretta          | 05/02/202 | Numero progetto                        |                     | Password BCU           |                 |
| EK-E2E-TP-5-10-v.05.20.2_02          | 30/01/202 | ······································ |                     |                        | Imposta Psw     |
| Test Project EK-EV2-TP 20231201-1333 | 29/01/202 | Numero Contratto                       |                     | Codice pagina          |                 |
| EK-E2E-TP-510-COLLAUDO_v.1.0         | 25/01/202 |                                        |                     | Unicode (UTF-8)        | •               |
| EK-E2E-TP-5X -v.05.20.2 02           | 25/01/202 | Data inizio                            |                     | Stile Indirizzi Gruppo |                 |

Figura 8 – Impostazione codifica UTF-8

Parametro "Invio ciclico telegramma "in funzione" [1...240, 0 = inattivo] s"

Versione 2.0 - Aggiornamento: 14/06/2024

© Ekinex S.p.A. – Tutti I diritti riservati

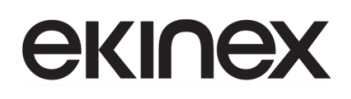

Questo parametro serve per impostare il periodo per l'invio ciclico sul bus dei telegrammi, per indicare che il dispositivo si trova nella condizione di funzionamento normale. Quando impostato su "0", l'oggetto "In funzione" non invierà telegrammi. Se l'impostazione è diversa da "0", l'oggetto "In funzione" invierà sul bus un telegramma in base al periodo di tempo impostato con "1" logico. Opzioni: **0...240s**, **0 = inattivo**.

Per ridurre il più possibile il carico del bus, l'intervallo di tempo massimo deve essere selezionato in base ai requisiti effettivi dell'applicazione.

Parametro "Unità della temperaura visualizzata"

Questo parametro consente di impostare l'unità di misura visualizzata per la temperatura. Opzioni:

Celsius (°C)

Fahrenheit (°F)

#### Parametro "Luminosità dello schermo da bus"

Questo parametro serve per abilitare la regolazione della luminosità dello schermo via bus. Se abilitato è visibile l'oggetto CO 923 "Luminosità retroilluminazione dello schermo" che serve per modificare la luminosità del display.

Parametro "Data e ora modificabili da bus"

Questo Parametro serve per abilitare la modifica via bus della visualizzazione di data/ora sull'interfaccia.

Se abilitato sono visibili l'oggetto "Data" e l'oggetto "Ora"; data e ora possono essere modificate rispettivamente attraverso i due oggetti.

#### Nota: la precisione dell'orologio di clock all'interno dell'apparecchiatura è ± 10 ppm.

#### Parametro "Formato di visualizazione della data"

Questo parametro serve per impostare lo stile di visualizzazione della data sullo schermo. Opzioni:

mm-dd

#### dd-mm

dove mm: mese; gg: giorno.

#### Parametro "Invia stato giorno/notte"

Questo parametro serve per la definizione dello stato giorno/notte. Quando lo stato cambia, il telegramma di stato verrà inviato tramite l'oggetto CO 922 "Giorno/Notte". Opzioni:

No

#### In base al tempo definito dall'utente

#### In base ad alba e tramonto

No: non invia lo stato e gli oggetti sono invisibili.

**In base al tempo definito dall'utente:** cambia lo stato giorno/notte in base all'ora specificata. Ad esempio, il cambio alle 18:30 per lo stato notturno, 6:30 per passaggio allo stato del giorno.

**In base all'alba e al tramonto**: cambia lo stato giorno/notte in base all'alba e al tramonto. E' necessario definire le coordinate geografiche del punto di riferimento per l'alba e il tramonto. Ad esempio come Torino, Italia, con il centro situato a 7 ° 40' di longitudine est e 45° 04' di latitudine nord.

# **екі∩ех**

Quando si seleziona "In base al tempo definito dall'utente", sono visibili i seguenti 4 parametri, per impostare l'orario di passaggio alla notte o al giorno.

--Parametro "Orario di passaggio alla modalità notte: ore [0..23]"

--Parametro "Orario di passaggio alla modalità notte: minuti [0..59]"

Questi due parametri servono per impostare il momento in cui passare alla modalità notte, in ore e minuti. Ad esempio 18h: 0min.

--Parametro "Orario di passaggio alla modalità giorno: ore [0..23]"

--Parametro "Orario di passaggio alla modalità giorno: minuti [0..59]"

Questi due parametri servono per impostare il momento in cui passare alla modalità giorno, in ore e minuti. Ad esempio 06h: 30min.

Quando viene selezionato "In base ad alba e tramonto", sono visibili i seguenti parametri, per impostare l'orario per il passaggio alla notte o al giorno in base all'alba/tramonto.

### Configurazione giorno e notte

--Parametro "Offset per passaggio a notte [-128..127]min"

Questo parametro serve per impostare il tempo di ritardo per il passaggio allo stato notte, dopo l'ora del tramonto. Opzioni: **-128...127 min** 

Ad esempio, se si imposta -10min, si passerà allo stato notte 10 minuti prima del tramonto; se si imposta 10 minuti, passerà allo stato notte 10 minuti dopo il tramonto.

--- Parametro "Offset per passaggio a giorno [-128..127]min"

Questo parametro serve per impostare il tempo di ritardo per il passaggio allo stato giorno, dopo l'ora dell'alba. Opzioni: **-128...127 min** 

Ad esempio, se si imposta -10min, si passerà allo stato giorno 10 minuti prima dell'alba; se si imposta 10 minuti, passerà allo stato giorno 10 minuti dopo l'ora dell'alba.

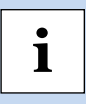

Nota: se è impostata l'ora legale, l'ora dell'alba e del tramonto verranno regolate automaticamente in base alle impostazioni dell'ora legale. Ulteriori dettagli sono riportati alla sezione 8.1.4

#### Parametro "Funzione della striscia di indicazione colorata"

Questo parametro serve per abilitare la funzione della striscia di indicazione colorata. Se abilitato, l'interfaccia di impostazione dei parametri è mostrata al paragrafo 8.1.5

Parametro "Funzione di risposta sensore di prossimità"

Questo parametro serve per abilitare la funzione di risposta del sensore di prossimità. Se abilitato, l'interfaccia di impostazione dei parametri è mostrata al paragrafo 8.1.6

Parametro "Funzione password"

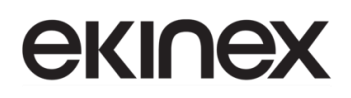

Questo parametro serve per abilitare la funzione password. Infatti, quando si attivano lo screen saver o lo spegnimento dello schermo, è possibile inserire una password quando si rientra nell'operatività da display.

Si possono abilitare fino a 3 password. L'interfaccia di impostazione dei parametri si presenta come mostrato al paragrafo 8.1.7.

#### Parametro "Funzione allarme"

Questo parametro abilita la funzione di allarme. Se abilitata, l'interfaccia di impostazione dei parametri si presenta come descritto al paragrafo 8.1.8

#### Parametro "Tema dell'interfaccia utente"

Questo parametro consente di impostare il tema dell'interfaccia utente visualizzato sul display. Opzioni:

#### Stile scuro

#### Stile chiaro

È possibile modificare il tema da display in Impostazioni | Paragrafo generale. Per i dettagli fare riferimento alla descrizione dell'interfaccia utente.

#### Parametro "Stile interfaccia utente per pagina multifunzione"

Consente l'impostazione dello stile dell'interfaccia utente della pagina multifunzione (Multifunzione (Illuminazione/Bianco/Scena/Invio valore)). Opzioni:

### Visualizzazione a griglia

#### Visualizzazione elenco

Per gli effetti di visualizzazione corrispondenti alle opzioni, fare riferimento alla descrizione dell'interfaccia utente.

--Parametro "Visualizzazione dello stato di regolazione"

Questo parametro è visibile quando nel parametro precedente è selezionata l'opzione "Visualizzazione a griglia" e consente di impostare l'indicazione visiva dello stato del controllo. Opzioni:

Icona

#### Icona e blocco

**Icona**: indica lo stato del controllo attraverso lo stato on/off delle icone presenti nel blocco. Ad esempio, l'icona accesa indica che la lampada è accesa, mentre l'icona spenta indica che la lampada è spenta.

**Icona e blocco**: indica lo stato del controllo attraverso lo stato on/off del blocco. Ad esempio, il blocco acceso indica che la lampada si accende e il blocco spento indica che la lampada si spegne.

Per gli effetti specifici fare riferimento alla descrizione dell'interfaccia utente.

Parametro "Screen saver"

Abilita il salvaschermo. Opzioni:

Disabilita

Orologio

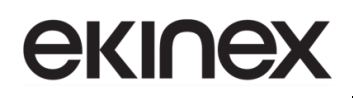

Orologio digitale con qualità dell'aria

Album (3 immagini)

Album (1 immagine)

Disabilita: la funzione salvaschermo è disabilitata.

Orologio: lo schermo visualizzerà l'orologio quando il display entra in modalità salvaschermo.

**Orologio digitale con qualità dell'aria**: lo schermo visualizzerà l'orologio digitale con indicazione della qualità dell'aria, quando il pannello entra in modalità salvaschermo.

Album (3 immagini/1 immagine): lo schermo visualizzerà 1 immagine o 3 immagini programmate. Quando si seleziona l'opzione con 3 immagini, queste si alternano ogni 5 secondi; con 1 immagine, la visualizzazione è fissa.

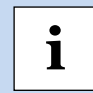

Nota: quando viene selezionata un'opzione Album, le immagini del salvaschermo possono essere sostituite tramite una scheda SD.

Parametro "Ritardo attivazione screen saver [5..255]s"

Questo parametro serve per impostare il tempo di ritardo per l'attivazione dello screen saver, a partire dall'ultima operazione eseguita da display. Opzioni: **5...255 s** 

Parametro "Ritardo spegnimento retroilluminazione [0..255]s"

Questo parametro consente di impostare il tempo di ritardo per disattivare la retroilluminazione dello schermo. Il conteggio inizia quando si accede allo screen saver. Se il salvaschermo è disabilitato, il conteggio inizia a partire dall'ultima operazione eseguita da display.

- Quando è selezionato "Album (3 immagini)" o "Orologio", opzioni: 0..255 s
- Quando è selezionato "Disabilita", "Album (1 immagine)" o "Orologio digitale con qualità dell'aria", opzioni: **5..255 s**

Quando impostato a 0, lo schermo rimane acceso, ma è possibile accendere/spegnere la visualizzazione dello schermo tramite l'oggetto 929 "Accensione/spegnimento retroilluminazione", e viene visualizzata la seguente nota:

Nota: è consigliabile che questa opzione venga utilizzata solo a scopo dimostrativo, poiché lo schermo potrebbe danneggiarsi se lasciato attivo troppo a lungo.

Parametro "Ritardo per ritorno da pagina Funzione a Home page se nessuna operazione eseguita [0..255,0=inattivo] s"

Questo parametro imposta il tempo di ritardo per ritornare dalla pagina delle funzioni alla pagina iniziale quando non si effettua alcuna operazione sul dispositivo. Opzioni: **0...255 s** 

Quando si imposta sul valore 0, non tornerà automaticamente alla home page.

Parametro "Richiesta di lettura stato oggetti all'avvio"

Versione 2.0 - Aggiornamento: 14/06/2024

© Ekinex S.p.A. – Tutti I diritti riservati

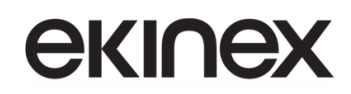

Imposta se inviare telegramma di richiesta lettura stato all'avvio del dispositivo.

Questo parametro è adatto per ottenere il feedback sullo stato dell'interruttore, sullo stato dell'attenuazione, sulla posizione della tenda, la visualizzazione della qualità dell'aria, il rilevamento della temperatura esterna, la visualizzazione del conteggio dell'energia, etc.

Pertanto, dopo essere stato abilitato, quando il dispositivo viene avviato o riacceso, invierà un telegramma al bus per leggere lo stato dell'interruttore, il valore di luminosità della dimmerazione, lo stato della posizione della tenda, il valore di temperatura, umidità, CO2, PM2,5 ecc. rilevati dal sensore, i valori di corrente, tensione, potenza, energia, ecc. rilevati dall'operatore.

--Parametro "Ritardo dopo ripristino tensione [0..15] s"

Questo parametro è visibile quando il parametro precedente è abilitato. Consente di impostare il tempo di ritardo per l'invio del telegramma di richiesta di lettura dello stato dopo il ripristino della tensione. Opzioni: 0...15 s

Il tempo di ritardo non viene considerato per il download dell'applicativo ETS. In questo caso viene inviato il telegramma di richiesta di lettura al termine dell'inizializzazione (se abilitato all'invio).

Durante il tempo di ritardo, vengono inviati immediatamente telegrammi di controllo funzione se lo schermo viene utilizzato e vengono annullati i corrispondenti telegrammi di richiesta di stato. Se si ricevono i dati dal bus durante il tempo di ritardo, vengono annullati anche i telegrammi di richiesta di stato corrispondenti.

Il tempo di ritardo inizia al ripristino della tensione e invia i dati del buffer per le richieste di stato allo scadere del periodo. Durante il funzionamento normale, se soltanto il bus è spento, il dispositivo invia telegrammi di richiesta di stato immediatamente al ripristino del bus (poiché il bus KNX e l'alimentazione del dispositivo appartengono a linee di alimentazione separate).

### 8.1.2 Finestra parametri "Impostazione coordinate posizione"

Questa finestra parametri è visibile quando è selezionata l'opzione "in base ad alba e tramonto" per la determinazione dello stato giorno/notte e consente di impostare la posizione delle coordinate del punto di riferimento dell'alba e del tramonto.

| - | Generale                                            | Nome Località                                     | Torino, Italia                                           |        |
|---|-----------------------------------------------------|---------------------------------------------------|----------------------------------------------------------|--------|
|   | Impostazioni generali                               | Latitudine                                        | Nord Sud                                                 |        |
|   | Impostazione coordinate posizione                   | Latitudine - gradi [090]                          | 45                                                       | ,<br>T |
|   | Impostazioni ora legale                             | Latitudine - minuti [059]                         | 4                                                        | ÷      |
|   | Impostazione della striscia di indicazione colorata | Longitudine                                       | O Est ○ Ovest                                            |        |
|   | Impostazione prossimità                             | Longitudine - gradi [0180]                        | 7                                                        | ÷,     |
|   | Impostazione della password                         | Longitudine - minuti [059]                        | 40                                                       | ÷      |
|   | Impostazione allarme                                | Differenza rispetto al fuso orario UTC<br>[UTC +] | (UTC +01: 00) Amsterdam, Berlino, Berna, Roma,<br>Vienna | •      |
|   | Impostazioni avanzate                               |                                                   |                                                          |        |

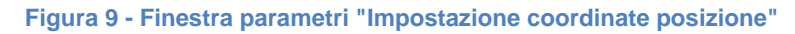

#### Parametro "Nome località"

Imposta il nome della posizione di riferimento per alba e tramonto, ad esempio Torino, Italia.

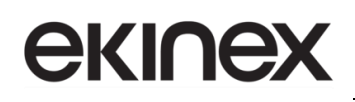

#### Parametro "Latitudine"

Imposta se il punto di riferimento dell'alba e del tramonto si trova alla latitudine sud o nord. Opzioni:

Sud

Nord

--Parametro "Latitudine - gradi [0°..90°]"

--Parametro "Latitudine - minuti [0'..59']"

Questi 2 parametri impostano la latitudine, ad esempio Torino si trova alla posizione 45° 04' di latitudine nord.

Parametro "Longitudine"

Imposta se il punto di riferimento dell'alba e del tramonto si trova alla longitudine est o ovest. Opzioni:

Est

Ovest

--Parametro "Longitudine -gradi [0°..180°] "

--Parametro "Longitudine - minuti [0'..59']"

Questi 2 parametri impostano la longitudine, ad esempio Torino si trova alla posizione 07° 40' di longitudine nord.

Parametro "Differenza rispetto al fuso orario UTC [UTC+...]"

Questo parametro serve per impostare la differenza di ore rispetto al Tempo Universale. Opzioni:

(UTC - 12:00) Linea internazionale del cambio di data (Ovest)

(UTC - 11:00) Samoa

•••

(UTC +11:00) Magadan, Isole Salomone, Nuova Caledonia

(UTC +12:00) Auckland, Wellington, Fiji

#### 8.1.3 Finestra parametri "Impostazione screen saver"

Questa finestra parametri è visibile quando è selezionata l'impostazione "Orologio digitale con qualità dell'aria" per lo screen saver. Consente di personalizzare la visualizzazione dello screen saver.

| - | Generale                                            | Parametro 1 visualizzato                                            | Temperatura interna                                                                                             | • |
|---|-----------------------------------------------------|---------------------------------------------------------------------|----------------------------------------------------------------------------------------------------|---|
|   | Impostazioni generali                               | Parametro 2 visualizzato                                            | Temperatura esterna                                                                                             | • |
|   | Impostazione coordinate posizione                   | Parametro 3 visualizzato                                            | Umidità                                                                                                    | • |
|   | Impostazione screen saver                           | Parametro 4 visualizzato                                            | PM2.5                                                                                                    | • |
|   | Impostazioni ora legale                             | Intervallo di tempo per richiesta lettura<br>sensore esterno [5255] | 10 🔹 Minuti                                                                                                    |   |
|   | Impostazione della striscia di indicazione colorata |                                                                     |                                                                                                    |   |
|   | Impostazione prossimità                             | Tipo di dato oggetto PM2.5                                          | Valore ug/m3 in virgola mobile (DPT_9.030)                                                                      |   |
|   | Impostazione della password                         | Tipo di dato oggetto PM10                                           | Valore in ug/m3 (DPT_7.001)                                                                                     |   |
|   | Impostazione allarme                                |                                                                     | Valore ug/m3 in virgola mobile (DPT_9.030)                                                                      |   |
|   | Impostazioni avanzate                               | Tipo di dato oggetto CO2                                            | Valore in ppm (DPT_7.001) Valore ppmin virgola mobile (DPT_9.008)                                               |   |
| + | Home page                                           | Tipo di dato oggetto VOC                                            | Valore in ug/m3 (DPT_7.001)                                                                                     | • |
| + | Pagina funzione                                     | Tipo di dato oggetto luminosità                                     | ○ Valore in Lux (DPT_7.013)<br>◎ Valore Lux in virgola mobile (DPT_9.004)                                       |   |
|   | Misurazione della temperatura interna               | Tipo di dato oggetto velocità del vento                             | <ul> <li>Valore m/s in virgola mobile (DPT_9.005)</li> <li>Valore km/h in virgola mobile (DPT_9.028)</li> </ul> |   |

#### Figura 10 - Finestra parametri "Impostazioni screen saver"

#### Parametro "Parametro x visualizzato" (x=1~4)

Questo parametro consente di impostare le informazioni sulla qualità dell'aria visualizzate nello screen saver, fino a 4 elementi. Opzioni:

| Nessuno              | PM10               |
|----------------------|--------------------|
| Temperatura interna  | C02                |
| Termperatura esterna | VOC                |
| Umidità              | Luminosità         |
| PM2.5                | Velocità del vento |

#### Parametro "Intervallo di tempo per richiesta lettura sensore esterno [5..255] min"

Questo parametro serve per impostare il periodo di tempo per la lettura del sensore esterno, per l'invio di richieste di lettura per impostazione predefinita dopo il ripristino del bus o al termine della programmazione del dispositivo. Opzioni: **5..255 min** 

#### Parametro "Tipo di dato oggetto PM2.5/PM10"

Questo parametro consente di impostare il tipo di dato dell'oggetto PM2.5/PM10 visualizzato sullo schermo. Opzioni:

Valore in ug/m3 (DPT\_7.001)

Valore ug/m3 in virgola mobile (DPT\_9.030)

#### Parametro "Tipo di dato oggetto CO2"

Questo parametro consente di impostare il tipo di dato dell'oggetto CO2 visualizzato sullo schermo. Opzioni:

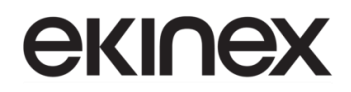

Valore in ppm (DPT\_7.001)

Valore ppm in virgola mobile (DPT\_9.008)

Parametro "Tipo di dato oggetto VOC"

Questo parametro consente di impostare il tipo di dato dell'oggetto VOC visualizzato sullo schermo. Opzioni:

Valore in ug/m3(DPT\_7.001)

Valore ug/m3 in virgola mobile (DPT\_9.030)

Valore ppm in virgola mobile (DPT\_9.008)

Parametro "Tipo di dato oggetto luminosità"

Questo parametro consente di impostare il tipo di dato dell'oggetto luminosità visualizzato sullo schermo. Opzioni:

Valore in lux (DPT\_7.013)

Valore lux in virgola mobile (DPT\_9.004)

Parametro "Tipo di dato oggetto velocità del vento"

Questo parametro consente di impostare il tipo di dato dell'oggetto velocità del vento visualizzato sullo schermo. Opzioni:

Valore m/s in virgola mobile (DPT\_9.005)

Valore km/h in virgola mobile DPT\_9.028)

### 8.1.4 Finestra parametri "Impostazione ora legale"

La finestra parametri "Impostazione ora legale" serve principalmente per impostare la data e ora di inizio/fine dell'ora legale, come evidenziato in Figura 11.

| - | Generale                         | Regolazione ora legale                                                                   | Impostazione personal     | izzata 🔻                           |
|---|----------------------------------|------------------------------------------------------------------------------------------|---------------------------|------------------------------------|
|   | Impostazioni generali            | Inizio - mese                                                                            | Marzo                     | <b>.</b>                           |
|   | Impostazione coordinate posi     | Inizio - settimana                                                                       | Ultima settimana          | •                                  |
|   | Impostazione screen saver        | Inizio - giorno                                                                          | Domenica                  | •                                  |
|   | Impostazioni ora legale          | Inizio - ora                                                                             | 2                         | Ore                                |
|   | Impostazione della striscia di i | Inizio - minuto                                                                          | 0 ‡                       | Minuti                             |
|   | Impostazione prossimità          |                                                                                          |                           |                                    |
|   | Impostazione della password      | Mese di fine                                                                             | Ottobre                   | •                                  |
|   | Impostazione allarme             | Settimana di fine                                                                        | Ultima settimana          | •                                  |
|   | Impostazioni avanzate            | Giorno di fine                                                                           | Domenica                  | •                                  |
|   | •                                | Ora di fine                                                                              | 3 🗘                       | Ore                                |
| + | Home page                        | Minuto di fine                                                                           | 0 ‡                       | Minuti                             |
| + | Pagina funzione                  | Nota: la data di inizio e la data di fine                                                | non possono coincidere, i | né essere all'interno della stessa |
|   | Misurazione della temperatura    | settimana, altrimenti l'impostazione verrà ignorata e si considererà quella predefinita. |                           |                                    |

#### Figura 11 - Finestra parametri "Impostazione ora legale"

### Parametro "Passaggio all'ora legale"

Questo parametro serve per impostare il passaggio all'ora legale. Opzioni:

No

Sempre

Impostazione personalizzata

No: disabilita l'ora legale.

Sempre: attiva sempre l'ora legale.

**Impostazione personalizzata**: per impostare in modo personalizzato la data e l'ora di inizio/fine dell'ora legale.

Selezionando "Impostazione personalizzata", saranno visibili I seguenti parametri per inserire data/ora di inizio/fine dell'ora legale.

--Parametro "Inizio/Fine - mese"

Questo parametro serve per impostare i mesi di inizio e di fine dell'ora legale. Opzioni:

Gennaio

Febbraio

•••

Dicembre

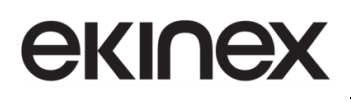

---Parametro "Inizio/Fine - settimana"

Questo parametro serve per impostare la settimana di inizio e di fine dell'ora legale. Opzioni:

Prima settimana

Seconda settimana

•••

Ultima settimana

--Parametro "Inizio/Fine - giorno"

Questo parametro imposta il giorno di inizio e di fine dell'ora legale. Opzioni:

Lunedi

Martedi

•••

Domenica

--Parametro "Inizio/Fine - ore [0..23]"

--Parametro "Inizio/Fine - minuti [0..59]"

Questi parametri servono per impostare l'ora di inizio o di fine dell'ora legale, precisa al minuto, ad esempio 18h:00min.

Prendiamo ad esempio l'ora italiana, impostando l'inizio dell'ora legale alle 02:00 della seconda domenica di marzo e la fine alle 02:00 della prima domenica di novembre di ogni anno. All'inizio del periodo, l'ora predefinita del sistema si sposterà avanti di un'ora, perciò l'ora visualizzata sul dispositivo sarà 03h: 00min. Quando si arriva al giorno di fine dell'ora legale, l'ora predefinita del sistema sarà un'ora più lenta, quindi sul dispositivo alle 03:00 verrà visualizzato 02h:00min.

Nota: la data di inizio e la data di fine non possono coincidere, né essere all'interno della stessa settimana, altrimenti l'impostazione verrà ignorata e si considererà quella predefinita.

Nota: la data di inizio e la data di fine del periodo di ora legale non possono coincidere. Se impostate nello stesso mese, settimana e giorno, il dato verrà ignorato e ripristinato ai valori predefiniti. Anche se mese e settimana coincidono, verranno ignorati.

### 8.1.5 Finestra parametri "Impostazione della striscia di indicazione colorata"

La finestra dei parametri "Impostazione della striscia di indicazione colorata", mostrata in Figura 12, serve principalmente per impostare la luminosità della striscia colorata e l'indicazione del colore.

1

| -                         | Generale<br>Impostazioni generali                                                | Striscia di indicazione colorata<br>Operatività striscia di indicazione colorata<br>quando attiva                                                       | <ul> <li>Sempre attivo</li> <li>Attiva se la retroilluminazione è spenta</li> </ul> |  |
|---------------------------|----------------------------------------------------------------------------------|----------------------------------------------------------------------------------------------------|-------------------------------------------------------------------------------------|--|
|                           | Impostazione coordinate posizione                                                |                                                                                                    | Intermittente lenta 🔻                                                               |  |
| Impostazione screen saver | Impostazione oggetto per l'attivazione della<br>striscia di indicazione colorata | <ul> <li>0 = Disattiva/1 = Attiva</li> <li>1 = Disattiva/0 = Attiva</li> </ul>                                                                          |                                                                                     |  |
|                           | Impostazioni ora legale                                                          | Stato striscia all'avvio del dispositivo                                                                                                    | O Disattivo Attivazione                                                             |  |
|                           | Impostazione della striscia di indicazione colorata                              | Funzione lampeggio                                                                                                    |                                                                                     |  |
|                           | Impostazione prossimità                                                          | Colore durante il lampeggio                                                                                                    | Rosso                                                                               |  |
|                           | Impostazione della password                                                      | Livello di luminosità di giorno                                                                                                    | livelle 2                                                                           |  |
|                           | Impostazione allarme                                                             |                                                                                                    |                                                                                     |  |
|                           | Impostazioni avanzate                                                            | Livello di luminosità di notte                                                                                                    | Livello 1                                                                           |  |
|                           | 11                                                                               | Impostazione colore                                                                                                    | Viola 👻                                                                             |  |
| +                         | Home page                                                                        | Nota: se la striscia colorata è sempre attiva, può influenzare la precisione del rilevamento del                                                        |                                                                                     |  |
| +                         | Pagina funzione                                                                  | temperatura interna. Il tempo di utilizzo medio dovrebbe essere inferiore a 8 ore al giorno,<br>altrimenti può influire sulla vita normale del LED RGB. |                                                                                     |  |

Figura 12 - Finestra parametri "Impostazione della striscia di indicazione colorata"

#### Parametro "Striscia di indicazione colorata"

Questo parametro serve per impostare il modo di funzionamento della striscia colorata. Opzioni:

Sempre attiva

Attiva se la retroilluminazione è spenta

Sempre attiva: l'indicazione della striscia colorata è sempre presente.

**Attiva se la retroilluminazione è spenta**: la striscia colorata è attiva solo quando il display è spento. Quando lo schermo è acceso, la striscia colorata esce dallo stato di indicazione.

#### Parametro "Operatività striscia di indicazione colorata quando attiva"

Questo parametro imposta il tipo e la frequenza dell'illuminazione della striscia colorata. Opzioni:

Acceso fisso

Intermittente lenta

Visualizza bianco dinamico

Ciclo su gamma colori

Acceso fisso: l'indicazione della striscia è accesa permanentemente.

**Intermittente lenta**: la striscia è accesa per 5 secondi, spenta per 25 secondi. Tale comportamento evita che la durata di servizio si riduca a causa dell'illuminazione prolungata del LED.

Visualizza bianco dinamico: la striscia funziona da display bianco dinamico, ovvero l'interno della striscia viene visualizzato in colore bianco caldo e freddo a turno da sinistra a destra, mentre gli altri LED vengono visualizzati normalmente in base al colore e al livello di luminosità configurati.

Ciclo su gamma colori: il colore della striscia varia ciclicamente in questo ordine: rosso / verde / blu / bianco / giallo / azzurro / viola / arancione / blu azzurro.

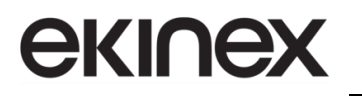

--Parametro "Intervallo visualizzazione bianco dinamico [1..5] s"

Questo parametro è visibile quando viene selezionato "Visualizza bianco dinamico" al parametro precedente. Consente di impostare l'intervallo di tempo per la visualizzazione di bianco caldo e freddo. Opzioni: **1...5 s** 

--Parametro "Intervallo cambiamento colore [3..255] s"

Questo parametro è visibile se è stata selezionata l'opzione "Ciclo su gamma colori" al parametro procedente. Permette di impostare il periodo di tempo per la visualizzazione dei vari colori, ovvero la durata di ciascun colore, prima di passare al successivo. Opzioni: 1...255s

Parametro "Impostazione oggetto per l'attivazione della striscia di indicazione colorata"

Questo parametro imposta il valore di attivazione dell'oggetto di comunicazione della striscia colorata. Opzioni:

0=Disattiva / 1=Attiva

1=Disattiva / 0=Attiva

**0=Disattiva / 1=Attiva**: quando l'oggetto 924 "Attivazione striscia colorata" riceve il telegramma "1", attiverà l'indicazione della striscia colorata. Quando viene ricevuto il telegramma "0", la striscia colorata non ha alcuna indicazione. Viceversa se si seleziona **1=Disattiva / 0=Attiva**.

Parametro "Stato striscia all'avvio del dispositivo"

Questo parametro serve per impostare lo stato di attivazione della striscia all'avvio del dispositivo. Opzioni:

Disattiva

Attiva

Disattiva: la striscia colorata non si attiva e non vi è alcuna indicazione.

Attiva: dopo l'avvio del dispositivo, viene attivata la visualizzazione della striscia colorata.

#### Parametro "Funzione lampeggio"

Questo parametro serve per abilitare la funzione di lampeggio della striscia colorata.

La funzione di lampeggio viene solitamente utilizzata come indicazione di allarme che ha la precedenza sulle indicazioni normali; se la funzione viene attivata, la striscia lampeggerà e tornerà alle indicazioni normali dopo l'arresto del lampeggio. La frequenza della striscia lampeggiante è di 2,5 secondi accesa e 2,5 secondi spenta e il colore è configurato nel parametro successivo.

--Parametro "Colore durante il lampeggio"

Questo parametro consente di impostare il colore quando la striscia lampeggia. Opzioni:

Rosso

Azzurro

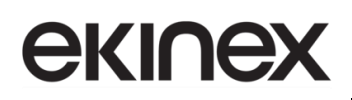

| Verde  | Viola       |
|--------|-------------|
| Blu    | Arancione   |
| Bianco | Blu azzurro |
| Giallo |             |

#### Parametro "Livello di luminosità di giorno"

Questo parametro serve per impostare il livello di luminosità della striscia colorata durante il giorno. Opzioni:

> Livello 1 Livello 2 Livello 3 Livello 4 Livello 5

Il livello 1 è il più scuro e il livello 5 è il più luminoso.

#### Parametro "Livello di luminosità di notte"

Questo parametro serve per impostare il livello di luminosità della striscia colorata durante la notte. Opzioni:

| Spento    |  |  |
|-----------|--|--|
| Livello 1 |  |  |
| Livello 2 |  |  |
| Livello 3 |  |  |
| Livello 4 |  |  |
| Livello 5 |  |  |

Il livello 1 è il più scuro e il livello 5 è il più luminoso.

#### Parametro "Impostazione colore"

Questo parametro imposta il colore della striscia. Quando è selezionata la modalità operativa della striscia "Ciclo su gamma colori", questo parametro non è visibile.Opzioni:

Rosso Viola

Verde

Arancione

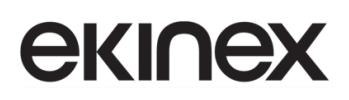

| Blu     | Blu azzurro                                  |
|---------|----------------------------------------------|
| Bianco  | Regolazione automatica in base alla stagione |
| Giallo  | Ricezione valore 3 Byte                      |
| Azzurro |                                              |

Quando è selezionata la modalità operativa "Visualizza bianco dinamico", non sono presenti le opzioni "Bianco", "Regolazione automatica in base alla stagione" e "Ricezione valore 3 Byte".

Quando è selezionata la modalità operativa "Regolazione automatica in base alla stagione", sono visibili i parametri seguenti, per impostare l'inizio e la fine delle stagione e specificare il colore della striscia in ciascuna stagione.

-Parametro "Colore in primavera / estate / autunno / inverno"

Questo parametro specifica i colori di indicazione della striscia in ciascuna stagione: giallo in primavera, bianco in estate, verde in autunno, arancione in inverno.

--Parametro "primavera / estate / autunno / inverno - inizio: Mese / Giorno"

--Parametro "primavera / estate / autunno / inverno - fine: Mese / Giorno"

Consentono di impostare il mese e il giorno di inizio e di fine di ogni stagione.

Nota: se la striscia colorata è sempre attiva, può influenzare la precisione del rilevamento della temperatura interna. Il tempo di utilizzo medio dovrebbe essere inferiore a 8 ore al giorno, altrimenti può influire sulla vita normale del LED RGB.

#### 8.1.6 Finestra parametri "Impostazione sensore di prossimità"

La finestra parametri "Impostazione sensore di prossimità" è mostrata in Figura 13. Consente di configurare la funzione di prossimità, per l'invio di telegrammi quando ci si avvicina o ci si allontana dal sensore, e il tempo di ritardo per l'invio del telegramma.

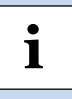

Nota: se non viene rilevato alcun avvicinamento durante l'operazione di tocco sul display, verrà gestito l'avvicinamento di prossimità.

| — Generale                       | Tipo di oggetto valore uscita | 1 bit [On/Off]                     |
|----------------------------------|-------------------------------|------------------------------------|
| Impostazioni generali            | Reazione all'avvicinamento    | 🔵 Nessuna azione 🔘 Invia un valore |
| Impostazione coordinate posi     | Valore di uscita [On/Off]     | Spento O Acceso                    |
| Impostazione screen saver        | Ritardo invio [0255]          | 0 + Secondi                        |
| Impostazioni ora legale          |                               |                                    |
| Impostazione della striscia di i | Reazione all'allontanamento   | 🔵 Nessuna azione 🔘 Invia un valore |
| Impostazione prossimità          | Valore di uscita [On/Off]     | Spento Acceso                      |
| Impostazione della password      | Ritardo invio [0255]          | 10 🗘 Secondi                       |

Figura 13 - Finestra parametri "Impostazione del sensore di prossimità"

#### Parametro "Tipo di oggetto valore uscita"

Questo parametro imposta il tipo di dato dell'oggetto valore di uscita, che viene inviato sul bus quando ci si avvicina o ci si allontana dal sensore di prossimità. Opzioni:

1 bit [On/Off]

1 Byte [controllo scenari]

1 Byte [0..255]

1 Byte [0..100%]

Parametro "Reazione all'avvicinamento/allontanamento"

Questo parametro consente di impostare l'invio di un telegramma in avvicinamento o allontanamento al sensore. Opzioni:

#### Nessuna azione

Invia un valore

**Invia un valore**: I seguenti parametri sono visualizzati, a seconda del tipo di dato selezionato per l'oggetto valore uscita:

--Parametro "Valore di uscita [On/Off]"

--Parametro "N. scenario in uscita [1..64]"

--Parametro "Valore di uscita [0..255]"

--Parametro "Valore di uscita [0..100%]"

Questi parametri servono per impostare il valore di uscita inviato sul bus in allontanamento o avvicinamento al sensore. L'intervallo del valore è determinato dal tipo di dato.

--Parametro "Ritardo invio [0..255]"

Questo parametro serve per impostare il tempo di ritardo per l'invio del telegramma. Opzioni: 0..255 s.

1

Nota: se è necessario inviare un telegramma di allontanamento dal sensore quando è attivo il tempo di ritardo per l'avvicinamento, il telegramma di avvicinamento verrà ignorato. Verrà inviato un telegramma quando lo stato di avvicinamento sarà cambiato.

### 8.1.7 Finestra parametri "Impostazione password"

La finestra parametri "Impostazione password" è mostrata in Figura 14. Consente di personalizzare la funzione password e il tipo di oggetto del valore di uscita inviato sul bus dopo che il dispositivo è stato attivato tramite password. Si possono impostare fino a tre password e la password 1 può essere abilitata anche per accedere alla pagina delle Impostazioni.

| - Generale                            | Tipo di oggetto valore uscita | 1 bit [On/Off]                     |
|---------------------------------------|-------------------------------|------------------------------------|
| Impostazioni generali                 | Password 1 1 🌲 2              | ÷ 3 ÷ 4 ÷                          |
| Impostazione coordinate posi          | Descrizione password 1        | Password 1                         |
| Impostazione screen saver             | La password 1 si applica per  | Riattiva display 👻                 |
| Impostazioni ora legale               | Reazione per password 1       | Nessuna azione 🔘 Invia un valore   |
| Impostazione della striscia di i      | Valore di uscita [On/Off]     | Spento O Acceso                    |
| Impostazione prossimità               | Ritardo invio [0255]          | 0 + Secondi                        |
| Impostazione della password           |                               | · · · ·                            |
| Impostazione allarme                  | Password 2                    |                                    |
| Impostazioni avanzate                 | Password 2 2 4 3              | ÷ 4 ÷ 5 ÷                          |
| t Home page                           | Descrizione password 2        | Password 2                         |
| <ul> <li>Home page</li> </ul>         | Reazione per password 2       | 🔵 Nessuna azione 🔘 Invia un valore |
| + Pagina funzione                     | Valore di uscita [On/Off]     | Spento Acceso                      |
| Misurazione della temperatura         | Ritardo invio [0255]          | 0 🖕 Secondi                        |
| + Funzione timer settimanale          | Password 3                    | ✓                                  |
| + Funzione logica                     | Password 3 3 🗘 4              | ÷ 5 ÷ 6 ÷                          |
| + Eunzione gruppi scenari             | Descrizione password 3        | Password 3                         |
| · · · · · · · · · · · · · · · · · · · | Reazione per password 3       | Nessuna azione 🔘 Invia un valore   |
|                                       | Valore di uscita [On/Off]     | Spento Acceso                      |
|                                       | Ritardo invio [0255]          | 0 + Secondi                        |

Figura 14 - Finestra parametri "Impostazione password"

#### Parametro "Tipo di oggetto valore uscita"

Questo parametro serve per impostare il tipo di oggetto del valore di uscita inviato sul bus, dopo l'attivazione del dispositivo tramite password. Opzioni:

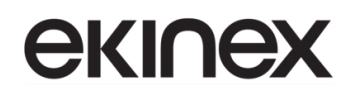

1 bit [On/Off]

1 Byte [controllo scenari]

1 Byte [0..255]

1 Byte [0..100%]

#### Parametro "Password 1"

Questo parametro serve per impostare l'abilitazione della password 1; è consentito solo un numero di 4 cifre.

---Parametro "Descrizione password 1"

Questo parametro serve per impostare la descrizione della password 1, su un massimo di 40 caratteri.

--Parametro "La password 1 si applica per"

Questo parametro serve per impostare la password 1 per l'accesso alla pagina delle impostazioni, alla riattivazione del display, o entrambi. Opzioni:

Accesso impostazioni

Riattiva display

Accesso impostazioni e riattivazione display

I parametri seguenti sono visibili quando è selezionato "Riattivazione display" o "Accesso impostazioni e riattivazione display", e consentono di impostare l'invio di telegrammi. Non è previsto l'invio di telegrammi sul bus quando si accede alla pagina di impostazione tramite password.

#### Parametro "Reazione per password 1"

Questo parametro imposta la reazione conseguente all'inserimento della password 1. Opzioni:

Nessuna azione

Invia un valore

Invia un valore: selezionando questa opzione, i seguenti parametri sono disponibili:

--Parametro "Valore di uscita [On/Off]"

--Parametro "N. scenario in uscita [1..64]"

--Parametro "Valore di uscita [0..255]"

--Parametro "Valore di uscita [0..100%]"

Questi parametri servono per impostare il valore di uscita inviato sul bus quando viene inserita la password. L'intervallo del valore di uscita è determinato dal tipo di dato selezionato.

--Parametro "Ritardo invio [0..255]s"

Questo parametro serve per impostare il tempo di ritardo per l'invio del valore dell'uscita sul bus. Opzioni: **0..255 s** 

Parametro "Password 2"

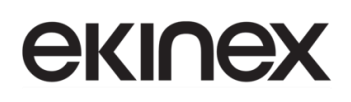

Questo parametro serve per impostare l'abilitazione della password 2. I parametri della password 3 possono essere impostati solo dopo che la password 2 è stata abilitata.

#### Parametro "Password 3"

ĺ

Questo parametro serve per impostare l'abilitazione della password 3.

La configurazione della password 2 e della password 3 è simile alla password 1, di seguito non verrà più descritta. La differenza è che la password 2 e la password 3 non possono essere utilizzate per accedere alla pagina delle impostazioni. Si possono configurare solo per la riattivazione del display.

Nota: è possibile impostare fino a 3 password. Se tutte le password sono impostate allo stesso modo ("Riattiva display") e inviano un valore al bus, verrà inviato il telegramma della password 1 sul bus quando il dispositivo viene attivato.

### 8.1.8 Finestra parametri "Impostazione allarme"

La finestra parametri "Impostazione allarme" è mostrata in Figura 15. Consente di impostare la funzione di allarme.

| - | Generale                                | Durata del tono di allarme                               | 10s 👻                                |
|---|-----------------------------------------|----------------------------------------------------------|--------------------------------------|
|   | Impostazioni generali                   | Intervallo di ripetizione automatica del tono di allarme | 1min 👻                               |
|   | Impostazione coordinate posizione       | Quando allarme attivo, messaggio di avviso tramite       | Stringa fissa Stringa 14 Byte da bus |
|   | Impostazione screen saver               | Testo avviso (max 18 car.)                               | Alarm active!!!                      |
|   | Impostazioni ora legale                 | Invia telegramma riconoscimento ACK dopo                 |                                      |
|   | Impostazione della striscia di indicazi | conferma allarme                                         |                                      |
|   | Impostazione prossimità                 |                                                          |                                      |
|   | Impostazione della password             |                                                          |                                      |
|   | Impostazione allarme                    | 1                                                        |                                      |

Figura 15 - Finestra parametri "Impostazione allarme"

#### Parametro "Durata del tono di allarme"

Questo parametro serve per impostare il periodo del tono di allarme. Quando si riceve il telegramma di allarme, questo viene riprodotto immediatamente. Se è attualmente in riproduzione, non verrà interrotto né riprogrammato. Se si riceve il telegramma di annullamento allarme durante la riproduzione, questo verrà interrotto immediatamente. Opzioni:

Disabilita 10s 20s

Versione 2.0 - Aggiornamento: 14/06/2024 © Ekinex S.p.A. – Tutti I diritti riservati

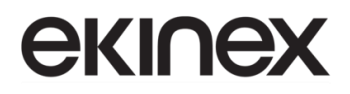

#### 25min

30min

Disabilita: disabilita la funzione di riproduzione allarme.

Altre opzioni: durata di riproduzione del tono di allarme.

Parametro "Intervallo di ripetizione automatica del tono di allarme"

Questo parametro è visibile quando il parametro precedente è abilitato. Imposta l'intervallo con il quale il tono di allarme si ripete automaticamente; il tempo si riferisce solo al termine dell'ultima riproduzione. Opzioni:

Disabilita 10s 20s ... 25min 30min

Disabilita: disabilita la funzione di ripetizione automatica del tono di allarme.

Altre opzioni: una volta completata una riproduzione, il tono verrà riprodotto automaticamente dopo una pausa pari all'intervallo impostato.

#### Parametro "Quando allarme attivo, messaggio di avviso tramite"

Quando l'allarme è attivato, questo parametro serve per impostare il tipo di messaggio di avviso, visualizzando sullo schermo una stringa fissa immessa da ETS o ricevendo una stringa di 14 Byte inviata dal bus. Opzioni:

Stringa fissa

Stringa 14 Bytes da bus

Selezionando "Stringa 14 Byte da bus", viene visualizzato il messaggio seguente:

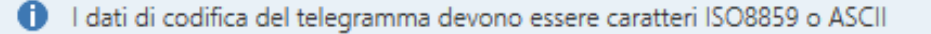

I dati di codifica del telegramma di allarme sono associati alla lingua dell'interfaccia.

Quando è selezionato Cinese semplificato, Cinese tradizionale, Russo o Greco, utilizza UTF-8; mentre gli altri linguaggi utilizzano ISO8859.

#### Parametro "Testo avviso (max 18 car.)"

1

Questo parametro è visibile quando è selezionato "Stringa fissa" al parametro precedente. Imposta il testo da visualizzare come avviso quando l'allarme viene attivato.
#### Parametro "Invia telegramma riconoscimento ACK dopo conferma allarme"

Questo parametro serve per impostare l'invio di un telegramma di riconoscimento a 1 bit sul CO 933, quando l'utente tocca il display per confermare il messaggio di avviso visualizzato.

### 8.1.9 Finestra parametri "Impostazioni avanzate"

La finestra dei parametri "Impostazioni avanzate", visualizzata in come mostrato in Figura 16, consente la personalizzazione della funzione timer settimanale, della funzione gruppi scenari e della funzione logica.

| - Generale                                                                                                    | Funzione timer settimanale                 | ~                   |
|----------------------------------------------------------------------------------------------------|--------------------------------------------|---------------------|
| Impostazioni generali<br>Impostazione coordinate posi<br>Impostazione screen saver<br>Impostazioni ora legale<br>Impostazione della striscia di i<br>Impostazione prossimità<br>Impostazione della password<br>Impostazione allarme | Funzione logica<br>Funzione gruppi scenari | <ul><li>✓</li></ul> |
| Impostazioni avanzate                                                                                                    |                                            |                     |

Figura 16 - Finestra parametri "Impostazioni avanzate"

Parametro "Funzione timer settimanale"

La pagina di impostazione della funzione timer settimanale è visibile dopo aver abilitato questo parametro.

Parametro "Funzione logica"

La pagina di impostazione della funzione logica è visibile dopo aver abilitato questo parametro.

Parametro "Funzione gruppo scenari"

La pagina di impostazione della funzione gruppi scenari è visibile dopo aver abilitato questo parametro.

# 8.2 Finestra parametri "Home page"

## 8.2.1 Finestra parametri "Impostazioni della Home page"

La finestra parametri "Impostazione della home page" è mostrata in Figura 17. Consente di abilitare e impostare fino a 3 home page. Se la funzione è disabilitata, vengono visualizzate direttamente le pagine delle funzioni; quando sono presenti più pagine, selezionare una pagina delle funzioni specifica scorrendo la pagina con il dito sul display.

| + | Generale                           | Home page 1                                 | <b>~</b>            |        |
|---|------------------------------------|---------------------------------------------|---------------------|--------|
| - | Home page                          | Home page 2<br>Home page 3                  | <ul><li>✓</li></ul> |        |
|   | Impostazione della home page       | Impostazione elementi visualizzati in l     | Home page           |        |
|   | Home page 1                        | Parametro 1 visualizzato                    | Temperatura interna | •      |
|   | Home page 2                        | Parametro 2 visualizzato                    | Umidità esterna     | •      |
|   | Home page 3                        | Periodo di monitoraggio del sensore esterno | 10 ‡                | Minuti |
| + | Pagina funzione                    | Lettura sensore esterno al termine del      | J                   |        |
|   | Misurazione della temperatura inte | periodo di monitoraggio                     | •                   |        |
| + | Funzione timer settimanale         |                                             |                     |        |
| + | Funzione logica                    |                                             |                     |        |
| + | Funzione gruppi scenari            |                                             |                     |        |

Figura 17 - Finestra parametri "Impostazione della Home page"

## Parametro "Home page x" $(x=1\sim3)$

La Home page x è visibile dopo che questo parametro è abilitato. È possibile impostare fino a 3 Home page.

## Impostazione elementi visualizzati in Home page

Le indicazioni seguenti consentono di impostare la visualizzazione della temperatura e dell'umidità per la home page; è possibile impostare fino a 2 elementi, il primo è la temperatura (interna o esterna) e il secondo è l'umidità o la temperatura (interna o esterna).

#### Parametro "Parametro 1 visualizzato"

Permette di impostare il primo elemento della Home page, ovvero il riferimento per il valore della temperatura visualizzato nella home page a display. Opzioni:

Disabilita

Temperatura interna

Temperatura esterna

**Temperatura interna**: è il valore della temperatura misurato dal sensore interno, e viene inviato o letto sul bus dall'oggetto CO 912 "Temperatura corrente";

**Temperatura esterna**: consente di misurare il valore della temperatura attraverso altri dispositivi di termoregolazione presenti sul bus e ricevere il valore dall'oggetto CO 915 "Valore di temperatura esterna". Quando il dispositivo non riceve il valore misurato dal sensore esterno, la temperatura non verrà visualizzata o verrà visualizzato il valore misurato dal sensore interno.

#### Parametro "Parametro 2 visualizzato"

Permette di impostare il secondo elemento della Home page, ovvero il riferimento per il valore della temperatura esterna o dell'umidità visualizzato nella home page a display. Opzioni:

Disabilita

Temperatura esterna

Umidità

Il parametro 2 può essere impostato solo sull'umidità esterna o disabilitato quando il parametro 1 è impostato come temperatura esterna.

#### Parametro "In caso di guasto del sensore di temperatura esterno, visualizzare il sensore interno"

Questo parametro è visibile quando è selezionato il sensore di temperatura esterno. Consente di abilitare la visualizzazione della misura del sensore interno quando si verifica un guasto del sensore esterno.

Fare riferimento a quanto segue, quando si verifica un guasto al sensore:

Se il parametro è disabilitato, non viene visualizzato alcun valore di temperatura quando si verifica un guasto al sensore esterno; quando invece l'anomalia si manifesta dopo un periodo di normale utilizzo, viene visualizzata la misura precedentemente ricevuta.

Se abilitato, quando si verifica un guasto del sensore esterno viene visualizzato il valore misurato dal sensore interno.

Nota: se anche il sensore interno si guasta in questa situazione, sullo schermo viene visualizzato "-20 °C" o "-68 °F".

I due parametri seguenti servono per impostare il periodo di monitoraggio del sensore di temperatura e umidità esterna. Sono utilizzabili solo per la visualizzazione della temperatura e dell'umidità nella home page sul dispositivo.

#### Parametro "Periodo di monitoraggio del sensore esterno [0..255] min"

Questo parametro serve per impostare il periodo di monitoraggio del sensore esterno da parte del dispositivo. Tale periodo riparte da zero il conteggio quando il dispositivo riceve il valore. Opzioni: **0...255 min.** 

Quando scade il periodo di monitoraggio, se il valore misurato dal sensore esterno non viene ricevuto, verrà considerato come guasto del sensore esterno; in questo caso, si considera il parametro "In caso di guasto del sensore di temperatura esterno, visualizzare il sensore interno" per abilitare la visualizzazione del valore misurato dal sensore interno.

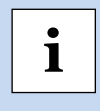

1

Nota: per evitare la perdita di valori rilevati a causa del traffico eccessivo sul bus, si consiglia di impostare il periodo di monitoraggio pari ad almeno il doppio del periodo di invio ciclico del sensore.

1

#### Parametro "Lettura sensore esterno al termine del periodo di monitoraggio"

Permette di impostare l'invio di telegrammi di richiesta di lettura a sensori esterni dopo la scadenza del periodo di monitoraggio.

Quando disabilitato, non invia telegrammi di richiesta di lettura.

Quando abilitato, allo scadere del periodo di monitoraggio, se lo schermo non riceve il valore di rilevamento del sensore esterno, verrà inviato un telegramma di richiesta di lettura al sensore esterno.

Nota: a causa del notevole riscaldamento dello schermo LCD, se viene utilizzato il sensore interno per rilevare la temperatura, si consiglia di impostare il tempo per lo spegnimento della retroilluminazione tra 5 e 15 secondi, per non ottenere valori di temperatura troppo elevati del sensore interno.

## 8.2.2 Finestra parametri "Home page x"

La finestra parametri "Home page x" (x = 1,...3) è mostrata in Figura 18. Consente di impostare il layout e le funzioni di navigazione nelle pagine della home page; è possibile impostare fino a 3 home page e fino a 6 pagine e icone di navigazione in ciascuna pagina multifunzione. I parametri per ciascuna funzione di navigazione sono gli stessi e possono essere collegati alla pagina della funzione specificata. Quello che segue è un esempio di una funzione di navigazione che descrive le relative impostazioni dei parametri.

| - Generale                       | Descrizione per la home page funzioni                   | Home page 1                                                |
|----------------------------------|---------------------------------------------------------|------------------------------------------------------------|
| Impostazioni generali            | Layout di pagina                                        | 4 🗸                                                        |
| Impostazione coordinate posi     | Funzione di navigazione 1                               | ✓                                                          |
| Impostazione screen saver        | Funzione associata                                      | Collegamento a pagina 1 🔹                                  |
| Impostazioni ora legale          | lcona della pagina                                      | Condizionatore 1 ▼                                         |
| Impostazione della striscia di i | Funzione di navigazione 2                               | <b>v</b>                                                   |
| Impostazione prossimità          | Funzione associata                                      | Collegamento a pagina 2 🗸                                  |
| Impostazione della password      | lcona della pagina                                      | 🗄 Multifunzione 🗸                                          |
| Impostazione allarme             |                                                         |                                                            |
| Impostazioni avanzate            | Funzione di navigazione 3                               | ✓                                                          |
|                                  | Funzione associata                                      | Collegamento a pagina 3 🔹 🔻                                |
| - Home page                      | lcona della pagina                                      | 💾 Multifunzione 🔻                                          |
| Impostazione della home page     | Funzione di navigazione 4                               | <b>v</b>                                                   |
| Home page 1                      | Funzione associata                                      | Collegamento a pagina 4                                    |
| Home page 2                      | lcona della pagina                                      |                                                            |
| Home page 3                      | A * L'icens del cellessemente à unitere                 | ele es la fueriese Decise à importante como Multifueriese  |
| + Pagina funzione                | <ul> <li>L'icona dei collegamento e valida s</li> </ul> | ioio se la funzione ragina e impostata come Multifunzione. |

#### Figura 18 - Finestra parametri "Home page x"

# **екі∩ех**

#### Parametro "Descrizione per la Home page funzioni"

Permette di impostare il nome della home page, fino a un massimo 15 caratteri latini e fino a 5 caratteri cinesi.

#### Parametro "Layout di pagina"

Consente l'impostazione del layout della pagina iniziale, ovvero il numero di pagine visualizzato nella Home page. Opzioni: **3/4/6** 

È possibile impostare fino a 6 pagine di funzioni di navigazione da visualizzare in una home page. Fare clic direttamente su una delle icone per passare rapidamente all'interfaccia di controllo della funzione selezionata.

```
Parametro "Funzione di navigazione x, x=1...9"
```

Permette di abilitare la funzione di navigazione x. Quando abilitata, sono visibili i seguenti parametri.

--Parametro "Funzione associata"

Serve per impostare la pagina delle funzioni e le icone della pagina multifunzione a cui si collega la funzione di navigazione x. Opzioni:

Collegamento a pagina 1

•••

Collegamento a pagina 9

Collegamento all'icona in pagina 1 \*

•••

Collegamento all'icona in pagina 9 \*

Le prime 15 opzioni servono per il collegamento alle pagine funzioni, le ultime 15 opzioni per il collegamento ad una delle icone della pagina multifunzione.

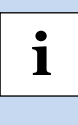

Nota: la pagina funzione collegata deve essere configurata. Se non è configurata, il collegamento non è valido. Allo stesso modo è necessario configurare la pagina multifunzione collegata e configurare anche le icone della pagina, altrimenti non sono valide.

--Parametro "Icona della pagina"

Questo parametro è visibile quando il parametro precedente è collegato alla pagina delle funzioni. Consente l'impostazione delle icone nella pagina delle funzioni. Opzioni:

> Multifunzione Illuminazione Scenario

Versione 2.0 - Aggiornamento: 14/06/2024

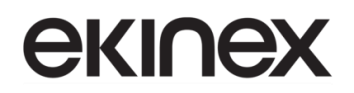

Reception

--Parametro "Numero icona"

Questo parametro è visibile quando il Parametro "Funzione associata" è collegato all'icona nella pagina multifunzione; consente l'impostazione del numero dell'icona collegata. Opzioni: **1/2/3/4/5/6** 

Ad esempio, selezionando "Collegamento all'icona in pagina 2 \*" nel parametro "Funzione associata", questo numero di icona è impostato su 5, ovvero collegamento alla 5a icona della pagina multifunzione 2.

1 \* L'icona del collegamento è valida solo se la funzione Pagina è impostata come Multifunzione.

Se invece si seleziona "Collegamento all'icona in pagina 6 \*" nel parametro "Funzione associata", ma la pagina 6 non è impostata su "Multifunzione", il collegamento non è valido.

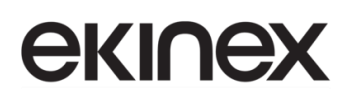

# 8.3 Finestra parametri "Pagina funzione"

| +           | Generale          | Pagina funzione 1 | $\checkmark$ |
|-------------|-------------------|-------------------|--------------|
|             |                   | Pagina funzione 2 |              |
| + Home page | Pagina funzione 3 |                   |              |
| _           | Pagina funzione   | Pagina funzione 4 |              |
|             |                   | Pagina funzione 5 |              |
|             |                   |                   |              |

#### Figura 19 - Finestra parametri "Pagina funzione" (1)

| + Generale                          | Descrizione per la pagina funzione |                                                              |
|-------------------------------------|------------------------------------|--------------------------------------------------------------|
| + Home page                         | Funzione della pagina              | Multifunzione (Illuminazione/Tenda/Scenario/Invio<br>valore) |
| <ul> <li>Pagina funzione</li> </ul> | Numero di icone Funzione           | 4                                                            |
| Pagina 1                            |                                    |                                                              |

#### Figura 20 - Finestra parametri "Pagina funzione" (2)

#### Parametro "Pagina funzione x (x=1..9)"

Questo parametro serve per abilitare la pagina funzione x, come mostrato in Figura 19.

Quando abilitata, l'interfaccia parametri "Pagina x-..." è visibile (Figura 20). La funzione della pagina x può essere impostata in questa interfaccia.

È possibile impostare fino a 9 pagine di funzioni.

Parametro "Descrizione per la pagina funzione"

Questo parametro serve per impostare il nome dell'interfaccia della pagina funzione; è possibile inserire fino a 15 caratteri latini e fino a 5 caratteri cinesi.

#### Parametro "Funzione della pagina function"

Questo parametro serve per impostare la funzione della pagina. Opzioni:

Multifunzione (Illuminazione/Tenda/Scenario/Invio valore)

Controllo temperatura ambiente

Condizionatore

Controllo audio

Controllo della temperatura di colore e del colore

Visualizzazione qualità dell'aria

Riscaldamento a pavimento

Sistema di ventilazione

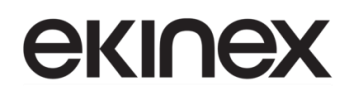

### Visualizzazione contatore di consumo di energia

i

Nota: la visualizzazione dell'interfaccia dipende dalla funzione selezionata: le pagine 1-5 sono utilizzabili solo per l'impostazione del controllo multifunzione, mentre le pagine 6-9 per l'impostazione di tutte le funzioni.

Le sezioni seguenti descrivono le impostazioni dei parametri per ciascuna funzione.

8.3.1 Finestra parametri "Multifunzione"

| + Generale                          | Descrizione per la pagina funzione                                  |                                                              |
|-------------------------------------|---------------------------------------------------------------------|--------------------------------------------------------------|
| + Home page                         | Funzione della pagina                                               | Multifunzione (Illuminazione/Tenda/Scenario/Invio valore)    |
| <ul> <li>Pagina funzione</li> </ul> | Numero di icone Funzione                                            | 4                                                            |
| Pagina 1                            | lcona 1                                                             | $\checkmark$                                                 |
| Pagina 2                            | Icona della funzione                                                | Nessuna icona, solo testo 🔹                                  |
| + Pagina 6                          | Descrizione icona 1                                                 | Icona1                                                       |
| Misurazione della temperatura       | Funzione dell'icona 1                                               | Interruttore 🔹                                               |
| + Eunzione timer settimanale        | lcona 2                                                             | $\checkmark$                                                 |
|                                     | Icona della funzione                                                | Ø Luce generale ▼                                            |
| + Funzione logica                   | Descrizione icona 2                                                 | Icon 2                                                       |
| + Funzione gruppi scenari           | Funzione dell'icona 2                                               | Interruttore 🔻                                               |
|                                     | Icona 3                                                             | ✓                                                            |
|                                     | Icona della funzione                                                | (Ô: Luce generale 👻                                          |
|                                     | Descrizione icona 3                                                 | Icon 3                                                       |
|                                     | Funzione dell'icona 3                                               | Interruttore 🔻                                               |
|                                     | lcona 4                                                             | ✓                                                            |
|                                     | Icona della funzione                                                | (Ô: Luce generale 👻                                          |
|                                     | Descrizione icona 4                                                 | Icon 4                                                       |
|                                     | Funzione dell'icona 4                                               | Interruttore 💌                                               |
|                                     | Nota: il nome per l'icona è limitato a<br>per quello greco o russo. | a 12 caratteri per l'alfabeto latino, 4 per quello cinese, 6 |

#### Figura 21 - Finestra parametri "Multifunzione (Illuminazione/Tenda/Scenario/Invio valore)"

In questa sezione (Figura 21) si possono configurare le impostazioni per la pagina multifunzione, come illuminazione, tende, scenari e invio di valori, come segue:

#### Parametro "Numero di icone Funzione"

Questo parametro serve per impostare il numero di icone funzione nella pagina multifunzione. Opzioni:

#### **3/4/6**.

#### Parametro "Icona x" (x=1~6)

Questo parametro serve per abilitare la funzione dell'icona x. Quando abilitato, sono visibili i seguenti parametri.

#### -–Parametro "Icona della funzione"

Questo parametro serve per impostare l'icona della funzione. Opzioni:

Nessuna icona, solo testo

Luce generale

•••

DND

Riassetto camera

#### -Parametro "Descrizione icona x"

Con questo parametro è possibile impostare la descrizione visualizzata sul display per l'icona x; è possibile inserire fino a 12 caratteri latini. La visualizzazione effettiva è limitata a 9 caratteri (o 4 caratteri cinesi).

#### -Parametro "Funzione dell'icona x"

Questo parametro imposta la funzione dell'icona x. Opzioni:

Interruttore

Pulsante

Dimmerazione relativa

Dimmerazione luminosità

Dimmerazione relativa + luminosità

Luminosità + Temperatura di colore

Invio valori

Posizione tenda

Posizione tapparella

Posizione tenda veneziana e lamelle

Tenda Arresto/Passo

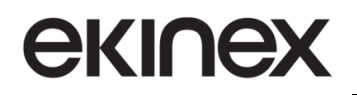

Tapparella Step/Muove

Controllo scenario

Indicatore di commutazione

Interruttore: la funzione dell'icona consente il controllo di un interruttore. Sono visibili gli oggetti "Interruttore" e "Commutazione, stato". In generale i due oggetti vengono utilizzati insieme. Ad esempio, "Interruttore" corrisponde all'oggetto interruttore dell'attuatore interruttore, "Interruttore, stato" corrisponde all'oggetto stato dell'interruttore; se l'oggetto "Interruttore, stato" riceve il feedback sullo stato dell'attuatore interruttore, anche lo stato dell'icona verrà aggiornato.

Pulsante: la funzione dell'icona consente il controllo di un pulsante. L'oggetto "Interruttore" è visibile. Il comportamento si ha in attivazione/rilascio del pulsante.

Dimmerazione relativa: la funzione dell'icona è quella di interruttore e dimmerazione relativa. Gli oggetti "Interruttore", "Commutazione, stato" e "Dimmerazione relativa" sono visibili. Una breve pressione attiverà un comando di commutazione, una pressione prolungata attiverà un comando di dimmerazione relativa.

Premere per invertire la regolazione, quindi rilasciare per interrompere la regolazione; supporta solo la modalità di regolazione avvio-arresto.

Dimmerazione luminosità: la funzione dell'icona è quella di interruttore e dimmerazione. Gli oggetti "Interruttore", "Dimmerazione luminosità", "Commutazione, stato" e "Luminosità, stato" sono visibili. Una breve pressione attiverà un comando di commutazione, premere a lungo per abilitare un cursore per la dimmerazione.

Generalmente gli oggetti "Dimmerazione luminosità" e "Luminosità, stato" vengono utilizzati insieme. Ad esempio, "Dimmerazione luminosità" corrisponde all'oggetto di regolazione della luminosità dell'attuatore di regolazione, "Luminosità, stato" corrisponde all'oggetto di stato della luminosità dell'attuatore di regolazione.

Dimmerazione relativa + luminosità: la funzione dell'icona è di dimmerazione luminosità e relativa. Gli oggetti "Interruttore", "Dimmerazione luminosità", "Commutazione, stato", "Dimmerazione relativa" e "Luminosità, stato" sono visibili. Una breve pressione attiverà un comando di commutazione, una pressione lunga abilita un cursore per la dimmerazione. La dimmerazione relativa avviene tramite due pulsanti: dimmerazione verso l'alto, dimmerazione verso il basso; premere a lungo e poi rilasciare per interrompere la dimmerazione.

Luminosità + Temperatura colore: la funzione dell'icona di regolare la luminosità e controllare la temperatura del colore. Gli oggetti "Interruttore", "Valore di luminosità", "Commutazione, stato", "Valore temperatura di colore", "Luminosità, stato" e "Temperatura di colore, stato" sono visibili.

Il tipo di controllo della temperatura di colore può essere normale o diretto. Gli oggetti supportano il controllo della temperatura del colore e della luminosità e forniscono feedback sullo stato. L'intervallo massimo della temperatura del colore è 2000~7000K e consente la configurazione degli intervalli di soglia massima e minima.

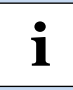

Nota: quando il valore minimo è maggiore o uguale al valore massimo, l'intervallo predefinito è 2000~7000K.

Invio valori: la funzione dell'icona serve per l'invio di un valore; è possibile specificare diversi tipi di dato per il valore dell'oggetto inviato.

Posizione tenda: la funzione dell'icona è il controllo di una tenda; la regolazione della posizione della tenda si ottiene facendo scorrere il cursore in percentuale, oppure tramite tre eventi: apertura, chiusura, arresto del movimento. Gli oggetti visualizzati sono "Aperto/Chiuso", "Stop", "Posizione tenda" e "Posizione tenda, stato".

Posizione tapparella: come la funzione di posizione tenda, solo l'oggetto "Aperto/Chiuso" è sostituito dall'oggetto "Su/Giù".

Posizione tenda veneziana e lamelle: la funzione dell'icona consente il controllo di una veneziana. Gli oggetti visualizzati sono "Su/Giù", "Orientamento lamelle / Stop", "Posizione tenda", "Posizione lamelle", "Posizione tenda, stato" e "Posizione lamelle, stato". Supporta la regolazione della posizione della veneziana e delle lamelle facendo scorrere il cursore in percentuale, nonché il controllo tramite i tre eventi: spostamento su, spostamento giù, arresto movimento.

Tenda Arresto/Passo: la funzione dell'icona consente il controllo di una tenda scorrevole, attraverso i tre eventi: apertura, chiusura, arresto movimento. Gli oggetti visualizzati sono: "Aperto/Chiuso" e "Stop".

Tapparella Step/Muove: la funzione dell'icona consente il controllo di una tapparella o tenda a rullo; supporta il controllo della posizione della tenda a rullo attraverso i tre eventi: movimento verso l'alto, movimento verso il basso, arresto del movimento. Gli oggetti visualizzati sono: "Su/Giù" e "Stop".

Controllo scenario: funzione per il controllo di una scena; con la pressione breve si richiama la scena, con la pressione lunga si esegue la memorizzazione della scena. L'unico oggetto visualizzato è "Richiama/memorizza scenario n.".

Indicatore di commutazione: la funzione dell'icona è di indicazione per l'interruttore. L'oggetto "Commutazione, stato" è visibile; se l'oggetto riceve il feedback sullo stato dell'attuatore di commutazione, anche lo stato dell'icona verrà aggiornato.

Il seguente parametro è visibile quando è selezionata la Funzione dell'icona "Pulsante":

--Parametro "Modalità operativa"

Questo parametro serve per impostare la modalità operativa per l'interruttore pulsante (premi/rilascia). Opzioni:

Attivazione - On / Rilascio - Off

Attivazione - Off / Rilascio - On

I seguenti parametri sono visibili quando è selezionato "Luminosità+Temperatura colore":

--Parametro "Reazione a "Off""

Questo parametro serve per impostare il telegramma inviato quando il funzionamento è "spento"; è possibile scegliere l'invio del valore 0 per il solo oggetto di commutazione, oppure per gli oggetti di luminosità. Opzioni:

Solo l'oggetto di commutazione invia il valore 0

Gli oggetti di luminosità inviano valore 0

--Parametro "Tipo di controllo della temperatura di colore"

Questo parametro serve per impostare il tipo di controllo della temperatura di colore. Opzioni:

Normale

Diretto (con algoritmo bianco caldo/freddo)

Normale: invia il valore di luminosità a 1 Byte e temperatura di colore a 2 Byte;

**Diretto (con algoritmo bianco caldo/freddo):** il controllo è diretto. E' stato integrato un algoritmo di conversione per "Luminosità + Temperatura colore" e luminosità bianco caldo/freddo, ovvero due oggetti da 1 Byte, utilizzati per la regolazione della luminosità dell'uscita e controllare LED bianco caldo e LED bianco freddo.

--Parametro "Oggetto feedback stato"

Questo parametro è visibile quando il parametro precedente è impostato su "Diretto (con algoritmo bianco caldo/freddo)". Imposta l'oggetto di feedback dello stato. Opzioni:

Luminosità + temperatura di colore

Luminosità bianco caldo/freddo

Luminosità+Temperatura di colore: il feedback di Luminosità + Temperatura colore serve a comunicare accuratamente con i dati di altri controller multifunzione.

Luminosità bianco caldo/freddo: il feedback della luminosità bianco caldo/freddo serve per comunicare con l'attuatore.

--Parametro "Min. temperatura di colore [2000..7000]K"

--Parametro "Max. temperatura di colore [2000..7000]K"

Questi parametri servono per impostare la soglia limite superiore e inferiore della temperatura del colore. Opzioni: **2000..7000K** 

i

Nota: quando il valore minimo è maggiore o uguale al valore massimo, l'intervallo predefinito è 2000~7000K.

I seguenti parametri sono visualizzati quando è stata selezionata l'opzione "Invio valori":

--Parametro "Tipo di dato oggetto"

Questo parametro serve per impostare il tipo di dato dell'oggetto per l'invio di valori in uscita. Opzioni:

1 bit [On/Off] 2 bit [0..3] 4 bit [0..15] 1 Byte 2 Byte [0..65535]

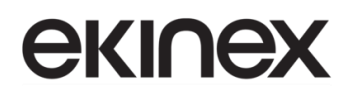

2 Byte [-32768..32767]

4 Byte [0..4294967295]

4 Byte in virgola mobile

--Parametro "Tipo di dato 1 Byte"

Questo parametro è visibile quando il parametro precedente è impostato a "Valore 1 Byte". Permette di impostare il tipo di dato a 1 Byte.

Opzioni:

1 Byte [0..255]

1 Byte [0..100%]

--Parametro "Valore di uscita per pressione breve"

Questo parametro serve per impostare il valore di uscita inviato dall'oggetto quando si effettua una pressione breve. L'intervallo di valori dipende dal tipo di dato selezionato.

--Parametro "Funzione pressione lunga"

Questo parametro è visibile quando il parametro precedente è impostato su qualsiasi opzione, tranne "4 Byte [0..4294967295]" e "4 Byte in virgola mobile". Imposta se abilitare la funzione di pressione prolungata. Il seguente parametro è visibile quando abilitato.

--Parametro "Valore di uscita per pressione lunga"

Questo parametro serve per impostare il valore di uscita inviato dall'oggetto quando si effettua una pressione prolungata. L'intervallo di valori dipende dal tipo di dato selezionato.

I seguenti parametri sono visibili quando è selezionata "Controllo scenario" come opzione per la Funzione icona.

--Parametro "N. scenario in uscita"

Questo parametro imposta il numero della scena di uscita durante il funzionamento. Opzioni: Scenario n.1 ... Scenario n. 64".

--Parametro "Apprendimento scanrio con pressione lunga"

Questo parametro abilita la memorizzazione di una scena tramite una pressione lunga.

--Parametro "Oggetto con feedback di stato"

Questo parametro consente di impostare il feedback di stato sull'oggetto scenario (attributo "W").

Nota: il nome per l'icona è limitato a a 12 caratteri per l'alfabeto latino, 4 per quello cinese, 6 per quello greco o russo.

# 8.3.2 Finestra parametri "Controllo temperatura ambiente"

La finestra parametri "Controllo temperatura ambiente" è mostrata in Figura 22 e Figura 23, e riguarda principalmente l'impostazione dei parametri di controllo della termostato ambiente e del ventilatore.

| + | Generale                      | Descrizione per la pagina funzione                              |                                         |
|---|-------------------------------|-----------------------------------------------------------------|-----------------------------------------|
| + | Home page                     | Funzione della pagina                                           | Controllo temperatura ambiente          |
| _ | Pagina funzione               | Modalità operativa                                              | Master                                  |
|   |                               | Riferimento temperatura da                                      | Rapporto tra sensori interni ed esterni |
|   | Pagina 1                      | Rapporto tra i sensori                                          | 50% interno - 50% esterno               |
|   | Pagina 2                      | Intervallo di tempo per richiesta lettura                       | 5 Minuti                                |
| + | Pagina 6                      | sensore esterno [0255]                                          |                                         |
|   | Misurazione della temperatura | Lettura sensore esterno dopo il navvio                          |                                         |
|   | misurazione della temperatura | Invia temperatura quando varia di                               | 1,UK                                    |
| + | Funzione timer settimanale    | Invio ciclico temperatura [0 255,0 = inattivo]                  | 0 🌲 Minuti                              |
| + | Funzione logica               | Valore di controllo dopo errore temp.[0100                      | )]                                      |
| + | Funzione gruppi scenari       | e '> 0' = 1)                                                    | v v                                     |
|   |                               | Stato On/Off dopo il download                                   | Spento O Acceso                         |
|   |                               | Stato On/Off al ripristino della tensione                       | Nessun cambiamento                      |
|   |                               | Min. temperatura setpoint [540]                                 | 5 🗸                                     |
|   |                               | Max. temperatura setpoint [540]                                 | 40 🗸 °                                  |
|   |                               | Tipo di controllo velocità ventola                              | 1 Byte                                  |
|   |                               | Modalità di controllo della temperatura<br>ambiente             | Riscaldamento e raffreddamento 🔹        |
|   |                               | Commutazione riscaldamento/<br>raffreddamento                   | Sia da display che tramite oggetto 🔹    |
|   |                               | Stato riscaldamento/raffreddamento dopo il<br>download          | Riscaldamento 🔘 Raffreddamento          |
|   |                               | Stato riscaldamento/raffreddamento al ripristino della tensione | Nessun cambiamento 🔹                    |
|   |                               | Sistema di controllo della temperatura ambiente                 | 🔵 Sistema a 2 tubi 🔘 Sistema a 4 tubi   |

Figura 22 - Finestra parametri "Controllo temperatura ambiente" (1)

| Modalità operativa                                | 1                                                                 |         |
|---------------------------------------------------|-------------------------------------------------------------------|---------|
| Tipo di oggetto Modalità operativa                | 1 Byte                                                            | •       |
| Stato termostato dopo il download                 | Modalità comfort                                                  | •       |
| Stato termostato al ripristino della tensione     | Nessun cambiamento                                                | •       |
| Modalità di comfort estesa [0255,0 =<br>inattivo] | 0                                                                 | Minuti  |
| Funzione ingresso contatto finestra               | <b>v</b>                                                          |         |
| Ritardo per contatto finestra [065535]            | 15 🛔                                                              | Secondi |
| Modalità termostato per finestra aperta           | <ul> <li>Modalità economy</li> <li>Protezione da gelo/</li> </ul> | calore  |
| Funzione rilevamento presenza via bus             | <b>v</b>                                                          |         |
| Funzione timer                                    | 1                                                                 |         |
| Impostazioni di protezione                        |                                                                   |         |
| Protezione On/Off                                 |                                                                   |         |
| Protezione modalità operativa                     |                                                                   |         |
| Protezione del setpoint                           |                                                                   |         |
| Protezione ventola                                |                                                                   |         |
|                                                   |                                                                   |         |

Figura 23 - Finestra parametri "Controllo temperatura ambiente" (2)

#### Parametro "Modalità di lavoro"

Questo parametro imposta la modalità di lavoro del termostato ambiente. Opzioni:

Singolo

Master

Slave

**Singolo**: la funzione termostato del dispositivo è impostata sul controllo singolo; con l'impiego di un algoritmo di controllo della temperatura, l'uscita controlla direttamente l'attuatore;

**Master**: la funzione termostato del dispositivo è impostata su multicontrollo; l'algoritmo di controllo della temperatura fa sì che l'uscita sia comandata dal dispositivo. Quando il dispositivo si riavvia, invia al bus lo stato corrente, ovvero i valori di accensione/spegnimento, temperatura impostata (setpoint), modalità di controllo, modalità di funzionamento e richiesta di lettura della velocità della ventola;

**Slave**: la funzione termostato del dispositivo è impostata sul controllo slave; in questo caso il termostato l'RTC viene utilizzato solo come interfaccia touch e visualizzazione a display. Nessun algoritmo di controllo della temperatura, quando il dispositivo si riavvia, invierà la richiesta di lettura dello stato, accensione/spegnimento, setpoint di temperatura, modalità di controllo, modalità di funzionamento, velocità della ventola.

Parametro "Riferimento temperatura da"

Questo parametro serve per impostare l'origine del riferimento di temperatura per il termostato. Opzioni:

#### Sensore interno

#### Sensore esterno

#### Sia sensore interno che sensore esterno

Quando si seleziona il sensore interno come riferimento, la temperatura è determinata dall'impostazione dei parametri del sensore interno nella finestra "Misurazione della temperatura interna". Per maggiori dettagli fare riferimento al paragrafo 7.4.

I parametri seguenti sono visibili quando è selezionata l'opzione "Sensore esterno" o "Sia sensore interno che sensore esterno".

--Parametro "Intervallo di tempo per richiesta lettura sensore esterno [0..255]min"

Questo parametro imposta il periodo di tempo per la richiesta di lettura del sensore di temperatura esterna. Opzioni: **0..255 min.** 

--Parametro "Lettura sensore esterno dopo il riavvio"

Questo parametro serve per impostare se inviare la richiesta di lettura al sensore esterno dopo il riavvio.

Se **disabilitato**, al ripristino della tensione del dispositivo o al termine della programmazione, la richiesta di lettura non avverrà immediatamente, ma attenderà il tempo di ciclo per l'invio.

Se **abilitato**, al ripristino della tensione del dispositivo o al termine della programmazione, viene inviata una richiesta di lettura al sensore di temperatura esterna.

Il parametro seguente è visibile solo se è selezionata l'opzione ""Sia sensore interno che sensore esterno".

--Parametro "Rapporto tra i sensori"

Questo parametro serve per impostare il peso del sensore interno e del sensore esterno per calcolare un valore di temperatura di controllo. Opzioni:

10% interno - 90% esterno 20% interno - 80% esterno ... 90% interno - 10% esterno

Ad esempio, se l'opzione è "40% interno - 60% esterno", allora il sensore interno rappresenta il 40%, il sensore esterno rappresenta il 60% e la temperatura di controllo si calcola come (temperatura del sensore interno  $\times$  40%) + (temperatura del sensore esterno  $\times$  60%). La funzione di controllo della temperatura del dispositivo controllerà e visualizzerà la temperatura in base alla temperatura calcolata.

Quando due sensori vengono combinati per il rilevamento, se uno di questi è in errore, viene utilizzato il valore della temperatura rilevato dall'altro sensore.

Parametro "Valore di controllo dopo errore temp.[0..100%](se controllo a 2 punti, imposta valore 0'=0 e '>0'=1)"

Quando la modalità di lavoro è "Slave", questo parametro non è visibile.

Questo parametro serve per impostare il valore di controllo quando si verifica un errore di temperatura. Opzioni: 0...100 %

Se il controllo è a 2 punti, allora il valore del parametro è 0, così come il valore di controllo; se il valore del parametro è maggiore di 0, il valore di controllo sarà 1.

# **екі∩ех**

#### Parametro "Stato On/Off dopo il download"

Quando la modalità di lavoro è "Slave", questo parametro non è visibile.

Imposta lo stato di accensione/spegnimento dell'interfaccia di controllo termostato dopo il download dell'applicativo ETS. Opzioni:

Spento

Acceso

#### Parametro "Stato On/Off al ripristino della tensione"

Quando la modalità di lavoro è "Slave", questo parametro non è visibile.

Imposta lo stato di accensione/spegnimento dell'interfaccia di controllo termostato dopo il ripristino della tensione del bus. Opzioni:

Acceso

Spento

Nessun cambiamento

Acceso: l'interfaccia di controllo del termostato è attiva ed è operativa quando il dispositivo è acceso; il termostato determinerà internamente lo stato corrente, in base al tipo di controllo.

**Spento**: il dispositivo è acceso ma l'interfaccia di controllo del termostato è disattivata. Questa interfaccia non è operativa e l'algoritmo di controllo non effettuerà i calcoli;

**Nessun cambiamento:** l'interfaccia di controllo del termostato verrà ripristinata allo stato prima dell'interruzione di tensione; se era accesa, l'algoritmo effettuerà internamente i calcoli in base al tipo di controllo, per determinare lo stato di controllo corrente.

Parametro "Min./Max. setpoint temperatura [5..40]°C"

Questi parametri servono per impostare l'intervallo del setpoint di temperatura. Il valore minimo dovrebbe essere inferiore al valore massimo; se la temperatura è impostata al di fuori dell'intervallo, si considerano i limiti di questo.

• Nota: se la temperatura minima è maggiore o uguale alla massima, l'intervallo predefinito è 5~40°C.

Opzioni:

5°C 6°C ... 40°C

Per il setpoint di temperatura, il valore minimo deve essere inferiore al valore massimo, altrimenti non può essere configurato su ETS.

Parametro "Tipo di controllo velocità ventola"

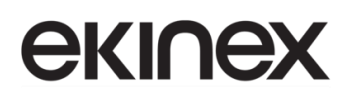

Questo parametro serve per abilitare e impostare il tipo di dato per l'oggetto che controlla la velocità della ventola. Opzioni:

Disabilita

1 bit

1 Byte

Disabilita: il controllo della velocità della ventola è disabilitato;

1 bit: il tipo di oggetto di controllo della velocità del ventilatore è 1 bit;

**1** Byte: il tipo di oggetto di controllo della velocità della ventola è 1 Byte. I parametri visualizzati sono mostrati in Figura 22.

Quando la modalità di lavoro è "Slave", l'opzione "1 bit" non è disponibile.

--Parametro "Oggetto 1 bit per ventola spenta"

Questo parametro è visibile quando il parametro precedente è selezionato a 1 bit. Imposta se abilitare l'oggetto a 1 bit CO 256 per la velocità della ventola disattivata.

--Parametro "Funzione automatica velocità ventola"

Questo parametro è visibile quando il parametro precedente è selezionato a 1 bit. Abilita o disabilita il funzionamento automatico della velocità della ventola. Se abilitato, verrà aggiunto il livello automatico nel controllo della velocità della ventola CO 257.

Parametro "Modalità di controllo della temperatura ambiente"

Questo parametro serve per impostare la modalità di controllo del termostato. Opzioni:

Riscaldamento

Raffreddamento

Riscaldamento e raffreddamento

**Riscaldamento e raffreddamento**: sono disponibili entrambe le modalità di controllo. Allo stesso tempo, sono visibili i seguenti parametri.

--Parametro "Commutazione riscaldamento / raffreddamento"

Questo parametro serve per impostare la modalità di commutazione tra riscaldamento e raffreddamento. Opzioni:

Solo da display

Solo tramite oggetto

Sia da display che tramite oggetto

Commutazione automatica

Quando la modalità di lavoro è "Slave", l'unica opzione disponibile è "Solo tramite oggetto".

--Parametro "Stato riscaldamento/raffreddamento dopo il download"

Quando la modalità di lavoro è "Slave", questo parametro non è disponibile.

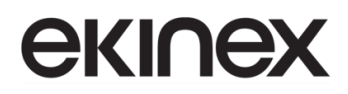

Imposta la modalità di controllo del termostato in riscaldamento o raffreddamento, quando il dispositivo viene avviato dopo il download dell'applicativo ETS. Opzioni:

#### Riscaldamento

### Raffreddamento

--Parametro "Stato riscaldamento/raffreddamento al ripristino della tensione"

Quando la modalità di lavoro è "Slave", questo parametro non è disponibile.

Imposta la modalità di controllo del termostato in riscaldamento o raffreddamento, quando il dispositivo viene avviato dopo il ripristino della tensione del bus. Opzioni:

#### Riscaldamento

#### Raffreddamento

Nessun cambiamento

**Nessun cambiamento**: quando il dispositivo viene ripristinato dopo l'accensione, la modalità di controllo verrà ripristinata come prima dell'interruzione di tensione. Se è la prima volta che si utilizza il dispositivo o si tratta di una pagina di funzioni appena abilitata, la modalità di controllo dopo l'avvio del dispositivo è in uno stato incerto e deve essere selezionata manualmente.

--Parametro "Tipo distribuzione"

Quando la modalità di lavoro è "Slave", questo parametro non è disponibile.

Questo parametro imposta il tipo di distribuzione per il controllo temperatura, cioè il numero di tubi di ingresso/uscita acqua del sistema. Opzioni:

#### Sistema a 2 tubi

#### Sistema a 4 tubi

Sistema a 2 tubi: condivide un tubo di ingresso e uno di uscita per il riscaldamento e il raffreddamento, ovvero sia l'acqua calda che quella fredda sono controllate da una valvola.

Sistema a 4 tubi: ha tubi di ingresso e uscita dedicati per il riscaldamento e il raffreddamento e sono necessarie due valvole per controllare rispettivamente l'ingresso e l'uscita dell'acqua calda e dell'acqua fredda.

#### Parametro "Modalità operativa"

Questo parametro serve per abilitare la modalità operativa del termostato.

I seguenti parametri sono visibili quando la modalità operativa è abilitata.

--Parametro "Tipo di oggetto modalità operativa"

Questo parametro imposta il tipo di oggetto di commutazione della modalità operativa. Opzioni:

4x1 bit

1 Byte

4x1 bit & 1 Byte

Quando la modalità di lavoro è "Slave" o "Singolo", questo parametro non è disponibile.

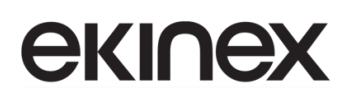

Quando si seleziona **4x1 bit**, sono visibili quattro oggetti a 1 bit per ciascuna modalità di funzionamento: Comfort, Economy, Standby e Protezione edificio. Quando una delle modalità è attiva, l'oggetto corrispondente invierà il telegramma "1", altrimenti "0". Il dispositivo verrà aggiornato a seconda dei telegrammi ricevuti.

Quando i valori dei primi tre oggetti sono 0, la modalità operativa è la modalità standby.

Selezionando **1 Byte** sono visibili gli oggetti "Modalità operativa" e "Modalità operativa, stato"; i telegrammi inviati sono: "1" per modalità comfort, "2" per modalità standby, "3" per modalità economy, "4" per la modalità di protezione. Il dispositivo verrà aggiornato alle diverse modalità a seconda del telegramma ricevuto.

Quando è selezionato 4x1 bit & 1 Byte, sia gli oggetti da 1 bit che gli oggetti da 1 Byte sono visibili.

--Parametro "Stato termostato dopo il download"

Quando la modalità di lavoro è "Slave", questo parametro non è disponibile.

Imposta la modalità operativa del termostato, dopo il download dell'applicativo ETS. Opzioni:

Modalità standby

Modalità comfort

Modalità economy

--Parametro "Stato termostato al ripristino della tensione"

Modalità standby

Modalità comfort

Modalità economy

Nessun cambiamento

--Parametro "Estensione modalità comfort [0..255,0=inattivo]min"

Quando la modalità di lavoro è "Slave", questo parametro non è disponibile.

Imposta il tempo di prolungamento della modalità comfort. Quando il valore è >0 attiva l'estensione ed è visibile l'oggetto a 1 bit "Estensione modalità comfort". Opzioni: **0..255 min.** 

Si attiva la modalità comfort quando l'oggetto riceve il telegramma 1. Se si riceve nuovamente il telegramma 1 durante il periodo di estensione, il periodo viene resettato. Una volta terminato, si ritorna alla modalità operativa precedente. Se viene impostata una nuova modalità operativa durante il periodo, si esce dalla modalità comfort e si passa alla modalità impostata.

Se nel periodo di estensione viene modificata la modalità operativa, si interrompe il periodo di estensione. Questo non avviene si si commuta la modalità di controllo riscaldamento / raffreddamento.

#### I seguenti parametri sono visibili quando la modalità operativa è disabilitata.

--Parametro "Setpoint iniziale temperatura (°C)"

Quando la modalità di lavoro è "Slave", questo parametro non è disponibile.

Questo parametro consente di impostare il valore iniziale del setpoint di temperatura. Opzioni:

10.0

10.5

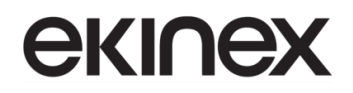

•••

35.0

Quando il setpoint di temperatura iniziale è inferiore al valore min. di setpoint temperatura, viene visualizzato il seguente avviso:

| 8  | Il setpoint è inferiore al valore minimo consentito, perciò il valore minimo verrà considerato |
|----|------------------------------------------------------------------------------------------------|
| ×. | come setpoint                                                                                  |

Quando il setpoint di temperatura iniziale è maggiore del valore max. di setpoint temperatura, viene visualizzato il seguente avviso:

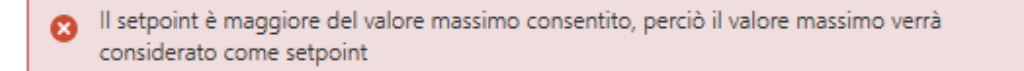

Zona morta per la commutazione automatica riscaldamento / raffreddamento

| Zona morta per la commutazione auto | omatica H/C |   |   |
|-------------------------------------|-------------|---|---|
| Zona morta superiore                | 2,0         | • | K |
| Zona morta inferiore                | 2,0         | • | K |

Figura 24 - Zona morta per la commutazione automatica riscaldamento / raffreddamento

#### ——Parametro "Zona morta superiore/inferiore"

Questi due parametri sono visibili quando è selezionata la modalità di controllo "Riscaldamento e raffreddamento" ed è selezionata "Commutazione automatica". Permette di impostaziore l'intervallo di temperatura della zona morta per la commutazione automatica riscaldamento/raffreddamento. Opzioni:

| 0.5K |
|------|
| 1.0K |
|      |
| 10K  |

In modalità riscaldamento, quando la temperatura effettiva (T) è >= setpoint di temperatura + valore della zona morta superiore, la modalità passa da riscaldamento a raffreddamento;

In modalità raffreddamento, quando la temperatura effettiva (T) è <= setpoint di temperatura – valore della zona morta inferiore, la modalità passa da raffreddamento a riscaldamento.

#### Parametro "Funzione ingresso contatto finestra"

Quando la modalità di lavoro è "Slave", questo parametro non è disponibile.

Questo parametro è visibile quando la modalità operativa è abilitata e consente di configurare la gestione del contatto finestra.

Quando la funzione di ingresso del contatto finestra è abilitata, sono visibili i due parametri seguenti:

——Parametro "Ritardo per contatto finestra [0..65535]s"

Questo parametro è visibile quando la modalità operativa e la funzione di ingresso contatto finestra sono abilitate. Imposta il tempo di ritardo per il rilevamento del contatto finestra. Cioè, quando si riceve un telegramma "finestra aperta", il controller lo considererà come un segnale valido ed eseguirà il comportamento previsto solo al termine di questo ritardo. Opzioni: **0..65535 s** 

## -----Parametro "Modalità termostato per finestra aperta"

Se lo stato della finestra è aperto, esegue l'operazione corrispondente in base alla configurazione. Per la modalità operativa, la temperatura di commutazione e quella di setpoint, nonché la modalità di riscaldamento/raffreddamento vengono registrate in background se vengono ricevuti telegrammi di controllo ed eseguiti dopo la chiusura della finestra. Se non viene ricevuto alcun telegramma durante il periodo impostato, ritorna alla modalità precedente prima dell'apertura della finestra. Opzioni:

### Modalità economy

### **Protezione edificio**

#### Parametro "Funzione rilevamento presenza via bus"

Quando la modalità di lavoro è "Slave", questo parametro non è disponibile.

Questo parametro è visibile quando la modalità operativa è abilitata. Consente di impostare un collegamento con lo stato di un rilevatore di presenza presente nel sistema e collegato via bus.

Se viene rilevata la presenza, il controller entra in modalità comfort e verrà ripristinata la modalità originale dopo l'uscita. Se viene inviato un telegramma o effettuata un'operazione manuale per modificare la modalità durante il periodo, il telegramma viene registrato in background e, dopo l'uscita, si uscirà dalla modalità comfort e verrà ripristinata la modalità programmata. Se non viene ricevuto alcun telegramma durante il periodo, si torna alla modalità originale. Se si riceve ciclicamente lo stato di presenza, la modalità comfort non può essere riattivata, ma è possibile solo dopo l'uscita.

#### Parametro "Funzione timer"

Questo parametro serve per impostare se abilitare la funzione timer.

Se il tipo di funzione della pagina corrente non è stato modificato, la configurazione del timer non viene cancellata; se è stato modificato, allora anche la configurazione del timer verrà cancellata.

Ad esempio se la Pagina funzione 6, impostata inizialmente come "Controllo temperatura ambiente", viene ancora utilizzata con questa funzione dopo il download dell'applicativo ETS, allora mantiene anche la configurazione del timer; se invece è configurata con una nuova funzione, la configurazione del timer viene cancellata.

Se all'inizio è impostata un'altra funzione, che viene poi riconfigurata come "Controllo temperatura ambiente", una volta completato il download la temporizzazione verrà ripristinata ai dati predefiniti e non sarà abilitata.

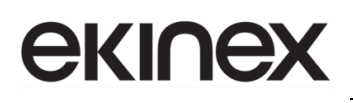

# Impostazioni di protezione

| Parametro "Protezione On/Off"             |  |
|-------------------------------------------|--|
| Parametro "Protezione del setpoint"       |  |
| Parametro "Protezione modalità operativa" |  |
| Parametro "Protezione ventola"            |  |

Questi parametri servono per abilitare le funzioni di protezione; in questo mdodo, alcune funzioni vengono solo visualizzate e l'utente non abilitato non può effettuare modifiche. Queste funzioni consentono di proteggere la commutazione ON/OFF, il valore di setpoint di temperatura, la modalità operativa, il controllo della velocità della ventola.

Con la funzione di protezione, l'utente non può utilizzare lo schermo, ma i dati ricevuti dal dispositivo vengono comunque elaborati.

# 8.3.2.1 Finestra parametri "Ventola"

| + Generale                             | Tipo di dato oggetto velocità ventola 1Byte | Percentuale (DPT_5.001)<br>Stadio ventola (DPT_5.100) |        |   |
|----------------------------------------|---------------------------------------------|-------------------------------------------------------|--------|---|
| + Home page                            | Valore di uscita per velocità della ven     | tola                                                  |        |   |
| <ul> <li>Pagina funzione</li> </ul>    | Valore di uscita velocità ventola spenta    | 0                                                     | *<br>* | % |
| Pagina 1                               | Valore di uscita velocità ventola bassa     | 33                                                    | ÷      | % |
| Pagina 5                               | Valore di uscita velocità ventola media     | 67                                                    | ÷      | % |
| — Pagina 6                             | Valore di uscita velocità ventola alta      | 100                                                   | -<br>- | % |
| Ventola                                | Feedback stato velocità della ventola       |                                                       |        |   |
| Setpoint                               | Valore stato velocità ventola spenta        | 0                                                     | *<br>* | % |
| Controllo riscaldamento/raffreddamento | Valore stato velocità ventola bassa         | 33                                                    | ÷      | % |
| + Pagina 9                             | Valore stato velocità ventola media         | 67                                                    | ÷      | % |
|                                        | Valore stato velocità ventola alta          | 100                                                   |        | % |
| Misurazione della temperatura interna  | Funzione automatica velocità ventola        | $\checkmark$                                          |        |   |

#### Figura 25 - Finestra parametri "Ventola"

Questa finestra di parametri è visibile se si seleziona "Tipo di controllo velocità ventola" = "1 Byte", come visualizzato in Figura 25.

#### Parametro "Tipo di dato oggetto velocità ventola 1 Byte"

Questo parametro serve per impostare il tipo di dato dell'oggetto della velocità della ventola a 1 Byte. Opzioni:

Percentuale (DPT 5.001)

Stadio ventola (DPT 5.100)

Valore di uscita per velocità della ventola

--Parametro "Valore di uscita velocità ventola spenta/bassa/media/alta"

Questi parametri servono per impostare il valore di uscita per ogni commutazione di velocità della ventola; sono supportate 4 velocità: spenta, bassa, media, alta. Opzioni: in base al tipo di dato dell'oggetto ventola: **0..255 / 0..100.** 

Feedback stato velocità della ventola

1

--Parametro "Valore stato velocità ventola spenta/bassa/media/alta"

Questi parametri servono per impostare il valore di feedback dello stato per ciascuna velocità della ventola. Sono supportate 4 velocità: spenta, bassa, media, alta. Il dispositivo verrà aggiornato in base al valore di feedback. Opzioni: in base al tipo di dato dell'oggetto ventola: **0..255 / 0..100.** 

Nota: il valore di uscita e il valore di stato devono soddisfare la condizione spenta<br/>bassa<media<alta, altrimenti i parametri non possono essere configurati su ETS e viene visualizzato un avviso con casella rossa, come mostrato di seguito:

| Valore stato velocità ventola spenta | 0   | *      | % |
|--------------------------------------|-----|--------|---|
| Valore stato velocità ventola bassa  | 68  | *<br>* | % |
| Valore stato velocità ventola media  | 67  | *      | % |
| Valore stato velocità ventola alta   | 100 |        | % |

Parametro "Funzione automatica velocità ventola"

Questo parametro abilita la funzione automatica della velocità della ventola, visualizzando l'oggetto corrispondente CO 270 "Funzionamento automatico della ventola".

# 8.3.2.2 Finestra parametri "Setpoint"

| + Generale                          | Metodo setpoint per la modalità operativa                    | Relativo Assoluto |            |
|-------------------------------------|--------------------------------------------------------------|-------------------|------------|
| + Home page                         | Temperatura setpoint di base                                 | 21,0              | ° C        |
| <ul> <li>Pagina funzione</li> </ul> | Riscaldamento                                                |                   |            |
| Pagina 1-                           | [010]                                                        | 2                 | ▼ K        |
| Pagina 2                            | Riscaldamento ridotto in modalità economy<br>[0 10]          | 4                 | <b>▼</b> K |
| – Pagina 6                          | Setpoint temperatura in modalità<br>protezione gelo [510]    | 7                 | ۰C         |
| Ventola                             | Raffreddamento                                               |                   |            |
| Setpoint                            | Aumento raffreddamento in modalità                           | 2                 | <b>▼</b> K |
| Controllo riscaldamento/r           | Aumento raffreddamento in modalità                           |                   |            |
| Misurazione della temperatura       | economy [0 10]                                               | 4                 | ▼ K        |
| + Funzione timer settimanale        | Setpoint temperatura in modalità<br>protezione calore [3040] | 35                | °C         |

#### Figura 26 - Finestra parametri "Setpoint relativo"

| + | Generale                      | Metodo setpoint per la modalità operativa                    | Relativo 🔘 Assoluto                                   |    |
|---|-------------------------------|--------------------------------------------------------------|-------------------------------------------------------|----|
| + | Home page                     | Riscaldamento                                                |                                                       |    |
| - | Pagina funzione               | Setpoint temperatura in modalità comfort<br>[540]            | 21 🗸                                                  | °C |
|   | Pagina 1                      | Setpoint temperatura in modalità standby<br>[540]            | 19 🗸                                                  | °C |
|   | Pagina 2                      | Setpoint temperatura in modalità economy<br>[540]            | 17 🗸                                                  | °C |
| - | Pagina 6                      | Setpoint temperatura in modalità                             | 7 🗸                                                   | °C |
|   | Ventola                       | protezione gelo [510]                                        |                                                       |    |
|   | Setpoint                      | Raffreddamento                                               |                                                       |    |
|   |                               | Setpoint temperatura in modalità comfort                     | 23 🔹                                                  | °C |
|   | Controllo riscaldamento/r     | [540]                                                        |                                                       |    |
|   | Misurazione della temperatura | Setpoint temperatura in modalità standby<br>[540]            | 25 🔹                                                  | °C |
| + | Funzione timer settimanale    | Setpoint temperatura in modalità economy<br>[540]            | 27 •                                                  | °C |
| + | Funzione logica               | Setpoint temperatura in modalità<br>protezione calore [3040] | 35 •                                                  | °C |
| + | Funzione gruppi scenari       | Nota: il setpoint di riscaldamento deve                      | essere sempre inferiore al setpoint di raffreddamento | D. |

Figura 27 - Finestra parametri "Setpoint assoluto"

Quando la modalità di lavoro è "Slave", questa finestra parametri non è visualizzata.

# **екі∩ех**

Questa finestra parametri è inoltre è visibile quando la modalità operativa è abilitata e viene visualizzata in base alla modalità di controllo (riscaldamento, raffreddamento o entrambi).

Parametro "Metodo setpoint per la modalità operativa"

Questo parametro consente di impostare la modalità di gestione del setpoint. Opzioni:

#### Relativo

Assoluto

- Relativo: l'impostazione del setpoint di temperatura per la modalità economy e standby si riferirà al valore di setpoint base di temperatura impostato;
- **Assoluto**: ciascuna modalità ha il proprio setpoint di temperatura indipendente.

#### 8.3.2.2.1 Metodo setpoint relativo

I seguenti parametri sono visibili quando il setpoint di temperatura adotta la modalità di gestione relativa del setpoint.

Parametro "Setpoint base di temperatura (°C)"

Questo parametro permette di impostare il setpoint base di temperatura, da cui si ottiene il setpoint di temperatura iniziale della modalità comfort. Opzioni:

10.0 10.5 ... 35.0

Il valore del setpoint è modificabile tramite l'oggetto CO 247 "Setpoint base di temperatura", quindi il nuovo valore verrà memorizzato dopo lo spegnimento del dispositivo.

Quando il setpoint base di temperatura è inferiore al valore min. di setpoint temperatura, sarà visualizzato il seguente avviso:

8 Il setpoint è inferiore al valore minimo consentito, perciò il valore minimo verrà considerato come setpoint

Quando il setpoint base di temperatura è maggiore del valore max. di setpoint temperatura, sarà visualizzato il seguente avviso:

8 Il setpoint è maggiore del valore massimo consentito, perciò il valore massimo verrà considerato come setpoint

Zona morta per la commutazione automatica riscaldamento/raffreddamento (solo per la modalità comfort)

Parametro "Zona morta superiore/inferiore"

Questi due parametri sono visibili se è stata selezionata la modalità di controllo "Riscaldamento e raffreddamento" ed è stata selezionata la commutazione automatica. Consentono di impostare l'intervallo della zona morta della commutazione automatica riscaldamento/raffreddamento. Opzioni:

0.5K 1.0K ...

10K

In modalità riscaldamento, quando la temperatura effettiva (T) è >= setpoint di temperatura + valore della zona morta superiore, la modalità passa da riscaldamento a raffreddamento;

In modalità raffreddamento, quando la temperatura effettiva (T) è <= setpoint di temperatura – valore della zona morta inferiore, la modalità passa da raffreddamento a riscaldamento.

Parametro "Riscaldamento ridotto in modalità standby [0...10]K" Parametro "Aumento raffreddamento in modalità standby [0...10]K"

Questi due parametri servono per impostare il setpoint della modalità standby. Opzioni:

0K 1K ... 10K

In riscaldamento: setpoint della modalità standby = setpoint temperatura - valore di riferimento;

In raffreddamento: setpoint della modalità standby = setpoint temperatura + valore di riferimento.

Parametro "Riscaldamento ridotto in modalità economy [0...10]K"

Parametro "Aumento raffreddamento in modalità economy [0...10]K"

Questi due parametri servono per impostare il setpoint della modalità economy. Opzioni:

0K 1K

•••

10K

In riscaldamento: setpoint della modalità economy = setpoint temperatura - valore di riferimento;

In raffreddamento: setpoint della modalità economy = setpoint temperatura + valore di riferimento.

Parametro "Setpoint temperatura in modalità protezione edificio da gelo [5...10]°C"

Questo parametro imposta il setpoint per la modalità protezione edificio da gelo. Opzioni:

### 5°C

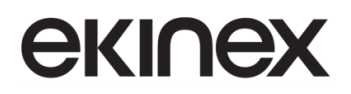

6°C

10°C

In modalità protezione edificio da gelo, quando la temperatura ambiente scende al valore di setpoint, il regolatore attiverà un telegramma di controllo in modo che il relativo regolatore di riscaldamento attivi un controllo per evitare che la temperatura diventi troppo bassa.

Parametro "Setpoint temperatura in modalità protezione edificio da calore [30...37]°C"

Questo parametro imposta il setpoint per la modalità protezione edificio da calore. Opzioni:

30°C 31°C ... 37°C

In modalità protezione edificio da calore, quando la temperatura ambiente sale al valore di setpoint, il regolatore attiverà un telegramma di controllo in modo che il relativo regolatore di raffreddamento attivi un controllo per evitare che la temperatura diventi troppo elevata.

### 8.3.2.2.2 Metodo setpoint assoluto

I seguenti parametri sono visibili quando il setpoint di temperatura adotta la modalità di gestione assoluta del setpoint.

Parametro "Setpoint temperatura in modalità comfort [5...37]°C" Parametro "Setpoint temperatura in modalità standby [5...37]°C" Parametro "Setpoint temperatura in modalità economy [5...37]°C"

Questi parametri permettono di impostare il setpoint di temperatura in modalità comfort, standby ed economy durante il riscaldamento o il raffreddamento. Opzioni:

5°C 6°C ... 37°C

Parametro "Setpoint temperatura in modalità protezione edificio da gelo [5...10]°C"

Questo parametro imposta il setpoint per la modalità protezione edificio da gelo, in controllo di riscaldamento. Opzioni:

5°C 6°C

# **екі∩ех**

#### 10°C

Parametro "Setpoint temperatura in modalità protezione edificio da calore [30...37]°C"

Questo parametro imposta il setpoint per la modalità protezione edificio da calore, in controllo di raffreddamento. Opzioni:

|   | 30°C                                                                                           |  |
|---|------------------------------------------------------------------------------------------------|--|
|   | 31°C                                                                                           |  |
|   |                                                                                                |  |
|   | 37°C                                                                                           |  |
|   |                                                                                                |  |
| Ð | Nota: il setpoint di riscaldamento deve essere sempre inferiore al setpoint di raffreddamento. |  |

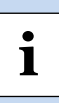

Nota: per la modalità di regolazione assoluta, se sono selezionati "riscaldamento e raffreddamento" e "commutazione automatica", è visibile il messaggio sopra riportato. Il valore del setpoint di riscaldamento deve essere inferiore o uguale al setpoint di raffreddamento della stessa modalità operativa, altrimenti non può essere configurato via ETS. Ciò vale anche per la commutazione tramite oggetto.

- 1. Quando la temperatura ambiente è superiore al setpoint di temperatura impostato per la modalità corrente, si passa alla modalità di raffreddamento; quando la temperatura ambiente è inferiore al setpoint di temperatura impostato per la modalità corrente, si passa alla modalità riscaldamento.
- 2. Nella stessa modalità operativa, la differenza tra i setpoint di temperatura per raffreddamento e riscaldamento rimane costante, sia che venga scritta dal bus o modificata da ETS. Cioè, quando si modifica il setpoint di temperatura, è necessario aggiornare sia il setpoint di temperatura di raffreddamento che quello di riscaldamento della modalità operativa corrente.
- 3. Nella configurazione anomala in cui il valore del setpoint di riscaldamento sia maggiore di quello di raffreddamento, la regolazione della modalità di riscaldamento/raffreddamento dipende dal setpoint di temperatura e dalla temperatura ambiente. Ovvero si ha il passaggio in raffreddamento quando la temperatura ambiente è superiore al setpoint di temperatura della modalità operativa corrente di riscaldamento, mentre si passa al riscaldamento quando la temperatura ambiente è inferiore al setpoint di temperatura ambiente è inferiore al setpoint di temperatura ambiente è inferiore al setpoint di temperatura ambiente bi nella modalità operativa corrente di riscaldamento, mentre si passa al riscaldamento quando la temperatura ambiente è inferiore al setpoint di temperatura impostato nella modalità operativa corrente di raffreddamento.
- 4. Quando si riceve il setpoint di temperatura dal bus, è comunque necessario limitarne il valore in base alle soglie alta e bassa; ovvero la temperatura in riscaldamento e raffreddamento non può essere inferiore al valore minimo o superiore al valore massimo. Se la configurazione dei parametri di ETS non soddisfa la condizione, verranno visualizzati gli avvisi seguenti.

Quando il setpoint di temperatura della modalità comfort/standby/economy è inferiore al valore minimo di setpoint di temperatura, viene visualizzato l'avviso:

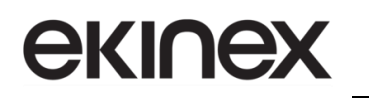

Il setpoint è inferiore al valore minimo consentito, perciò il valore minimo verrà considerato come setpoint

Quando il setpoint di temperatura della modalità comfort/standby/economy è superiore al valore massimo di setpoint di temperatura, viene visualizzato l'avviso:

| 8 | Il setpoint è maggiore del valore massimo consentito, perciò il valore massimo verrà |  |
|---|--------------------------------------------------------------------------------------|--|
|   | considerato come setpoint                                                            |  |

I punti 2 e 4 si applicano anche in caso di commutazione "tramite oggetto"

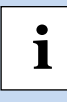

Nota: per la regolazione relativa/assoluta, in modalità protezione edificio, il setpoint di temperatura è configurato solo tramite ETS e non limitato dai valori min./max. L'utente non può modificarli da display.

## 8.3.2.3 Finestra parametri "Controllo riscaldamento/raffreddamento"

| + | Generale                | Tipo di controllo riscaldamento              | Commutazione On/Off (usa il controllo a 2 punt | i) 🔻        |
|---|-------------------------|----------------------------------------------|------------------------------------------------|-------------|
| + | Home page               | Inversione del valore di controllo           |                                                |             |
|   |                         | Isteresi inferiore [0200]                    | 20                                             | *0.1k       |
| - | Pagina funzione         | Isteresi superiore [0200]                    | 20                                             | *0.1k       |
|   | Pagina 1                |                                              |                                                |             |
|   | Pagina 2-               | Tipo di controllo raffreddamento             | Controllo continuo (PI)                        | •           |
|   | ragina z                | Inversione del valore di controllo           |                                                |             |
| - | Pagina 6                | Velocità di raffreddamento                   | Pannelli radianti a soffitto (5K/240min)       | •           |
|   | Ventola                 | Invia il valore di controllo quando varia di |                                                | <b>*</b> 0/ |
|   | Setpoint                | [0100,0 = inattivo]                          | 4                                              | * %         |
|   | Controllo riscaldamento | Invio ciclico valore di controllo [0255]     | 0 🗘 Minuti                                     |             |

Figura 28 - Impostazione parametri per tipo di controllo "On/Off" (controllo a 2 punti)

| + Generale                    | Tipo di controllo riscaldamento          | Commutazione PWM (usa il controllo PI) - |
|-------------------------------|------------------------------------------|------------------------------------------|
| + Home page                   | Inversione del valore di controllo       |                                          |
| - Dagina funziono             | Tempo di ciclo PWM [1255]                | 15 🗘 Minuti                              |
|                               | Velocità riscaldamento                   | Definito dall'utente 🔹                   |
| Pagina 1                      | Banda proporzionale [10100]              | 40 *0.1k                                 |
| Pagina 2                      | Tempo di reset [0255]                    | 150 🗘 Minuti                             |
| – Pagina 6                    |                                          |                                          |
| Ventola                       | Tipo di controllo raffreddamento         | Commutazione PWM (usa il controllo PI)   |
| Setpoint                      | Inversione del valore di controllo       |                                          |
|                               | Tempo di ciclo PWM [1255]                | 15 🗘 Minuti                              |
| Controllo riscaldamento       | Velocità di raffreddamento               | Definito dall'utente 🔹                   |
| Misurazione della temperatura | Banda proporzionale [10100]              | 40 *0.1k                                 |
| + Funzione timer settimanale  | Tempo di reset [0255]                    | 150 🗘 Minuti                             |
| + Funzione logica             | Invio ciclico valore di controllo [0255] | 0 + Minuti                               |

Figura 29 - Impostazione parametri per tipo di controllo PWM (controllo PI)

| + | Generale                      | Tipo di controllo riscaldamento              | Controllo continuo (PI) 🗸             |
|---|-------------------------------|----------------------------------------------|---------------------------------------|
| + | Home page                     | Inversione del valore di controllo           |                                       |
|   |                               | Velocità riscaldamento                       | Definito dall'utente 🗸                |
|   | Pagina funzione               | Banda proporzionale [10100]                  | 40 *0.1k                              |
|   | Pagina 1                      | Tempo di reset [0255]                        | 150 🗘 Minuti                          |
|   | Pagina 2                      | Invia il valore di controllo quando varia di | 4 %                                   |
| - | Pagina 6                      | [0100,0 = inattivo]                          | · · · · · · · · · · · · · · · · · · · |
|   | Ventola                       | Tipo di controllo raffreddamento             | Controllo continuo (PI)               |
|   | Setpoint                      | Inversione del valore di controllo           |                                       |
|   | Controllo riscaldamento       | Velocità di raffreddamento                   | Definito dall'utente 👻                |
|   | Micurazione della temperatura | Banda proporzionale [10100]                  | 40 ÷ 0.1k                             |
|   | Misurazione della temperatura | Tempo di reset [0255]                        | 150 🗘 Minuti                          |
| + | Funzione timer settimanale    | Invia il valore di controllo quando varia di | 4 * %                                 |
| + | Funzione logica               | [0100,0 = inattivo]                          | · · · · · · · · · · · · · · · · · · · |
| + | Funzione gruppi scenari       | Invio ciclico valore di controllo [0255]     | 0 🗘 Minuti                            |

Figura 30 - Impostazione parametri per tipo di controllo continuo (controllo PI)

Quando la modalità di lavoro è "Slave", questa finestra parametri non è visibile

I parametri delle finestre precedenti vengono visualizzati in base alla modalità di controllo e al tipo di distribuzione (2 o 4 tubi).

Parametro "Tipo di controllo riscaldamento / raffreddamento"

Questo parametro serve per impostare il tipo di controllo del riscaldamento/raffreddamento. I tipi di controllo sono differenti per permettere la gestione di diversi termoregolatori. Opzioni:

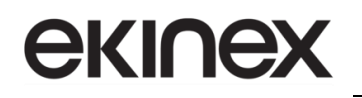

#### Commutazione on/off (usa il controllo a 2 punti)

#### Commutazione PWM (usa il controllo PI)

Controllo continuo (usa il controllo PI)

#### Parametro "Inversione del valore di controllo"

Questo parametro serve per impostare l'inversione o l'invio normale del valore di controllo, per adattarlo al tipo di valvola. Opzioni:

No

Sì

Selezionando "Sì", si ha l'invio del valore di controllo come oggetto sul bus dopo aver invertito il suo valore.

Selezionando il tipo di controllo a 2 punti sono disponibili i due parametri seguenti:

-Parametro "Isteresi superiore [0...200]\*0.1K "

-Parametro "Isteresi inferiore [0...200]\*0.1K "

Questi due parametri servono per impostare l'isteresi inferiore/superiore della temperatura nel riscaldamento o raffreddamento HVAC. Opzioni: **0..200** 

• Se il controllo è in riscaldamento:

Quando la temperatura ambiente corrente (T) > setpoint temperatura + temperatura di isteresi superiore, il riscaldamento si interromperà;

Quando la temperatura ambiente corrente (T) < setpoint temperatura - la temperatura di isteresi inferiore, il riscaldamento si avvierà.

Esempio: si ipotizzi un'isteresi inferiore della temperatura di 1K, un'isteresi superiore di 2K, un setpoint di temperatura per riscaldamento a 22 °C. Se T ambiente è superiore a 24 °C, il riscaldamento verrà interrotto; se T ambiente è inferiore a 21 °C, il riscaldamento si avvierà; se la temperatura è compresa tra 21 e 24 °C, manterrà lo stato precedente.

• Se il controllo è in raffreddamento:

Quando la temperatura ambiente corrente (T) < setpoint temperatura - temperatura di isteresi inferiore, il raffreddamento si interromperà;

Quando la temperatura ambiente corrente (T) > setpoint temperatura + temperatura di isteresi superiore, il raffreddamento si avvierà.

Esempio: si imposti un'isteresi inferiore della temperatura di 1K, un'isteresi superiore di 2K, un setpoint di temperatura per raffreddamento a 26 °C. Se T ambiente è inferiore a 25 °C, il raffreddamento verrà interrotto; se T ambiente è superiore a 28 °C, inizierà a raffreddarsi; se T è compresa tra 28 e 25 °C, manterrà lo stato precedente.

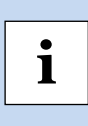

Nota: la modalità di controllo a 2 punti è un metodo di controllo molto semplice. Quando si adotta questa modalità di controllo, è necessario impostare la temperatura di isteresi superiore e la temperatura di isteresi inferiore tramite parametri. Quando si imposta la temperatura di isteresino considerare gli effetti seguenti:

# екі∩ех

1. Quando l'intervallo di isteresi è piccolo, l'intervallo di temperatura sarà ridotto; tuttavia, l'invio frequente del valore di controllo comporterà un carico elevato sul bus;

2. Quando l'intervallo di isteresi è ampio, la frequenza di commutazione del controllo sarà bassa, ma i cambiamenti di temperatura rendono l'ambiente meno confortevole.

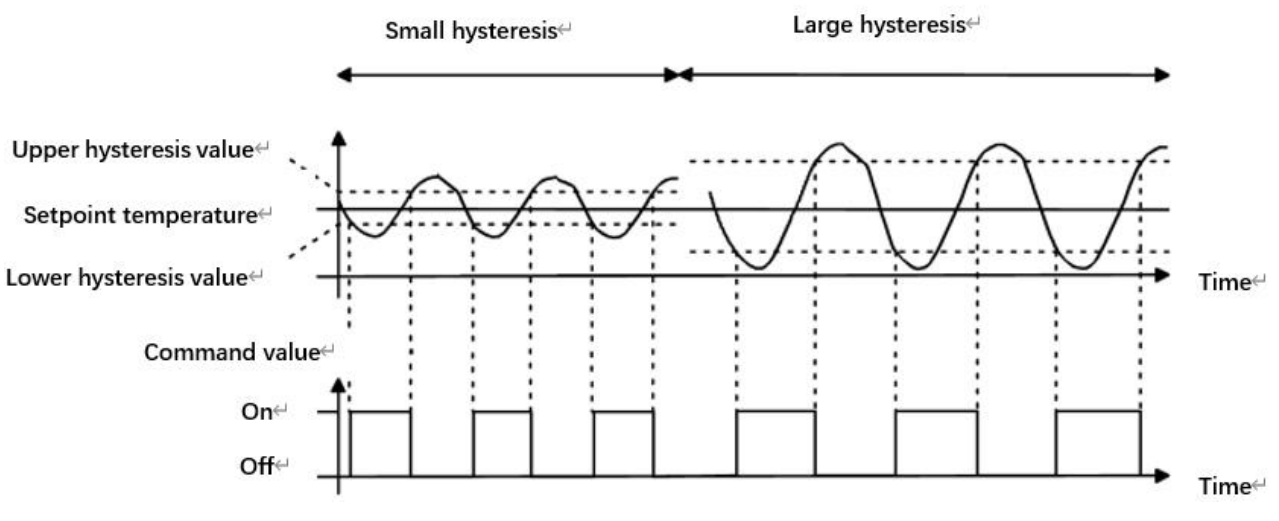

Figura 31 - Effetti dell'isteresi sul controllo (riscaldamento) in modalità di controllo a 2 punti

Per il controllo PI (PWM o continuo) sono disponibili i due parametri seguenti:

—Parametro "Velocità riscaldamento"

#### -Parametro "Velocità raffreddamento"

Questi due parametri servono per impostare la velocità di risposta del controller di riscaldamento o raffreddamento. Diverse velocità di risposta sono adatte a diversi ambienti.

Opzioni per riscaldamento:

Riscaldamento a radiatori (5K/150min) Pannelli radianti a pavimento (5K/240 min) Riscaldamento elettrico (4K/100min) Unità split (4K/90min) Unità fancoil (4K/90min) Definito dall'utente

Opzioni per raffreddamento:

Pannelli radianti a soffitto (5K/240min)

Unità split (4K/90min)

Unità fancoil (4K/90min)

## Definito dall'utente

I due parametri seguenti sono visibili quando è selezionato "Definito dall'utente". Consentono di impostare il valore del controller PI.

——Parametro "Banda proporzionale [10..100]\*0.1K"

Definisce il valore P (proporzionale).

# -----Parametro "Tempo di reset [0..255]min"

Definisce il valore I (integrale).

Opzioni: 10..100 (valore P) Opzioni: 0..255 (valore I)

## ----Parametro "Tempo di ciclo PWM [1...255]min"

Questo parametro è visibile solo quando il tipo di controllo è "Commutazione PWM (usa controllo PI)". Consente di impostare il tempo di ciclo dell'oggetto di controllo per l'invio del valore di commutazione. In questo modo, l'oggetto invia il valore di commutazione in base al ciclo di lavoro del valore di controllo. Ad esempio, se il periodo impostato è 10 minuti e il valore di controllo è 80%, l'oggetto invierà un telegramma di "on" per 8 minuti e un telegramma di "off" per 2 minuti. Se il valore di controllo viene modificato, cambierà anche il rapporto temporale del telegramma on/off dell'oggetto, ma il periodo rimane ancora quello impostato per il parametro.

## Opzioni: 1..255

I valori PI di "Commutazione PWM (usa controllo PI)" e "Controllo continuo (usa controllo PI)" sono gli stessi, diversi solo negli oggetti di controllo. L'oggetto di controllo del valore PI di uscita "Controllo continuo" (1 Byte) agisce direttamente, mentre l'oggetto di controllo di "Commutazione PWM" emette un telegramma "on/off" in base al ciclo del valore di controllo.

## -Parametro "Invia il valore di controllo quando varia di [0...100,0=inattivo]%"

Questo parametro è visibile quando il tipo di controllo è "Controllo continuo (usa controllo PI)", e serve per impostare la variazione del valore di controllo, affinché l'oggetto venga inviato sul bus. Opzioni: **0..100**, **0**= **inattivo**.

## -Parametro "Invio ciclico valore di controllo [0...255]min"

Questo parametro serve per impostare il periodo per l'invio ciclico del valore di controllo sul bus.

Opzioni: 0..255

Nella modalità di controllo PI, si consiglia di impostare i parametri di controllo predefiniti di ciascun regolatore PI in riscaldamento o raffreddamento come segue:

## Riscaldamento

| Tipo di       | Valore P | Valore I   | (tempo | Tipo di controllo | Tempo di ciclo PWM |
|---------------|----------|------------|--------|-------------------|--------------------|
| riscaldamento |          | integrale) |        | PI consigliato    | consigliato        |

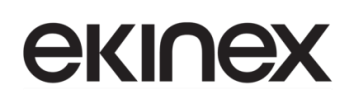

| Riscaldamento a radiatori        | 5K | 150min | Continuo/PWM | 15min    |
|----------------------------------|----|--------|--------------|----------|
| Pannelli radianti a<br>pavimento | 5K | 240min | PWM          | 15-20min |
| Riscaldamento<br>elettrico       | 4K | 100min | PWM          | 10-15min |
| Unità split                      | 4K | 90min  | PWM          | 10-15min |
| Unità fancoil                    | 4K | 90min  | Continuo     |          |

#### Raffreddamento

| Tipo di<br>raffreddamento    | Valore P | Valore I (tempo<br>integrale) | Tipo di controllo<br>Pl consigliato | Tempo di ciclo PWM<br>consigliato |
|------------------------------|----------|-------------------------------|-------------------------------------|-----------------------------------|
| Pannelli radianti a soffitto | 5K       | 240min                        | PWM                                 | 15-20mln                          |
| Unità split                  | 4K       | 90min                         | PWM                                 | 10-15min                          |
| Unità fancoil                | 4K       | 90min                         | Continuo                            |                                   |

## Definito dall'utente

Quando il parametro "Velocità di riscaldamento/raffreddamento" è impostato su "Definito dall'utente", il valore del parametro P (fattore di scala) e I (tempo di integrazione) sono configurabili dai parametri ETS. Quando si regolano i parametri, fare riferimento al valore PI fisso menzionato nella tabella sopra. Se i parametri di controllo vengono regolati anche leggermente, il comportamento del controllo sarà significativamente diverso.

Inoltre, il tempo di integrazione dovrebbe essere impostato in modo consistente con il sistema. Se il tempo di integrazione è troppo lungo, l'aggiustamento sarà lento e l'oscillazione non sarà evidente; se il tempo di integrazione è troppo piccolo, la regolazione sarà rapida, ma si verificherà un'oscillazione marcata. Il valore 0 significa che il fattore integrale non viene utilizzato.

# екі∩ех

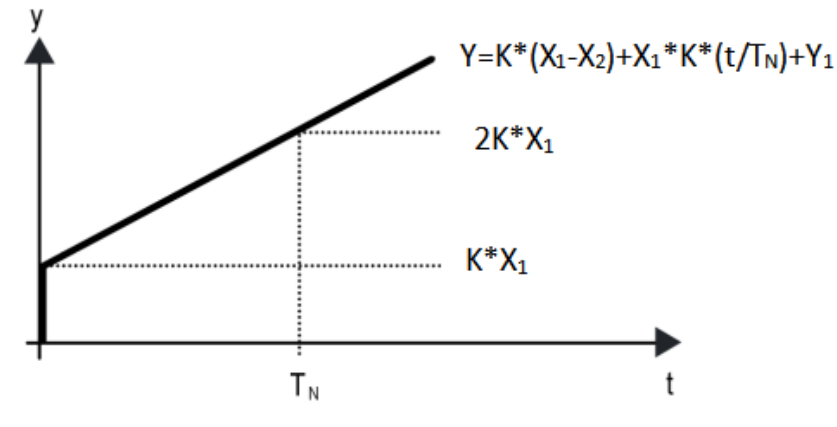

Figura 32 - Valore controllo per il PI

Y: valore di controllo

Y1: ultimo valore di controllo

X1: deviazione della temperatura = setpoint temperatura - temperatura corrente

X2: ultima deviazione della temperatura = setpoint temperatura – deviazione temperatura corrente  $T_N$ : tempo integrale

K: fattore di scala (diverso da zero)

Algoritmo di controllo PI: Y = K \* (X1-X2) + X1 \* K \* t /  $T_N$  + Y1 Quando il tempo integrale è impostato a zero: Y = K (X1-X2) + Y1

# Impostazione e influenza dei parametri definiti dall'utente:

| Impostazione del parametro                            | Effetto                                          |
|-------------------------------------------------------|--------------------------------------------------|
| K: Se l'intervallo della scala è troppo grande        | Regolazione rapida, con superamento              |
| K: Se l'intervallo della scala è troppo piccolo       | Regolazione lenta, ma senza superamento          |
| T <sub>N</sub> : Se il tempo integrale è troppo breve | Regolazione rapida, ma ci sarà oscillazione      |
| T <sub>N</sub> : Se il tempo integrale è troppo lungo | Regolazione lenta, nessuna oscillazione evidente |
# **екі∩ех**

## 8.3.3 Finestra parametri "Condizionatore"

La finestra parametri "Condizionatore" è mostrata in Figura 33 e consente di impostare il controllo del condizionatore d'aria.

| + | Generale                      | Descrizione per la pagina funzione         |                                                                     |
|---|-------------------------------|--------------------------------------------|---------------------------------------------------------------------|
| + | Home page                     | Funzione della pagina                      | Condizionatore 🗸                                                    |
|   |                               | Temperatura visualizzata da                | Sensore interno 🔘 Sensore esterno                                   |
| - | Pagina funzione               | Intervallo di tempo per richiesta lettura  | 5 🗘 Minuti                                                          |
|   | Pagina 1                      | sensore esterno [U255]                     |                                                                     |
|   | Pagina 2                      |                                            | •                                                                   |
| - | Pagina 6                      | Tipo di controllo                          | Gateway VRV/VRF                                                     |
|   | Modalità                      | Tipo di dato oggetto setpoint              | Valore in °C (DPT_5.010)<br>Valore °C in virgola mobile (DPT_9.001) |
|   | Ventola                       | Min. temperatura setpoint [1632]           | 16 • ° C                                                            |
|   | Oscillazione deflettori       | Max. temperatura setpoint [1632]           | 32 <b>•</b> ° C                                                     |
|   | Misurazione della temperatura | Oscillazione deflettori                    | ✓                                                                   |
| + | Funzione timer settimanale    | Valore oggetto per oscillazione deflettori | Stop = 0 / Oscillazione = 1                                         |
| + | Funzione logica               | Posizione deflettori                       |                                                                     |
|   |                               |                                            | *                                                                   |
| + | Funzione gruppi scenari       | Impostazioni di protezione                 |                                                                     |
|   |                               | Protezione On/Off                          |                                                                     |
|   |                               | Protezione del setpoint                    |                                                                     |
|   |                               | Modalità protezione                        |                                                                     |
|   |                               | Protezione ventola                         |                                                                     |
|   |                               | Protezione oscillazione deflettori         |                                                                     |

#### Figura 33- Finestra parametri "Condizionatore"

### Parametro "Temperatura visualizzata da"

Questo parametro imposta la sorgente di riferimento per la temperatura del condizionatore d'aria. Opzioni:

Sensore interno

#### Sensore esterno

Quando si seleziona il sensore interno di riferimento, la temperatura è determinata dall'impostazione del "Sensore interno" nella finestra "Misurazione della temperatura interna".

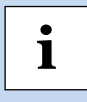

Nota: l'impostazione della temperatura del condizionatore d'aria è simile a quella del termostato, ad eccezione dell'opzione di misurazione della temperatura senza sensore combinato- Per i dettagli fare riferimento al paragrafo 8.3.2.

Parametro "Intervallo di tempo per richiesta lettura sensore esterno [0..255]min"

Questo parametro è visibile se è stato selezionato il sensore esterno. Imposta il periodo di tempo per la richiesta di lettura del sensore di temperatura esterna. Opzioni: **0..255 min.** 

Parametro "Lettura sensore esterno dopo il riavvio"

Questo parametro è visibile se è stato selezionato il sensore esterno.Consente di impostare l'invio della richiesta di lettura al sensore esterno dopo il riavvio

Parametro "Tipo di controllo"

Questo parametro serve per impostare il tipo di controllo del condizionatore d'aria. L'impostazione è "Gateway VRV/VRF", in sola lettura.

Parametro "Tipo di dato oggetto setpoint"

Questo parametro serve per impostare il tipo di dato dell'oggetto setpoint di temperatura. Opzioni:

Valore in °C (DPT\_5.010)

Valore °C in virgola mobile (DPT\_9.001)

Intero, dato della temperatura corrente

Decimale, dato della temperatura KNX standard

Parametro "Min./Max. setpoint temperatura [16..32]°C"

Questi parametri servono per impostare l'intervallo del setpoint di temperatura. Il valore minimo dovrebbe essere inferiore al valore massimo; se la temperatura è impostata al di fuori dell'intervallo, si considerano i limiti di questo.

• Nota: se la temperatura minima è maggiore o uguale alla massima, l'intervallo predefinito è 16~32 °C.

Opzioni:

16°C 17°C ... 32°C

Per il setpoint di temperatura, il valore minimo deve essere inferiore al valore massimo, altrimenti non può essere configurato su ETS.

#### Parametro "Oscillazione deflettori"

Questo parametro serve per abilitare la funzione di oscillazione delle alette e visualizzare i parametri e gli oggetti corrispondenti dopo che è stata abilitata.

--Parametro "Valore oggetto per oscillazione deflettori"

Questo parametro è visibile quando il precedente è abilitato. Imposta il valore dell'oggetto CO 257 per l'oscillazione delle alette; la codifica è in sola lettura: Stop=0/Oscilla=1

--Parametro "Posizione deflettori"

```
Versione 2.0 - Aggiornamento: 14/06/2024
```

# **екі∩ех**

Questo parametro è visibile quando il precedente è abilitato. Abilita la posizione delle alette, visualizza i parametri e gli oggetti corrispondenti CO 259 e CO 260 (posizione dopo l'abilitazione).

#### Parametro "Funzione timer"

Questo parametro serve per abilitare la funzione timer e visualizzare l'oggetto corrispondente; consente all'utente di impostare il tempo da display.

### Impostazioni di protezione

Parametro "Protezione On/Off"

Parametro "Protezione del setpoint"

Parametro "Protezione modalità"

Parametro "Protezione ventola"

Parametro "Protezione oscillazione deflettori"

Questi parametri servono per abilitare la funzione di protezione, ovvero alcune funzioni vengono soltanto visualizzate e la modifica da parte dell'utente è disabilitata.

Queste protezioni riguardano la commutazione ON/OFF, il valore di setpoint, la modalità, il controllo della velocità della ventola e controllo dell'oscillazione delle alette. Il controllo dell'oscillazione delle alette deve essere abilitato prima che la sua protezione possa essere visualizzata.

Se una specifica funzione di protezione è abilitata, l'utente non può modificarla da display, ma si ha comunque l'elaborazione dei dati ricevuti dal dispositivo.

## 8.3.3.1 Finestra parametri "Modalità"

| + Generale                                  | Impostazione della modalità di controllo |              |
|---------------------------------------------|------------------------------------------|--------------|
| + Home page                                 | Modalità Auto                            | ✓            |
|                                             | Valore di uscita per Auto                | 0            |
| <ul> <li>Pagina funzione</li> </ul>         | Valore stato per Auto                    | 0            |
| Pagina 1                                    | Modalità riscaldamento                   |              |
| Pagina 2                                    | Valore di uscita per riscaldamento       | 1 *          |
| — Pagina 6                                  | Valore stato per riscaldamento           | 1 *          |
| Modalità                                    | Modalità raffreddamento                  | ✓            |
| Ventola                                     | Valore di uscita per raffreddamento      | 3            |
| Ossillariana deflettari                     | Valore stato per raffreddamento          | 3            |
| Oscillazione deflettori                     | Modalità ventola                         | $\checkmark$ |
| Misurazione della temperatura               | Valore di uscita per la ventola          | 9            |
| + Funzione timer settimanale                | Valore stato per ventola                 | 9            |
|                                             | Modalità di deumidificazione             |              |
| <ul> <li>Funzione logica</li> </ul>         | Valore di uscita per la deumidificazione | 14 *         |
| <ul> <li>Funzione gruppi scenari</li> </ul> | Valore stato per deumidificazione        | 14 *         |

Figura 34 - Finestra parametri "Modalità"

#### Parametro "Modalità Auto/riscaldamento/raffreddamento/ventola/deumidificazione"

I parametri di impostazione corrispondenti sono visibili quando questi parametri sono abilitati.

--Parametro "Valore di uscita per Auto/riscaldamento/raffreddamento/ventola/deumidificazione"

Questi parametri sono visibili quando le modalità sono abilitate. Impostano il valore di uscita per ciascuna modalità. Opzioni: **0..255** 

-Parametro "Valore stato per Auto/riscaldamento/raffreddamento/ventola/deumidificazione"

Questi parametri sono visibili quando le modalità sono abilitate. Impostano il valore del feedback di stato di ciascuna modalità.

Opzioni: 0..255

## 8.3.3.2 Finesta parametri "Ventola"

| + Generale                          | Tipo di dato oggetto velocità della ventola<br>18vte | Percentuale (DPT_5.001)     Personalizzazione stadio ventola (DPT_5.100) |   |
|-------------------------------------|------------------------------------------------------|--------------------------------------------------------------------------|---|
| + Home page                         | Valore di uscita per velocità della vent             | tola                                                                     |   |
| <ul> <li>Pagina funzione</li> </ul> | Valore di uscita velocità ventola automatica         | 0                                                                        | % |
| Pagina 1                            | Valore di uscita velocità ventola bassa              | 33                                                                       | % |
| Pagina 2                            | Valore di uscita velocità ventola media              | 67                                                                       | % |
| – Pagina 6                          | Valore di uscita velocità ventola alta               | 100                                                                      | % |
| Modalità                            | Feedback stato velocità della ventola                |                                                                          |   |
| Ventola                             | Valore stato velocità ventola Auto                   | 0 *                                                                      | % |
| Oscillazione deflettori             | Valore stato velocità ventola bassa                  | 33 ‡                                                                     | % |
| Misuraziono della temperatura       | Valore stato velocità ventola media                  | 67 🛔                                                                     | % |
| misurazione della temperatura       | Valore stato velocità ventola alta                   | 100                                                                      | % |

Figura 35 - Finestra parametri "Ventola"

### Parametro "Tipo di dato oggetto velocità ventola 1 Byte"

Questo parametro serve per impostare il tipo di dato dell'oggetto della velocità della ventola a 1 Byte. Opzioni:

Stadio ventola (DPT 5.100) Percentuale (DPT 5.001)

### Valore di uscita per velocità della ventola

--Parametro "Valore di uscita velocità ventola automatica/bassa/media/alta"

Questi parametri servono per impostare il valore di uscita inviato per ogni commutazione di velocità della ventola; sono supportate 4 velocità: automatica, bassa, media, alta. Opzioni: in base al tipo di dato dell'oggetto ventola: **0..255 / 0..100.** 

### Feedback stato velocità della ventola

--Parametro "Valore stato velocità ventola automatica/bassa/media/alta"

Questi parametri servono per impostare il valore di feedback dello stato per ciascuna velocità della ventola. Sono supportate 4 velocità: automatica, bassa, media, alta. Il dispositivo verrà aggiornato in base al valore di feedback. Opzioni: in base al tipo di dato dell'oggetto ventola: **0..255 / 0..100.** 

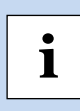

Nota: il valore di uscita e il valore di stato devono soddisfare la condizione bassa<media<alta, altrimenti i parametri non possono essere configurati su ETS e viene visualizzato un avviso con casella rossa, come mostrato di seguito:

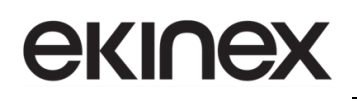

 Valore di uscita velocità ventola automatica
 0
 \$
 %

 Valore di uscita velocità ventola bassa
 68
 \$
 %

 Valore di uscita velocità ventola media
 67
 \$
 %

 Valore di uscita velocità ventola alta
 100
 \$
 %

### 8.3.3.3 Finestra parametri "Posizione deflettori"

| + Generale                    | Valore di uscita per posizione deflettori |     |
|-------------------------------|-------------------------------------------|-----|
| + Home page                   | Valore del comando per la posizione 1     | 1 * |
| = Pagina funzione             | Valore del comando per la posizione 2     | 2   |
|                               | Valore del comando per la posizione 3     | 3   |
| Pagina 1                      | Valore del comando per la posizione 4     | 4 4 |
| Pagina 2                      | Valore del comando per la posizione 5     | 5   |
| — Pagina 6                    | Feedback stato posizione deflettori       |     |
| Modalità                      | Valore stato per la posizione 1           | 1   |
| Ventola                       | Valore stato per la posizione 2           | 2 * |
| Oscillazione deflettori       | Valore stato per la posizione 3           | 3   |
| Misurazione della temperatura | Valore stato per la posizione 4           | 4   |
| + Funzione timer settimanale  | Valore stato per la posizione 5           | 5   |

Figura 36 - Finestra parametri "Posizione deflettori"

Questa finestra parametro è visibile quando è abilitata la posizione dei deflettori e prevede 5 opzioni di posizione.

### Valore di uscita per posizione deflettori

I seguenti parametri consentono di impostare il valore inviato dall'oggetto CO 260 "Posizione deflettori 1..5, stato" quando si passa a ciascuna posizione delle alette.

#### Parametro "Valore del comando per la posizione 1/2/3/4/5"

Questi parametri definiscono il valore del comando corrispondente alle 5 posizioni delle alette. Opzioni: **0..255** 

### Feedback stato posizione deflettori

I parametri seguenti consentono di impostare il valore di feedback dello stato di tutte le posizioni delle alette.

## Parametro "Valore stato per la posizione 1/2/3/4/5"

Impostando questi parametri per il valore di feedback dello stato di ciascuna posizione delle alette, il dispositivo aggiornerà lo stato dell'icona della posizione delle alette in base al valore di feedback ricevuto. Opzioni: **0..255**.

### 8.3.4 Finestra parametri "Controllo audio"

La finestra dei parametri "Controllo audio" è mostrata in Figura 37 e consente di impostare il controllo dedi una sorgente musicale.

Quando la funzione è selezionata, sono visibili gli oggetti per il controllo audio, come accensione/spegnimento, riproduzione/pausa, controllo del volume, brano successivo/brano precedente, modalità riproduzione, ecc.

| + | Generale                      | Descrizione per la pagina funzione                                  |                             |
|---|-------------------------------|---------------------------------------------------------------------|-----------------------------|
| + | Home page                     | Funzione della pagina                                               | Controllo audio 🔻           |
|   |                               | Accensione/Spegnimento                                              | $\checkmark$                |
|   | ragina funzione               | Stato On/Off dopo il download                                       | Spento O Acceso             |
|   | Pagina 1                      | Stato On/Off al ripristino della tensione                           | Nessun cambiamento 🔹        |
|   | Pagina 2                      | Numero di constiti per il controllo signadusi/                      |                             |
|   | Pagina 6                      | pausa                                                               | Oggetto singolo Due oggetti |
|   | Misurazione della temperatura | Numero di oggetti per il controllo traccia<br>successiva/precedente | Oggetto singolo Due oggetti |
| + | Funzione timer settimanale    | Modalità di controllo regolazione volume                            | 1 bit (controllo relativo)  |
|   |                               | Mate                                                                | 1 Byte (controllo assoluto) |
| + | Funzione logica               | Muto                                                                |                             |
| + | Funzione gruppi scenari       | Nome traccia                                                        |                             |
|   |                               | Nome artista                                                        |                             |
|   |                               | Nome album                                                          |                             |
|   |                               | Modalità di riproduzione                                            | ✓                           |
|   |                               | Valore di output per la modalità di gio                             | 000                         |
|   |                               | Valore di uscita per ciclo singolo                                  | 0 *                         |
|   |                               | Valore di uscita per riproduzione casuale                           | 1 *                         |
|   |                               | Valore di uscita per riproduzione ciclica lista                     | 2 *                         |
|   |                               | Valore di uscita per riproduzione ordinata                          | 3                           |
|   |                               | Feedback stato modalità di riproduzio                               | one                         |
|   |                               | Valore stato per ciclo singolo                                      | 0 *                         |
|   |                               | Valore stato per riproduzione casuale                               | 1 ‡                         |
|   |                               | Valore stato per riproduzione ciclica lista                         | 2 *                         |
|   |                               | Valore stato per riproduzione ordinata                              | 3                           |

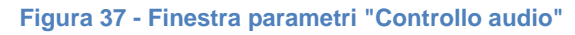

# **екі∩ех**

#### Parametro "Accensione/Spegnimento"

Questo parametro serve per attivare la funzione di accensione/spegnimento della musica di sottofondo. L'icona di accensione/spegnimento sul display non è visibile quando disabilitata.

#### Parametro "Stato On/Off dopo il download"

Questo parametro serve per impostare lo stato di accensione/spegnimento dell'interfaccia di controllo audio dopo il download dell'applicativo ETS. Opzioni:

Acceso

Spento

#### Parametro "Stato On/Off al ripristino della tensione"

Questo parametro serve per impostare lo stato di accensione/spegnimento dell'interfaccia di controllo audio dopo il ripristino della tensione del dispositivo. Opzioni:

Acceso

Spento

#### Nessun cambiamento

Acceso: il dispositivo si accenderà al ripristino della tensione ed è possibile utilizzare l'iinterfaccia di controllo audio;

Spento: il dispositivo rimarrà spento al ripristino della tensione e l'interfaccia non potrà essere utilizzata;

**Nessun cambiamento**: al ripristino della tensione il dispositivo tornerà allo stato di alimentazione che aveva prima dell'interruzione di tensione.

Parametro "Numero di oggetti per il controllo riproduci / pausa"

Questo parametro serve per impostare il numero di oggetti (1 bit) che controllano la riproduzione/pausa: 1 oggetto comune o 2 oggetti separati. Opzioni:

Un oggetto

Due oggetti

Parametro "Numero di oggetti per il controllo traccia successiva/precedente"

Questo parametro serve per impostare il numero di oggetti (1 bit) che controllano la traccia successiva/precedente: 1 oggetto comune o 2 oggetti separati. Opzioni:

Un oggetto

Due oggetti

Parametro "Modalità di controllo regolazione volume"

Questo parametro serve per impostare il tipo di dato dell'oggetto per la regolazione del volume. Opzioni:

1 bit (controllo relativo)

1 Byte (controllo assoluto)

1 bit: supporto per aumentare/diminuire il volume e per funzione mute;

1 Byte: supporta solo oggetti da 1 Byte per regolare il volume ed è possibile impostare il volume massimo.

#### -Parametro "Tipo di dato oggetto 1 Byte"

Questo parametro è visibile quando è selezionato 1 Byte per il parametro precedente. Imposta il tipo di dato dell'oggetto da 1 Byte. Opzioni:

Percentuale (0...100%) (DPT 5.001)

Percentuale (0...255) (DPT 5.004)

-–Parametro "Volume massimo [10..100]%"

Questo parametro è visibile quando è selezionata la modalità di controllo volume a 1 Byte. Imposta il valore massimo del volume. Opzioni: **10..100** 

#### Parametro "Mute"

Questo parametro è visibile quando è selezionata la modalità di controllo volume a 1 bit. Consente di abilitare la funzione di Mute.

#### Parametro "Nome traccia"

Questo parametro serve per abilitare la visualizzazione del nome della traccia.

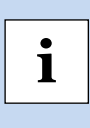

Nota: i dati di codifica del telegramma del nome della traccia sono associati alla lingua dell'interfaccia; quando è selezionato Cinese semplificato, utilizza UTF-8, mentre gli altri linguaggi utilizzano ISO8859. I telegrammi del nome dell'artista e del nome dell'album sono gli stessi.

#### Parametro "Nome artista"

Questo parametro serve per abilitare la visualizzazione del nome dell'artista.

#### Parametro "Nome album"

Questo parametro serve per abilitare la visualizzazione del nome dell'album.

#### Parametro "Play mode"

Questo parametro serve per abilitare la modalità di riproduzione. Quando abilitata, vengono visualizzati i seguenti parametri.

### Valori di uscita modalità riproduzione

--Parametro "Valore di uscita per ciclo singolo/riproduzione causale/riproduzione ciclica lista/ riproduzione ordinata"

Questi parametri servono per impostare il valore di uscita per ciascuna modalità di riproduzione. Opzioni: **0..255.** 

## Feedback stato modalità riproduzione

--Parametro "Valore stato per ciclo singolo/riproduzione causale/riproduzione ciclica lista/ riproduzione ordinata".

Questi parametri servono per impostare il valore di stato per ciascuna modalità di riproduzione. Il dispositivo aggiornerà la modalità di riproduzione visualizzata sul display in base al valore del feedback di stato. Opzioni: **0..255** 

## 8.3.5 Finestra parametri "Controllo della temperatura di colore e del colore"

La finestra parametri per "Controllo colore e temperatura colore" è mostrata in Figura 38.

| + | Generale                      | Descrizione per la pagina funzione     |                                                                                                |
|---|-------------------------------|----------------------------------------|------------------------------------------------------------------------------------------------|
| + | Home page                     | Funzione della pagina                  | Controllo della temperatura di colore e del colore 🔹                                           |
| _ | Pagina funzione               | Tipo di illuminazione                  | RGB                                                                                            |
|   | Pagina 1                      | Reazione a "Off"                       | Solo l'oggetto di commutazione invia il valore 0<br>Gli oggetti di luminosità inviano valore 0 |
|   | Pagina 2                      | Tipo di oggetto RGB                    | ◎ 1x3Byte                                                                                      |
|   | Pagina 6                      |                                        |                                                                                                |
|   |                               | DCR                                    |                                                                                                |
|   |                               | KUD                                    |                                                                                                |
| + | Generale                      | Descrizione per la pagina funzione     |                                                                                                |
| + | Home page                     | Funzione della pagina                  | Controllo della temperatura di colore e del colore 🔹 💌                                         |
| _ | Pagina funzione               | Tipo di illuminazione                  | RGBW -                                                                                         |
|   | Pagina 1                      | Reazione a "Off"                       | Solo l'oggetto di commutazione invia il valore 0 Gli oggetti di luminosità inviano valore 0    |
|   | Pagina 2                      | Tipo di oggetto RGBW                   | 1x6Byte 💌                                                                                      |
|   | Pagina 6                      |                                        |                                                                                                |
|   |                               | RGBW                                   |                                                                                                |
|   |                               |                                        |                                                                                                |
| + | Generale                      | Descrizione per la pagina funzione     |                                                                                                |
| + | Home page                     | Funzione della pagina                  | Controllo della temperatura di colore e del colore 🔹 💌                                         |
| _ | Pagina funzione               | Tipo di illuminazione                  | RGBCW -                                                                                        |
|   | Pagina 1                      | Reazione a "Off"                       | Solo l'oggetto di commutazione invia il valore 0 Gli oggetti di luminosità inviano valore 0    |
|   | Pagina 2                      | Tipo di oggetto RGB                    | ◎ 1x3Byte 🔵 3x1Byte                                                                            |
|   | Pagina 6                      | Tipo di controllo della temperatura di | O Normale                                                                                      |
|   | . ug o                        | colore                                 | Direttamente (con algoritmo bianco caldo/fred                                                  |
|   | Misurazione della temperatura | Oggetto feedback stato                 | Luminosità + Temperatura di colore                                                             |
| + | Funzione timer settimanale    | Min temperatura di1 (2000, 7000)       | Uuminosità bianca calda/fredda                                                                 |
| + | Funzione logica               | Max. temperatura di colore [20007000]  | 6500 ÷ K                                                                                       |

## RGBCW

Figura 38 - Finestra parametri "Controllo della temperatura di colore e colore"

#### Parametro "Tipo di illuminazione"

Questo parametro serve per impostare il tipo di illuminazione della striscia LED RGB. Opzioni:

RGB

RGBW

RGBCW

RGB: adatto per regolare lampade a tre colori RGB;

RGBW: adatto per regolare lampade a quattro colori RGBW;

RGBCW: adatto per lampade a tre colori RGB, controllo luminosità e temperatura di colore.

## Parametro "Reazione a "Off""

Questo parametro serve per impostare il telegramma inviato quando il funzionamento è "spento"; è possibile scegliere solo l'oggetto commutazione o gli oggetti luminosità, per l'invio del valore 0. Opzioni:

Solo l'oggetto di commutazione invia il valore 0

Gli oggetti di luminosità inviano valore 0

Parametro "Tipo di controllo della temperatura di colore"

Questo parametro serve per impostare il tipo di controllo della temperatura di colore. Opzioni:

Normale

Diretto (con algoritmo bianco caldo/freddo)

Normale: invia il valore di luminosità a 1 Byte e temperatura di colore a 2 Byte;

**Diretto (con algoritmo bianco caldo/freddo)**: il controllo è diretto. E' stato integrato un algoritmo di conversione per "Luminosità + Temperatura colore" e luminosità bianco caldo/freddo, ovvero due oggetti da 1 Byte, utilizzati per la regolazione della luminosità dell'uscita e controllare LED bianco caldo e LED bianco freddo.

### Parametro "Tipo di oggetto RGB/RGBW"

Questi parametri servono per impostare il tipo di oggetto RGB o RGBW. Opzioni:

Per tipo RGB:

1x3 Byte 3x1 Bte

Per tipo RGBW:

1x6 Byte

4x1 Byte

Versione 2.0 - Aggiornamento: 14/06/2024 © Ekinex S.p.A. – Tutti I diritti riservati

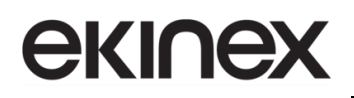

## 3 Byte + 1 Byte

### Parametro "Oggetto feedback stato"

Questo parametro è visibile quando il tipo di illuminazione è RGBCW e il tipo di controllo è "Diretto (con algoritmo bianco caldo/freddo)". Imposta l'oggetto di feedback dello stato. Opzioni:

Luminosità+Temperatura colore

Luminosità bianco caldo/freddo

Luminosità+Temperatura di colore: il feedback di Luminosità + Temperatura colore serve a comunicare accuratamente con i dati di altri controller multifunzione.

Luminosità bianco caldo/freddo: il feedback della luminosità bianco caldo/freddo serve per comunicare con l'attuatore.

Parametro "Min. temperatura di colore [2000..7000]K"

Parametro "Max. temperatura di colore [2000..7000]K"

Questi parametri sono visibili quando il tipo di illuminazione è RGBCW e servono per impostare la soglia limite superiore e inferiore della temperatura del colore. Opzioni: **2000..7000K**.

## 8.3.6 Finestra parametri "Visualizzazione qualità dell'aria"

La finestra parametri "Visualizzazione qualità dell'aria" è mostrata in Figura 39 e consente di impostare la funzione di visualizzazione della qualità dell'aria, temperatura, umidità, PM2.5, PM10, VOC, CO2, AQI, luminosità, velocità del vento e stato della pioggia. È possibile visualizzare fino a 4 elementi in un'unica interfaccia.

| + Generale                          | Descrizione per la pagina funzione                                             |                                                                                                    |
|-------------------------------------|--------------------------------------------------------------------------------|----------------------------------------------------------------------------------------------------|
| + Home page                         | Funzione della pagina                                                          | Visualizzazione qualità dell'aria 👻                                                                             |
| <ul> <li>Pagina funzione</li> </ul> | Parametro 1 visualizzato                                                       | Temperatura 🔻                                                                                                   |
| ~                                   | Descrizione                                                                    | Items 1                                                                                                    |
| Pagina 1                            | Parametro 2 visualizzato                                                       | Umidità 🔻                                                                                                    |
| Pagina 2                            | Descrizione                                                                    | Items 2                                                                                                    |
| Pagina 6                            | Parametro 3 visualizzato                                                       | PM2.5                                                                                                    |
| Misurazione della ter               | mperatura Descrizione                                                          | Items 3                                                                                                    |
| + Funzione timer settin             | Parametro 4 visualizzato                                                       | VOC 👻                                                                                                    |
|                                     | Descrizione                                                                    | Items 4                                                                                                    |
| + Funzione logica                   | Intervallo di tempo per richiesta lettura                                      | 10 <sup>±</sup> Minuti                                                                                          |
| + Funzione gruppi sce               | sensore esterno [5255]                                                         |                                                                                                    |
|                                     | Tipo di dato oggetto PM2.5                                                     | Valore in ug/m3 (DPT_7.001) Valore ug/m3 in virgola mobile (DPT_9.030)                                          |
|                                     | Tipo di dato oggetto PM10                                                      | Valore in ug/m3 (DPT_7.001) Valore ug/m3 in virgola mobile (DPT_9.030)                                          |
|                                     | Tipo di dato oggetto CO2                                                       | Valore in ppm (DPT_7.001) O Valore ppmin virgola mobile (DPT_9.008)                                             |
|                                     | Tipo di dato oggetto VOC                                                       | Valore in ug/m3 (DPT_7.001)                                                                                     |
|                                     | Tipo di dato oggetto luminosità                                                | <ul> <li>Valore in Lux (DPT_7.013)</li> <li>Valore Lux in virgola mobile (DPT_9.004)</li> </ul>                 |
|                                     | Tipo di dato oggetto velocità del vento                                        | <ul> <li>Valore m/s in virgola mobile (DPT_9.005)</li> <li>Valore km/h in virgola mobile (DPT_9.028)</li> </ul> |
|                                     | Nota: la descrizione per la visualizz<br>l'alfabeto latino, 6 per quello cines | zazione della qualità dell'aria è limitata a 12 caratteri per<br>e, 9 per quello greco o russo.                 |

Figura 39 - Finestra parametri "Visualizzazione qualità dell'aria"

#### Parametro "Parametro x visualizzato" (x=1~4)

Imposta il parametro da visualizzare, fino a 4 elementi. Opzioni:

Disabilita

Temperatura

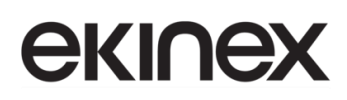

Umidità PM2.5 PM10 CO2 VOC AQI Luminosità Velocità del vento Pioggia

Questi valori vengono rilevati da sensori esterni e passati al display per la visualizzazione. Una volta abilitata la visualizzazione, lo schermo apparirà vuoto se i valori rilevati non vengono ricevuti.

Intervalli di visualizzazione:

Temperatura: - 40~99 C° Umidità: 0~100% PM2.5: 0~999 μg/m<sup>3</sup> PM10: 0~999 μg/m<sup>3</sup> CO2: 0~4000 ppm VOC: 0~9.99 μg/m<sup>3</sup> or 0~4000 ppm AQI: 0~500 Luminosità: 0~50000 lux Velocità del vento: 0~50 m/s or 0~183 km/h Pioggia: presente o assente

--Parametro "Descrizione"

Questo parametro serve per impostare la descrizione degli elementi visualizzati; è possibile inserire fino a 18 caratteri. La visualizzazione effettiva può contenere fino a 12 caratteri (o 6 caratteri cinesi).

Parametro "Intervallo di tempo per richiesta lettura sensore esterno [5..255]min"

Questo parametro imposta il periodo di tempo per la richiesta di lettura ai sensori esterni. Opzioni: 0..255 min

#### Parametro "Tipo di dato oggetto PM2.5"

Questo parametro imposta il tipo di dato per l'oggetto relativo al PM2.5. Opzioni

Valore in  $\mu$ g/m<sup>3</sup> (DPT\_7.001)

Valore  $\mu$ g/m<sup>3</sup> in virgola mobile (DPT\_9.030)

Parametro "Tipo di dato oggetto PM10"

Questo parametro imposta il tipo di dato per l'oggetto relativo al PM10. Opzioni

Valore in  $\mu g/m^3$  (DPT\_7.001)

Valore  $\mu$ g/m<sup>3</sup> in virgola mobile (DPT\_9.030)

Parametro "Tipo di dato oggetto CO2"

Questo parametro imposta il tipo di dato per l'oggetto relativo alla CO2. Opzioni

Valore in ppm (DPT\_7.001)

Valore ppm in virgola mobile (DPT\_9.008)

Parametro "Tipo di dato oggetto VOC"

Questo parametro imposta il tipo di dato per l'oggetto relativo al VOC. Opzioni

Valore in  $\mu g/m^3$  (DPT\_7.001)

Valore  $\mu$ g/m<sup>3</sup> in virgola mobile (DPT\_9.030)

Valore ppm in virgola mobile (DPT\_9.008)

Parametro "Tipo di dato oggetto luminosità"

Questo parametro imposta il tipo di dato per l'oggetto relativo alla luminosità. Opzioni

Valore in lux (DPT\_7.013)

Valore lux in virgola mobile (DPT\_9.004)

Parametro "Tipo di dato oggetto velocità del vento"

Questo parametro imposta il tipo di dato per l'oggetto relativo alla velocità del vento. Opzioni

Valore m/s in virgola mobile DPT\_9.005)

Valore km/h in virgola mobile (DPT\_9.028)

Nota: la descrizione per la visualizzazione della qualità dell'aria è limitata a 12 caratteri per l'alfabeto latino, 6 per quello cinese, 9 per quello greco o russo.

## 8.3.7 Finestra parametri "Riscaldamento a pavimento"

La finestra parametri "Riscaldamento a pavimento" è mostrata in Figura 40 e consente l'impostazione dei parametri del riscaldamento a pavimento.

| + | Generale                      | Descrizione per la pagina funzione                                                                             |                                                                                            |
|---|-------------------------------|----------------------------------------------------------------------------------------------------|--------------------------------------------------------------------------------------------|
| + | Home page                     | Funzione della pagina                                                                                          | Riscaldamento a pavimento 🔹                                                                |
| _ | Pagina funzione               | Modalità operativa                                                                                             | Master 👻                                                                                   |
|   |                               | Riferimento temperatura da                                                                                     | Rapporto tra sensori interni ed esterni 🔹 🔻                                                |
|   | Pagina 1                      | Rapporto tra i sensori                                                                                         | 50% interno - 50% esterno 🔹                                                                |
|   | Pagina 2                      | Intervallo di tempo per richiesta lettura<br>sensore esterno 10, 2551                                          | 5 🗘 Minuti                                                                                 |
|   | Pagina 6                      | Lettura sensore esterno dopo il riavvio                                                                        |                                                                                            |
|   | Misurazione della temperatura | Invia temperatura quando varia di                                                                              | 1,0K <b>~</b>                                                                              |
| + | Funzione timer settimanale    | Invio ciclico temperatura [0 255,0 = inattivo]                                                                 | 0 🐥 Minuti                                                                                 |
| + | Funzione logica               | Valore di controllo dopo errore temp.[0100]<br>(se controllo a 2 punti, imposta valore '0' = 0<br>e '> 0' = 1) | 0 * %                                                                                      |
| + | Funzione gruppi scenari       |                                                                                                    |                                                                                            |
|   |                               | Stato On/Off dopo il download                                                                                  | 🔵 Spento 🔘 Acceso                                                                          |
|   |                               | Stato On/Off al ripristino della tensione                                                                      | Nessun cambiamento 🔹                                                                       |
|   |                               | Temperatura predefinita setpoint [1632]                                                                        | 20 👻 °C                                                                                    |
|   |                               | Min. temperatura setpoint [1632]                                                                               | 16 👻 ° C                                                                                   |
|   |                               | Max. temperatura setpoint [1632]                                                                               | 32 • °C                                                                                    |
|   |                               | Metodo di controllo della temperatura                                                                          | Riscaldamento on/off (controllo a 2 punti)                                                 |
|   |                               | Valore oggetto riscaldamento On/Off                                                                            | Riscaldamento ON = 1, riscaldamento OFF = 0<br>Riscaldamento ON = 0, riscaldamento OFF = 1 |
|   |                               | Isteresi inferiore [0200]                                                                                      | 20 *0.1k                                                                                   |
|   |                               | Isteresi superiore [0200]                                                                                      | 20 *0.1k                                                                                   |
|   |                               | Invio ciclico valore di controllo [0255]                                                                       | 0 📩 Minuti                                                                                 |
|   |                               | Funzione scenario                                                                                              |                                                                                            |
|   |                               | Funzione timer                                                                                                 |                                                                                            |

Figura 40 - Finestra parametri "Riscaldamento a pavimento"

### Parametro "Modalità di lavoro"

Questo parametro serve per impostare la modalità di lavoro del riscaldamento a pavimento. Opzioni:

## Singolo

#### Master

#### Slave

**Singolo**: la funzione di riscaldamento a pavimento del dispositivo è impostata su controllo singolo e con un algoritmo di controllo della temperatura, in cui l'uscita controlla direttamente l'attuatore. Quando il dispositivo si riavvia, invia lo stato corrente al bus, ovvero lo stato di accensione/spegnimento e il setpoint di temperatura.

**Master**: la funzione di riscaldamento a pavimento del dispositivo è impostata su multicontrollo; l'algoritmo di controllo della temperatura fa sì che l'uscita sia comandata dal dispositivo. Quando il dispositivo si riavvia, invia al bus lo stato corrente, ovvero i valori di accensione/spegnimento, temperatura impostata (setpoint), etc.

**Slave**: la funzione di riscaldamento a pavimento del dispositivo è impostata sul controllo slave; in questo caso viene utilizzata solo come interfaccia touch e visualizzazione a display. Nessun algoritmo di controllo della temperatura, quando il dispositivo si riavvia, invierà la richiesta di lettura dello stato, come accensione/spegnimento, setpoint di temperatura, etc.

### Parametro "Riferimento temperatura da"

Questo parametro serve per impostare l'origine del riferimento di temperatura per il riscaldamento a pavimento. Opzioni:

Sensore interno

Sensore esterno

Sia sensore interno che sensore esterno

Quando si seleziona il sensore interno come riferimento, la temperatura è determinata dall'impostazione dei parametri del sensore interno nella finestra "Misurazione della temperatura interna". Per maggiori dettagli fare riferimento al paragrafo 7.4.

L'impostazione della temperatura per il riscaldamento a pavimento è simile a quella per il termostato, per i dettagli si veda la sezione 8.3.2.

#### Parametro "Stato On/Off dopo il download"

Questo parametro serve per impostare lo stato di accensione/spegnimento dell'interfaccia di controllo audio dopo il download dell'applicativo ETS. Opzioni:

Acceso

Spento

## Parametro "Stato On/Off dopo il download"

Quando la modalità di lavoro è "Slave", questo parametro non viene visualizzato.

Serve per impostare lo stato di accensione/spegnimento dell'interfaccia di controllo del riscaldamento a pavimento, dopo il download dell'applicativo ETS. Opzioni:

Acceso

#### Spento

### Parametro "Power on/off status after voltage recovery"

Quando la modalità di lavoro è "Slave", questo parametro non viene visualizzato.

Serve per impostare lo stato di accensione/spegnimento dell'interfaccia di controllo del riscaldamento a pavimento, dopo il ripristino della tensione del bus. Opzioni:

Acceso

Spento

Nessun cambiamento

Acceso: l'interfaccia di controllo è attiva quando il dispositivo è acceso e l'algoritmo che controlla il riscaldamento a pavimento calcolerà internamente, in base al tipo di controllo, per determinare se lo stato attuale del riscaldamento è acceso o spento;

**Spento**: l'interfaccia di controllo è spenta quando il dispositivo è acceso; le icone sull'interfaccia a display non sono operative ad eccezione delle icone del timer e di accensione/spegnimento;

**Nessun cambiamento**: l'interfaccia di controllo verrà ripristinata allo stato precedente all'interruzione di tensione; se è accesa, l'algoritmo che controlla il riscaldamento a pavimento calcolerà internamente, in base al tipo di controllo, per determinare lo stato di controllo attuale.

#### Parametro "Setpoint di temperatura predefinito [16..32]°C"

Quando la modalità di lavoro è "Slave", questo parametro non viene visualizzato.

Imposta il setpoint di temperatura predefinito quando il riscaldamento a pavimento è acceso. Opzioni:

16°C 17°C ... 32°C

Quando il setpoint di temperatura predefinito è inferiore al valore min. del setpoint temperatura, viene visualizzato il seguente avviso:

8 Il setpoint è inferiore al valore minimo consentito, perciò il valore minimo verrà considerato come setpoint.

Quando il setpoint di temperatura predefinito è superiore al valore max. del setpoint temperatura, viene visualizzato il seguente avviso:

8 Il setpoint è maggiore del valore massimo consentito, perciò il valore massimo verrà considerato come setpoint.

### Parametro "Min./Max. setpoint temperatura [16..32]°C"

Questi parametri servono per impostare l'intervallo del setpoint di temperatura. Il valore minimo dovrebbe essere inferiore al valore massimo; se la temperatura è impostata al di fuori dell'intervallo, si considerano i limiti di questo.

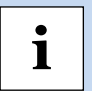

Nota: se la temperatura minima è maggiore o uguale alla massima, l'intervallo predefinito è 16~32 °C.

Opzioni

| 16°C |
|------|
| 17°C |
|      |
| 32°C |

Per il setpoint di temperatura, il valore minimo deve essere inferiore al valore massimo, altrimenti non può essere configurato su ETS.

### Parametro "Metodo di controllo della temperatura"

Quando la modalità di lavoro è "Slave", questo parametro non viene visualizzato.

Questo parametro serve per impostare il metodo di controllo della temperatura del riscaldamento a pavimento. I tipi di controllo sono differenti per permettere la gestione di diversi controller. Opzioni:

Riscaldamento on/off (usa il controllo a 2 punti)

Riscaldamento PWM (usa il controllo PI)

Riscaldamento controllo continuo (usa il controllo PI)

I seguenti parametri sono visibili solo se è stato selezionato il metodo di controllo "Riscaldamento on/off (usa il controllo a 2 punti)".

Con il controllo a 2 punti, quando la temperatura ambiente è superiore a un setpoint di temperatura impostato, il riscaldamento viene spento; viceversa, se la temperatura ambiente va sotto il setpoint di temperatura, il riscaldamento si accende.

--Parametro "Valore oggetto riscaldamento On/Off"

Definire il valore di attivazione/disattivazione del riscaldamento a pavimento. Opzioni:

Riscaldamento On=1, Riscaldamento Off=0

Riscaldamento On=0, Riscaldamento Off=1

--Parametro "Isteresi inferiore [0..200]\*0.1K"

--Parametro "Isteresi superiore [0..200]\*0.1K"

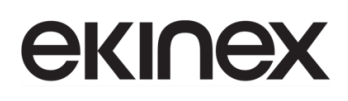

Questi due parametri servono per impostare l'isteresi inferiore e superiore per il setpoint di temperatura del riscaldamento a pavimento. Opzioni: 0..200

Quando la temperatura ambiente corrente (T) > setpoint temperatura + temperatura di isteresi superiore, il riscaldamento si interromperà;

Quando la temperatura ambiente corrente (T) < setpoint temperatura - la temperatura di isteresi inferiore, il riscaldamento si avvierà.

Esempio: si ipotizzi un'isteresi inferiore della temperatura di 1K, un'isteresi superiore di 2K, un setpoint di temperatura per riscaldamento a 16 °C. Se T ambiente è superiore a 18 °C, il riscaldamento verrà interrotto; se T ambiente è inferiore a 15 °C, il riscaldamento si avvierà; se la temperatura è compresa tra 15 e 18 °C, manterrà lo stato precedente.

I seguenti parametri sono visibili quando sono selezionati "Riscaldamento PWM (usa controllo PI)" o "Riscaldamento controllo continuo (usa controllo PI)":

- In modalità Riscaldamento PWM, il riscaldamento a pavimento commuterà ciclicamente il controllo sulla valvola in base al valore di controllo;
- quando è attivo il Riscaldamento controllo continuo, il riscaldamento a pavimento controllerà lo stato di apertura/chiusura della valvola in base al valore di controllo.

--Parametro "Inversione del valore di controllo"

Consente di abilitare l'oggetto di controllo per l'invio del valore normalmente o invertito, in modo che il valore di controllo possa adattarsi al tipo di valvola.

Quando abilitato, l'oggetto invia il valore sul bus dopo aver eseguito l'inversione.

--Parametro "Tempo di ciclo PWM [1..255] min"

Questo parametro è visibile solo quando il tipo di controllo è "Riscaldamento PWM (usa controllo PI)".

Consente di impostare il tempo di ciclo dell'oggetto di controllo per l'invio del valore di commutazione. In questo modo, l'oggetto invia il valore di commutazione in base al ciclo di lavoro del valore di controllo. Ad esempio, se il periodo impostato è 10 minuti e il valore di controllo è 80%, l'oggetto invierà un telegramma di "on" per 8 minuti e un telegramma di "off" per 2 minuti. Se il valore di controllo viene modificato, cambierà anche il rapporto temporale del telegramma on/off dell'oggetto, ma il periodo rimane ancora quello impostato per il parametro.

### Opzioni: 1..255

I valori PI di "Commutazione PWM (usa controllo PI)" e "Controllo continuo (usa controllo PI)" sono gli stessi, diversi solo negli oggetti di controllo. L'oggetto di controllo del valore PI di uscita "Controllo continuo" (1 Byte) agisce direttamente, mentre l'oggetto di controllo di "Commutazione PWM" emette un telegramma "on/off" in base al ciclo del valore di controllo. Opzioni: **1...255** 

--Parametro "Velocità riscaldamento"

Imposta la velocità di risposta del regolatore PI di riscaldamento. Diverse velocità di risposta si applicano a diversi ambienti. Opzioni:

Riscaldamento a radiatori (5K/150min)

Pannelli radianti a pavimento (5K/240 min) Riscaldamento elettrico (4K/100min) Definito dall'utente

I parametri seguenti sono visibili quando è selezionato il parametro "Velocità di riscaldamento" = "Definito dall'utente"; è utilizzato per impostare il valore PI del controller PI.

--Parametro "Banda proporzionale [10..100]\*0.1K" (P value)

--Parametro "Tempo di reset [0..255]min" (I value)

Ulteriori dettagli sulla modalità di controllo a due punti e la modalità di controllo PI sono riportati alla sezione 8.3.2.

## Parametro "Invio ciclico calore di controllo [0..255] min"

Questo parametro serve per impostare il periodo per l'invio ciclico del valore di controllo sul bus. Opzioni: 0..255

## Parametro "Funzione scenario"

Quando la modalità di lavoro è "Slave", questo parametro non viene visualizzato.

Imposta se abilitare la funzione scena. Quando abilitato, si collega all'accensione/spegnimento, alla modalità, alla temperatura impostata.

### Parametro "Funzione timer"

Quando la modalità di lavoro è "Slave", questo parametro non viene visualizzato.

Imposta se abilitare la funzione timer.

## 8.3.7.1 Finestra parametri "Scenario"

La finestra parametri "Scenario" è visualizzata in Figura 41. Consente di configurare il controllo del riscaldamento a pavimento tramite scenari.

Quando la modalità di lavoro è "Slave", questa finestra parametri non si può abilitare. Inoltre, è visibile quando la Funzione scenario è abilitata.

| + Generale                          | 1-> Assegna scenario n. [164,0 = inattivo] | 0                 |
|-------------------------------------|--------------------------------------------|-------------------|
| + Home page                         | Stato On/Off                               | Spento O Acceso   |
| <ul> <li>Pagina funzione</li> </ul> | Temperatura setpoint [1632]                | 20 🔹 ° C          |
| ~                                   | 2-> Assegna scenario n. [164,0 = inattivo] | 0                 |
| Pagina 1                            | Stato On/Off                               | 🔵 Spento 🔘 Acceso |
| Pagina 2                            | Temperatura setpoint [1632]                | 20 👻 ° C          |
| — Pagina 6                          | 3-> Assegna scenario n. [164,0 = inattivo] | 0                 |
| Scenario                            | Stato On/Off                               | Spento O Acceso   |
| Misurazione della temperatura       | Temperatura setpoint [1632]                | 20 🔻 ° C          |

#### Figura 41 - Finestra parametri "Scenario"

#### Parametro "x->Assegna scenario n. [1..64,0 = inattivo]" (x=1~5)

Questo parametro serve per impostare il numero di scena attivata. Si possono attivare fino a 5 scene.

#### Opzioni: 0..64, 0=inattivo

Le scene possono essere richiamate o memorizzate. Quando viene memorizzata una nuova scena, la nuova scena salvata è ancora valida quando la tensione viene ripristinata dopo lo spegnimento del bus.

#### ---Parametro "Stato On/Off"

Questo parametro serve per impostare lo stato di On/Off. Opzioni:

Spento

Acceso

Il parametro seguente non è visibile quando è selezionato "Spento".

--Parametro "Setpoint temperatura [16..32]°C"

Questo parametro serve per impostare il setpoint di temperatura. Opzioni:

5°C

•••

32°C

Quando il setpoint di temperatura è inferiore al min. setpoint di temperatura, viene visualizzato il seguente avviso:

8 Il setpoint è inferiore al valore minimo consentito, perciò il valore minimo verrà considerato come setpoint

Quando il setpoint di temperatura è maggiore del max. setpoint di temperatura, viene visualizzato il seguente avviso:

Il setpoint è maggiore del valore massimo consentito, perciò il valore massimo verrà considerato come setpoint

## **екі∩ех**

## 8.3.8 Finestra parametri "Sistema di ventilazione"

La finestra parametri "Sistema di ventilazione" è mostrata in Figura 42 e consente l'impostazione dei parametri del sistema di ventilazione.

| + Generale                          | Descrizione per la pagina funzione                |                           |
|-------------------------------------|---------------------------------------------------|---------------------------|
| + Home page                         | Funzione della pagina                             | Sistema di ventilazione 🔻 |
| <ul> <li>Pagina funzione</li> </ul> | Stato On/Off dopo il download                     | Spento O Acceso           |
|                                     | Stato On/Off al ripristino della tensione         | Nessun cambiamento 💌      |
| Pagina 1<br>Pagina 2                | Velocità predefinita ventola a ventilazione<br>ON | Medio                     |
| – Pagina 6                          | Funzione recupero di calore                       | Disabilita=0/Abilita=1    |
| Ventola                             | Contatore timer filtro                            | $\checkmark$              |
| Scenario                            | Periodo di valutazione [10010000]                 | 1000 🗘 Ore                |
| Controllo ventola Auto              | Funzione operativa Auto                           |                           |
|                                     | Funzione scenario                                 | $\checkmark$              |

#### Figura 42 - Finestra parametri "Sistema di ventilazione"

#### Parametro "Stato On/Off dopo il download"

Questo parametro imposta lo stato di accensione/spegnimento dell'interfaccia del sistema di ventilazione dopo aver scaricato l'applicazione ETS. Opzioni:

Spento

Acceso

#### Parametro "Stato On/Off al ripristino della tensione"

Questo parametro serve per impostare lo stato di accensione/spegnimento dell'interfaccia del sistema di ventilazione dopo il ripristino della tensione del dispositivo. Opzioni:

Acceso

Spento

#### Nessun cambiamento

Acceso: il sistema di ventilazione sarà attivo al ripristino della tensione e l'interfaccia può essere utilizzata.

**Spento**: il sistema di ventilazione sarà spento al ripristino della tensione e l'interfaccia non può essere utilizzata, ad eccezione del ripristino del filtro e del pulsante di accensione/spegnimento;

**Nessun cambiamento**: al ripristino della tensione il dispositivo tornerà allo stato di alimentazione come prima dell'interruzione di tensione.

#### Parametro "Velocità predefinita della ventola a ventilazione ON"

This Parametro is for setting the initial fan speed after ventilation on. Options:

Questo parametro imposta la velocità iniziale della ventola all'avvio del sistema di ventilazione. Opzioni:

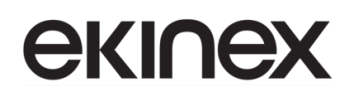

Bassa

Media

Alta

Parametro "Funzione recupero di calore"

Questo parametro serve per abilitare la funzione di recupero del calore della ventilazione. Opzioni:

Disabilita

Disabilita=0/Abilita=1

Disabilita=1/Abilita=0

Se vengono selezionate queste ultime due opzioni, il recupero di calore della ventilazione è abilitato per impostazione predefinita, cioè abilitato all'accensione.

Se è disabilitata, non si ha il controllo sul recupero del calore.

Parametro "Contatore timer filtro"

Questo parametro serve per abilitare la funzione contatore del timer del filtro.

Se abilitata, i seguenti parametri sono visualizzati:

--Parametro "Periodo di valutazione [100..10000]h"

Questo parametro imposta la durata del filtro. Opzioni: 100...10000 ore.

Se la durata di impiego del filtro supera il tempo impostato, la funzione filtro invierà un allarme e richiederà di pulire il filtro.

La durata di vita del filtro può essere azzerata tramite l'oggetto CO 250 "Reset timer filtro".

La durata di vita del filtro può essere conteggiata tramite l'oggetto CO 251 "Contatore timer filtro". La durata del conteggio è in ore. Il valore del conteggio verrà inviato al bus quando si ha una variazione e la durata del conteggio del filtro può essere modificata tramite via bus.

Parametro "Modalità automatica (ventilazione a seconda delle esigenze)"

Questo parametro serve per abilitare l'interfaccia di ventilazione automatica e la sua visualizzazione. Quando abilitata, la velocità della ventola dipende dal rilevamento dei valori di PM2,5 o CO2, ottenuti via bus. Il telegramma dell'oggetto CO 256 "Funzione automatica" ha valore 1 se la modalità è attivata, valore 0 se disattivata.

Parametro "Funzione scenario"

Questo parametro imposta la funzione scenari per la ventilazione.

## 8.3.8.1 Finestra parametri "Ventola"

| + | Generale                      | Tipo di dato velocità ventola                        | 🗌 1 bit 🔘 1 Byte                                                                                  |   |
|---|-------------------------------|------------------------------------------------------|---------------------------------------------------------------------------------------------------|---|
| + | Home page                     | Tipo di dato oggetto velocità della ventola<br>1Byte | <ul> <li>Percentuale (DPT_5.001)</li> <li>Personalizzazione stadio ventola (DPT_5.100)</li> </ul> |   |
| - | Pagina funzione               | Valore di uscita per velocità della ven              | tola                                                                                              |   |
|   | Pagina 1                      | Valore di uscita velocità ventola spenta             | 0                                                                                                 | % |
|   | Pagina 2                      | Valore di uscita velocità ventola bassa              | 33                                                                                                | % |
| - | Pagina 6                      | Valore di uscita velocità ventola media              | 67                                                                                                | % |
|   | Ventola                       | Valore di uscita velocità ventola alta               | 100                                                                                               | % |
|   | Scenario                      | Feedback stato velocità della ventola                |                                                                                                   |   |
|   | Controllo ventola Auto        | Valore stato velocità ventola spenta                 | 0                                                                                                 | % |
|   | Misurations della temperatura | Valore stato velocità ventola bassa                  | 33                                                                                                | % |
|   | misurazione della temperatura | Valore stato velocità ventola media                  | 67                                                                                                | % |
| + | Funzione timer settimanale    | Valore stato velocità ventola alta                   | 100                                                                                               | % |

#### Figura 43 - Finestra parametri "Ventola"

#### Parametro "Tipo di dato velocità ventola"

Questo parametro imposta il tipo di dato dell'oggetto della velocità della ventola. Opzioni:

1 bit

1 Byte

I seguenti parametri sono visibili se per il parametro precedente è stata selezionata l'opzione "1 bit":

--Parametro "Valore oggetto velocità ventola spenta/bassa/media/alta"

Questi parametri definiscono il valore di invio per ogni commutazione di velocità del ventilatore; vengono inviati tre oggetti a 1 bit contemporaneamente (CO 253, 254, 255). Opzioni:

| No.1=0, No.2=0, No.3=0 |
|------------------------|
| No.1=1, No.2=0, No.3=0 |
| No.1=0, No.2=1, No.3=0 |
| No.1=1, No.2=1, No.3=0 |
| No.1=0, No.2=0, No.3=1 |
| No.1=1, No.2=0, No.3=1 |
| No.1=0, No.2=1, No.3=1 |
| No.1=1, No.2=1, No.3=1 |

#### Parametro "Ritardo cambio velocità della ventola [0..100]\*50ms"

Questo parametro definisce il tempo di ritardo nel passaggio da una velocità a un'altra e può essere impostato in base alle caratteristiche tecniche del ventilatore. Opzioni: **0...100\*50 ms.** 

Quando si cambia la velocità della ventola, è necessario innanzitutto disattivare la velocità della ventola, quindi attivare la velocità della ventola selezionata dopo il tempo di ritardo impostato, prima che il telegramma possa essere inviato al bus.

Quando il tempo di ritardo è impostato su 0, non verrà spento prima, ma passerà direttamente alla velocità della ventola successiva.

I seguenti parametri sono visibili se per il parametro "Tipo di dato velocità ventola" è stata selezionata l'opzione "1 Byte":

--Parametro "Tipo di dato oggetto velocità della ventola 1 Byte"

Questo parametro serve per impostare il tipo di dato dell'oggetto della velocità della ventola a 1 Byte. Opzioni:

Stadio ventola (DPT 5.100)

Percentuale (DPT 5.001)

Valore di uscita per velocità della ventola

--Parametro "Valore di uscita velocità ventola automatica/bassa/media/alta"

Questi parametri servono per impostare il valore di uscita inviato per ogni commutazione di velocità della ventola; sono supportate 4 velocità: spenta, bassa, media, alta. Opzioni: in base al tipo di dato dell'oggetto ventola: **0..255 / 0..100.** 

Feedback stato velocità della ventola

––Parametro "Valore stato velocità ventola spenta/bassa/media/alta"

Questi parametri servono per impostare il valore di feedback dello stato per ciascuna velocità della ventola. Il dispositivo verrà aggiornato in base al valore di feedback. Opzioni: in base al tipo di dato dell'oggetto ventola: **0..255 / 0..100.** 

Nota: il valore di uscita e il valore di stato devono soddisfare la condizione spenta<br/>bassa<media<alta, altrimenti i parametri non possono essere configurati su ETS e viene visualizzato un avviso con casella rossa, come mostrato di seguito:

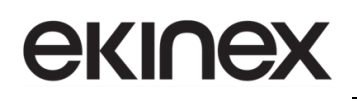

Valore di uscita velocità ventola automatica

Valore di uscita velocità ventola bassa

Valore di uscita velocità ventola media

Valore di uscita velocità ventola alta

| a | 0   | *<br>* | % |
|---|-----|--------|---|
|   | 68  | *<br>* | % |
|   | 67  | *<br>* | % |
|   | 100 |        | % |

## 8.3.8.2 Finestra parametri "Scenario"

Questa finestra parametri è visibile quando la funzione scenario è abilitata nella scheda principale.

| + Generale                          | 1-> Assegna scenario n. [164,0 = inattivo] | 0 *             |
|-------------------------------------|--------------------------------------------|-----------------|
| + Home page                         | Livello velocità ventola                   | Spento 👻        |
| <ul> <li>Pagina funzione</li> </ul> | 2-> Assegna scenario n. [164,0 = inattivo] | 0 *             |
| ~                                   | Livello velocità ventola                   | Basso 👻         |
| Pagina 1                            | Recupero di calore                         | Spento O Acceso |
| Pagina 2                            | 3-> Assegna scenario n. [164,0 = inattivo] | 0 ‡             |
| — Pagina 6                          | Livello velocità ventola                   | Medio 👻         |
| Ventola                             | Recupero di calore                         | Spento O Acceso |
| Scenario                            | 4-> Assegna scenario n. [164,0 = inattivo] | 0 *             |
| Controllo ventola Auto              | Livello velocità ventola                   | Alto 👻          |
| Misurazione della temperatura       | Recupero di calore                         | Spento O Acceso |
| + Funzione timer settimanale        | 5-> Assegna scenario n. [164,0 = inattivo] | 0               |
| + Funzione logica                   | Livello velocità ventola                   | Spento 👻        |

Figura 44 - Finetra parametri "Scenario"

## Parametro "x->Asegna scenario n. [1..64,0 = inattivo]" (x=1~5)

Questo parametro serve per impostare il numero di scena attivata. Si possono attivare fino a 5 scene.

#### Opzioni: 0..64, 0=inattivo

--Parametro "Livello velocità ventola"

Questo parametro imposta il livello di velocità della ventola della scena x. Opzioni:

Spento Basso Medio Alto

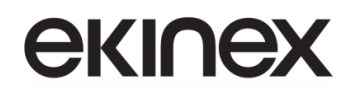

Il parametro seguente non è visibile quando è selezionato Livello velocità ventola" = Off.

--Parametro "Recupero di calore"

Questo parametro è visibile quando la funzione di recupero di calore è abilitata. Abilita o disabilita il recupero di calore per la scena x. Opzioni:

Acceso

Spento

### 8.3.8.3 Finestra parametri "Modalità automatica ventilazione"

| •           |
|-------------|
| (DDT 0.020) |
| (DP1_9.050) |
| *<br>*      |
| *<br>*      |
| *<br>*      |
| ▲<br>▼      |
|             |
|             |

Figura 45 - Finestra parametri "Modalità automatica ventilazione" per PM2.5

## Manuale applicativo Touch&Control EK-El2-TP-4-...

# екілех

| - | Generale                         | Operatività Auto sul valore dell'oggetto                            | 0 = Auto/1 = no Auto<br>1 = Auto/0 = no Auto |        |
|---|----------------------------------|---------------------------------------------------------------------|----------------------------------------------|--------|
|   | Impostazioni generali            | Riferimento del valore di controllo da                              | O PM2.5 O CO2                                |        |
|   | Impostazione coordinate posi     | Periodo di richiesta lettura valore di controllo                    | 2 <sup>*</sup> Minuti                        |        |
|   | Impostazione screen saver        | [0255]                                                              | •                                            |        |
|   | Impostazioni ora legale          | Stato velocità ventola in caso di errore del<br>valore di controllo | Spento                                       | •      |
|   | Impostazione della striscia di i | Tipo di dato oggetto CO2                                            | Valore in ppm (DPT_7.001)                    |        |
|   | Impostazione prossimità          |                                                                     | Valore ppmin virgola mobile (DP1_9.006)      |        |
|   | Impostazione della password      | Valore di soglia per velocità Off <->bassa<br>[14000]               | 450                                          | ÷      |
|   | Impostazione allarme             | Valore di soglia per velocità bassa<->media<br>[14000]              | 1000                                         | *<br>* |
|   | Impostazioni avanzate            | Valore di soglia per velocità media<->alta<br>[14000]               | 4000                                         |        |
| + | Home page                        | Isteresi del valore di soglia in +/- [100400]                       | 200                                          | *      |
| - | Pagina funzione                  | Ritardo minimo per cambio velocità ventola<br>[065535]              | 10 🗘 Secondi                                 |        |
|   |                                  |                                                                     |                                              |        |

Figura 46 - Finestra parametri "Modalità automatica ventilazione" per CO2

Dopo l'attivazione del funzionamento automatico, il sistema di ventilazione regolerà automaticamente la velocità della ventola in base al valore di controllo.

Questa finestra Parametro è visibile quando è abilitata la funzione "Modalità automatica (ventilazione a seconda delle esigenze)" nella scheda principale.

#### Parametro "Valore oggetto - Attivazione/fine modalità automatica"

Questo parametro serve per impostare il valore del telegramma per attivare il funzionamento automatico. Opzioni:

0 = attivazione/1 = fine

1 = attivazione/0 = fine

**0 = attivazione/1 = fine**: quando l'oggetto CO 256 "Funzione automatica" riceve il telegramma con valore "0", attiva il funzionamento automatico, quando riceve "1", esce dal funzionamento automatico;

**1 = attivazione/0 = fine**: quando l'oggetto CO 256 "Funzione automatica" riceve il telegramma con valore "1", attiva il funzionamento automatico, quando riceve "0", esce dal funzionamento automatico;

All'avvio del dispositivo, il funzionamento automatico non è attivato per impostazione predefinita.

Nota: all'avvio del dispositivo, il funzionamento automatico non è attivato per impostazione predefinita.

### Parametro "Riferimento del valore di controllo da"

Questo parametro imposta il riferimento del valore di controllo per il funzionamento automatico. Opzioni:

i

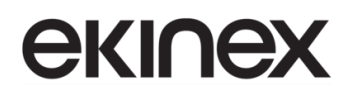

#### PM2.5

C02

Parametro "Periodo di richiesta lettura valore di controllo [0..255] Min"

Questo parametro serve per impostare il periodo di tempo con cui il dispositivo invia una richiesta di lettura del valore di controllo al sensore esterno. Opzioni: **0..255** 

Parametro "Stato velocità ventola in caso di errore del valore di controllo"

Questo parametro imposta la velocità predefinita della ventola del sistema di ventilazione, da usare quando il valore di controllo è in errore. Opzioni:

Spento Basso Medio

Alto

Nota: durante la lettura del valore di controllo dal sensore esterno, se non c'è risposta, per impostazione predefinita verrà considerato un guasto del sensore esterno e quindi un errore del valore di controllo.

### Parametro "Tipo di dato oggetto PM2.5"

i

Questo parametro serve per impostare il tipo di dato per l'oggetto PM2.5. Il tipo di dato va selezionato in base al formato di dati ricevuto dal sensore PM2.5. Opzioni:

Valore in  $\mu$ g/m<sup>3</sup> (DPT\_7.001)

Valore  $\mu g/m^3$  in virgola mobile (DPT\_9.030)

DPT\_7.001: adatto al valore integrato.

DPT\_9.030: adatto per valori con parte decimale.

#### Parametro "Tipo di dato oggetto CO2"

Questo parametro serve per impostare il tipo di dato per l'oggetto CO2. Il tipo di dato va selezionato in base al formato di dati ricevuto dal sensore CO2. Opzioni:

Valore in ppm (DPT\_7.001)

Valore ppm in virgola mobile (DPT\_9.008)

DPT\_7.001: adatto al valore integrato.

DPT\_9.008: adatto per valori con parte decimale.

Parametro "Valore di soglia per velocità Off<-->bassa [1..999]/ [1...4000]"

Definisce il valore di soglia per l'intervallo velocità OFF<-->bassa; opzioni: 1..999/1..4000

Se il valore di controllo è maggiore o uguale al valore di soglia impostato, la ventola si avvia a bassa velocità; se il valore di controllo è inferiore al valore di soglia impostato, la ventola verrà spenta.

Parametro "Valore di soglia per velocità bassa<-->media [1..999]/ [1...4000]"

Definisce il valore di soglia per l'intervallo velocità bassa<-->media; se il valore di controllo è maggiore o uguale al valore di soglia impostato, la ventola si avvia alla velocità media. Opzioni: **1..999/1..4000** 

Parametro "Valore di soglia per velocità media<-->alta [1..999]/ [1...4000]"

Definisce il valore di soglia per l'intervallo velocità media<-->alta; se il valore di controllo è maggiore o uguale al valore di soglia impostato, la ventola si avvia alla velocità alta. Opzioni: **1..999/1..4000** 

Suggerimento: il controller valuta la soglia in ordine crescente:

→OFF <-> velocità ventola bassa

→velocità ventola bassa <->velocità ventola media

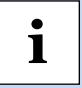

→velocità ventola media <->velocità ventola alta.

La correttezza dell'esecuzione funzionale è garantita solo in questo caso:

Soglia di OFF <-> velocità della ventola bassa è inferiore alla soglia di velocità della ventola bassa <-> velocità della ventola media; soglia di velocità della ventola bassa <-> velocità della ventola media è inferiore alla soglia di velocità ventola media <-> velocità della ventola alta.

### Parametro "Isteresi del valore di soglia in +/- [10...30]/[100..400]"

Questo parametro imposta il valore di isteresi per la soglia; il suo scopo è quello di evitare l'azionamento non necessario della ventola quando il valore di controllo fluttua vicino alla soglia. Opzioni: **10..30/100..400**.

Ad esempio, si supponga il tipo di controllo PM2.5, con un valore di isteresi pari a 10 e una soglia di 35; quindi la soglia limite superiore è pari a 45 (Valore soglia+Valore isteresi) e la soglia limite inferiore è 25 (Valore soglia-Valore isteresi). Quando il valore di controllo è compreso tra 25 e 45, l'azione della ventola non verrà attivata e lo stato precedente verrà comunque mantenuto. Solo un valore inferiore a 25 o maggiore o uguale a 45 modificherà lo stato di funzionamento della ventola, come mostrato nella figura seguente:

# **екі∩ех**

i

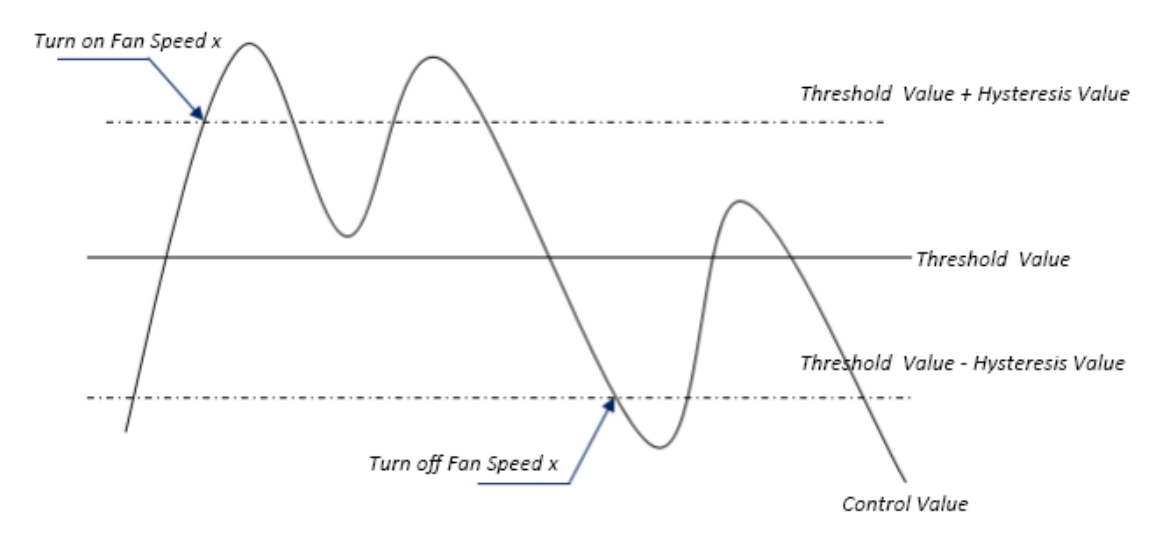

Figura 47 - Effetto dell'isteresi sulla velocità della ventola

Nota: quando l'isteresi è abilitata, se si verifica una sovrapposizione delle soglie, l'azione della ventola viene specificata come segue:

1) L'isteresi determina il punto di controllo in cui avviene la conversione della velocità della ventola;

2) Se avviene la conversione della velocità della ventola, la nuova velocità della ventola viene determinata dal valore di controllo e dal valore di soglia, indipendentemente dall'isteresi.

Esempio 1: si consideri l'oggetto PM2.5 e le soglie così impostate:

- Soglia OFF <-> velocità bassa è 35
- Soglia bassa <-> velocità media è 55
- Soglia media <-> velocità alta è 75

Il valore di isteresi è 25, quindi maggiore della differenza tra 2 soglie (pari a 20): si verificherà quindi una sovrapposizione delle soglie.

La velocità della ventola aumenta a partire da OFF: lo stato della ventola OFF cambierà a un valore di controllo di 60 (perché ≥25+35) e la nuova velocità della ventola sarà la velocità media (perché 60 è compreso tra 55 e 75, indipendentemente dall'isteresi in questo momento), quindi la velocità bassa della ventola viene ignorata.

Allo stesso modo, si consideri il comportamento della velocità della ventola quando si scende a partire dalla velocità alta: questa cambierà ad un valore di controllo di 50 (<75-25), e la nuova velocità della ventola sarà bassa (perché 50 è compreso tra 35 e 55, indipendentemente dall'isteresi); poiché si passa direttamente da velocità alta a bassa, la velocità della ventola media viene ignorata.

Esempio 2: si consideri ancora l'oggetto PM2.5 e le soglie così impostate:

- Soglia OFF <-> velocità bassa è 20
- Soglia bassa <-> velocità media è 40
- Soglia media <-> velocità alta è 70

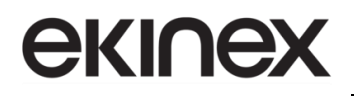

Il valore di isteresi è 10.

La velocità della ventola aumenta a partire da OFF: lo stato OFF verrà disattivato quando il valore di controllo è 30 ( $\geq$ 20+10.

Quando viene ricevuto il valore di controllo 41, la nuova velocità sarà media (perché l'isteresi viene ignorata quando il valore 41 è compreso tra 40 e 70), quindi la bassa velocità viene ignorata.

Quando viene ricevuto il valore di controllo 39, la nuova velocità sarà bassa (perché l'isteresi viene ignorata quando il valore 39 è compreso tra 20 e 40).

Se invece la velocità della ventola diminuisce a partire da alta: l'alta velocità verrà attivata quando il valore di controllo è 60 (<70-10.

Quando viene ricevuto il valore di controllo 39, la nuova velocità sarà bassa (perché l'isteresi viene ignorata quando il valore 39 è compreso tra 20 e 40), poiché si passa direttamente da velocità alta a bassa, la velocità della ventola media viene ignorata.

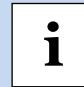

Nota: Quando il valore di controllo è 0, la ventola sarà spenta in qualsiasi circostanza.

#### Parametro "Ritardo minimo per cambio velocità ventola [0...65535]s"

Questo parametro è abilitato solo in modalità Auto.

Definisce il tempo di permanenza minimo della ventola nello stato di velocità corrente, prima di passare a a una velocità più alta o più bassa.

Se è necessario passare a un'altra velocità della ventola, occorrerà attendere questo periodo di tempo minimo prima di cambiare.

#### Opzioni: 0..65535

Se si imposta 0: non esiste un tempo di funzionamento minimo, ma è comunque necessario considerare il tempo di ritardo nella commutazione della velocità della ventola.

## 8.3.9 Finestra parametri "Visualizzazione contatore di consumo di energia"

La finestra dei parametri "Visualizzazione contatore di consumo di energia" è mostrata Figura 48 e consente di impostare la funzione di visualizzazione della misura dell'energia; è possibile mostrare i valori misurati di corrente, tensione, potenza ed energia, e fino a 8 elementi da visualizzare nell'interfaccia.

| + | Generale                      | Descrizione per la pagina funzione                                                |                                                                       |
|---|-------------------------------|-----------------------------------------------------------------------------------|-----------------------------------------------------------------------|
| + | Home page                     | Funzione della pagina                                                             | Visualizzazione misura dell'energia 🔹                                 |
| - | Pagina funzione               | Numero di misuratori dell'energia                                                 | 4 🗸                                                                   |
|   | Pagina 1                      | Misuratore di energia 1                                                           |                                                                       |
|   | Pagina 2                      | Descrizione                                                                       | Energy Meter 1                                                        |
|   | Pagina 6                      | Tipo di dato del valore visualizzato                                              | Valore in mA (DPT_7.012) -                                            |
|   | Misurazione della temperatura | Misuratore di energia 2                                                           |                                                                       |
| + | Funzione timer settimanale    | Descrizione                                                                       | Energy Meter 2                                                        |
|   | Tunzione timer settimanale    | Tipo di dato del valore visualizzato                                              | Valore in mA (DPT_7.012) -                                            |
| + | Funzione logica               |                                                                                   |                                                                       |
| + | Funzione gruppi scenari       | Misuratore di energia 3                                                           |                                                                       |
|   | 2                             | Descrizione                                                                       | Energy Meter 3                                                        |
|   |                               | Tipo di dato del valore visualizzato                                              | Valore in mA (DPT_7.012)                                              |
|   |                               | Misuratore di energia 4                                                           |                                                                       |
|   |                               | Descrizione                                                                       | Energy Meter 4                                                        |
|   |                               | Tipo di dato del valore visualizzato                                              | Valore in mA (DPT_7.012)                                              |
|   |                               | Intervallo di tempo per richiesta lettura<br>valore misuratore[5255]              | 10 🗘 Minuti                                                           |
|   |                               | Nota: la descrizione del misuratore di<br>quello cinese, 9 per quello greco o rus | energia è limitata a 12 caratteri per l'alfabeto latino, 6 per<br>so. |

Figura 48 - Finestra parametri "Visualizzazione contatore di consumo di energia"

### Parametro "Numero di contatori di consumo di energia"

Questo parametro consente di impostare il numero di contatori di energia presenti nell'interfaccia di visualizzazione. Opzioni: 1/2/3/4/5/6/7/8

È possibile impostare la visualizzazione fino a un massimo di 8 elementi.

Energy Meter x (x=1..8)

--Parametro "Descrizione"

Questo parametro serve per impostare la descrizione delle voci di visualizzazione dell'energia. È possibile inserire fino a 18 caratteri e visualizzare fino a 6 caratteri cinesi.

--Parametro "Tipo di dato del valore visualizzato"

Questo parametro permette di impostare il tipo di dato degli elementi visualizzati sul contatore di energia. Opzioni:

Valore in mA (DPT 7.012)

Valore mA in virgola mobile (DPT 9.021)

Valore A in virgola mobile (DPT 14.019)

Valore mV in virgola mobile (DPT 9.020)

Valore V in virgola mobile (DPT 14.027)

Valore W in virgola mobile (DPT 14.056)

Valore kW in virgola mobile (DPT 9.024)

Valore in Wh(DPT 13.010)

Valore in kWh(DPT 13.013)

Parametro "Intervallo di tempo per richiesta lettura valore contatore [5..255]Min"

Questo parametro serve per impostare il periodo di tempo per l'invio della richiesta di lettura, dal parte del disposivito, all'attuatore di contabilizzazione esterno. Opzioni: **5...255 min** 

Nota: la descrizione del misuratore di energia è limitata a 12 caratteri per l'alfabeto latino, 6 per quello cinese, 9 per quello greco o russo.

## 8.4 Finestra parametri "Misurazione della temperatura interna"

La finestra parametri "Misurazione della temperatura interna" è mostrata in Figura 49. Serve principalmente per impostare i parametri relativi al rilevamento da parte del sensore di temperatura interno.

| + | Generale                    | Impostazione del sensore interno          |                                                      |            |
|---|-----------------------------|-------------------------------------------|------------------------------------------------------|------------|
| + | Home page                   | Calibrazione del sensore interno          | 0,0                                                  | <b>▼</b> K |
| + | Pagina funzione             | Invia temperatura quando varia di 1,0K    |                                                      | •          |
|   | - ragina iunzione           | Invio ciclico temperatura corrente [0255] | 10 🗘 Minuti                                          |            |
|   | Misurazione della temperatu | Invio stato di errore del sensore interno | O Solo dopo richiesta di lettura                     |            |
| + | Funzione timer settimanale  |                                           | O Dopo un cambio di stato                            |            |
| + | Funzione logica             | Valore dell'oggetto di errore             | 0 = no errore/1 = errore<br>1 = no errore/0 = errore |            |

#### Figura 49 - Finestra parametri "Misurazione della temperatura interna"

I seguenti parametri vengono utilizzati per le impostazioni di calibrazione del sensore interno, per le condizioni di invio della lettura e per eventuali report di errore. Se il sensore interno è selezionato anche per altre funzioni, fare riferimento a questa sezione.

#### Parametro "Calibrazione del sensore interno"

Questo parametro serve per impostare il valore di calibrazione della temperatura del sensore interno; ovvero aggiunge un offset al valore misurato dal sensore, per avvicinarlo alla temperatura ambiente corrente. Opzioni:

| - 5.0K |
|--------|
|        |
| 0.0K   |
|        |
| 5.0K   |

Nota: all'avvio del dispositivo, il tempo di stabilizzazione per il rilevamento del sensore interno richiederà circa 30 minuti; pertanto il valore della temperatura rilevato nella fase iniziale di funzionamento del dispositivo potrebbe essere impreciso.

#### Parametro "Invia temperatura quando varia di"

1

Questo parametro imposta la variazione del valore corrente della temperatura, affinché il suo valore venga inviato sul bus. Il valore non viene inviato se si seleziona "Disabilita". Opzioni:

Disabilita

0.5K

...
# **екі∩ех**

#### 10.0K

#### Parametro "Invio ciclico temperatura corrente [0..255]min"

Imposta il tempo per l'invio ciclico sul bus del valore di temperatura rilevato. Opzioni: 0..255

Questo periodo è indipendente dagli altri e inizia il conteggio del tempo dopo il completamento della programmazione o il ripristino. Il cambio di trasmissione non ha alcun effetto su questo periodo.

#### Parametro "Invio stato di errore del sensore interno"

Questo parametro serve per impostare la condizione di invio del report sullo stato di errore, in caso di errore del sensore interno. Opzioni:

Solo dopo richiesta lettura

Dopo un cambio di stato

**Solo dopo richiesta lettura**: solo quando il dispositivo riceve una richiesta di lettura da un altro dispositivo presente sul bus, l'oggetto CO 914 "Avviso errore temp." invierà lo stato di errore al bus;

**Dopo un cambio di stato**: quando lo stato di errore cambia, l'oggetto "Avviso errore temp." invierà immediatamente il telegramma sul bus per segnalare il valore dell'errore.

--Parametro "Valore dell'oggetto di errore"

Questo parametro definisce il valore dell'oggetto dell'errore. Opzioni:

0=no errore/1=errore

1=no errore/0=errore

**0=nessun errore/1=errore**: il valore dell'oggetto per il quale non si verifica alcun errore del sensore interno è 0 e il valore dell'oggetto per il quale si verifica l'errore del sensore interno è 1;

1=nessun errore/0=errore: ha il significato opposto al precedente.

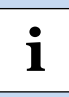

Nota: se la connessione al sensore interno presenta anomalie o la temperatura rilevata è al di fuori dell'intervallo compreso tra -20 - +60 °C il dispositivo considererà il sensore difettoso e il valore errato.

### 8.5 Finestra parametri "Funzione timer settimanale"

La finestra parametri "Funzione timer settimanale" è mostrata in Figura 50; è possibile configurare fino a 8 funzioni programma settimanale.

| + | Generale                      | Funzione timer 1 | ✓            |
|---|-------------------------------|------------------|--------------|
|   |                               | Funzione timer 2 | ~            |
| + | Home page                     | Funzione timer 3 | $\checkmark$ |
| + | Pagina funzione               | Funzione timer 4 | $\checkmark$ |
|   |                               | Funzione timer 5 | ~            |
|   | Misurazione della temperatura | Funzione timer 6 | ✓            |
| _ | Funzione timer settimanale    | Funzione timer 7 | $\checkmark$ |
|   |                               | Funzione timer 8 | $\checkmark$ |

Figura 50 - Finestra parametri "Funzione timer settimanale"

#### Parametro "Funzione timer x" (x=1-8)

Questo parametro serve per abilitare la funzione timer x. La finestra parametri e gli oggetti corrispondenti sono visibili se la funzione è abilitata.

### 8.5.1 Finestra parametri "Timer x"

La finestra parametri "Timer x" è mostrata in Figura 51 e consente di impostare il valore e il periodo di temporizzazione per ciascun timer.

I parametri di ciascuna funzione timer sono gli stessi. Prendiamo ad esempio l'impostazione di un timer per descrivere le impostazioni dei parametri.

| + Generale                                     | Descrizion               | ie per <mark>la</mark> funz     | tione timer           |      | Time 1    |                  |         |        |       |
|------------------------------------------------|--------------------------|---------------------------------|-----------------------|------|-----------|------------------|---------|--------|-------|
| + Home page                                    | Sovrascriv<br>timer dura | e l'impostazi<br>inte il downle | one della funz<br>oad | ione |           |                  |         |        |       |
| + Pagina funzione                              | Tipo di og               | getto funzio                    | ne timer              |      | 1 Byte    |                  |         |        | •     |
| Misurazione della temperatura                  | Tipo di da               | ti oggetto                      |                       |      | Valore 1  | l Byte senza seg | no      |        | •     |
|                                                | Valore di                | uscita [025                     | 5]                    |      | 127       |                  |         |        | ÷     |
| <ul> <li>Funzione timer settimanale</li> </ul> | Funzione                 | disabilitazior                  | e timer               |      | Disabilit | ta               |         |        | •     |
| Time 1                                         |                          |                                 |                       |      |           |                  |         |        |       |
| Time 2                                         | Configui                 | razione tin                     | ier settiman          | ale  |           |                  |         |        |       |
| 1111C 2                                        | Giorno                   | Lunedi                          | Martedì               | Mer  | coledì    | Giovedì          | Venerdì | Sabato | Domen |
| Time 3                                         | Abilita                  |                                 |                       |      |           |                  |         |        |       |
| Time 4                                         | Timer                    |                                 |                       |      | 23:59     |                  | hh:mm   |        |       |
|                                                |                          |                                 |                       |      |           |                  |         |        |       |

#### Figura 51 - Finestra parametri "Timer settimanale"

#### Parametro "Descrizione per la funzione timer"

Questo parametro imposta la descrizione della funzione timer; è possibile inserire fino a 12 caratteri (sono supportati fino a 6 caratteri cinesi).

Parametro "Sovrascrive l'impostazione della funzione timer durante il download"

Questo parametro abilita la possibilità di sovrascrivere l'impostazione della funzione timer durante il download dell'applicativo ETS.

Se abilitata, la funzione timer settimanale visualizzata a display è quella della configurazione ETS dopo il download dell'applicazione.

Se disabilitata, se il canale è già attivato, la configurazione ETS non verrà trasmessa e visualizzata a display; quindi inizialmente non è attivata, ma il canale della funzione timer settimanale a display è soggetto all'impostazione ETS. Un'eventuale modifica da display non verrà sovrascritta dall'impostazione di ETS.

#### Parametro "Tipo di oggetto funzione timer"

Questo parametro serve per impostare il tipo di dato del valore inviato quando scade il periodo di tempo previsto dal timer x. Opzioni:

1 bit

1 Byte

2 B yte

--Parametro "Tipo di dato oggetto"

Questo parametro serve per definire il tipo di dato a 1 Byte o 2 Byte.

• Quando l'oggetto è a 1 Byte, le opzioni sono:

Valore 1 Byte senza segno

1 Byte [controllo scenari]

Modalità HVAC

• Quando l'oggetto è a 2 Byte, le opzioni sono:

Valore 2 Byte senza segno

Valore di temperatura

--Parametro "Valore di uscita / n. scenario in uscita [...]"

Questo parametro serve per impostare il valore del telegramma da inviare alla scadenza del timer x. L'intervallo di valori dipende dalle opzioni del parametro precedente.

Parametro "Funzione disabilitazione timer"

Questo parametro imposta se la funzione timer può essere disabilitata o abilitata tramite l'oggetto da bus, oppure per impostare il valore di abilitazione/disabilitazione della temporizzazione. Opzioni:

Disabilita

Disabilita=0/Abilita=1

Disabilita=1/Abilita=0

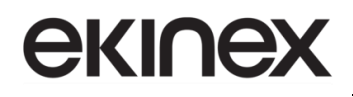

### Configurazione timer settimanale

I parametri seguenti consentono di impostare il giorno e l'ora per l'attivazione del timer x.

Parametro "Lunedì/Martedì/Mercoledì/Giovedì/Venerdì/Sabato/Domenica"

Questo parametro serve per impostare il giorno della settimana in cui attivare il timer x.

Parametro "Timer"

Questo parametro serve per impostare l'orario del timer x. Opzioni:

Ore: 0..23

i

Minuti: 0..59

Nota: la precisione dell'orologio all'interno del dispositivo è ± 10 ppm.

**екі∩ех** 

### 8.6 Finestra parametri "Funzione gruppi scenari"

La finestra parametri "Funzione gruppi scenari" consente di abilitare l'impostazione di gruppi di scene.

E' possibile configurare fino a 8 funzioni di gruppi scenari e fino a 8 funzioni di uscita per ciascun gruppo,

come mostrato di seguito.

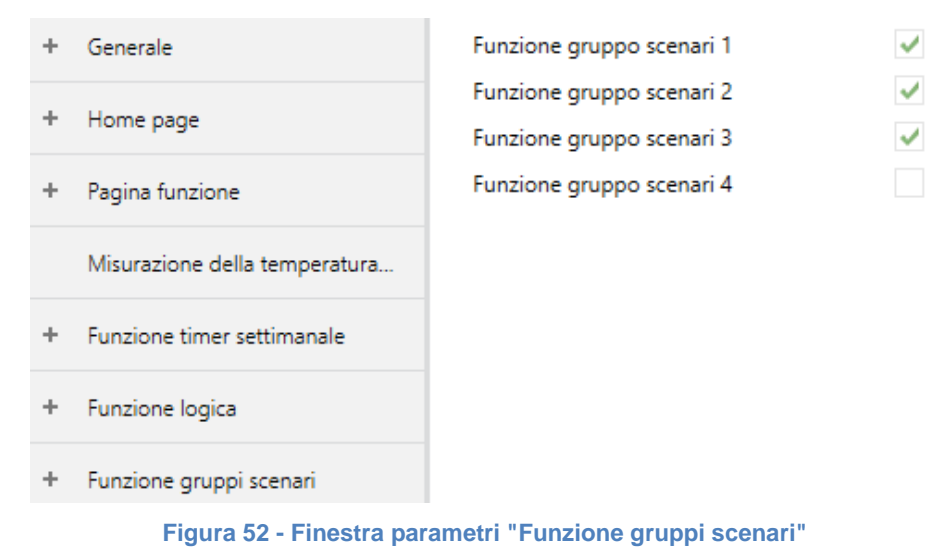

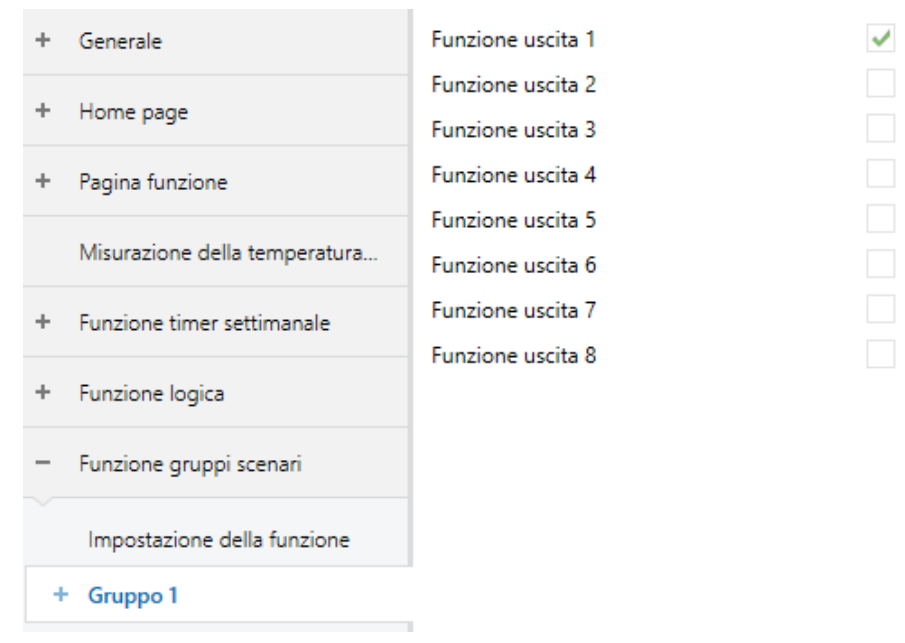

Figura 53 - Finestra parametri "Gruppo x"

| + Generale                                  | Descrizione per la funzione di output 1           |                   |         |
|---------------------------------------------|---------------------------------------------------|-------------------|---------|
| + Home page                                 | Tipo oggetto uscita 1                             | 1 bit             | •       |
| + Pagina funzione                           | 1-> Scenario di attivazione N. [164,0 = inattivo] | 0                 | ▲<br>▼  |
| Misurazione della temperatura               | Valore oggetto uscita 1                           | 0 0 1             |         |
|                                             | Ritardo invio [0255]                              | 0                 | ‡ *0.1s |
| + Funzione timer settimanale                |                                                   |                   |         |
|                                             | 2-> Scenario di attivazione N. [164,0 =           | 0                 | *<br>*  |
| + Funzione logica                           | inattivoj                                         |                   |         |
| -                                           | Valore oggetto uscita 1                           | 0 1               |         |
| <ul> <li>Funzione gruppi scenari</li> </ul> | Ritardo invio [0255]                              | 0                 | ÷ *0.1s |
| Impostazione della funzione                 | 3-> Scenario di attivazione N. [164,0 = inattivo] | 0                 | ▲<br>∵  |
| - Gruppo 1                                  | Valore oggetto uscita 1                           | 0 1               |         |
| Funzione uscita 1                           | Ritardo invio [0255]                              | 0                 | ÷ *0.1s |
|                                             | Figura 54 - Finestra parametri "Fu                | nzione di uscita" |         |

Parametro "Funzione gruppo scenari x" (x=1~8)

Questo parametro abilita la funzione gruppo scenari x; si possono impostare fino a 8 gruppi di scene.

Parametro "Funzione uscita y" (y=1~8)

Questo parametro abilita l'uscita y del gruppo di scene x; si possono abilitare e impostare fino a 8 funzioni di uscita per ciascun gruppo di scene.

Poiché le 8 funzioni di gruppi scenari sono identiche, e lo sono anche le 8 funzioni di uscita di ciascun gruppo, la seguente descrizione riguarda solo un'uscita ma può essere estesa a tutte le altre.

#### Parametro "Descrizione per la funzione di uscita y" (y=1~8)

Questo parametro imposta la descrizione del nome per l'uscita y del gruppo x, fino a un massimo di 30 caratteri.

### Parametro "Tipo oggetto uscita y" (y=1~8)

Questo parametro imposta il tipo di oggetto dell'uscita y del gruppo x. Opzioni:

1 bit

1 Byte

2 Byte

--Parametro "Tipo di dato oggetto"

Questo parametro è visibile se il tipo di dato selezionato è 1 Byte o 2 Byte.

• Quando il tipo di dato è 1 Byte, le opzioni sono:

Valore 1 Byte senza segno

Modalità HVAC

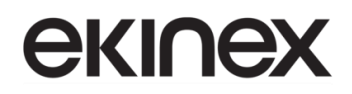

• Quando il tipo di dato è 2 Byte, le opzioni sono:

Valore 2 Byte senza segno

Valore di temperatura

Parametro "z->Attivazione scenario n.[1~64,0=inattivo]" (z=1~8)

Questo parametro serve per impostare il numero di scena attivata dall'uscita y del gruppo x. È possibile configurare fino a 8 scene attivate per ciascuna uscita. Opzioni: **0..64, 0=inattivo** 

-- Parametro "Valore oggetto uscita y"

Questo parametro serve per impostare il valore di uscita, l'intervallo dipende dal tipo di dato dell'uscita y:

- Quando il tipo di dato è 1 bit, le opzioni sono: 0..1;
- Quando il tipo di dato è 1 Byte 1 Byte senza segno, le opzioni sono 0... 255;
- Quando il tipo di dato è 1 Byte Modalità HVAC, le opzioni sono:
  - Modalità comfort
  - Modalità standby
  - Modalità economy
  - Modalità protezione edificio
- Quando il tipo di dato è 2 Byte 2 Byte senza segno, le opzioni sono 0..65535
- Quando il tipo di dato è 2 Byte Valore di temperatura, le opzioni sono:
  - 5°C
  - -4°C
  - ...
  - 45°C
- --- Parametro "Ritardo invio [0...255]\*0.1s "

Questo parametro serve per impostare il tempo di ritardo per l'invio del valore di uscita al bus. Opzioni: **0..255**.

### 8.7 Finestra parametri "Funzione logica"

La finestra Parametri "Funzione logica" è mostrata in Figura 55; è possibile abilitare e configurare fino a 8 funzioni logiche.

|           | +                                                                     | Generale  |                          | 1a funzione logic | a            | ~ |
|-----------|-----------------------------------------------------------------------|-----------|--------------------------|-------------------|--------------|---|
|           | + Home pag                                                            |           |                          | 2a funzione logic | a            | ~ |
|           |                                                                       | Home page |                          | 3a funzione logio | a            | ~ |
|           | Pagina funzione<br>Misurazione della temperatura<br>+ Funzione logica |           | 4a funzione logic        | a                 | ~            |   |
|           |                                                                       |           |                          | 5a funzione logio | a            | ~ |
|           |                                                                       |           | della temperatura        | 6a funzione logic | a            | ~ |
|           |                                                                       |           | ica 7a funzione logi     |                   | a            | ~ |
|           |                                                                       |           | ·                        | 8a funzione logic | a            | ~ |
|           |                                                                       |           | Figura 55 - Finestra     | parametri "Funz   | ione logica" |   |
| Generale  |                                                                       |           | Descrizione per la funzi | one logica        |              |   |
| Home page |                                                                       |           | Funzione del canale      |                   | AND          | • |

#### Figura 56 - Finestra di impostazione della funzione logica

#### Parametro "1a/2a/3a...8a funzione logica"

Questo parametro serve per abilitare l'interfaccia di impostazione della funzione logica e per visualizzare la pagina della funzione logica corrispondente quando selezionata. Si possono abilitare fino a 8 funzioni logiche.

#### Parametro "Descrizione per la funzione logica"

Consente di inserire una descrizione per il nome per la funzione logica, fino a 30 caratteri.

#### Parametro "Operazione logica"

Questo parametro permette di impostare l'operazione logica del canale. Opzioni:

AND OR XOR Inoltro porta Comparatore di soglia Conversione di formato Funzione porta Funzione di ritardo

Luce scale

### 8.7.1 Finestra parametri "AND/OR/XOR"

| + Generale                          | Descrizione per la funzione logica                               |                                                                                                    |
|-------------------------------------|------------------------------------------------------------------|----------------------------------------------------------------------------------------------------|
| + Home page                         | Funzione del canale                                              | AND 👻                                                                                              |
| Pagina funzione                     | Ingresso a                                                       | Disconnesso 👻                                                                                      |
|                                     | Valore predefinito                                               | © 0 🔵 1                                                                                            |
| Misurazione della temperatura       | Ingresso b                                                       | Disconnesso 💌                                                                                      |
| <ul> <li>Funzione logica</li> </ul> | Valore predefinito                                               | © 0 ◯ 1                                                                                            |
| 1a funzione logica                  | Ingresso c                                                       | Disconnesso 👻                                                                                      |
| 2a funzione logica                  | Valore predefinito                                               | © 0 🗌 1                                                                                            |
| 3a funzione logica                  | Ingresso d                                                       | Disconnesso 👻                                                                                      |
| 4a funzione logica                  | Valore predefinito                                               | © 0 🔵 1                                                                                            |
| 5a funzione logica                  | Ingresso e                                                       | Disconnesso 🔻                                                                                      |
| ба funzione logica                  | Valore predefinito                                               | © 0 ◯ 1                                                                                            |
| 7a funzione logica                  | Ingresso f                                                       | Disconnesso 🔻                                                                                      |
| 8a funzione logica                  | Valore predefinito                                               | © 0 🔵 1                                                                                            |
|                                     | Ingresso g                                                       | Disconnesso 👻                                                                                      |
|                                     | Valore predefinito                                               | © 0 🔾 1                                                                                            |
|                                     | Ingresso h                                                       | Disconnesso 💌                                                                                      |
|                                     | Valore predefinito                                               | © 0 ◯ 1                                                                                            |
|                                     | Risultato invertito                                              |                                                                                                    |
|                                     | Lettura valore dell'oggetto in ingresso al<br>ripristino del bus |                                                                                                    |
|                                     | Invio uscita                                                     | <ul> <li>Alla ricezione di un nuovo telegramma</li> <li>Ad ogni cambiamento dell'uscita</li> </ul> |
|                                     | Ritardo di invio: Base                                           | Nessuno 🔻                                                                                          |
|                                     | Moltiplicatore: 1255                                             | 1 *                                                                                                |

Figura 57 - Finestra impostazione parametri per AND/OR/XOR

AND/OR/XOR: poiché i parametri e gli oggetti di comunicazione sono comuni alla 3 funzioni (solo l'algoritmo logico è diverso), verrà illustrata una funzione soltanto.

Parametro "Ingresso a/b/c/d/e/f/g//h"

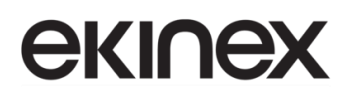

Questo parametro serve per impostare se l'ingresso x deve essere disabilitato, oppure se il suo valore deve essere calcolato normalmente o invertito. Opzioni:

#### Disabilitato

#### Normale

#### Invertito

Disabilitato: non considerato nel calcolo;

Normale: valore in ingresso calcolato normalmente;

Invertito: il valore in ingresso viene prima negato, poi usato per il calcolo.

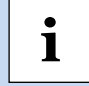

Nota: non viene negato il valore calcolato.

Parametro "Valore di default"

Questo parametro imposta il valore iniziale dell'ingresso logico x. Opzioni:

0 1

#### Parametro "Risultato invertito"

Questo parametro serve per invertire il risultato del calcolo logico. Se disabilitato, l'uscita è diretta; altrimenti l'uscita è negata.

Parametro "Lettura ingresso al ripristino del bus"

Questo parametro serve per impostare se inviare o no una richiesta di lettura all'oggetto ingresso logico, dopo il ripristino della tensione del dispositivo o al termine della programmazione.

Parametro "Aggiornamento uscita"

Questo parametro serve per impostare la condizione di invio del risultato logico. Opzioni:

#### Al cambiamento dell'ingresso

#### Al cambiamento dell'uscita

- Al cambiamento dell'ingresso: ogni volta che l'oggetto riceve un nuovo valore in ingresso, il risultato logico verrà inviato sul bus;
- al cambiamento dell'uscita: il risultato logico verrà inviato sul bus solo se commuta.

Suggerimento: quando si esegue per la prima volta il calcolo logico, il risultato verrà inviato sul bus anche se non presenta modifiche

Parametro "Ritardo di invio"

Base: nessuno

1

0,1s

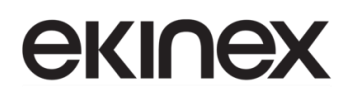

1s ... 10s 25s

#### Moltiplicatore: 1..255

Questo parametro imposta il tempo di ritardo per l'invio del risultato del calcolo logico sul bus, secondo la formula

Tempo di ritardo = Base × moltiplicatore

Se è selezionata l'opzione Nase = "Nessuno", non vi è alcun ritardo.

#### 8.7.2 Finestra parametri "Inoltro porta"

| + | Generale                      | Descrizione per la funzione logica                                     |                 |
|---|-------------------------------|------------------------------------------------------------------------|-----------------|
| + | Home page                     | Funzione del canale                                                    | Inoltro porta 💌 |
|   | Pagina funzione               | Tipo di oggetto Ingresso/Uscita                                        | 1 bit 💌         |
|   |                               | N. scenario predefinito della porta all'avvio [1<br>~ 64,0 = inattivo] | 0               |
|   | Misurazione della temperatura | 1-> N. scenario di attivazione della porta                             | 0               |
| - | Funzione logica               | [164,0 = inattivo]                                                     | • •             |
|   |                               | Ingresso A invia su                                                    | Uscita A 🔹      |
|   | 1a funzione logica            | Ingresso B invia su                                                    | Uscita B 🔹      |
|   | 2a funzione logica            | Ingresso C invia su                                                    | Uscita C 🗸      |
|   | 3a funzione logica            | Ingresso D invia su                                                    | Uscita D 🔹      |
|   | 4a funzione logica            | 2-> N. scenario di attivazione della porta                             | 0               |
|   | 5a funzione logica            | [164,0 = inattivo]                                                     | v               |
|   | 6a funzione logica            | Ingresso A invia su                                                    | Uscita A 🔹      |
|   | 7a funzione logica            | Ingresso B invia su                                                    | Uscita B 🔹      |
|   | 8a funzione logica            | Ingresso C invia su                                                    | Uscita C 🔹      |
|   | <u>,</u>                      | Ingresso D invia su                                                    | Uscita D 💌      |

#### Figura 58 - Finestra parametri "Inoltro porta"

#### Parametro "Tipo oggetto ingresso/uscita"

Questo parametron consenti di impostare il tipo di dato per gli oggetti di ingresso/uscita. Opzioni:

1 bit

4 bit

1 Byte

#### Parametro "N° scenario predefinito della porta all'avvio [1~64,0=inattivo]"

Questo parametro imposta la scena iniziale per l'esecuzione dell'inoltro del gate logico, per impostazione predefinita all'avvio del dispositivo, che deve essere configurato nei parametri. Opzioni: **1..64, 0=inattivo.** 

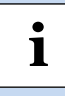

Nota: si consiglia di selezionare la scena del gate prima dell'uso, altrimenti abiliterà la scena iniziale per impostazione predefinita.

#### Parametro "x ->Attivazione porta scenario n. [1 ~ 64,0 = inattivo]" (x = 1~8)

Questo parametro serve per impostare il numero di scena dell'inoltro della porta logica. È possibile impostare fino a 8 numeri di attivazione scena per ciascuna logica. Opzioni: **1..64, 0=inattivo.** 

-Parametro "Ingresso A/B/C/D invia su"

Questo parametro imposta l'uscita per l'ingresso x (x=A/B/C/D) dopo l'inoltro della porta. Opzioni:

Uscita A Uscita B

---

Uscita B,C,D

A seconda delle opzioni, un ingresso può essere inoltrato a una o più uscite; il valore di uscita è uguale al valore di ingresso.

#### 8.7.3 Finestra parametri "Comparatore di soglia"

| + Generale                          | Descrizione per la funzione logica     |                                                                                                    |
|-------------------------------------|----------------------------------------|----------------------------------------------------------------------------------------------------|
| + Home page                         | Funzione del canale                    | Comparatore di soglia 🔹                                                                            |
| Pagina funzione                     | Tipo di dato valore di soglia          | Valore 1 Byte senza segno (DPT_5.010) 🔹                                                            |
|                                     | Valore di soglia                       | 127 *                                                                                              |
| Misurazione della temperatura       | Se valore oggetto < valore soglia      | Non inviare telegrammi                                                                             |
| <ul> <li>Funzione logica</li> </ul> | Se valore oggetto = valore soglia      | Non inviare telegrammi                                                                             |
| 1a funzione logica                  | Se valore oggetto! = valore soglia     | Non inviare telegrammi 👻                                                                           |
| 2a funzione logica                  | Se valore oggetto > valore soglia      | Non inviare telegrammi 🔹                                                                           |
| 3a funzione logica                  | Se valore oggetto <= valore soglia     | Non inviare telegrammi                                                                             |
| 4a funzione logica                  | Se valore oggetto > = valore soglia    | Non inviare telegrammi 👻                                                                           |
| 5a funzione logica                  | Invio uscita                           | <ul> <li>Alla ricezione di un nuovo telegramma</li> <li>Ad ogni cambiamento dell'uscita</li> </ul> |
| ба funzione logica                  | Ritardo di invio: Base                 | Nessuno 👻                                                                                          |
| 7a funzione logica                  | Moltiplicatore: 1255                   | 1 *                                                                                                |
| Figu                                | Ira 59 - Finestra parametri per il con | nparatore di soglia                                                                                |

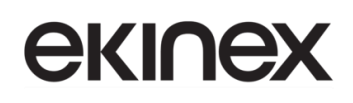

#### Parametro "Tipo di dato del valore di soglia"

Questo parametro serve per impostare il tipo di dato per il valore di soglia. Opzioni:

Valore 4 bit (DPT\_3.007)Valore 4 Byte senza segno [0..4294967295]Valore 1 Byte senza segno (DPT\_5.010)Valore temperatura esterna (DPT\_9.001)Valore 2 Byte senza segno (DPT\_7.001)Valore umidità esterna (DPT\_9.007)Valore 2 Byte con segno (DPT\_8.x)Valore illuminamento (DPT\_9.004)Valore 2 Byte in virgola mobile (DPT\_9.x)Valore CO2 (DPT\_9.008)

#### Parametro "Valore di soglia"

Questo parametro imposta il valore di soglia; l'intervallo dipende dal tipo di dato. Opzioni:

Valore 4 bit (DPT3.007): 0...15 Valore 1 Byte senza segno (DPT5.010): 0...255 Valore 2 Byte senza segno (DPT7.001): 0...65535 Valore 2 Byte con segno (DPT8.x): -32768...32767 Valore 2 Byte in virgola mobile (DPT9.x): -670760...670760 Valore 4 Byte senza segno [0...4294967295]: 0...4294967295 Valore temperatura esterna (DPT 9.001): -20...+95 °C Valore umidità esterna (DPT 9.007): 0...100% Valore illuminamento (DPT 9.004): 0...65535 lux Valore CO2 (DPT 9.008): 0...4000 ppm

#### Parametro "Valore di isteresi"

Questo parametro è visibile quando è selezionato il tipo di dato del valore di soglia "Valore 2 Byte in virgola mobile (DPT 9.x)" oppure "Valore illuminamento (DPT 9.004)" o "Valore CO2 (DPT 9.008)". Consente di impostare l'isteresi del valore di soglia. Opzioni: **0..500** 

| Parametro "Se valore oggetto < valore di soglia"  |
|---------------------------------------------------|
| Parametro "Se valore oggetto = valore di soglia"  |
| Parametro "Se valore oggetto != valore di soglia" |
| Parametro "Se valore oggetto > valore di soglia"  |
| Parametro "Se valore oggetto <= valore di soglia" |
| Parametro "Se valore oggetto >= valore di soglia" |

Questo parametro serve per impostare il valore del risultato logico che deve essere inviato quando il valore dell'oggetto è inferiore, uguale, diverso da, maggiore, inferiore o uguale al valore impostato per la soglia. Quando è selezionato il tipo di dato dell'oggetto "Valore 2 Byte in virgola mobile (DPT9.x)", "Valore

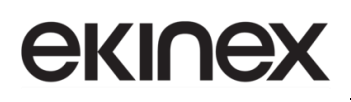

illuminamento (DPT 9.004)" o "Valore CO2 (DPT 9.008", è possibile impostare solo se il valore dell'oggetto è inferiore o superiore al valore di soglia. Opzioni:

### Non inviare il telegramma Invia valore "0" Invia valore "1"

Non inviare il telegramma: l'opzione non è attiva;

Invia valore "0"/"1": quando la condizione è soddisfatta, invia il telegramma 0 o 1.

Se c'è un conflitto tra le opzioni di impostazione tra i parametri, si considera il valore che dovrebbe essere inviato quando viene raggiunta la condizione meno restrittiva del parametro.

Esempio: si supponga che il parametro "Se valore oggetto = Valore soglia" sia impostato su "Invia valore "0" e il parametro "Se valore oggetto <= Valore soglia" sia impostato su "Invia valore "1". In questo caso, quando il valore oggetto è uguale al valore di soglia, c'è conflitto fra le 2 condizioni e quindi il risultato logico invierà "1".

#### Parametro "Aggiornamento uscita"

Questo parametro serve per impostare la condizione di invio del risultato logico. Opzioni:

#### Al cambiamento dell'ingresso

#### Al cambiamento dell'uscita

- Al cambiamento dell'ingresso: ogni volta che l'oggetto riceve un nuovo valore in ingresso, il risultato logico verrà inviato sul bus;
- al cambiamento dell'uscita: il risultato logico verrà inviato sul bus solo se commuta.

Suggerimento: quando si esegue per la prima volta il calcolo logico, il risultato verrà inviato sul bus anche se non presenta modifiche

| Parametro " | Ritardo di invio" |
|-------------|-------------------|
| Base:       | nessuno           |
|             | 0,1s              |
|             | 1s                |
|             |                   |
|             | 10s               |
|             | 25s               |
|             |                   |

#### Moltiplicatore: 1..255

Ĭ

Questo parametro imposta il tempo di ritardo per l'invio del risultato del calcolo logico sul bus, secondo la formula

```
Versione 2.0 - Aggiornamento: 14/06/2024
```

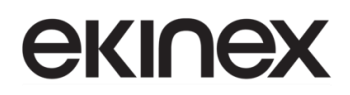

#### Tempo di ritardo = Base × moltiplicatore

Se è selezionata l'opzione Nase = "Nessuno", non vi è alcun ritardo.

#### 8.7.4 Finestra parametri "Conversione di formato"

| - | Generale                        | Descrizione per la funzione logica |                                                                                                    |   |
|---|---------------------------------|------------------------------------|----------------------------------------------------------------------------------------------------|---|
|   | Impostazioni generali           | Funzione del canale                | Conversione di formato                                                                             | • |
|   | Funzioni avanzate               | Funzione                           | 2x1bit> 1x2bit                                                                                     | • |
|   | Misurazione del sensore interno | Invio uscita                       | <ul> <li>Alla ricezione di un nuovo telegramma</li> <li>Ad ogni cambiamento dell'uscita</li> </ul> |   |

Figura 60 - Finestra parametri "Conversione di formato"

#### Parametro "Funzione"

Questo parametro consente di impostare il tipo di conversione di formato. Opzioni:

### 2x1 bit-->1x2bit 8x1 bit-->1x1 Byte 1x1 Byte-->1x2 Byte 2x1 Byte-->1x2 Byte 2x2 Byte-->1x4Byte 1x1 Byte-->8x1 bit 1x2 Byte-->2x1 Byte 1x4Byte-->2x2 Byte 1x3Byte-->3x1 Byte 3x1 Byte-->1x3Byte

Parametro "Aggiornamento uscita"

Questo parametro serve per impostare la condizione di invio del risultato logico. Opzioni:

#### Al cambiamento dell'ingresso

#### Al cambiamento dell'uscita

- Al cambiamento dell'ingresso: ogni volta che l'oggetto riceve un nuovo valore in ingresso, il risultato logico verrà inviato sul bus;
- al cambiamento dell'uscita: il risultato logico verrà inviato sul bus solo se commuta.

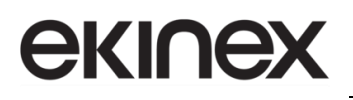

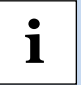

Suggerimento: quando si esegue per la prima volta il calcolo logico, il risultato verrà inviato sul bus anche se non presenta modifiche

### 8.7.5 Finestra parametri "Funzione ritardo"

| + Generale                          | Descrizione per la funzione logica   |                    |
|-------------------------------------|--------------------------------------|--------------------|
| + Home page                         | Funzione del canale                  | Funzione ritardo 🔹 |
| Denies Gueriese                     | Tipo di oggetto Ingresso/Uscita      | 1 bit [On/Off]     |
| Pagina funzione                     | Ritardo [06500]                      | 10 🗘 Secondi       |
| Misurazione della temperatura       |                                      |                    |
| <ul> <li>Funzione logica</li> </ul> |                                      |                    |
|                                     | Figura 61 - Finestra parametri "Funz | ione ritardo"      |

#### Parametro "Tipo oggetto ingresso/uscita"

Questo parametro imposta il tipo di dato per gli oggetti di ingresso/uscita. Opzioni:

1 bit [On/Off] 1 Byte [0..100%] 1 Byte [0..255] 2 Byte [virgola mobile] 2 Byte [0..65535]

#### -Parametro "Ritardo [0..6500]s"

Questo parametro imposta il ritardo con cui l'oggetto di uscita inoltra il valore sul bus quando l'oggetto di ingresso riceve il telegramma. Opzioni: **0..6500** 

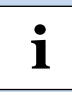

Nota: se durante il tempo di ritardo viene ricevuto nuovamente un telegramma, la funzione viene riprogrammata.

### 8.7.6 Finestra parametri "Luce scale"

| + | Generale                      | Descrizione per la funzione logica |                        |   |
|---|-------------------------------|------------------------------------|------------------------|---|
| + | Home page                     | Funzione del canale                | Luce scale             | • |
|   | Pagina funzione               | Valore di attivazione              | 1                      | • |
|   |                               | Tipo di oggetto uscita             | O 1 bit ○ 1 Byte       |   |
|   | Misurazione della temperatura | Tempo luce scale [106500]          | 10 🐥 Secondi           |   |
| - | Funzione logica               | Valore 1 inviato all'attivazione   | Spento O Acceso        |   |
|   | 1a funzione logica            | Valore 2 inviato alla scadenza     | O Spento 🔿 Acceso      |   |
|   | 2a funzione logica            | Riattivazione                      | 🔵 Disabilita 🔘 Abilita |   |
|   | 3a funzione logica            |                                    |                        |   |

Figura 62 - Finestra parametri "Luce scale"

#### Parametro "Valore attivazione"

Questo parametro serve per impostare il valore dell'oggetto "Valore attivazione". Opzioni:

| 0 |   |   |
|---|---|---|
| 1 |   |   |
| 0 | ο | 1 |

#### Parametro "Tipo dell'oggetto uscita"

Questo parametro imposta il tipo di dato per l'oggetto di uscita. Opzioni:

1 bit

1 Byte

Parametro "Durata luce scale [10..6500]s"

Questo parametro consente di impostare la durata della luce scale dopo l'accensione.

Opzioni: 10..6500

—Parametro "Valore 1 inviato all'attivazione"

#### —Parametro "Valore 2 inviato alla scadenza"

Questi parametri servono per impostare i valori da inviare. Il valore 1 viene inviato all'attivazione della luce scale, il valore 2 dopo il tempo di durata. Le opzioni vengono visualizzate in base al tipo di dato dell'oggetto di uscita.

Se il tipo di dato è 1 bit, le opzioni sono

ON

OFF

Se il tipo di dato è 1 Byte, le opzioni sono 0...255.

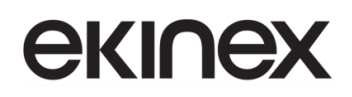

#### Parametro "Riattivazione"

Questo parametro imposta la risincronizzazione (riavvio del tempo luce scale) quando si riceve il valore di attivazione prima che il periodo sia scaduto.

Opzioni: Disabilita / abilita

### 9. Descrizione degli oggetti di comunicazione (CO)

L'oggetto di comunicazione è il mezzo per comunicare con altri dispositivi sul bus.

#### Nota:

i

• "C" nella colonna "Flag" della tabella seguente significa abilitare la funzione di comunicazione dell'oggetto;

- "W" significa che il valore dell'oggetto può essere scritto via bus;
- "R" significa che il valore dell'oggetto può essere letto da altri dispositivi;
- "T" significa che l'oggetto ha la funzione di trasmissione;
- "U" significa che il valore dell'oggetto può essere aggiornato.

#### 9.1 CO del Tab "Generale"

| Numero 4       | Nome                    | Funzione Oggetto                                 | Descrizione | Indirizzo di Gruppo | Lunghezza | С | R | W | т | U | Tipo Dato        | Priorità |
|----------------|-------------------------|--------------------------------------------------|-------------|---------------------|-----------|---|---|---|---|---|------------------|----------|
| ■≵ 918         | Generale                | Blocco schermo                                   |             |                     | 1 bit     | C | - | W | - | - | enable           | Bassa    |
| ■≵ 919         | Generale                | In funzione                                      |             |                     | 1 bit     | C | R | - | Т | - | switch           | Bassa    |
| ■≵ 920         | Generale                | Data                                             |             |                     | 3 bytes   | C | - | W | - | - | date             | Bassa    |
| ■≵ 921         | Generale                | Timer                                            |             |                     | 3 bytes   | C | - | W | - | - | time of day      | Bassa    |
| ■≵ 922         | Generale                | Giorno/Notte                                     |             |                     | 1 bit     | C | - | - | Т | - | day/night        | Bassa    |
| <b>■‡</b>  923 | Generale                | Luminosità retroilluminazione dello schermo      |             |                     | 1 byte    | C | - | W | - | - | percentage (01   | Bassa    |
| ■≵ 924         | Generale                | Attivazione striscia colorata                    |             |                     | 1 bit     | C | - | W | - | - | trigger          | Bassa    |
| ■≵ 926         | Generale                | Sensore di prossimità, valore 1 Byte             |             |                     | 1 byte    | C | - | W | Т | - | percentage (01   | Bassa    |
| ■≵ 927         | Generale                | Attivazione password, valore 1 bit               |             |                     | 1 bit     | C | - | - | Т | - | switch           | Bassa    |
| ■≵ 928         | Generale                | Ora legale, stato                                |             |                     | 1 bit     | C | R | - | Т | - | enable           | Bassa    |
| ■≵ 930         | Generale                | Lampeggio della striscia di indicazione colorata |             |                     | 1 bit     | C | - | W | - | - | trigger          | Bassa    |
| <b>■‡</b>  931 | Generale                | Ingresso allarme                                 |             |                     | 1 bit     | C | - | W | Т | U | alarm            | Bassa    |
| <b>■‡</b> 932  | Generale                | Messaggio di allarme                             |             |                     | 14 bytes  | C | - | W | - | - | Character String | Bassa    |
| <b>■‡</b> 933  | Generale                | Riconoscimento allarme                           |             |                     | 1 bit     | C | - | - | Т | - | acknowledge      | Bassa    |
| ■≵ 934         | Screen saver-Elemento 1 | Valore di temperatura                            |             |                     | 2 bytes   | C | - | W | Т | U | temperature (°C) | Bassa    |
| ■≵ 935         | Screen saver-Elemento 2 | Valore umidità                                   |             |                     | 2 bytes   | C | - | W | Т | U | humidity (%)     | Bassa    |
| ■≵ 936         | Screen saver-Elemento 3 | Valore PM2.5                                     |             |                     | 2 bytes   | C | - | W | Т | U | pulses           | Bassa    |
| <b>■‡</b> 937  | Screen saver-Elemento 4 | Valore PM10                                      |             |                     | 2 bytes   | C | - | W | Т | U | pulses           | Bassa    |

#### Figura 63 - CO "Generale"

| NO.                                                                                                    | Funzione oggetto                                                                                                    | Nome     | Tipo di dato | Flag  | DPT          |  |  |  |  |  |
|----------------------------------------------------------------------------------------------------|----------------------------------------------------------------------------------------------------|----------|--------------|-------|--------------|--|--|--|--|--|
| 918                                                                                                    | Blocco schermo                                                                                                    | Generale | 1 bit        | C-W   | 1.003 enable |  |  |  |  |  |
| L'oggetto di comunicazione viene utilizzato per bloccare lo schermo. Dopo il blocco dello schermo,<br>l'operazione a display non riceverà risposta, ma sarà comunque possibile ricevere il telegramma bus. Valore<br>del telegramma:<br>0 Blocca<br>1 Sblocca |                                                                                                    |          |              |       |              |  |  |  |  |  |
| 919                                                                                                    | In funzione                                                                                                    | Generale | 1 bit        | CR-T- | 1.001 switch |  |  |  |  |  |
| L'œ<br>il corre                                                                                                    | L'oggetto di comunicazione permette di inviare periodicamente sul bus un telegramma "1" per indicare il corretto funzionamento del dispositivo. |          |              |       |              |  |  |  |  |  |
| 920                                                                                                    | Data                                                                                                    | Generale | 3 Byte       | C-W   | 11.001 date  |  |  |  |  |  |

| NO.                                           | Funzione oggetto                                                                                                    | Nome                                                                | Tipo di dato                                       | Flag                    | DPT                           |  |  |  |  |  |
|-----------------------------------------------|----------------------------------------------------------------------------------------------------|---------------------------------------------------------------------|----------------------------------------------------|-------------------------|-------------------------------|--|--|--|--|--|
| L'e                                           | oggetto di comunicazione s                                                                                                    | serve per modificare                                                | via bus la data visua                              | lizzata a di            | splay.                        |  |  |  |  |  |
| 921                                           | Ora                                                                                                    | Generale                                                            | 3 Byte                                             | C-W                     | 10.001 time of day            |  |  |  |  |  |
| L'e                                           | oggetto di comunicazione s                                                                                                    | serve per modificare                                                | via bus l'ora visualiz                             | zata a displ            | ay.                           |  |  |  |  |  |
| 922                                           | Giorno/Notte                                                                                                    | Generale                                                            | 1 bit                                              | c-w—                    | 1.024 day/night               |  |  |  |  |  |
|                                               |                                                                                                    |                                                                     |                                                    | С—т-                    |                               |  |  |  |  |  |
| Q                                             | uesto oggetto di comunicaz                                                                                                    | zione viene utilizzato                                              | per inviare al bus lo                              | stato giorn             | o/notte.                      |  |  |  |  |  |
| Lo<br>del tele<br>0 ·<br>1 ·<br>Se<br>ora o c | Lo stato giorno/notte può essere commutato in base all'ora di alba e tramonto, oppure tramite valore<br>del telegramma inviato tramite il bus. Valore del telegramma:<br>0 Giorno<br>1 Notte<br>Se il parametro "Invia stato giorno/notte" è selezionato, i flag sono C-W; quando dipende da una certa<br>ora o da alba e tramonto, i flag sono CT |                                                                     |                                                    |                         |                               |  |  |  |  |  |
| 923                                           | Luminosità<br>retroilluminazione dello<br>schermo                                                                                                    | Generale                                                            | 1 Byte                                             | C-W                     | 5.001 percentage<br>(0100%)   |  |  |  |  |  |
| schern<br>Qi<br>L'ogge                        | no. Intervallo di uscita della<br>uando il valore del telegra<br>tto è visibile quando è abili                                                                                                    | uluminosità: 10~100<br>umma è inferiore al<br>tato il parametro "Lu | %.<br>10%, emette diretta<br>minosità dello scheri | mente una<br>mo da bus" | luminosità del 10%.           |  |  |  |  |  |
| 924                                           | Attivazione striscia colorata                                                                                                    | Generale                                                            | 1 bit                                              | C-W                     | 1.017 trigger                 |  |  |  |  |  |
| L'o<br>funzior                                | oggetto di comunicazione<br>ne di segnalazione della str                                                                                                    | è visibile quando la<br>iscia colorata via bu                       | striscia colorata è                                | abilitata, e            | serve per attivare la         |  |  |  |  |  |
| 925                                           | Impostazione della<br>striscia di indicazione<br>colorata                                                                                                    | Generale                                                            | 3 Byte                                             | C-W                     | 232.600 RGB value<br>3x(0255) |  |  |  |  |  |
| L'o<br>param                                  | oggetto di comunicazione o<br>etro "Impostazione colore".                                                                                                    | è visibile quando è s                                               | selezionata l'opzione                              | "Ricevi un              | valore di 3 Byte" del         |  |  |  |  |  |
| 926                                           | Sensore di prossimità,                                                                                                    | Generale                                                            | 1 bit                                              | C-WT-                   | 1.001 switch                  |  |  |  |  |  |
|                                               | valore 1 bit<br>Sensore di prossimità.                                                                                                    |                                                                     | 1 Byte                                             |                         | 17.001 scene<br>number        |  |  |  |  |  |
|                                               | scenario n.                                                                                                    |                                                                     |                                                    |                         | 5.010 counter                 |  |  |  |  |  |
|                                               | Sensore di prossimità,                                                                                                    |                                                                     |                                                    |                         | pulses(0255)                  |  |  |  |  |  |
|                                               |                                                                                                    |                                                                     |                                                    |                         | 5.001 percentage<br>(0100%)   |  |  |  |  |  |

# **екі∩ех**

| NO.                                                                                                    | Funzione oggetto                                                                                                    | Nome                                          | Tipo di dato                                 | Flag                    | DPT                                  |  |  |  |  |  |  |
|----------------------------------------------------------------------------------------------------|----------------------------------------------------------------------------------------------------|-----------------------------------------------|----------------------------------------------|-------------------------|--------------------------------------|--|--|--|--|--|--|
| L'o<br>e il val<br>un tele                                                                                                    | L'oggetto di comunicazione è visibile quando il feedback dello stato del sensore di prossimità è abilitato<br>e il valore di uscita è selezionato. Quando ci si avvicina o ci si allontana dal sensore, il dispositivo invierà<br>un telegramma al bus. L'intervallo di valori è determinato dal tipo di dato selezionato. |                                               |                                              |                         |                                      |  |  |  |  |  |  |
| 927                                                                                                    | Attivazione password,                                                                                                    | Generale                                      | 1 bit                                        | С—Т-                    | 1.001 switch                         |  |  |  |  |  |  |
|                                                                                                    | Attivazione password,                                                                                                    |                                               | 1 Byte                                       |                         | 17.001 scene<br>number               |  |  |  |  |  |  |
|                                                                                                    | Scenario n.                                                                                                    |                                               | 5.010 counter                                |                         |                                      |  |  |  |  |  |  |
|                                                                                                    | valore 1 Byte                                                                                                    |                                               |                                              |                         | 5.001 percentage<br>(0100%)          |  |  |  |  |  |  |
| L'oggetto di comunicazione è visibile quando la funzione password è abilitata e il valore di uscita è selezionato. L'intervallo di valori è determinato dal tipo di dato selezionato. |                                                                                                    |                                               |                                              |                         |                                      |  |  |  |  |  |  |
| 928                                                                                                    | Ora legale, stato                                                                                                    | Generale                                      | 1 bit                                        | CR-T-                   | 1.003 enable                         |  |  |  |  |  |  |
| L'oggetto di comunicazione viene utilizzato per inviare al bus i telegrammi di stato dell'ora legale.<br>Telegrammi:<br>0 — Abilitazione ora legale<br>1 — Disabilitazione ora legale |                                                                                                    |                                               |                                              |                         |                                      |  |  |  |  |  |  |
| 929                                                                                                    | Accensione/<br>Spegnimento<br>retroilluminazione                                                                                                    | Generale                                      | 1 bit                                        | C-W                     | 1.001 switch                         |  |  |  |  |  |  |
| L'o<br>l'attiva:<br>0 ·<br>1 ·                                                                                                    | oggetto di comunicazione<br>zione/disattivazione della re<br>—— Spento<br>—— Acceso                                                                                                    | viene utilizzato pe<br>etroilluminazione dell | er ricevere i telegr<br>lo schermo. Valore d | ammi dal<br>el telegram | bus, per controllare<br>ma:          |  |  |  |  |  |  |
| 930                                                                                                    | Lampeggio della striscia<br>di indicazione colorata                                                                                                    | Generale                                      | 1 bit                                        | C-W                     | 1.017 trigger                        |  |  |  |  |  |  |
| L'o<br>della s<br>Va<br>0 -<br>1 -                                                                                                    | L'oggetto di comunicazione viene utilizzato per ricevere i telegrammi dal bus, per attivare il lampeggio<br>della striscia colorata.<br>Valore del telegramma:<br>0 Disattivo<br>1 Attivo                                                                                                    |                                               |                                              |                         |                                      |  |  |  |  |  |  |
| 931                                                                                                    | Ingresso allarme                                                                                                    | Generale                                      | 1 bit                                        | C-WTU                   | 1.005 alarm                          |  |  |  |  |  |  |
| L'o<br>telegra<br>0 -<br>1 -                                                                                                    | L'oggetto di comunicazione viene utilizzato per ricevere il segnale di allarme dal bus. Valore del telegramma:<br>0 Rimuovi l'allarme<br>1 Allarme                                                                                                    |                                               |                                              |                         |                                      |  |  |  |  |  |  |
| 932                                                                                                    | Messaggio di allarme                                                                                                    | Generale                                      | 14 Byte                                      | C-W                     | 16.001 character string (ISO 8859-1) |  |  |  |  |  |  |

| NO.          | Funzione oggetto                                                                                                    | Nome     | Tipo di dato | Flag  | DPT                                                                           |  |  |  |  |  |  |  |
|--------------|----------------------------------------------------------------------------------------------------|----------|--------------|-------|-------------------------------------------------------------------------------|--|--|--|--|--|--|--|
| L'<br>scherr | L'oggetto di comunicazione serve per ricevere dal bus il messaggio di avviso visualizzato sullo schermo. Quando inizialmente non viene ricevuto alcun valore, il popup di avviso viene visualizzato vuoto. |          |              |       |                                                                               |  |  |  |  |  |  |  |
| 933          | Riconoscimento allarme                                                                                                    | Generale | 1 bit        | С—т-  | 1.016 acknowledge                                                             |  |  |  |  |  |  |  |
| 934          | Valore di temperatura                                                                                                    | Generale | 2 Byte       | C-WTU | 9.001 temperature                                                             |  |  |  |  |  |  |  |
| 934          | Valore umidità                                                                                                    | Generale | 2 Byte       | C-WTU | 9.007 humidity                                                                |  |  |  |  |  |  |  |
| 934          | Valore PM2.5/PM10                                                                                                    | Generale | 2 Byte       | C-WTU | 7.001 pulse<br>9.030 concentration                                            |  |  |  |  |  |  |  |
| 934          | Valore CO2                                                                                                    | Generale | 2 Byte       | C-WTU | 7.001 pulse<br>9.008 parts/million<br>(ppm)                                   |  |  |  |  |  |  |  |
| 934          | Valore VOC                                                                                                    | Generale | 2 Byte       | C-WTU | 7.001 pulse<br>9.030 concentration<br>(ug/m3)<br>9.008 parts/million<br>(ppm) |  |  |  |  |  |  |  |
| 934          | Valore di luminosità                                                                                                    | Generale | 2 Byte       | C-WTU | 7.013 brightness<br>(lux)<br>9.004 lux                                        |  |  |  |  |  |  |  |
| 934          | Velocità del vento                                                                                                    | Generale | 2 Byte       | C-WTU | 9.005 speed<br>9.028 wind speed                                               |  |  |  |  |  |  |  |

L'oggetto di comunicazione viene utilizzato per ricevere le informazioni sulla qualità dell'aria inviate dal bus, il valore corrispondente verrà aggiornato a display. È possibile visualizzare fino a 4 elementi di informazioni sulla qualità dell'aria nello screen saver; inoltre è possibile impostare la visualizzazione di temperatura, umidità, PM2,5, CO2, VOC, luminosità e velocità del vento.

Il tipo di dato dell'oggetto del valore è determinato dai parametri selezionati. A tutti gli oggetti verrà inviata una richiesta di lettura via bus al ripristino della tensione.

Tabella 1 – CO per Tab Generale

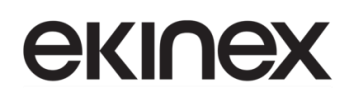

### 9.2 CO del Tab "Home page"

| N             | Numero * | Nome      | Funzione Oggetto              | Descrizione | Indirizzo di Gruppo | Lunghezza | С | R | w | т | U | Tipo Dato        | Priorità |
|---------------|----------|-----------|-------------------------------|-------------|---------------------|-----------|---|---|---|---|---|------------------|----------|
| <b>■‡</b>  91 | 5        | Home page | Valore di temperatura esterna |             |                     | 2 bytes   | С | - | W | Т | U | temperature (°C) | Bassa    |
| <b>■</b> ‡ 91 | 7        | Home page | Valore umidità esterna        |             |                     | 2 bytes   | C | - | W | Т | U | humidity (%)     | Bassa    |

#### Figura 64 - CO "Home page"

| NO.                                                                                                    | Funzione oggetto                              | Nome                 | Tipo di<br>dato | Flag        | DPT                      |  |  |  |  |  |
|----------------------------------------------------------------------------------------------------|-----------------------------------------------|----------------------|-----------------|-------------|--------------------------|--|--|--|--|--|
| 915                                                                                                    | Valore di temperatura esterna                 | Home page            | 2 Byte          | C-WTU       | 9.001 temperature        |  |  |  |  |  |
| L'oggetto di comunicazione viene utilizzato per ricevere un valore di misurazione della temperatura inviato da un sensore di temperatura esterno sul bus. Intervallo: -50~99,8 $^{\circ}$ C |                                               |                      |                 |             |                          |  |  |  |  |  |
| 917     Valore umidità esterna     Home page     2 Byte     C-WTU     9.007 humidity                                                                                                    |                                               |                      |                 |             |                          |  |  |  |  |  |
| L'ogg<br>Intervallo:                                                                                                    | etto di comunicazione serve per ri<br>0~100 % | icevere le misure di | umidità invia   | te dal sens | sore di umidità sul bus. |  |  |  |  |  |

Tabella 2 - CO per Tab Home page

### 9.3 CO del Tab "Pagina funzione"

### 9.3.1 Multifunzione (Illuminazione/Tenda/Scenario/Invio valori)

| Numero        | <ul> <li>Funzione Oggetto</li> </ul> | Nome            | Descrizione Indirizzo di Grupp | o Lunghezz | a C | R | v   | и т | U   | Tipo Dato        | Priorità |
|---------------|--------------------------------------|-----------------|--------------------------------|------------|-----|---|-----|-----|-----|------------------|----------|
| ■之1           | Interruttore                         | Pagina 1-Icona1 |                                | 1 bit      | C   | - | -   | Т   | -   | switch           | Bassa    |
| ■2 3          | Commutazione, stato                  | Pagina 1-Icona1 |                                | 1 bit      | С   | - | W   | т   | U   | switch           | Bassa    |
| ■≵ 49         | Oggetto di blocco                    | Pagina 1        |                                | 1 bit      | С   | - | W   | -   | -   | enable           | Bassa    |
|               |                                      |                 |                                |            |     |   |     |     |     |                  |          |
|               |                                      |                 | Interruttore                   |            |     |   |     |     |     |                  |          |
| ∎‡ 1          | Interruttore                         | Pagina 1-Icona1 |                                | 1 bit      | С   | - | -   | Т   | -   | switch           | Bassa    |
| ■≵ 49         | Oggetto di blocco                    | Pagina 1        |                                | 1 bit      | С   | - | W   | -   | -   | enable           | Bassa    |
|               |                                      |                 | Pulsante                       |            |     |   |     |     |     |                  |          |
|               |                                      |                 | i dioditto                     |            |     |   |     |     |     |                  |          |
| <b>■</b>      | Interruttore                         | Pagina 1-Icona1 |                                | 1 bit      | C   | - | -   | т   | -   | switch           | Bassa    |
| ■7 3          | Commutazione, stato                  | Pagina 1-Icona1 |                                | 1 bit      | C   | - | W   | Т   | U   | switch           | Bassa    |
| <b>■</b>      | Dimmerazione relativa                | Pagina 1-Icona1 |                                | 4 bit      | C   | - | W   | Т   | -   | dimming contro   | Bassa    |
| <b>₽7</b>  49 | Oggetto di blocco                    | Pagina 1        |                                | 1 bit      | C   | - | W   | - 1 | -   | enable           | Bassa    |
|               |                                      |                 | Dimmerazione relativa          |            |     |   |     |     |     |                  |          |
| ■之 1          | Interruttore                         | Pagina 1-Icona1 |                                | 1 bit      | С   | - | -   | Т   | -   | switch           | Bassa    |
| ■≵ 2          | Dimmerazione luminosità              | Pagina 1-Icona1 |                                | 1 byte     | С   | - | -   | Т   | -   | percentage (01.  | Bassa    |
| ■2 3          | Commutazione, stato                  | Pagina 1-Icona1 |                                | 1 bit      | С   | - | W   | / Т | U   | switch           | Bassa    |
| ■2 5          | Luminosità, stato                    | Pagina 1-Icona1 |                                | 1 byte     | С   | - | W   | / Т | U   | percentage (01   | Bassa    |
| ■≵ 49         | Oggetto di blocco                    | Pagina 1        |                                | 1 bit      | С   | - | W   | - 1 | -   | enable           | Bassa    |
|               |                                      |                 | Nimmerazione luminosità        |            |     |   |     |     |     |                  |          |
|               |                                      |                 |                                |            |     |   |     |     |     |                  |          |
| <b>■</b> ≵ 1  | Interruttore                         | Pagina 1-Icona1 |                                | 1 bit      | C   | - | -   | · T | - 1 | switch           | Bassa    |
| ■≵ 2          | Dimmerazione luminosità              | Pagina 1-Icona1 |                                | 1 byte     | C   | - | -   | · T | - 7 | percentage (0    | 1 Bassa  |
| ■≵ 3          | Commutazione, stato                  | Pagina 1-Icona1 |                                | 1 bit      | C   | - | - 1 | ΝT  | r u | J switch         | Bassa    |
| ■≵ 4          | Dimmerazione relativa                | Pagina 1-Icona1 |                                | 4 bit      | C   | - | - 1 | ΝT  | - 1 | dimming contr    | ol Bassa |
| ■≵ 5          | Luminosità, stato                    | Pagina 1-Icona1 |                                | 1 byte     | C   | - | - \ | ΝT  | r u | J percentage (0  | 1 Bassa  |
| ■之 49         | Oggetto di blocco                    | Pagina 1        |                                | 1 bit      | C   | - | - 1 | Ν - | -   | enable           | Bassa    |
|               |                                      | Dimr            | nerazione relativa + luminosi  | à          |     |   |     |     |     |                  |          |
| <b>■</b> ‡1   | Interruttore                         | Pagina 1-Icona1 |                                | 1 bit      | С   | - | -   | Т   | -   | switch           | Bassa    |
| ■2 2          | Valore di luminosità                 | Pagina 1-Icona1 |                                | 1 byte     | C   | - | -   | Т   | -   | percentage (01   | Bassa    |
| <b>■</b> ‡ 3  | Commutazione, stato                  | Pagina 1-Icona1 |                                | 1 bit      | C   | - | W   | Т   | U   | switch           | Bassa    |
| ■之 4          | Valore temperatura di colore         | Pagina 1-Icona1 |                                | 2 bytes    | C   | - | -   | Т   | -   | absolute colour  | Bassa    |
| ■₹ 5          | Luminosità, stato                    | Pagina 1-Icona1 |                                | 1 byte     | С   | - | W   | Т   | U   | percentage (01   | Bassa    |
| ■2 6          | Temperatura di colore, stato         | Pagina 1-Icona1 |                                | 2 bytes    | C   | - | W   | Т   | U   | absolute colour  | Bassa    |
| ■2 49         | Oggetto di blocco                    | Pagina 1        |                                | 1 bit      | С   | - | W   | -   | -   | enable           | Bassa    |
|               |                                      | Luminosit       | à + temperatura di colore – N  | ormale     |     |   |     |     |     |                  |          |
| ∎Z1           | Interruttore                         | Pagina 1-Icona1 |                                | 1 bit      | с   | _ | -   | т   | -   | switch           | Bassa    |
| <b>z</b> 2    | Luminosità bianco freddo             | Pagina 1-Icona1 |                                | 1 byte     | c   | - | -   | T   | -   | percentage (0, 1 | Bassa    |
| ∎ <b>2</b>  3 | Commutazione, stato                  | Pagina 1-Icona1 |                                | 1 bit      | c   |   | w   | Т   | U   | switch           | Bassa    |
| ∎2 4          | Luminosità bianca calda              | Pagina 1-Icona1 |                                | 1 byte     | C   | - | -   | Т   | -   | percentage (0.1. | Bassa    |
| ■2 5          | Luminosità, stato                    | Pagina 1-Icona1 |                                | 1 byte     | С   |   | w   | Т   | U   | percentage (0.1  | Bassa    |
| ■2 6          | Temperatura di colore, stato         | Pagina 1-Icona1 |                                | 2 bytes    | С   | - | W   | Т   | U   | absolute colour  | Bassa    |
| ■2 49         | Oggetto di blocco                    | Pagina 1        |                                | 1 bit      | С   | - | W   | -   | -   | enable           | Bassa    |

Luminosità + temperatura di colore - Diretto con Luminosità + temperatura di colore

# **екі∩ех**

| <b>b</b>                              |                                                                                                    |                                                                               |                                             |                                   |             |      |             | _           |             |                                             | _                                |
|---------------------------------------|----------------------------------------------------------------------------------------------------|-------------------------------------------------------------------------------|---------------------------------------------|-----------------------------------|-------------|------|-------------|-------------|-------------|---------------------------------------------|----------------------------------|
| ■ <b></b> []<br>■ <b>→</b> ]つ         | Interruttore                                                                                         | Pagina 1-Icona1                                                               |                                             | 1 bit                             | C           | -    | -           | T<br>T      | -           | switch                                      | Bassa                            |
| ■+ ∠<br>■+ □                          | Luminosita bianco freddo                                                                             | Pagina I-Iconal                                                               |                                             | 1 byte                            | C           | -    | -           | 1<br>7      | -           | percentage (U. I                            | Bassa                            |
| =+ 3<br>=+ 4                          | Commutazione, stato                                                                                  | Pagina I-iconal                                                               |                                             | 1 DIT                             | c           | -    | vv          | T<br>T      | U           | switch                                      | Bassa                            |
| =+ 4<br>■+ c                          | Luminosità bianca caida                                                                              | Pagina 1-Iconal                                                               |                                             | 1 byte                            | c<br>c      | -    | -           | T<br>T      | -           | percentage (0.1                             | Dassa                            |
| =+ ⊃<br>=→ ≤                          | Luminosità bianco ireduo, stato                                                                      | Pagina 1-Icona1                                                               |                                             | 1 byte                            | c           | -    | W           | T.          |             | percentage (0.1                             | Dassa                            |
| =+ 0<br>■≯ 40                         | Cuminosita bianca caida, stato                                                                       | Pagina 1-iconai<br>Pagina 1-                                                  |                                             | 1 bit                             | č           | -    | w           | 1           | 0           | percentage (01                              | Dassa                            |
| <b>-</b> + +2                         | oggetto di biocco                                                                                    | ragina i                                                                      |                                             | 1 DIC                             | C .         | -    | **          | -           |             | enable                                      | Dassa                            |
|                                       | Luminosit                                                                                            | à + temperatura di                                                            | colore – Diretto con Lumino                 | sità bianco (                     | cald        | o/fı | rede        | ob          |             |                                             |                                  |
|                                       |                                                                                                    |                                                                               |                                             |                                   |             |      |             |             |             |                                             |                                  |
| Z1                                    | Invia valore 1 Byte senza segno                                                                      | Pagina 1-Icona1                                                               |                                             | 1 byte                            | с           | -    | -           | т           | -           | counter pulses (                            | Bassa                            |
| <b>z</b> 2                            | Invia valore 1 Byte senza segn                                                                       | Pagina 1-Icona1                                                               |                                             | 1 byte                            | c           |      |             | T           | -           | counter pulses (                            | Bassa                            |
| <b>1</b> 49                           | Oggetto di blocco                                                                                    | Pagina 1                                                                      |                                             | 1 bit                             | c           | -    | w           | -           | -           | enable                                      | Bassa                            |
|                                       |                                                                                                    |                                                                               |                                             |                                   |             |      |             |             |             |                                             |                                  |
|                                       |                                                                                                    |                                                                               | Invio valori                                |                                   |             |      |             |             |             |                                             |                                  |
| ∎‡ 1                                  | Aperto/Chiuso                                                                                        | Pagina 1-Icona1                                                               |                                             | 1 bit                             | С           | -    | W           | Т           | -           | open/close                                  | Bassa                            |
| ■‡ 2                                  | Stop                                                                                                 | Pagina 1-Icona1                                                               |                                             | 1 bit                             | C           | -    | -           | Т           | -           | step                                        | Bassa                            |
| <b>■‡</b>  3                          | Posizione tenda                                                                                      | Pagina 1-Icona1                                                               |                                             | 1 byte                            | C           | -    | -           | Т           | -           | percentage (01                              | . Bassa                          |
| ∎‡ 5                                  | Posizione tenda, stato                                                                               | Pagina 1-Icona1                                                               |                                             | 1 byte                            | C           | -    | W           | Т           | U           | percentage (01                              | . Bassa                          |
| ■2 49                                 | Oggetto di blocco                                                                                    | Pagina 1                                                                      |                                             | 1 bit                             | С           | -    | W           | -           | -           | enable                                      | Bassa                            |
|                                       |                                                                                                    |                                                                               | Posizione tenda                             |                                   |             |      |             |             |             |                                             |                                  |
|                                       |                                                                                                    |                                                                               | F USIZIONE LENUA                            |                                   |             |      |             |             |             |                                             |                                  |
| <b>■‡</b>  1                          | Su/Giù                                                                                               | Pagina 1-Icona1                                                               |                                             | 1 bit                             | C           | -    | W           | Т           | -           | up/down                                     | Bassa                            |
| <b>■‡</b>  2                          | Stop                                                                                                 | Pagina 1-Icona1                                                               |                                             | 1 bit                             | C           | -    | -           | Т           | -           | step                                        | Bassa                            |
| <b>■‡</b>  3                          | Posizione tenda                                                                                      | Pagina 1-Icona1                                                               |                                             | 1 byte                            | C           | -    | -           | Т           | -           | percentage (01                              | Bassa                            |
| ■2 5                                  | Posizione tenda, stato                                                                               | Pagina 1-Icona1                                                               |                                             | 1 byte                            | C           | -    | W           | Т           | U           | percentage (01                              | Bassa                            |
| <b>₽7</b>  49                         | Oggetto di blocco                                                                                    | Pagina 1                                                                      |                                             | 1 bit                             | C           | -    | W           | -           | -           | enable                                      | Bassa                            |
|                                       |                                                                                                    |                                                                               | Posizione tannarella                        |                                   |             |      |             |             |             |                                             |                                  |
|                                       |                                                                                                    |                                                                               |                                             |                                   |             |      |             |             |             |                                             |                                  |
| <b>■‡</b>  1                          | Su/Giù                                                                                               | Pagina 1-Icona1                                                               |                                             | 1 bit                             | C           | -    | ۷           | V T         |             | up/down                                     | Bassa                            |
| ■7 2                                  | Orientamento lamelle / Stop                                                                          | Pagina 1-Icona1                                                               |                                             | 1 bit                             | C           | -    | -           | T           | -           | step                                        | Bassa                            |
| <b>7</b>  3                           | Posizione tenda                                                                                      | Pagina 1-lcona1                                                               |                                             | 1 byte                            | C           | -    | -           | Т           | -           | percentage (0                               | .1 Bassa                         |
| <b>   </b> 4                          | Posizione lamelle                                                                                    | Pagina 1-lcona1                                                               |                                             | 1 byte                            | C           | -    | -           | 1           | -           | percentage (0                               | .1 Bassa                         |
| <b>7</b>  5                           | Posizione tenda, stato                                                                               | Pagina 1-lcona1                                                               |                                             | 1 byte                            | C           | -    | V           | 1 1         | . L         | J percentage (0.                            | .1 Bassa                         |
| -+ 0<br>-+ 40                         | Posizione lamelle, stato                                                                             | Pagina 1-Icona1                                                               |                                             | 1 byte                            | C           | -    | V           | V 1         | U           | J percentage (0                             | .1 Bassa                         |
| <b>4</b>  49                          | Oggetto di blocco                                                                                    | Pagina 1                                                                      |                                             | 1 bit                             | C           | -    | V           | · -         | -           | enable                                      | Bassa                            |
|                                       |                                                                                                    | Posizi                                                                        | one tenda veneziana e lamel                 | le                                |             |      |             |             |             |                                             |                                  |
| <b>∎</b> ≵ 1                          | Aperto/Chiuso                                                                                        | Pagina 1-Iconal                                                               |                                             | 1 bit                             | c           | _    | w           | т           | _           | open/close                                  | Bacca                            |
| =+ ·<br>■7 2                          | Stop                                                                                                 | Pagina 1-Icona1                                                               |                                             | 1 bit                             | c           |      |             | Ť           |             | sten                                        | Bassa                            |
| -+ -<br>■≯ 49                         | Oggetto di blocco                                                                                    | Pagina 1-                                                                     |                                             | 1 bit                             | 2           |      | w           | ÷           |             | enable                                      | Bassa                            |
|                                       | oggene ar blocco                                                                                     | rogino r                                                                      |                                             | 1 bit                             | -           |      |             |             |             | chable                                      | 00000                            |
|                                       |                                                                                                    |                                                                               | Tenda arresto/passo                         |                                   |             |      |             |             |             |                                             |                                  |
| <b>■‡</b>  1                          | Su/Giù                                                                                               | Pagina 1-Icona1                                                               |                                             | 1 bit                             | С           | -    | w           | т           | -           | up/down                                     | Bassa                            |
| <b></b> +l_a                          |                                                                                                    | 5 · · · · ·                                                                   |                                             | 1.65                              | ~           |      | -           | т           | -           | step                                        | Bassa                            |
| <b>-</b> ∔ ∠                          | Stop                                                                                                 | Pagina I-Iconal                                                               |                                             | IDIC                              | <u> </u>    |      |             |             |             |                                             |                                  |
| ■4 2<br>■≵ 49                         | Stop<br>Oggetto di blocco                                                                            | Pagina 1-Icona I<br>Pagina 1                                                  |                                             | 1 bit                             | c           | -    | w           | -           | -           | enable                                      | Bassa                            |
| <b>₹</b>  2<br><b>≹</b>  49           | Stop<br>Oggetto di blocco                                                                            | Pagina 1-icona I<br>Pagina 1                                                  | <b>T</b> II /                               | 1 bit                             | c           | -    | W           | -           | -           | enable                                      | Bassa                            |
| ■ <b>₹</b>  2<br>■ <b>₹</b>  49       | Stop<br>Oggetto di blocco                                                                            | Pagina 1-icona i<br>Pagina 1                                                  | Tapparella step/muove                       | 1 bit                             | C           | •    | W           | -           | -           | enable                                      | Bassa                            |
| ■2 2<br>■2 49<br>■2 1                 | Stop<br>Oggetto di blocco<br>Richiama/memorizza scenario                                             | Pagina 1-icona1<br>Pagina 1<br>Pagina 1-icona1                                | Tapparella step/muove                       | 1 bit<br>1 bit<br>1 byte          | c<br>c      | -    | w<br>-      | -<br>T      | -           | enable<br>scene control                     | Bassa<br>Bassa                   |
| - 2 2<br>- 2 49<br>- 2 1<br>- 2 49    | Stop<br>Oggetto di blocco<br>Richiama/memorizza scenario<br>Oggetto di blocco                        | Pagina 1-icona<br>Pagina 1<br>Pagina 1-icona<br>Pagina 1                      | Tapparella step/muove                       | 1 bit<br>1 bit<br>1 byte<br>1 bit | c<br>c<br>c | -    | W<br>-<br>W | -<br>T<br>- | -           | enable<br>scene control<br>enable           | Bassa<br>Bassa<br>Bassa          |
| -   2<br>- ₹  49<br>- ₹  1<br>- ₹  49 | Stop<br>Oggetto di blocco<br>Richiama/memorizza scenario<br>Oggetto di blocco                        | Pagina 1-icona<br>Pagina 1<br>Pagina 1-icona<br>Pagina 1                      | Tapparella step/muove                       | 1 bit<br>1 bit<br>1 byte<br>1 bit | c<br>c<br>c | -    | W<br>-<br>W | -<br>T<br>- | -           | enable<br>scene control<br>enable           | Bassa<br>Bassa<br>Bassa          |
| - € 2<br>- € 49<br>- € 1<br>- € 49    | Stop<br>Oggetto di blocco<br>Richiama/memorizza scenario<br>Oggetto di blocco                        | Pagina 1-icona1<br>Pagina 1<br>Pagina 1-icona1<br>Pagina 1                    | Tapparella step/muove<br>Controllo scenario | 1 bit<br>1 bit<br>1 byte<br>1 bit | c<br>c<br>c | -    | W<br>W      | -<br>T<br>- | -           | enable<br>scene control<br>enable           | Bassa<br>Bassa<br>Bassa          |
| 42 49 ★149 ★11 ★149 ★13               | Stop<br>Oggetto di blocco<br>Richiama/memorizza scenario<br>Oggetto di blocco<br>Commutazione, stato | Pagina 1-Icona1<br>Pagina 1<br>Pagina 1-Icona1<br>Pagina 1<br>Pagina 1-Icona1 | Tapparella step/muove<br>Controllo scenario | 1 bit<br>1 byte<br>1 bit<br>1 bit | c<br>c<br>c | -    | w<br>w      | -<br>T<br>- | -<br>-<br>U | enable<br>scene control<br>enable<br>switch | Bassa<br>Bassa<br>Bassa<br>Bassa |

Indicatore di commutazione

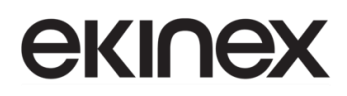

#### Figura 65 - CO Multifunzione (Illuminazione/Tenda/Scenario/Invio valori)

Per la pagina Multifunzione, quando l'invio della richiesta di lettura dello stato è abilitato, tutti gli oggetti di stato verranno inviati sul bus dopo il tempo di ritardo.

• Nota: selezio

Nota: lo stato di commutazione non viene inviato come richiesta di lettura quando si seleziona Luminosità+Temperatura colore.

| NO. | Funzione oggetto | Nome                    | Tipo di dato | Flag | DPT          |
|-----|------------------|-------------------------|--------------|------|--------------|
| 1   | Interruttore     | Pagina 1-<br>{{Icona1}} | 1bit         | С—Т- | 1.001 switch |

L'oggetto di comunicazione serve per inviare il telegramma di accensione/spegnimento al bus. Si applica alle funzioni "Interruttore di commutazione", "pulsante", "dimmerazione relativa", "dimmerazione luminosità", "dimmerazione relativa + luminosità" e "Luminosità + temperatura di colore". Telegrammi:

1 — Accendi la luce

0 — Spegni la luce

Il nome tra parentesi cambia con il parametro "Descrizione Icona x". Se la descrizione è vuota, viene visualizzata per impostazione predefinita "Pagina x - Icona y". Analogamente per gli oggetti descritti in seguito, alla sezione "Nome".

| 3                                                                                                    | Commutazione, stato                                                                                                    | Pagina 1-<br>{{Icona1}} | 1 bit            | C-WTU       | 1.001 switch                      |  |  |  |  |  |
|----------------------------------------------------------------------------------------------------|----------------------------------------------------------------------------------------------------|-------------------------|------------------|-------------|-----------------------------------|--|--|--|--|--|
| L'oggetto di comunicazione viene utilizzato per ricevere lo stato di accensione/spegnimento da altri dispositivi bus e il feedback visualizzato a display. Si applica alle funzioni "Interruttore di commutazione", |                                                                                                    |                         |                  |             |                                   |  |  |  |  |  |
| 'dimmera                                                                                                    | "dimmerazione relativa", "dimmerazione luminosità", "dimmerazione relativa + luminosità" e "luminosità + temperatura di colore", "indicatore di commutazione". |                         |                  |             |                                   |  |  |  |  |  |
| 4                                                                                                    | Dimmerazione relativa                                                                                                    | Pagina 1-<br>{{Icona1}} | 4 bit            | C-WT-       | 3.007 dimming control             |  |  |  |  |  |
| L'oggetto di comunicazione è presente per "dimmerazione relativa" e serve per inviare al bus il telegramma di dimmerazione relativa; ad esempio più chiaro, più scuro o stop-dimmerazione.                          |                                                                                                    |                         |                  |             |                                   |  |  |  |  |  |
| 2                                                                                                    | Dimmerazione luminosità                                                                                                    | Pagina 1-<br>{{Icona1}} | 1 Byte           | С—Т-        | 5.001 percentage<br>(0100%)       |  |  |  |  |  |
| 5                                                                                                    | Luminosità, stato                                                                                                    | Pagina 1-<br>{{Icona1}} | 1 Byte           | C-WTU       | 5.001 percentage<br>(0100%)       |  |  |  |  |  |
| Que                                                                                                    | sti due oggetti di comunicazione                                                                                                    | riguardano la regola    | azione della lur | ninosità. T | elegrammi: 0~100%                 |  |  |  |  |  |
| Ogg                                                                                                    | etto 2: utilizzato per inviare sul bu                                                                                                    | is telegrammi di din    | nmerazione, ci   | oè inviare  | il valore di luminosità.          |  |  |  |  |  |
| Ogg                                                                                                    | etto 5: utilizzato per ricevere lo st                                                                                                    | ato di luminosità in    | risposta dall'at | tuatore dir | nmer.                             |  |  |  |  |  |
| 4                                                                                                    | Valore temperatura di colore                                                                                                    | Pagina 1-<br>{{Icona1}} | 1 bit            | С—Т-        | 7.600 absolute colour temperature |  |  |  |  |  |

Funzione oggetto

NO.

DPT

Tipo di dato

Flag

|                                                                                                    | <b>-</b>                                                                                                    | Pagina 1-                                   |                                  |                        | 7.600 absolute colour                            |  |  |  |
|----------------------------------------------------------------------------------------------------|----------------------------------------------------------------------------------------------------|---------------------------------------------|----------------------------------|------------------------|--------------------------------------------------|--|--|--|
| 6                                                                                                    | Temperatura di colore, stato                                                                                                    | {{Icona1}}                                  | 1 bit                            | С—Т-                   | temperature                                      |  |  |  |
| Questi due oggetti di comunicazione riguardano la regolazione della temperatura colore della lampada |                                                                                                    |                                             |                                  |                        |                                                  |  |  |  |
|                                                                                                    | Orgette 4: in controllo normale, serve per inviare al bus il telegramma di controllo della temperatura                                                                                             |                                             |                                  |                        |                                                  |  |  |  |
| colore.                                                                                              |                                                                                                    |                                             |                                  |                        |                                                  |  |  |  |
| Ogg<br>ricevere i                                                                                    | Oggetto 6: sotto controllo normale, oppure diretto con "luminosità+temperatura colore", utilizzato per ricevere il telegramma di controllo della temperatura colore dal bus.                       |                                             |                                  |                        |                                                  |  |  |  |
| 2                                                                                                    | Luminosità bianco freddo                                                                                                    | Pagina 1-<br>{{Icona1}}                     | 2 Byte                           | С—Т-                   | 5.001<br>percentage(0100%)                       |  |  |  |
| 5                                                                                                    | Luminosità bianco freddo, stato                                                                                                    | Pagina 1-<br>{{Icona1}}                     | 2 Byte                           | C-WTU                  | 5.001<br>percentage(0100%)                       |  |  |  |
| Sotte<br>appl<br>0…1                                                                                 | o il controllo diretto con "luminos<br>icano al controllo della luminos<br>00%.                                                                                                    | sità bianco caldo/fr<br>ità del bianco frec | eddo", questi<br>Ido della lamp  | due ogget<br>bada a du | ti di comunicazione si<br>e colori. Telegrammi:  |  |  |  |
| Ogg<br>teleo                                                                                         | Oggetto 2: sotto controllo diretto con "luminosità bianco caldo/freddo", è utilizzato per inviare al bus il telegramma dimmer bianco freddo, ovvero inviare il valore di luminosità bianco freddo. |                                             |                                  |                        |                                                  |  |  |  |
| Ogg<br>Iumi                                                                                          | etto 5: sotto controllo diretto con "<br>nosità bianco freddo risposto dall                                                                                                    | 'luminosità bianco d'<br>'attuatore dimmer. | aldo/freddo", è                  | e utilizzato           | per ricevere lo stato di                         |  |  |  |
| 4                                                                                                    | Luminosità bianco caldo                                                                                                    | Pagina 1-<br>{{Icona1}}                     | 2 Byte                           | С—Т-                   | 5.001<br>percentage(0100%)                       |  |  |  |
| 6                                                                                                    | Luminosità bianco caldo, stato                                                                                                    | Pagina 1-<br>{{Icona1}}                     | 2 Byte                           | C-WTU                  | 5.001<br>percentage(0100%)                       |  |  |  |
| Sotte<br>applicant<br>0100%                                                                          | o il controllo diretto con "luminos<br>o al controllo della luminosità de                                                                                                    | sità bianco caldo/fr<br>ella luce bianco ca | eddo", questi<br>aldo della lamj | due ogget<br>pada a du | ti di comunicazione si<br>le colori. Telegrammi: |  |  |  |
| Ogg                                                                                                  | etto 4: sotto controllo diretto con                                                                                                    | "luminosità bianco                          | caldo/freddo"                    | , è utilizza           | to per inviare al bus il                         |  |  |  |
| telegram                                                                                             | ma dimmer bianco caldo, ovvero                                                                                                    | inviare il valore di l                      | uminosità bian                   | co caldo.              |                                                  |  |  |  |
| Ogg<br>Iuminosit                                                                                     | etto 6: sotto controllo diretto con '<br>à bianco caldo risposto dall'attua                                                                                                    | 'luminosità bianco c<br>tore dimmer.        | caldo/freddo", é                 | è utilizzato           | per ricevere lo stato di                         |  |  |  |
|                                                                                                    | Invia valore 1 bit                                                                                                    |                                             |                                  |                        | 1.001 switch                                     |  |  |  |
|                                                                                                    | Invia valore 2 bit                                                                                                    |                                             | 1 bit                            |                        | 2.001 switch control                             |  |  |  |
|                                                                                                    | Invia valore 4 bit                                                                                                    |                                             | 2 bit                            |                        | 3.007 dimming                                    |  |  |  |
| 1                                                                                                    | Invia valore 1 Byte senza segno                                                                                                    | Pagina 1-                                   | 4 bit                            | ст                     |                                                  |  |  |  |
|                                                                                                    | Invia valore 1 Byte percentuale                                                                                                    | {{lcona1}}                                  | 1 Byte                           | 0,1                    | (0255)                                           |  |  |  |
|                                                                                                    | Invia valore 2 Byte senza segno                                                                                                    |                                             | 2 Byte                           |                        | 5.001 percentage                                 |  |  |  |
|                                                                                                    | Invia valore 1 Byte con segno                                                                                                    |                                             | 4 Byte                           |                        | (0100%)                                          |  |  |  |

Nome

Versione 2.0 - Aggiornamento: 14/06/2024

Invia valore 4 Byte

7.001 pulses

| NO.                                                                                                    | Funzione oggetto                                                            | Nome                                         | Tipo di dato                      | Flag                       | DPT                            |  |  |  |
|----------------------------------------------------------------------------------------------------|-----------------------------------------------------------------------------|----------------------------------------------|-----------------------------------|----------------------------|--------------------------------|--|--|--|
|                                                                                                    | Invia valore 4 Byte in virgola mobile                                       |                                              |                                   |                            | 8.001 pulses difference        |  |  |  |
|                                                                                                    |                                                                             |                                              |                                   |                            | 12.001 counter pulses          |  |  |  |
|                                                                                                    |                                                                             |                                              |                                   |                            | 14.x float value               |  |  |  |
| L'oggetto di comunicazione viene utilizzato per inviare il valore di uscita preimpostato del parametro, in caso di pressione breve.<br>L'operazione è distinta dall'operazione di pressione prolungata. Viene inviato solo il valore di uscita dell'operazione di pressione breve. Il tipo di oggetto e l'intervallo di valori dipendono dal tipo di dato impostato dal parametro. |                                                                             |                                              |                                   |                            |                                |  |  |  |
|                                                                                                    | Invia valore 1 bit, pressione<br>lunga                                      |                                              |                                   |                            | 1 001 switch                   |  |  |  |
|                                                                                                    | Invia valore 2 bit, pressione<br>lunga                                      |                                              |                                   | C,T                        | 2.001 switch control           |  |  |  |
|                                                                                                    | Invia valore 4 bit, pressione<br>lunga                                      |                                              | 1 bit<br>2 bit                    |                            | 3.007 dimming control          |  |  |  |
| 2                                                                                                    | Invia valore 1 Byte senza segno, pressione lunga                            | Pagina 1-<br>{{Icona1}}                      | 2 bit<br>4 bit                    |                            | 5.010 counter pulses<br>(0255) |  |  |  |
|                                                                                                    | Invia valore 1 Byte percentuale, pressione lunga                            |                                              | 1 Byte<br>2 Byte                  |                            | 5.001 percentage<br>(0100%)    |  |  |  |
|                                                                                                    | Invia valore 2 Byte senza segno,<br>pressione lunga                         |                                              |                                   |                            | 7.001 pulses8.001pulses        |  |  |  |
|                                                                                                    | Invia valore 1 Byte con segno,<br>pressione lunga                           |                                              |                                   |                            | difference                     |  |  |  |
| L'og<br>di pressio                                                                                                    | getto di comunicazione è visibile c<br>one breve. E' utilizzato per inviare | quando si distingue<br>il valore di uscita i | l'operazione d<br>n caso di press | i pressione<br>sione lunga | e lunga dall'operazione<br>a.  |  |  |  |
| 1                                                                                                    | Aperto/Chiuso                                                               | Pagina 1-<br>{{Icona1}}                      | 1 bit                             | C-WT-                      | 1.009 open/close               |  |  |  |
| 2                                                                                                    | Stop                                                                        | Pagina 1-<br>{{Icona1}}                      | 1 bit                             | C—T-                       | 1.007 step                     |  |  |  |
| 3                                                                                                    | Posizione tenda                                                             | Pagina 1-<br>{{Icona1}}                      | 1 Byte                            | С—Т-                       | 5.001 percentage<br>(0100%)    |  |  |  |
| 5                                                                                                    | Posizione tenda, stato                                                      | Pagina 1-<br>{{lcona1}}                      | 1 Byte                            | C-WTU                      | 5.001 percentage<br>(0100%)    |  |  |  |

### Manuale applicativo Touch&Control EK-El2-TP-4-...

# екілех

| NO.                                                                             | Funzione oggetto                                                                                                    | Nome                       | Tipo di dato | Flag  | DPT                         |  |  |  |
|---------------------------------------------------------------------------------|----------------------------------------------------------------------------------------------------|----------------------------|--------------|-------|-----------------------------|--|--|--|
| Posi<br>arresto, r<br>Ogg<br>Telegram<br>1<br>0                                 | Posizione tenda: si applica all'apertura e alla chiusura della tenda. Supporto per apertura, chiusura,<br>arresto, regolazione della posizione e feedback sullo stato della posizione.<br>Oggetto.1: utilizzato per inviare il telegramma al bus, per comandare l'apertura/chiusura della tenda.<br>Telegrammi:<br>1—Chiude la tenda<br>0—Apre la tenda                                                                                                    |                            |              |       |                             |  |  |  |
| Ogg<br>0/1–<br>Ogg<br>Telegram<br>Ogg                                           | Oggetto 2: serve per inviare il telegramma al bus, per fermare il movimento della tenda. Telegrammi:<br>0/1Stop<br>Oggetto 3: utilizzato per inviare un telegramma per controllare la posizione della tenda sul bus.<br>Telegrammi: 0100%<br>Oggetto 5: utilizzato per ricevere lo stato della posizione della tenda in risposta all'attuatore della tenda                                                                                                    |                            |              |       |                             |  |  |  |
| 1                                                                               | Su/Giù                                                                                                    | Pagina 1-<br>{{lcona1}}    | 1 bit        | C-WT- | 1.008 up/down               |  |  |  |
| 2                                                                               | Stop                                                                                                    | Pagina 1-<br>{{Icona1}}    | 1 bit        | С—Т-  | 1.007 step                  |  |  |  |
| 3                                                                               | Posizione tapparella                                                                                                    | Pagina 1-<br>{{Icona1}}    | 1 Byte       | C—T-  | 5.001 percentage<br>(0100%) |  |  |  |
| 5                                                                               | Posizione tapparella, stato                                                                                                    | Pagina 1-<br>{{Icona1}}    | 1 Byte       | C-WTU | 5.001 percentage<br>(0100%) |  |  |  |
| Posi<br>movimen<br>Ogg<br>Telegram<br>0<br>Ogg<br>0/1<br>Ogg<br>Telegram<br>Ogg | Posizione tapparella: si applica ad una tapparella o tenda a rullo senza lamelle. Si ha il supporto per i<br>movimenti su, giù, arresto, regolazione della posizione e feedback sullo stato della posizione.<br>Oggetto 1: utilizzato per inviare il telegramma al bus, per comandare la salita/discesa della tapparella.<br>Telegrammi:<br>1—Sposta giù<br>0—Sposta su<br>Oggetto 2: serve per inviare il telegramma al bus, per fermare il movimento della tapparella. Telegrammi:<br>0/1—Stop<br>Oggetto 3: utilizzato per inviare un telegramma per controllare la posizione della tapparella sul bus.<br>Telegrammi: 0100% |                            |              |       |                             |  |  |  |
| tenda av                                                                        | volgibile sul bus. Telegrammi: 0<br><b>Su/Giù</b>                                                                                                    | .100% Pagina 1- {(Icona1)} | 1 bit        | C-WT- | 1.008 up/down               |  |  |  |
| 2                                                                               | Stop                                                                                                    | Pagina 1-<br>{{lcona1}}    | 1 bit        | C—T-  | 1.007 step                  |  |  |  |
| 3                                                                               | Posizione tapparella                                                                                                    | Pagina 1-<br>{{Icona1}}    | 1 Byte       | С—Т-  | 5.001 percentage<br>(0100%) |  |  |  |

# **екі∩ех**

| NO. | Funzione oggetto            | Nome                    | Tipo di dato | Flag  | DPT                         |
|-----|-----------------------------|-------------------------|--------------|-------|-----------------------------|
| 4   | Posizione lamelle           | Pagina 1-<br>{{Icona1}} | 1 Byte       | С—т-  | 5.001 percentage<br>(0100%) |
| 5   | Posizione tapparella, stato | Pagina 1-<br>{{Icona1}} | 1 Byte       | C-WTU | 5.001 percentage<br>(0100%) |
| 6   | Posizione lamelle, stato    | Pagina 1-<br>{{Icona1}} | 1 Byte       | C-WTU | 5.001 percentage<br>(0100%) |

Posizione tenda veneziana e lamelle: si usa per una tenda veneziana con lamelle. Si ha supporto per salita, discesa, stop, regolazione posizione e lamelle, feedback posizione e stato lamelle.

Gli oggetti 1, 3 e 5 sono gli stessi descritti al punto precedente.

Oggetto 2: utilizzato per inviare un telegramma al bus per arrestare il movimento della tenda o regolare l'inclinazione delle lamelle. Telegrammi:

1-Stop/Regolazione lamelle Giù

0-Stop/Regolazione lamelle Su

Oggetto 4: utilizzato per inviare un telegramma per controllare la posizione della tenda sul bus. Telegrammi: 0...100%

Oggetto 6: utilizzato per ricevere lo stato della posizione della tenda in risposta all'attuatore della tenda sul bus. Telegrammi: 0...100%

| 1 | Aperto/Chiuso | Pagina 1-<br>{{Icona1}} | 1 bit | C-WT- | 1.009 open/close |
|---|---------------|-------------------------|-------|-------|------------------|
| 2 | Stop          | Pagina 1-<br>{{Icona1}} | 1 bit | C—T-  | 1.007 step       |

Tenda Arresto/Passo: questi due oggetti di comunicazione consento l'apertura e la chiusura della tenda. Si ha supporto per aprire, chiudere, stop.

Oggetto 1: utilizzato per inviare il telegramma al bus, per comandare l'apertura/chiusura della tenda. Telegrammi:

1-Chiude la tenda

0—Apre la tenda

Oggetto 2: serve per inviare il telegramma al bus, per fermare il movimento della tenda. Telegrammi: 0/1——Stop

| 1 | Aperto/Chiuso | Pagina 1-<br>{{Icona1}} | 1 bit | C-WT- | 1.009 open/close |
|---|---------------|-------------------------|-------|-------|------------------|
| 2 | Stop          | Pagina 1-<br>{{Icona1}} | 1 bit | С—Т-  | 1.007 step       |

### Manuale applicativo

#### Touch&Control EK-El2-TP-4-...

# екілех

| NO.                                                                                                    | Funzione oggetto                                                                                                    | Nome                                          | Tipo di dato                      | Flag                    | DPT                                    |  |  |  |  |
|----------------------------------------------------------------------------------------------------|----------------------------------------------------------------------------------------------------|-----------------------------------------------|-----------------------------------|-------------------------|----------------------------------------|--|--|--|--|
| Tapparella Step/Muove: questi due oggetti di comunicazione si applicano a tapparelle o tende a rullo. Si ha il supporto per i movimenti su, giù, stop. |                                                                                                    |                                               |                                   |                         |                                        |  |  |  |  |
| Ogg<br>Telegram                                                                                                    | Oggetto 1: utilizzato per inviare il telegramma al bus, per comandare la salita/discesa della tapparella.              |                                               |                                   |                         |                                        |  |  |  |  |
| 1                                                                                                    | 1——Sposta giù                                                                                                    |                                               |                                   |                         |                                        |  |  |  |  |
| 0—                                                                                                    | –Sposta su                                                                                                    |                                               |                                   |                         |                                        |  |  |  |  |
| Ogg                                                                                                    | etto 2: come al punto precedente                                                                                       |                                               |                                   |                         |                                        |  |  |  |  |
|                                                                                                    | Richiama / memorizza scenario                                                                                          | Pagina 1-                                     |                                   | С—т-                    | 40.004                                 |  |  |  |  |
| 1                                                                                                    | n.                                                                                                    | {{lcona1}}                                    | 1 Byte                            | C-WT-                   | 18.001 scene control                   |  |  |  |  |
| L'og<br>scenario.                                                                                                    | getto di comunicazione serve p<br>Il bit 1 più alto è la memorizzazio                                                  | er inviare il telegra<br>one della scena e il | amma di attiv<br>bit 0 più alto è | azione o<br>il richiamo | memorizzazione dello<br>o della scena. |  |  |  |  |
| La p                                                                                                    | pressione breve dell'icona a dis                                                                                       | play richiama la s                            | cena, la pres                     | sione lung              | a (se lo si desidera)                  |  |  |  |  |
| II fla                                                                                                    | za la sceria.<br>g è C-WT- guando si abilita l'ogge                                                                    | etto con feedback d                           | i stato: il flao è                | C—T- au                 | ando disabilitato.                     |  |  |  |  |
| 49                                                                                                    | Oggetto di blocco                                                                                                    | Pagina 1-<br>{{Icona1}}                       | 1 bit                             | C-W                     | 1.003 enable                           |  |  |  |  |
| L'og                                                                                                    | getto di comunicazione viene utiliz                                                                                    | zato per bloccare/s                           | bloccare la fun                   | zione dell'             | icona. Fatta eccezione                 |  |  |  |  |
| per la fur                                                                                                    | nzione di visualizzazione dello sta                                                                                    | to, si applica alle fu                        | inzioni come s                    | egue. Tele              | grammi:                                |  |  |  |  |
|                                                                                                    |                                                                                                    |                                               |                                   |                         |                                        |  |  |  |  |
| U——Sblocco                                                                                                    |                                                                                                    |                                               |                                   |                         |                                        |  |  |  |  |
| Que<br>commuta                                                                                                    | Questo oggetto è adatto a tutte le funzioni descritte sopra, ad eccezione della funzione "Indicatore di commutazione". |                                               |                                   |                         |                                        |  |  |  |  |

Il nome tra parentesi cambia con il parametro "Descrizione per la pagina funzione". Se la descrizione è vuota, visualizza "Pagina x-..." per impostazione predefinita.

Tabella 3 – Tabella CO per pagine multifunzione (Illuminazione/Tenda/Scenario/Invio valori)

### 9.3.2 Controllo temperatura ambiente

Quando la modalità di lavoro è "Master", le richieste di lettura del sensore esterno (con parametro di abilitazione separato, si veda in seguito per la descrizione), della velocità ventilatore e ventilatore automatico, del contatto finestra e della funzione presenza vengono inviate al bus dopo il ripristino della tensione, nonché l'invio dello stato di accensione/spegnimento, della temperatura effettiva (combinata), del setpoint di temperatura corrente, della modalità di controllo riscaldamento/raffreddamento e della modalità operativa.

Quando la modalità di lavoro è "Singolo", le richieste di lettura del sensore esterno, della velocità del ventilatore e del ventilatore automatico, del contatto finestra e della funzione presenza vengono inviate al bus dopo il ripristino della tensione, così come lo stato della temperatura corrente (eventualmente pesato).

Quando la modalità di lavoro è "Slave", invia le richieste di stato di queste funzioni dopo il ripristino della tensione: accensione/spegnimento, sensore esterno, setpoint di temperatura corrente, modalità di controllo

riscaldamento/raffreddamento, modalità operativa, velocità della ventola e funzionamento automatico della ventola.

|            | Numero * | Funzione Oggetto                              | Nome     | Descrizione | Indirizzo di Gruppo | Lunghezza | С | R | W | Т | U | Tipo Dato        | Priorita |
|------------|----------|-----------------------------------------------|----------|-------------|---------------------|-----------|---|---|---|---|---|------------------|----------|
| <b>‡</b>   | 246      | Sensore di temperatura esterno                | Pagina 6 |             |                     | 2 bytes   | C | - | W | Т | U | temperature (°C) | Bassa    |
| <b>■</b> ‡ | 247      | Setpoint temperatura corrente                 | Pagina 6 |             |                     | 2 bytes   | C | - | W | - | U | temperature (°C) | Bassa    |
| ∎ <b>‡</b> | 248      | Modalità riscaldamento/raffreddamento         | Pagina 6 |             |                     | 1 bit     | C | - | W | - | U | cooling/heating  | Bassa    |
| ∎ <b>‡</b> | 249      | Modalità comfort                              | Pagina 6 |             |                     | 1 bit     | C | - | W | - | U | enable           | Bassa    |
| ∎ <b>‡</b> | 250      | Modalità standby                              | Pagina 6 |             |                     | 1 bit     | C | - | W | - | U | enable           | Bassa    |
| ∎ <b>‡</b> | 251      | Modalità economy                              | Pagina 6 |             |                     | 1 bit     | C | - | W | - | U | enable           | Bassa    |
| <b>‡</b>   | 252      | Modalità di protezione da gelo/calore         | Pagina 6 |             |                     | 1 bit     | C | - | W | - | U | enable           | Bassa    |
| <b>■</b> ‡ | 253      | Velocità ventola bassa, stato                 | Pagina 6 |             |                     | 1 bit     | C | - | W | Т | U | switch           | Bassa    |
| <b>‡</b>   | 254      | Velocità ventola, stato                       | Pagina 6 |             |                     | 1 bit     | C | - | W | Т | U | switch           | Bassa    |
| <b>‡</b>   | 255      | Velocità ventola alta, stato                  | Pagina 6 |             |                     | 1 bit     | C | - | W | Т | U | switch           | Bassa    |
| ∎ <b>‡</b> | 256      | Velocità ventola spenta, stato                | Pagina 6 |             |                     | 1 bit     | C | - | W | Т | U | switch           | Bassa    |
| <b>‡</b>   | 257      | Funzionamento automatico della ventola, stato | Pagina 6 |             |                     | 1 bit     | C | - | W | Т | U | enable           | Bassa    |
| <b>■</b> ‡ | 258      | Regolazione setpoint corrente, stato          | Pagina 6 |             |                     | 2 bytes   | C | R | - | Т | - | temperature (°C) | Bassa    |
| ∎ <b>‡</b> | 259      | Modalità riscaldamento/raffreddamento, stato  | Pagina 6 |             |                     | 1 bit     | C | R | - | Т | - | cooling/heating  | Bassa    |
| <b>₽</b> ₽ | 260      | Modalità comfort, stato                       | Pagina 6 |             |                     | 1 bit     | C | R | - | Т | - | enable           | Bassa    |
| <b>■</b> ‡ | 261      | Modalità standby, stato                       | Pagina 6 |             |                     | 1 bit     | C | R | - | Т | - | enable           | Bassa    |
| <b>■</b> ‡ | 262      | Modalità economy, stato                       | Pagina 6 |             |                     | 1 bit     | C | R | - | Т | - | enable           | Bassa    |
| <b>‡</b>   | 263      | Modalità di protezione da gelo/calore, stato  | Pagina 6 |             |                     | 1 bit     | C | R | - | Т | - | enable           | Bassa    |
| ∎ <b>‡</b> | 264      | Valore di controllo riscaldamento             | Pagina 6 |             |                     | 1 byte    | C | - | - | Т | - | percentage (01   | Bassa    |
| <b>‡</b>   | 265      | Valore di controllo del raffreddamento        | Pagina 6 |             |                     | 1 byte    | C | - | - | Т | - | percentage (01   | Bassa    |
| <b>■</b> ‡ | 266      | Velocità ventola bassa                        | Pagina 6 |             |                     | 1 bit     | C | - | - | Т | - | switch           | Bassa    |
| <b>■</b> ‡ | 267      | Velocità ventola media                        | Pagina 6 |             |                     | 1 bit     | C | - | - | Т | - | switch           | Bassa    |
| <b>■</b> ‡ | 268      | Velocità ventola alta                         | Pagina 6 |             |                     | 1 bit     | C | - | - | Т | - | switch           | Bassa    |
| <b>‡</b>   | 269      | Velocità ventola spenta                       | Pagina 6 |             |                     | 1 bit     | C | - | - | Т | - | switch           | Bassa    |
| <b>■</b> ‡ | 270      | Funzionamento automatico della ventola        | Pagina 6 |             |                     | 1 bit     | C | R | - | т | - | enable           | Bassa    |
| <b>‡</b>   | 271      | Accensione/Spegnimento, stato                 | Pagina 6 |             |                     | 1 bit     | C | R | - | Т | - | switch           | Bassa    |
| <b>₽</b>   | 273      | Temperatura corrente                          | Pagina 6 |             |                     | 2 bytes   | C | R | - | Т | - | temperature (°C) | Bassa    |
| <b>₽</b>   | 274      | Accensione/Spegnimento                        | Pagina 6 |             |                     | 1 bit     | C | - | W | - | U | switch           | Bassa    |
| ∎ <b>‡</b> | 275      | Modalità operativa                            | Pagina 6 |             |                     | 1 byte    | C | - | W | - | U | HVAC mode        | Bassa    |
| <b>■</b> ‡ | 276      | Modalità operativa, stato                     | Pagina 6 |             |                     | 1 byte    | C | R | - | Т | - | HVAC mode        | Bassa    |
| ∎ <b>‡</b> | 279      | Contatto finestra                             | Pagina 6 |             |                     | 1 bit     | C | - | W | Т | U | window/door      | Bassa    |
| <b>₽</b> ₽ | 280      | Rilevatore di presenza                        | Pagina 6 |             |                     | 1 bit     | C | - | W | Т | U | occupancy        | Bassa    |
| <b>■</b> ‡ | 294      | Oggetto di blocco                             | Pagina 6 |             |                     | 1 bit     | C | - | W | - | - | enable           | Bassa    |

| Figura | 66 - | СО | "Controllo | temperatura | ambiente" |
|--------|------|----|------------|-------------|-----------|
|        |      |    |            |             |           |

| NO.                                                                                                    | Funzione oggetto                                                                                            | Nome               | Tipo di dato   | Flag        | DPT                        |  |  |  |  |
|----------------------------------------------------------------------------------------------------|----------------------------------------------------------------------------------------------------|--------------------|----------------|-------------|----------------------------|--|--|--|--|
| 246                                                                                                    | Sensore di temperatura esterno                                                                              | Page 6-{{}}        | 2 Byte         | C-WTU       | 9.001 temperature          |  |  |  |  |
| L'oggetto di comunicazione viene utilizzato per ricevere dal bus il valore di temperatura rilevato dal sensore di temperatura del dispositivo. Intervallo: -50~99,8 °C. |                                                                                                    |                    |                |             |                            |  |  |  |  |
| 247                                                                                                    | Setpoint temperatura corrente<br>Setpoint temperatura base                                                  | Page 6-{{}}        | 2 Byte         | C-W-U       | 9.001 temperature          |  |  |  |  |
| 247                                                                                                    | Setpoint temperatura corrente, stato Page 6-{{}} 2 Byte C-WTU 9.001 temperature                             |                    |                |             |                            |  |  |  |  |
| Qu                                                                                                    | Quando la modalità di lavoro è "Master", il flag è C-W-U:                                                   |                    |                |             |                            |  |  |  |  |
| II "                                                                                                    | Il "Setpoint temperatura corrente" è visibile quando la modalità operativa non è abilitata e in regolazione |                    |                |             |                            |  |  |  |  |
| assoluta                                                                                                    | a. Consente di modificare il valore                                                                         | di setpoint di ten | nperatura base | e quando la | a modalità operativa non è |  |  |  |  |

# екіпех

| NO. | Funzione oggetto | Nome | Tipo di dato | Flag | DPT |
|-----|------------------|------|--------------|------|-----|

abilitata; inoltre consente di modificare il valore del setpoint di temperatura per la modalità di funzionamento corrente durante la regolazione assoluta.

Il "Setpoint temperatura base" è visibile solo quando la regolazione è relativa. Si utilizza per modificare il valore di setpoint di temperatura base, ovvero il valore del setpoint di temperatura della modalità comfort; i setpoint di temperatura della modalità standby e della modalità economy cambiano in base all'offset relativo impostato. Nella modalità di protezione edificio, viene modificato solo il valore del setpoint di temperatura della modalità di protezione edificio.

Quando la modalità di lavoro è "Slave", il flag è C-WTU; è visibile solo "Setpoint temperatura corrente, stato", che è utilizzato per ricevere lo stato del setpoint di temperatura corrente dal controller, tramite il bus.

Se la modalità di lavoro è "Singolo", questi oggetti non sono visibili.

| 248 | Modalità<br>riscaldamento/raffreddamento           | Page 6-{{}} | 1 bit | C-W-U | 1.100 cooling/heating |
|-----|----------------------------------------------------|-------------|-------|-------|-----------------------|
| 248 | Modalità<br>riscaldamento/raffreddamento,<br>stato | Page 6-{{}} | 1 bit | C-WTU | 1.100 cooling/heating |

Quando la modalità di lavoro è "Master" o "Single", il flag è C-W-U; è visibile l'oggetto "Modalità riscaldamento/raffreddamento", utilizzato per ricevere telegrammi dal bus per controllare la modalità riscaldamento/raffreddamento.

Quando la modalità di lavoro è "Slave", il flag è C-WTU; è visibile l'oggetto "Modalità riscaldamento/raffreddamento, stato", utilizzato per ricevere lo stato della modalità riscaldamento/raffreddamento, che viene restituito dal controller sul il bus.

Il display aggiornerà la visualizzazione dell'icona in base al valore del telegramma ricevuto. Telegrammi:

1—Riscaldamento

0—Raffreddamento

| 249 | Modalità comfort             | Page 6- {{}} | 1 bit | C-W-U | 1.003 enable     |
|-----|------------------------------|--------------|-------|-------|------------------|
| 250 | Modalità standby             | Page 6- {{}} | 1 bit | C-W-U | 1.003 enable     |
| 251 | Modalità economy             | Page 6- {{}} | 1 bit | C-W-U | 1.003 enable     |
| 252 | Modalità protezione edificio | Page 6- {{}} | 1 bit | C-W-U | 1.003 enable     |
| 275 | Modalità operativa           | Page 6- {{}} | 1 bit | C-W-U | 20.102 HVAC mode |
| 276 | Modalità operativa, stato    | Page 6- {{}} | 1 bit | C-WTU | 20.102 HVAC mode |

Quando il tipo di oggetto è a 1 bit, viene utilizzato per ricevere telegrammi dal bus per controllare ciascuna modalità operativa:

Oggetto 249—Modalità comfort

Oggetto 250-Modalità standby

Oggetto 251-Modalità economy

Oggetto 252-Modalità protezione edificio

### Manuale applicativo Touch&Control EK-El2-TP-4-...

| NO.                                                                                                    | Funzione oggetto                                                                                                    | Nome        | Tipo di dato | Flag  | DPT                     |  |  |
|----------------------------------------------------------------------------------------------------|----------------------------------------------------------------------------------------------------|-------------|--------------|-------|-------------------------|--|--|
| Qu<br>visualiz<br>Qu<br>Qu<br>per rice<br>Qu<br>per rice<br>Va                                                                                                    | Quando l'oggetto riceve il telegramma "1", la modalità corrispondente viene attivata e anche lo stato di visualizzazione della modalità sul display verrà aggiornato alla modalità corrispondente.<br>Quando la modalità di lavoro è "Singolo" o "Slave", questi quattro oggetti non sono visibili.<br>Quando il tipo di oggetto è a 1 Byte, l'oggetto 275 è visibile:<br>Quando la modalità di lavoro è "Master" o "Singolo", il flag è C-WTU, è visibile la "Modalità operativa", utilizzata<br>per ricevere telegrammi dal bus per controllare la modalità operativa.<br>Quando la modalità di lavoro è "Slave", il flag è C-WTU. E' visibile l'oggetto "Modalità operativa, stato", utilizzato<br>per ricevere lo stato della modalità operativa, che viene restituito dal controller sul bus. |             |              |       |                         |  |  |
| 253                                                                                                    | Velocità ventola bassa, stato                                                                                                    | Page 6-{{}} | 1 bit        | C-WTU | 1.001 switch            |  |  |
| 254                                                                                                    | Velocità ventola media, stato                                                                                                    | Page 6-{{}} | 1 bit        | C-WTU | 1.001 switch            |  |  |
| 255                                                                                                    | Velocità ventola alta, stato                                                                                                    | Page 6-{{}} | 1 bit        | C-WTU | 1.001 switch            |  |  |
| 256                                                                                                    | Velocità ventola spenta, stato                                                                                                    | Page 6-{{}} | 1 bit        | C-WTU | 1.001 switch            |  |  |
| 277                                                                                                    | Velocità ventola, stato                                                                                                    | Page 6-{{}} | 1 Byte       | C-WTU | 5.001 percentage(0100%) |  |  |
| <ul> <li>o un oggetto da 1 Byte (velocità della ventola, stato).</li> <li>Quando 1 bit:</li> <li>Oggetto 253—Velocità della ventola bassa</li> <li>Oggetto 255—Velocità della ventola media</li> <li>Oggetto 255—Velocità della ventola alta</li> <li>Oggetto 256—Velocità ventilatore off; l'oggetto è visibile quando è abilitato il parametro "Oggetto a 1 bit per ventola spenta".</li> <li>Quando la modalità di lavoro è "Singolo" o "Slave", questi quattro oggetti non sono visibili.</li> </ul> |                                                                                                    |             |              |       |                         |  |  |
| Quando 1 Byte:<br>il valore dello stato della velocità della ventola è definito dal parametro. Quando l'oggetto 277 riceve il valore<br>specificato, lo stato di visualizzazione della velocità della ventola a display schermo viene aggiornato alla velocità<br>corrispondente.                                                                                                    |                                                                                                    |             |              |       |                         |  |  |
| 257                                                                                                    | Funzionamento automatico della ventola, stato                                                                                                    | Page 6-{{}} | 1 Byte       | C-WTU | 5.001 percentage(0100%) |  |  |
| L'o<br>sullo st                                                                                                    | L'oggetto è visibile quando è abilitata la velocità automatica della ventola. E' utilizzato per ricevere feedback<br>sullo stato dal controllo automatico della velocità della ventola. Valore del telegramma:<br>1—Automatico                                                                                                    |             |              |       |                         |  |  |

0-Annulla automatico

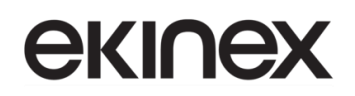

|                                                                                                    |                                                                                                    |             | r            |               |                       |  |  |
|----------------------------------------------------------------------------------------------------|----------------------------------------------------------------------------------------------------|-------------|--------------|---------------|-----------------------|--|--|
| NO.                                                                                                    | Funzione oggetto                                                                                                    | Nome        | Tipo di dato | Flag          | DPT                   |  |  |
| 258                                                                                                    | Regolazione setpoint corrente,<br>stato                                                                                                    | Page 6-{{}} | 2 Bytes      | CR-T-         | 1.003 enable          |  |  |
| 258                                                                                                    | Regolazione setpoint corrente                                                                                                    | Page 6-{{}} | 2 Bytes      | СТ-           | 1.003 enable          |  |  |
| Qu<br>stato", u                                                                                                    | Quando la modalità di lavoro è "Master", il flag è CR-T E' visibile l'oggetto "Regolazione setpoint corrente, stato", utilizzato per fornire al bus lo stato del setpoint di temperatura corrente. |             |              |               |                       |  |  |
| utilizzat<br>Qu                                                                                                    | utilizzato per inviare al bus il setpoint di temperatura attuale.<br>Quando la modalità di lavoro è "Singolo", questo oggetto non è visibile.                                                      |             |              |               |                       |  |  |
| 259                                                                                                    | Modalità riscaldamento /<br>raffreddamento, stato                                                                                                    | Page 6-{{}} | 1 bit        | CT-<br>CR-T-  | 1.100 cooling/heating |  |  |
| Quando la modalità di lavoro è "Master", il flag è CR-T-, mentre in "Single" è C—T L'oggetto di comunicazione<br>è visibile quando la modalità di controllo è "Riscaldamento e Raffreddamento". Viene utilizzato per inviare<br>telegrammi della commutazione delle funzioni di raffreddamento e riscaldamento. Valore del telegramma:<br>1 ——Riscaldamento<br>0 ——Raffreddamento<br>Quando è "Slave", questo oggetto non è visibile. |                                                                                                    |             |              |               |                       |  |  |
| 260                                                                                                    | Modalità comfort, stato                                                                                                    | Page 6-{{}} | 1 bit        | CR-T-         | 1.003 enable          |  |  |
| 261                                                                                                    | Modalità standby, stato                                                                                                    | Page 6-{{}} | 1 bit        | CR-T-         | 1.003 enable          |  |  |
| 262                                                                                                    | Modalità economy, stato                                                                                                    | Page 6-{{}} | 1 bit        | CR-T-         | 1.003 enable          |  |  |
| 263                                                                                                    | Modalità protezione edificio, stato                                                                                                    | Page 6-{{}} | 1 bit        | CR-T-         | 1.003 enable          |  |  |
| 276                                                                                                    | Modalità operativa, stato                                                                                                    | Page 6-{{}} | 1 Byte       | CR-T-<br>C—T- | 20.102 DPT_HVAC Mode  |  |  |
| 276                                                                                                    | Modalità operativa                                                                                                    | Page 6-{{}} | 1 Byte       | С—Т-          | 20.102 DPT_HVAC Mode  |  |  |

Quando 1 bit:

Consente di passare alla modalità corrispondente e l'oggetto della modalità corrispondente invia il telegramma "1" al bus.

Quando la modalità di lavoro è "Singolo" o "Slave", questi quattro oggetti non sono visibili.

Quando 1 Byte, l'oggetto 276 è visibile:

Quando la modalità di lavoro è "Master", il flag è CR-T-, mentre con "Single" è C—T-; è visibile l'OC "Modalità operativa, stato", utilizzato per restituire lo stato della modalità operativa al bus.

Quando la modalità di lavoro è "Slave", il flag è C—T., è visibile l'OC "Modalità operativa", utilizzato per inviare la modalità operativa del controller al bus.

Telegrammi: 1: modalità comfort; 2: modalità standby; 3: modalità economy; 4: modalità protezione edificio; altro-riservato.

| 264 | Valore di controllo riscaldamento | Page 6-{{}} | 1 Byte | С—т- | 5.001 percentage (0100%) |
|-----|-----------------------------------|-------------|--------|------|--------------------------|
|-----|-----------------------------------|-------------|--------|------|--------------------------|

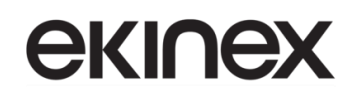

| NO.                                                                                                    | Funzione oggetto                                                                                                    | Nome        | Tipo di dato    | Flag          | DPT                                      |  |  |
|----------------------------------------------------------------------------------------------------|----------------------------------------------------------------------------------------------------|-------------|-----------------|---------------|------------------------------------------|--|--|
|                                                                                                    | Valore di controllo riscaldamento / raffreddamento                                                                                                    |             | 1 bit           |               | 1.001 switch                             |  |  |
| 265                                                                                                    | Valore di controllo raffreddamento                                                                                                    | Page 6-{{}} | 1 Byte<br>1 bit | C—T-          | 5.001 percentage (0100%)<br>1.001 switch |  |  |
| Qu<br>riscalda<br>tempera<br>Inv<br>Inv                                                                                                    | Questi due oggetti di comunicazione vengono utilizzati per inviare il valore di controllo della funzione di<br>riscaldamento o raffreddamento, per controllare l'interruttore della valvola del sistema termostato e regolare la<br>temperatura ambiente.<br>Invia valore telegramma a 1 bit (Accensione/spegnimento - controllo a 2 punti): on/off<br>Invia valore telegramma a 1 bit (commutazione PWM - controllo PI): on/off<br>Invia valore telegramma da 1 Byte (controllo continuo - controllo PI): 0100% |             |                 |               |                                          |  |  |
| 266                                                                                                    | Velocità ventola bassa                                                                                                    | Page 6-{{}} | 1 bit           | с <u>т</u> -  | 1.001 switch                             |  |  |
| 267                                                                                                    | Velocità ventola media                                                                                                    | Page 6-{{}} | 1 bit           | С—т-          | 1.001 switch                             |  |  |
| 268                                                                                                    | Velocità ventola alta                                                                                                    | Page 6-{{}} | 1 bit           | С—Т-          | 1.001 switch                             |  |  |
| 269                                                                                                    | Velocità ventola spenta                                                                                                    | Page 6-{{}} | 1 bit           | С—Т-          | 1.001 switch                             |  |  |
| 278                                                                                                    | Velocità ventola                                                                                                    | Page 6-{{}} | 1 Byte          | C—T-<br>CR-T- | 1.001 switch<br>5.001 percentage (0100%) |  |  |
| Questi OC consentono di inviare telegrammi di controllo della velocità della ventola al bus tramite quattro oggetti<br>da 1 bit (266, 267, 268, 269) o un oggetto da 1 Byte (velocità della ventola)<br>Quando 1 bit:<br>Oggetto 266—Velocità della ventola bassa<br>Oggetto 267—Velocità della ventola media<br>Oggetto 268—Velocità della ventola alta<br>Oggetto 269—Velocità ventilatore off, l'oggetto è visibile quando è abilitato il parametro "Oggetto a 1 bit per<br>velocità ventilatore off".<br>Quando la modalità di lavoro è "Singolo" o "Slave", questi quattro oggetti non sono visibili.<br>A display si può attivare e viene visualizzata la velocità del ventilatore corrispondente e l'oggetto corrispondente<br>invia il telegramma "1" al bus.<br>Quando l'oggetto 1 bit-off non è abilitato, tutti gli oggetti inviano telegrammi "0" quando si passa alla velocità<br>spenta (la situazione si applica al collegamento con l'attuatore per ventilazione di Ekinex); |                                                                                                    |             |                 |               |                                          |  |  |
| collegamento con attuatori per ventilazione di altri produttori).<br>Quando 1 Byte:<br>il valore del telegramma corrispondente di ciascuna velocità del ventilatore è definito dal parametro. Consente<br>di attivare e visualizzare la velocità del ventilatore corrispondente a display e l'oggetto 278 invia al bus il valore del<br>telegramma corrispondente della velocità del ventilatore.<br>Quando la modalità di lavoro è "Master", il flag è CR-T-; quando "Singolo" o "Slave", il flag è C—T                                                                                                    |                                                                                                    |             |                 |               |                                          |  |  |
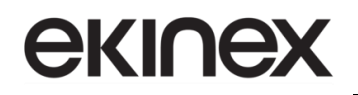

| NO.                                                         | Funzione oggetto                                                                                                    | Nome                                                                  | Tipo di dato                                        | Flag                                        | DPT                                                          |  |  |  |  |  |
|-------------------------------------------------------------|----------------------------------------------------------------------------------------------------|-----------------------------------------------------------------------|-----------------------------------------------------|---------------------------------------------|--------------------------------------------------------------|--|--|--|--|--|
| 270                                                         | Funzionamento automatico della ventola                                                                                                    | Page 6-{{}}                                                           | 1 bit                                               | C—T-<br>CR-T-                               | 1.003 enable                                                 |  |  |  |  |  |
| L'o<br>telegrar<br>1–<br>0–<br>Qu                           | oggetto è visibile quando è abilitata l<br>mma di controllo automatico della ve<br>—Automatico<br>—Annulla automatico<br>iando la modalità di lavoro è "Master                                                                                                    | la "Funzione auto<br>locità del ventilato<br>", il flag è CR-T-; o    | matica velocità<br>pre. Valore del<br>quando "Singo | a ventola" e<br>telegramma<br>lo" o "Slave  | serve per inviare sul bus il<br>a:<br>", il flag è C—T       |  |  |  |  |  |
| 271                                                         | Accensione/Spegnimento                                                                                                    | Page 6-{{}}                                                           | 1 bit                                               | С—Т-                                        | 1.001 switch                                                 |  |  |  |  |  |
| 271                                                         | Accensione/Spegnimento, stato                                                                                                    | Page 6-{{}}                                                           | 1 bit                                               | CR-T-                                       | 1.001 switch                                                 |  |  |  |  |  |
| Qu<br>utilizzat<br>Qu<br>inviare<br>Qu                      | Quando la modalità di lavoro è "Master", il flag è CR-T-; è visibile l'OC "Accensione/spegnimento, stato",<br>utilizzato per restituire lo stato di accensione/spegnimento al bus.<br>Quando la modalità di lavoro è "Slave", il flag è CR-T-, è visibile l'OC "Accensione/Spegnimento", utilizzato per<br>inviare il telegramma di accensione/spegnimento al bus, per controllare il controllore da bus KNX.<br>Quando la modalità di lavoro è "Singolo", questo oggetto non è visibile.                                                                                                    |                                                                       |                                                     |                                             |                                                              |  |  |  |  |  |
| 272                                                         | Setpoint temperatura base corrente, stato                                                                                                    | Page 6-{{}}                                                           | 2 Byte                                              | С—Т-                                        | 9.001 temperature                                            |  |  |  |  |  |
| Qu<br>metodo<br>Qu                                          | iando la modalità di lavoro è "Mast<br>setpoint relativo. Viene utilizzato pe<br>iando la modalità di lavoro è "Singola                                                                                                    | ter", l'oggetto di c<br>er inviare al bus il v<br>a" o "Slave", quest | comunicazione<br>valore del setp<br>to oggetto non  | è visibile o<br>oint di temp<br>è visibile. | quando viene selezionato il<br>peratura base corrente.       |  |  |  |  |  |
| 273                                                         | Temperatura corrente                                                                                                    | Page 6-{{}}                                                           | 2 Byte                                              | CR-T-                                       | 9.001 temperature                                            |  |  |  |  |  |
| L'o<br>che ser                                              | ggetto di comunicazione è visibile consore esterno"; è utilizzato per inviare                                                                                                    | quando è selezion<br>sul bus la tempera                               | ato il riferimer<br>atura effettiva o               | ito di tempe<br>dopo il calco               | eratura "Sia sensore interno<br>lo della temperatura pesata. |  |  |  |  |  |
| 274                                                         | Accensione/Spegnimento                                                                                                    | Page 6-{{}}                                                           | 1 bit                                               | C-W-U                                       | 1.001 switch                                                 |  |  |  |  |  |
| 274                                                         | Accensione/Spegnimento, stato                                                                                                    | Page 6-{{}}                                                           | 1 bit                                               | C-WTU                                       | 1.001 switch                                                 |  |  |  |  |  |
| Qu<br>per rice<br>Qu<br>utilizzat<br>Qu<br>II d<br>1–<br>0– | Quando la modalità di lavoro è "Master", il flag è C-W-U; è visibile l'OC "Acccensione/Spegnimento", utilizzato<br>per ricevere telegrammi dal bus, che controllano l'accensione/spegnimento.<br>Quando la modalità di lavoro è "Slave", il flag è C-WTU; è visibile l'OC "Accensione/spegnimento, stato",<br>utilizzato per ricevere lo stato di accensione/spegnimento, che viene restituito dal controller sul bus.<br>Quando la modalità di lavoro è "Singolo", questo oggetto non è visibile.<br>Il display aggiornerà la visualizzazione dell'icona in base al valore del telegramma ricevuto, telegrammi:<br>1—Acceso |                                                                       |                                                     |                                             |                                                              |  |  |  |  |  |
| 279                                                         | Contatto finestra                                                                                                    | Page 6-{{}}                                                           | 1 bit                                               | C-WTU                                       | 1.019 Window/door                                            |  |  |  |  |  |
| L'o<br>Telegra<br>1–<br>0–                                  | L'oggetto di comunicazione viene utilizzato per ricevere lo stato di commutazione del contatto finestra.<br>Telegrammi:<br>1Finestra aperta<br>0Finestra chiusa                                                                                                    |                                                                       |                                                     |                                             |                                                              |  |  |  |  |  |

Versione 2.0 - Aggiornamento: 14/06/2024

Manuale applicativo

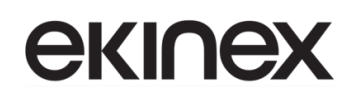

Touch&Control EK-El2-TP-4-...

| NO.                                                                                                    | Funzione oggetto                                                                                                    | Nome             | Tipo di dato   | Flag  | DPT             |  |  |  |  |  |
|----------------------------------------------------------------------------------------------------|----------------------------------------------------------------------------------------------------|------------------|----------------|-------|-----------------|--|--|--|--|--|
| Qu                                                                                                    | ando la modalità di lavoro è "Slave",                                                                                                 | questo oggetto n | on è visibile. |       |                 |  |  |  |  |  |
| 280                                                                                                    | Rilevatore di presenza                                                                                                    | Page 6-{{}}      | 1 bit          | C-WTU | 1.018 occupancy |  |  |  |  |  |
| L'o<br>presenz                                                                                                    | L'oggetto di comunicazione viene utilizzato per ricevere lo stato di occupazione della stanza dal rilevatore di presenza. Telegrammi: |                  |                |       |                 |  |  |  |  |  |
| 1-                                                                                                    | Presenza                                                                                                    |                  |                |       |                 |  |  |  |  |  |
| 0—                                                                                                    | —Nessuna presenza                                                                                                    |                  |                |       |                 |  |  |  |  |  |
| Qu                                                                                                    | ando la modalità di lavoro è "Slave",                                                                                                 | questo oggetto n | on è visibile. |       | 1               |  |  |  |  |  |
| 294                                                                                                    | Oggetto di blocco                                                                                                    | Page 6-{{}}      | 1 bit          | C-W   | 1.003 enable    |  |  |  |  |  |
| L'oggetto di comunicazione viene utilizzato per bloccare/sbloccare la funzione icona e può ricevere telegrammi<br>dal bus durante il blocco. Telegrammi:<br>1—Blocco<br>0—Sblocco<br>Questo oggetto è adatto per le seguenti funzioni: condizionatore d'aria, controllo audio, temperatura di colore,<br>riscaldamento a pavimento e sistema di ventilazione, ad eccezione della funzione di visualizzazione della qualità<br>dell'aria e dell'energia. |                                                                                                    |                  |                |       |                 |  |  |  |  |  |
|                                                                                                    |                                                                                                    |                  |                |       |                 |  |  |  |  |  |

Tabella 4 – CO "Controllo temperatura ambiente"

Le sezioni per le pagine funzione 7, 8 e 9 configurate come "Controllo temperatura ambiente" non verranno ripetute, in quanto analoghe alla pagina 6.

### 9.3.3 Condizionatore

Selezionando la funzione della pagina "Condizionatore", se la richiesta di lettura dello stato è abilitata, il sistema deve tornare allo stato precedente un'interruzione di tensione e inviare queste richieste di stato al riavvio: accensione/spegnimento, modalità, velocità della ventola, setpoint di temperatura, valore di temperatura del sensore esterno, oscillazione e posizione dei deflettori (se la relativa funzione è abilitata).

|            | Numero * | Funzione Oggetto                                   | Nome     | Descrizione | Indirizzo di Gruppo | Lunghezza | С | R | w | т | U | Tipo Dato        | Priorità |
|------------|----------|----------------------------------------------------|----------|-------------|---------------------|-----------|---|---|---|---|---|------------------|----------|
| <b>‡</b>   | 246      | Sensore di temperatura esterno                     | Pagina 6 |             |                     | 2 bytes   | С | - | W | т | U | temperature (°C) | Bassa    |
| <b>‡</b>   | 247      | Accensione/Spegnimento                             | Pagina 6 |             |                     | 1 bit     | С | - | - | Т | - | switch           | Bassa    |
| <b>‡</b>   | 248      | Accensione/Spegnimento, stato                      | Pagina 6 |             |                     | 1 bit     | C | - | W | Т | U | switch           | Bassa    |
| <b>‡</b>   | 249      | Modalità di controllo                              | Pagina 6 |             |                     | 1 byte    | С | - | - | Т | - | HVAC control m   | Bassa    |
| <b>‡</b>   | 250      | Modalità di controllo, stato                       | Pagina 6 |             |                     | 1 byte    | С | - | w | Т | U | HVAC control m   | Bassa    |
| <b>‡</b>   | 254      | Velocità ventola                                   | Pagina 6 |             |                     | 1 byte    | С | - | - | Т | - | percentage (01   | Bassa    |
| <b>₽</b> ‡ | 255      | Velocità ventola, stato                            | Pagina 6 |             |                     | 1 byte    | C | - | w | Т | U | percentage (01   | Bassa    |
| <b>‡</b>   | 257      | Oscillazione deflettori (1-oscilla, 0-stop)        | Pagina 6 |             |                     | 1 bit     | С | - | - | Т | - | start/stop       | Bassa    |
| <b>‡</b>   | 258      | Oscillazione deflettori (1-oscilla, 0-stop), stato | Pagina 6 |             |                     | 1 bit     | C | - | W | Т | U | start/stop       | Bassa    |
| <b>‡</b>   | 259      | Posizione deflettori 15                            | Pagina 6 |             |                     | 1 byte    | С | - | - | Т | - | counter pulses ( | Bassa    |
| <b>₽</b> ‡ | 260      | Posizione deflettori 15, stato                     | Pagina 6 |             |                     | 1 byte    | С | - | w | Т | U | counter pulses ( | Bassa    |
| <b>‡</b>   | 261      | Regolazione setpoint corrente                      | Pagina 6 |             |                     | 2 bytes   | C | - | - | Т | - | temperature (°C) | Bassa    |
| ∎ <b>‡</b> | 262      | Setpoint temperatura corrente, stato               | Pagina 6 |             |                     | 2 bytes   | C | - | w | Т | U | temperature (°C) | Bassa    |
| <b>‡</b>   | 294      | Oggetto di blocco                                  | Pagina 6 |             |                     | 1 bit     | С | - | w | - | - | enable           | Bassa    |
|            |          |                                                    |          |             |                     |           |   |   |   |   |   |                  |          |

Figura 67 - Condizionatore aria

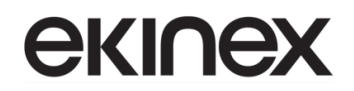

| NO.                                                                                                    | Funzione oggetto                                                                                                    | Nome                                                            | Tipo di dato                                       | Flag                                          | DPT                                                        |  |  |  |  |  |
|----------------------------------------------------------------------------------------------------|----------------------------------------------------------------------------------------------------|-----------------------------------------------------------------|----------------------------------------------------|-----------------------------------------------|------------------------------------------------------------|--|--|--|--|--|
| 246                                                                                                    | Sensore di temperatura esterno                                                                                                    | Pagina 6-{{}}                                                   | 2 Byte                                             | C-WTU                                         | 9.001 temperature                                          |  |  |  |  |  |
| L'o<br>sul bus                                                                                                    | ggetto di comunicazione serve per ri<br>e visualizzare tale valore a display.                                                                                                    | cevere il valore di                                             | temperatura in                                     | viato dal se                                  | nsore di temperatura interna                               |  |  |  |  |  |
| 247                                                                                                    | Accensione/Spegnimento                                                                                                    | Pagina 6-{{}}                                                   | 1 bit                                              | C—T-                                          | 1.001 switch                                               |  |  |  |  |  |
| L'o<br>condizio                                                                                                    | ggetto di comunicazione viene u onatore sul bus KNX.                                                                                                    | tilizzato per invi                                              | are il telegra                                     | mma di ao                                     | ccensione/spegnimento del                                  |  |  |  |  |  |
| 248                                                                                                    | Accensione/Spegnimento, stato                                                                                                    | Pagina 6-{{}}                                                   | 1 bit                                              | C-WTU                                         | 1.001 switch                                               |  |  |  |  |  |
| L'oggetto di comunicazione viene utilizzato per ricevere il telegramma di accensione/spegnimento del condizionatore dal bus e per visualizzare il feedback sul display. Telegrammi:<br>1—Acceso<br>0—Spento                                                                                     |                                                                                                    |                                                                 |                                                    |                                               |                                                            |  |  |  |  |  |
| 249                                                                                                    | Modalità di controllo                                                                                                    | Pagina 6-{{}}                                                   | 1 Byte                                             | С—Т                                           | 20.105 HVAC control mode                                   |  |  |  |  |  |
| L'oggetto di comunicazione viene utilizzato per inviare al bus il telegramma di controllo di ciascuna modalità del condizionatore. Telegrammi diversi significano modalità di controllo diverse.<br>0-Auto, 1-Riscaldamento, 3-Raffreddamento, 9-Ventola, 14-Deumidificazione, altro-riservato. |                                                                                                    |                                                                 |                                                    |                                               |                                                            |  |  |  |  |  |
| 250                                                                                                    | Modalità di controllo, stato                                                                                                    | Pagina 6-{{}}                                                   | 1 Byte                                             | C-WTU                                         | 20.105 HVAC control mode                                   |  |  |  |  |  |
| L'o<br>visualiz<br>0-A                                                                                                    | ggetto di comunicazione viene uti<br>zare il feedback a display. Telegram<br>Auto, 1-Riscaldamento, 3-Raffreddar                                                                                                    | lizzato per riceve<br>mi diversi significa<br>nento, 9-Ventola, | ere la modalita<br>ano modalità d<br>14-Deumidità, | à di contro<br>i controllo c<br>altro-riserva | llo corrente dal bus e per<br>liverse.<br>ato.             |  |  |  |  |  |
| 254                                                                                                    | Velocità ventola                                                                                                    | Pagina 6-{{}}                                                   | 1 Byte                                             | С—Т-                                          | 5.001 percentage<br>5.100 fan stage                        |  |  |  |  |  |
| L'o<br>del ven                                                                                                    | ggetto di comunicazione viene utiliz<br>tilatore. Il valore del telegramma è d                                                                                                    | zato per inviare a<br>eterminato dal tipo                       | l bus un teleg<br>o di dato impos                  | ramma di c                                    | ontrollo di ciascuna velocità                              |  |  |  |  |  |
| 255                                                                                                    | Velocità ventola, stato                                                                                                    | Pagina 6-{{}}                                                   | 1 Byte                                             | C-WTU                                         | 5.001 percentage<br>5.100 fan stage                        |  |  |  |  |  |
| L'o<br>visualiz<br>parame                                                                                                    | ggetto di comunicazione viene utili<br>zare il feedback sul display. Il valo<br>etro.                                                                                                    | izzato per ricever<br>re del telegramm                          | e la velocità<br>a è determina                     | corrente de<br>to dal tipo                    | I ventilatore dal bus e per<br>di dato di impostazione del |  |  |  |  |  |
| 257                                                                                                    | Oscillazione deflettori                                                                                                    | Pagina 6-{{}}                                                   | 1 bit                                              | С—Т-                                          | 1.010 start/stop                                           |  |  |  |  |  |
| L'o<br>inviare<br>1–<br>0–                                                                                                    | L'oggetto di comunicazione è visibile quando è abilitata la funzione di oscillazione dei deflettori. Utilizzato per<br>inviare un telegramma per il controllo dell'oscillazione delle palette al bus. Telegrammi:<br>1——Oscillazione<br>0——Stop |                                                                 |                                                    |                                               |                                                            |  |  |  |  |  |
| 258                                                                                                    | Oscillazione deflettori, stato                                                                                                    | Pagina 6-{{}}                                                   | 1 bit                                              | C-WTU                                         | 1.010 start/stop                                           |  |  |  |  |  |

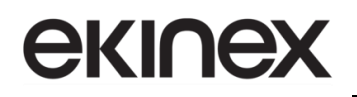

### Touch&Control EK-El2-TP-4-...

| NO.                                                                                                    | Funzione oggetto                                                                                                   | Nome                 | Tipo di dato     | Flag        | DPT                            |  |  |  |  |
|----------------------------------------------------------------------------------------------------|----------------------------------------------------------------------------------------------------|----------------------|------------------|-------------|--------------------------------|--|--|--|--|
| L'oggetto di comunicazione è visibile quando è abilitata la funzione di oscillazione dei deflettori. Utilizzato per<br>ricevere lo stato di oscillazione delle palette dal bus. Telegrammi:<br>1Oscillazione<br>0Stop |                                                                                                    |                      |                  |             |                                |  |  |  |  |
| 259                                                                                                    | Posizione deflettori 15                                                                                            | Pagina 6-{{}}        | 1 Byte           | С—Т-        | 5.010 counter pulses<br>(0255) |  |  |  |  |
| L'oggetto di comunicazione è visibile quando è abilitata la funzione di posizione dei deflettori. Utilizzato per<br>inviare telegrammi sulla direzione di posizione delle alette tra 15.                              |                                                                                                    |                      |                  |             |                                |  |  |  |  |
| 260                                                                                                    | Posizione deflettori 15, stato                                                                                     | Pagina 6-{{}}        | 1 Byte           | C-WTU       | 5.010 counter pulses<br>(0255) |  |  |  |  |
| L'oggetto di comunicazione è visibile quando è abilitata la funzione di posizione dei deflettori. Utilizzato per ricevere il feedback sullo stato della direzione di posizione delle alette fisse 15.                 |                                                                                                    |                      |                  |             |                                |  |  |  |  |
| 261                                                                                                    | Regolazione setpoint corrente                                                                                      | Pagina 6-{{}}        | 1 Byte<br>2 Byte | С—Т-        | 5.010 counter pulses<br>(0255) |  |  |  |  |
| L'a                                                                                                    | agotto di comunicazione viene utiliz                                                                               | to por modificor     | o il potroint di | tomporature |                                |  |  |  |  |
| No                                                                                                    | ta: il tipo di oggetto è impostato da                                                                              | i parametri: 2 Bv    | te è adatto pe   | r lo standa | rd KNX. 1 Byte è KNX non       |  |  |  |  |
| standar                                                                                                    | d e solitamente adatto per alcune cl                                                                               | assi di controllo pe | ersonalizzate.   |             |                                |  |  |  |  |
| ll v                                                                                                    | alore del telegramma è il valore corr                                                                              | ente della tempera   | atura, ad esem   | pio con 17  | °C il valore del telegramma    |  |  |  |  |
| è 17 (n                                                                                                    | umero decimale).                                                                                                   | I                    | Γ                | Γ           | Γ                              |  |  |  |  |
| 262                                                                                                    | Setpoint temperatura corrente,                                                                                     | Page 6-{{}}          | 1 Byte           | C-WTU       | 5.010 counter pulses<br>(0255) |  |  |  |  |
|                                                                                                    | 5000                                                                                                    |                      |                  |             | 9.001 temperature(°C)          |  |  |  |  |
| L'o                                                                                                    | L'oggetto di comunicazione viene utilizzato per ricevere il setpoint di temperatura corrente dal bus e restituirlo |                      |                  |             |                                |  |  |  |  |
| per la v                                                                                                    | isualizzazione a display.                                                                                          |                      |                  |             |                                |  |  |  |  |

Tabella 5 – CO "Condizionatore"

### 9.3.4 Controllo audio

Se si seleziona la pagine funzione "Controllo audio", quando la richiesta di lettura dello stato è abilitata e l'oggetto "Accensione/spegnimento" è disabilitato, il sistema deve tornare allo stato precedente un'eventuale interruzione di tensione quando questa viene ripristinata. Inoltre deve inviare queste richieste di stato al riavvio: stato di riproduzione, disattivazione audio, percentuale volume, modalità riproduzione, nome del brano, nome dell'album, nome dell'artista (se la relativa funzione è abilitata); quando l'oggetto "Accensione/spegnimento" è abilitato, le richieste di invio sono le stesse di quando è disabilitato, ma si noti che lo stato di accensione/spegnimento non richiede l'invio.

| Numero *      | Funzione Oggetto                              | Nome     | Descrizione | Indirizzo di Gruppo | Lunghezza | С | R | w | т | U | Tipo Dato         | Priorità |
|---------------|-----------------------------------------------|----------|-------------|---------------------|-----------|---|---|---|---|---|-------------------|----------|
| ■246          | Accensione/Spegnimento                        | Pagina 6 |             |                     | 1 bit     | С | - | - | Т | - | switch            | Bassa    |
| ■247          | Riproduzione = 1 / Pausa = 0                  | Pagina 6 |             |                     | 1 bit     | С | - | - | Т | - | start/stop        | Bassa    |
| ■248          | Traccia successiva = 1/Traccia precedente = 0 | Pagina 6 |             |                     | 1 bit     | C | - | - | Т | - | step              | Bassa    |
| ■249          | Volume assoluto                               | Pagina 6 |             |                     | 1 byte    | С | - | - | Т | - | percentage (01    | Bassa    |
| ■250          | Modalità di riproduzione                      | Pagina 6 |             |                     | 1 byte    | С | - | - | Т | - | counter pulses (  | Bassa    |
| <b>■‡</b> 251 | Modalità di riproduzione, stato               | Pagina 6 |             |                     | 1 byte    | С | - | W | Т | U | counter pulses (  | Bassa    |
| ■252          | Volume+ = 1 / Volume- = 0                     | Pagina 6 |             |                     | 1 bit     | C | - | - | Т | - | step              | Bassa    |
| <b>■2</b> 53  | Accensione/Spegnimento, stato                 | Pagina 6 |             |                     | 1 bit     | С | - | W | т | U | switch            | Bassa    |
| ■254          | Riproduzione = 1 / Pausa = 0, stato           | Pagina 6 |             |                     | 1 bit     | C | - | W | Т | U | start/stop        | Bassa    |
| ■255          | Volume, stato                                 | Pagina 6 |             |                     | 1 byte    | С | - | W | Т | U | percentage (01    | Bassa    |
| ■256          | Muto                                          | Pagina 6 |             |                     | 1 bit     | С | - | - | Т | - | enable            | Bassa    |
| ■257          | Muto, stato                                   | Pagina 6 |             |                     | 1 bit     | C | - | W | Т | U | enable            | Bassa    |
| ■258          | Nome traccia                                  | Pagina 6 |             |                     | 14 bytes  | C | - | W | Т | U | Character String. | Bassa    |
| ■259          | Nome album                                    | Pagina 6 |             |                     | 14 bytes  | C | - | W | Т | U | Character String. | Bassa    |
| ■260          | Nome artista                                  | Pagina 6 |             |                     | 14 bytes  | С | - | W | Т | U | Character String. | Bassa    |
| <b>■2</b> 61  | Riproduzione                                  | Pagina 6 |             |                     | 1 bit     | С | - | - | Т | - | enable            | Bassa    |
| ■262          | Pausa                                         | Pagina 6 |             |                     | 1 bit     | С | - | - | Т | - | enable            | Bassa    |
| <b>■2</b> 63  | Riproduzione, stato                           | Pagina 6 |             |                     | 1 bit     | С | - | W | Т | U | enable            | Bassa    |
| ■264          | Pausa, stato                                  | Pagina 6 |             |                     | 1 bit     | С | - | W | Т | U | enable            | Bassa    |
| ■265          | Prossima traccia                              | Pagina 6 |             |                     | 1 bit     | C | - | - | Т | - | enable            | Bassa    |
| ■266          | Traccia precedente                            | Pagina 6 |             |                     | 1 bit     | С | - | - | Т | - | enable            | Bassa    |
| ■≵ 294        | Oggetto di blocco                             | Pagina 6 |             |                     | 1 bit     | C | - | W | - | - | enable            | Bassa    |

### Figura 68 – OC per controllo audio

| NO.                                                                                                    | Funzione oggetto             | Nome          | Tipo di dato | Flag | DPT              |  |  |  |  |
|----------------------------------------------------------------------------------------------------|------------------------------|---------------|--------------|------|------------------|--|--|--|--|
| 246                                                                                                    | Accensione/Spegnimento       | Pagina 6-{{}} | 1 bit        | С—т- | 1.001 switch     |  |  |  |  |
| L'oggetto di comunicazione è visibile quando è abilitata l'accensione/spegnimento. Utilizzato per in<br>telegramma al bus. Telegrammi:<br>1——Acceso<br>0——Spento                                                                                            |                              |               |              |      |                  |  |  |  |  |
| 247                                                                                                    | Riproduzione = 1 / Pausa = 0 | Pagina 6-{{}} | 1 bit        | С—Т- | 1.010 start/stop |  |  |  |  |
| L'oggetto di comunicazione è visibile quando si controlla la riproduzione/pausa con un oggetto. Utilizzato per<br>riprodurre/interrompere la musica nel modulo audio. Telegrammi:<br>1—Riproduce la musica<br>0—Mette in pausa la riproduzione della musica |                              |               |              |      |                  |  |  |  |  |

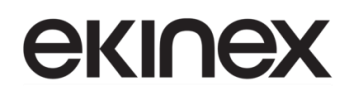

| NO.                                                                                                    | Funzione oggetto                                                                                                    | Nome                                              | Tipo di dato                      | Flag                       | DPT                                                          |  |  |  |  |  |
|----------------------------------------------------------------------------------------------------|----------------------------------------------------------------------------------------------------|---------------------------------------------------|-----------------------------------|----------------------------|--------------------------------------------------------------|--|--|--|--|--|
| 248                                                                                                    | Traccia successiva = 1 / Traccia<br>precedente = 0                                                                                                    | Pagina 6-{{}}                                     | 1 bit                             | С—т-                       | 1.007 step                                                   |  |  |  |  |  |
| L'o<br>Utilizza<br>precede                                                                                                    | ggetto di comunicazione è visibile<br>to per cambiare il brano in ripr<br>ente/successivo.                                                                                                    | quando si contro<br>oduzione del mo               | lla la traccia s<br>odulo audio,  | uccessiva/p<br>per passa   | precedente con un oggetto.<br>re da un brano a quello        |  |  |  |  |  |
| 249                                                                                                    | Volume assoluto                                                                                                    | Pagina 6-{{}}                                     | 1 Byte                            | C—T-                       | 5.001 percentage<br>5.004 percentage                         |  |  |  |  |  |
| Quando la modalità di controllo regolazione volume è 1 Byte, l'oggetto di comunicazione viene utilizzato per regolare il volume del modulo audio.<br>Il valore dei telegrammi varia in base ai diversi tipi di oggetto: opzioni <b>0100 / 0255</b> |                                                                                                    |                                                   |                                   |                            |                                                              |  |  |  |  |  |
| 250                                                                                                    | Modalità riproduzione                                                                                                    | Pagina 6-{{}}                                     | 1 Byte                            | С—Т-                       | 5.010 counter pulses<br>(0255)                               |  |  |  |  |  |
| L'oggetto di comunicazione viene utilizzato per inviare telegrammi di controllo della modalità di riproduzione de<br>modulo audio. I diversi telegrammi di modalità sono preimpostati tramite parametri.                                           |                                                                                                    |                                                   |                                   |                            |                                                              |  |  |  |  |  |
| 251                                                                                                    | Modalità riproduzione, stato                                                                                                    | Pagina 6-{{}}                                     | 1 Byte                            | C-WTU                      | 5.010 counter pulses<br>(0255)                               |  |  |  |  |  |
| L'o<br>modulo<br>visualiz                                                                                                    | ggetto di comunicazione viene utilizzo<br>audio. I telegrammi di ricezione<br>zazione a display possa essere agg                                                                                      | zato per ricevere il<br>devono essere<br>iornato. | feedback sullo<br>preimpostati t  | stato della<br>ramite para | modalità di riproduzione nel<br>ametri, affinché lo stato di |  |  |  |  |  |
| 252                                                                                                    | Volume + = 1 / Volume - = 0                                                                                                    | Pagina 6-{{}}                                     | 1 bit                             | С—Т-                       | 1.007 step                                                   |  |  |  |  |  |
| Qu<br>regolare<br>1<br>0                                                                                                    | iando la modalità di controllo regola<br>e il volume del modulo audio. Telegr<br>—Aumenta il volume<br>—Diminuisce il volume                                                                          | azione volume è<br>ammi:                          | 1 bit, l'oggetto                  | di comuni                  | cazione viene utilizzato per                                 |  |  |  |  |  |
| 253                                                                                                    | Accensione/Spegnimento, stato                                                                                                    | Pagina 6-{{}}                                     | 1 bit                             | C-WTU                      | 1.001 switch                                                 |  |  |  |  |  |
| L'o<br>feedbao                                                                                                    | ggetto di comunicazione è visibile<br>ck sullo stato di accensione/spegnim                                                                                                    | quando è abilitata<br>iento nel modulo a          | a l'accensione,<br>audio dal bus. | /spegnimen                 | to. Utilizzato per ricevere il                               |  |  |  |  |  |
| 254                                                                                                    | Riproduzione = 1 / Pausa = 0, stato                                                                                                    | Pagina 6-{{}}                                     | 1 bit                             | C-WTU                      | 1.010 start/stop                                             |  |  |  |  |  |
| L'o<br>audio d                                                                                                    | ggetto di comunicazione viene utilizz<br>al bus e rinviare alla visualizzazione                                                                                                    | ato per ricevere il<br>a display.                 | feedback sullo                    | stato di ripi              | roduzione/pausa nel modulo                                   |  |  |  |  |  |
| 255                                                                                                    | Volume, stato                                                                                                    | Pagina 6-{{}}                                     | 1 Byte                            | C-WTU                      | 5.001 percentage<br>5.004 percentage                         |  |  |  |  |  |
| Qu<br>ricevere<br>II v                                                                                                    | Quando la modalità di controllo regolazione volume è 1 Byte, l'oggetto di comunicazione viene utilizzato per ricevere lo stato del volume nel modulo audio e rinviare alla visualizzazione a display. |                                                   |                                   |                            |                                                              |  |  |  |  |  |
| 256                                                                                                    | Mute                                                                                                    | Pagina 6-{{}}                                     | 1 bit                             | С—Т-                       | 1.003 enable                                                 |  |  |  |  |  |

## **екі∩ех**

| NO.                                  | Funzione oggetto                                                                                                    | Nome                                                         | Tipo di dato                               | Flag                         | DPT                                                        |  |  |  |
|--------------------------------------|----------------------------------------------------------------------------------------------------|--------------------------------------------------------------|--------------------------------------------|------------------------------|------------------------------------------------------------|--|--|--|
| L'o<br>audio d<br>1–<br>0–           | oggetto di comunicazione è visibile d<br>la display. Telegrammi:<br>Mute<br>Annulla Mute                                                                                                    | quando è abilitato                                           | il Mute. Utiliz                            | zato per co                  | ntrollare l'audio del modulo                               |  |  |  |
| 257                                  | Mute, stato                                                                                                    | Pagina 6-{{}}                                                | 1 bit                                      | C-WTU                        | 1.003 enable                                               |  |  |  |
| L'o<br>modulo                        | ggetto di comunicazione è visibile<br>audio dal bus e rinviare alla visualiz                                                                                                    | quando è abilitato<br>zazione a display                      | o il Mute. Utili:                          | zzato per ri                 | cevere lo stato di Mute del                                |  |  |  |
| 258                                  | Nome traccia                                                                                                    | Pagina 6-{{}}                                                | 14 Byte                                    | C-WTU                        | 16.001 character string (ISO 8859-1)                       |  |  |  |
| L'o                                  | ggetto di comunicazione serve per r                                                                                                    | icevere il nome de                                           | ella traccia da l                          | bus e visual                 | izzarlo sul display.                                       |  |  |  |
| 259                                  | Nome album                                                                                                    | Pagina 6-{{}}                                                | 14 Byte                                    | C-WTU                        | 16.001 character string (ISO 8859-1)                       |  |  |  |
| L'o                                  | ggetto di comunicazione serve per r                                                                                                    | icevere il nome de                                           | ell'album da bu                            | is e visualiz                | zarlo sul display.                                         |  |  |  |
| 260                                  | Nome artista                                                                                                    | Pagina 6-{{}}                                                | 14 Byte                                    | C-WTU                        | 16.001 character string (ISO 8859-1)                       |  |  |  |
| L'o                                  | ggetto di comunicazione serve per r                                                                                                    | icevere il nome de                                           | ell'artista music                          | cale da bus                  | e visualizzarlo sul display.                               |  |  |  |
| 261                                  | Riproduzione                                                                                                    | Pagina 6-{{}} 1 bit C—T- 1.003 enable                        |                                            |                              |                                                            |  |  |  |
| L'o<br>Utilizza                      | ggetto di comunicazione è visibile<br>to per riprodurre la musica nel modu                                                                                                    | quando si contro<br>lo audio. Il telegra                     | olla la riprodu<br>mma 1 serve             | zione/pausa<br>per la riproc | a con due oggetti separati.<br>Iuzione, 0 non ha senso.    |  |  |  |
| 262                                  | Pausa                                                                                                    | Pagina 6-{{}}                                                | 1 bit                                      | С—Т-                         | 1.003 enable                                               |  |  |  |
| L'o<br>Utilizza                      | ggetto di comunicazione è visibile<br>to per interrompere la musica nel mo                                                                                                    | quando si contro<br>odulo audio. Il tele                     | olla la riprodu<br>gramma 1 ser            | zione/pausa<br>ve per inter  | a con due oggetti separati.<br>rompere, 0 non ha senso.    |  |  |  |
| 263                                  | Riproduzione, stato                                                                                                    | Pagina 6-{{}}                                                | 1 bit                                      | C-WTU                        | 1.003 enable                                               |  |  |  |
| L'o<br>Utilizza<br>visualiz<br>II te | ggetto di comunicazione è visibile<br>to per ricevere il feedback sullo<br>zazione a display.<br>elegramma 1 indica riproduzione in c                                                                                                    | quando si contro<br>stato della riproc<br>corso, lo 0 non ha | blla la riprodu<br>duzione nel n<br>senso. | zione/pausa<br>nodulo aud    | a con due oggetti separati.<br>lio dal bus e rinviare alla |  |  |  |
| 264                                  | Pausa, stato                                                                                                    | Pagina 6-{{}}                                                | 1 bit                                      | C-WTU                        | 1.003 enable                                               |  |  |  |
| L'o<br>Utilizza<br>display.<br>Il te | L'oggetto di comunicazione è visibile quando si controlla la riproduzione/pausa con due oggetti separati.<br>Utilizzato per ricevere il feedback sullo stato della pausa nel modulo audio dal bus e rinviare alla visualizzazione a<br>display.<br>Il telegramma 1 indica interruzione. O non ha senso.         |                                                              |                                            |                              |                                                            |  |  |  |
| 265                                  | Prossima traccia                                                                                                    | Pagina 6-{{}}                                                | 1 bit                                      | C—T-                         | 1.003 enable                                               |  |  |  |
| L'o<br>separat<br>II te              | L'oggetto di comunicazione è visibile quando si controlla la traccia successiva/precedente con due oggetti<br>separati. Utilizzato per cambiare il brano in riproduzione del modulo audio, per passare al brano successivo.<br>Il telegramma 1 serve per passare alla traccia successiva, 0 non ha significato. |                                                              |                                            |                              |                                                            |  |  |  |

Versione 2.0 - Aggiornamento: 14/06/2024

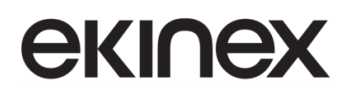

| NO.                                                                                                    | Funzione oggetto                                                                 | Nome          | Tipo di dato | Flag | DPT          |  |  |  |  |  |
|----------------------------------------------------------------------------------------------------|----------------------------------------------------------------------------------|---------------|--------------|------|--------------|--|--|--|--|--|
| 266                                                                                                    | Traccia precedente                                                               | Pagina 6-{{}} | 1 bit        | С—Т- | 1.003 enable |  |  |  |  |  |
| L'oggetto di comunicazione è visibile quando si controlla la traccia successiva/precedente con due oggetti separati. Utilizzato per cambiare il brano in riproduzione del modulo audio, per passare al brano precedente. |                                                                                  |               |              |      |              |  |  |  |  |  |
| ll te                                                                                                    | Il telegramma 1 serve per passare alla traccia precedente, 0 non ha significato. |               |              |      |              |  |  |  |  |  |

### Tabella 6 – CO "Controllo audio"

### 9.3.5 Controllo della temperatura di colore e del colore

Se si seleziona la pagine funzione "Controllo della temperatura di colore e del colore", quando la richiesta di lettura dello stato è abilitata vengono inviate richieste di lettura dello stato di tutti gli oggetti al riavvio.

Nota: lo stato di commutazione non viene inviato come richiesta di lettura quando si seleziona Luminosità+Temperatura colore.

| Num | ero * Funzione Oggetto     | Nome     | Descrizione Indirizzo di Gruppo | Lunghezza | С   | R   | W   | Т   | U Tipo Dato    | Priorità |
|-----|----------------------------|----------|---------------------------------|-----------|-----|-----|-----|-----|----------------|----------|
| 246 | Valore dimmerazione rosso  | Pagina 6 |                                 | 1 byte    | С   | -   | - 1 | r - | percentage (01 | . Bassa  |
| 247 | Valore dimmerazione verde  | Pagina 6 |                                 | 1 byte    | С   | -   | - 1 | Γ-  | percentage (01 | . Bassa  |
| 248 | Valore dimmerazione blu    | Pagina 6 |                                 | 1 byte    | С   | -   | - 1 | Γ-  | percentage (01 | . Bassa  |
| 252 | Luminosità rosso, stato    | Pagina 6 |                                 | 1 byte    | С   | -   | W 1 | Γl  | percentage (01 | . Bassa  |
| 253 | Luminosità verde, stato    | Pagina 6 |                                 | 1 byte    | С   | -   | W 1 | Γl  | percentage (01 | . Bassa  |
| 254 | Luminosità blu, stato      | Pagina 6 |                                 | 1 byte    | С   | -   | W 1 | Γl  | percentage (01 | . Bassa  |
| 258 | Interruttore               | Pagina 6 |                                 | 1 bit     | С   | -   | - 1 | - 1 | switch         | Bassa    |
| 259 | Commutazione, stato        | Pagina 6 |                                 | 1 bit     | С   | -   | W 1 | Γl  | switch         | Bassa    |
| 294 | Oggetto di blocco          | Pagina 6 |                                 | 1 bit     | С   | -   | W - |     | enable         | Bassa    |
|     |                            |          | RGB_3x1Byte                     |           |     |     |     |     |                |          |
| 246 | Valore dimmerazione RGB    | Pagina 6 |                                 | 3 bytes   | С   | -   | - 1 | -   | RGB value 3x(0 | . Bassa  |
| 252 | Luminosità RGB, stato      | Pagina 6 |                                 | 3 bytes   | С   | -   | W T | ι   | RGB value 3x(0 | . Bassa  |
| 258 | Interruttore               | Pagina 6 |                                 | 1 bit     | С   | -   | - 1 |     | switch         | Bassa    |
| 259 | Commutazione, stato        | Pagina 6 |                                 | 1 bit     | С   | -   | W T | t l | switch         | Bassa    |
| 294 | Oggetto di blocco          | Pagina 6 |                                 | 1 bit     | С   | -   | W - | -   | enable         | Bassa    |
|     |                            |          | RGB_1x3Byte                     |           |     |     |     |     |                |          |
| 246 | Valore dimmerazione rosso  | Pagina 6 |                                 | 1 byte    | C · | -   | - T | -   | percentage (01 | Bassa    |
| 247 | Valore dimmerazione verde  | Pagina 6 |                                 | 1 byte    | C · | -   | - T | -   | percentage (01 | Bassa    |
| 248 | Valore dimmerazione blu    | Pagina 6 |                                 | 1 byte    | C · |     | - T | -   | percentage (01 | Bassa    |
| 249 | Valore dimmerazione bianco | Pagina 6 |                                 | 1 byte    | C   | -   | - T | -   | percentage (01 | Bassa    |
| 252 | Luminosità rosso, stato    | Pagina 6 |                                 | 1 byte    | C · | - 1 | WΤ  | U   | percentage (01 | Bassa    |
| 253 | Luminosità verde, stato    | Pagina 6 |                                 | 1 byte    | C   | - ' | WΤ  | U   | percentage (01 | Bassa    |
| 254 | Luminosità blu, stato      | Pagina 6 |                                 | 1 byte    | C · | - ' | WΤ  | U   | percentage (01 | Bassa    |
| 255 | Luminosità bianca, stato   | Pagina 6 |                                 | 1 byte    | C   | - ' | WΤ  | U   | percentage (01 | Bassa    |
| 258 | Interruttore               | Pagina 6 |                                 | 1 bit     | C · |     | - T | -   | switch         | Bassa    |
| 259 | Commutazione, stato        | Pagina 6 |                                 | 1 bit     | C · | - ' | WΤ  | U   | switch         | Bassa    |
| 294 | Oggetto di blocco          | Pagina 6 |                                 | 1 bit     | C · | - 1 | W - | -   | enable         | Bassa    |
|     |                            |          | RGBW_4x1Byte                    |           |     |     |     |     |                |          |
| 246 | Valore dimmerazione RGBW   | Pagina 6 |                                 | 6 bytes   | C   | -   | - T | -   | RGBW value 4x( | Bassa    |
| 252 | Luminosità RGBW, stato     | Pagina 6 |                                 | 6 bytes   | С   | -   | wт  | U   | RGBW value 4x( | Bassa    |
| 258 | Interruttore               | Pagina 6 |                                 | 1 bit     | С   | -   | - T | -   | switch         | Bassa    |
| 259 | Commutazione, stato        | Pagina 6 |                                 | 1 bit     | С   | -   | wт  | U   | switch         | Bassa    |
| 294 | Oggetto di blocco          | Pagina 6 |                                 | 1 bit     | С   | -   | W - | -   | enable         | Bassa    |
|     |                            |          |                                 |           |     |     |     |     |                |          |

RGBW\_1x6Byte

| 246  | Valore dimmerazione RGB         | Pagina 6                               | 3 bytes     | С   | -    | -   | Т  | -   | RGB value 3x(0   | Bassa   |
|------|---------------------------------|----------------------------------------|-------------|-----|------|-----|----|-----|------------------|---------|
| 249  | Valore dimmerazione bianco      | Pagina 6                               | 1 byte      | С   | -    | -   | Т  | -   | percentage (01.  | Bassa   |
| 252  | Luminosità RGB, stato           | Pagina 6                               | 3 bytes     | С   | -    | W   | Т  | U   | RGB value 3x(0   | Bassa   |
| 255  | Luminosità bianca, stato        | Pagina 6                               | 1 byte      | С   | -    | W   | Т  | U   | percentage (01.  | Bassa   |
| 258  | Interruttore                    | Pagina 6                               | 1 bit       | С   | -    | -   | Т  | -   | switch           | Bassa   |
| 259  | Commutazione, stato             | Pagina 6                               | 1 bit       | С   | -    | W   | Т  | U   | switch           | Bassa   |
| ■294 | Oggetto di blocco               | Pagina 6                               | 1 bit       | С   | -    | W   | -  | -   | enable           | Bassa   |
|      |                                 | RGBW 3Byte+1Byte                       |             |     |      |     |    |     |                  |         |
|      |                                 |                                        |             | -   |      |     | -  |     |                  |         |
| 246  | Valore dimmerazione RGB         | Pagina 6                               | 3 bytes     | C   | -    | -   | 1  | -   | RGB value 3x(0   | . Bassa |
| 250  | Valore di luminosità            | Pagina 6                               | 1 byte      | C   | -    | -   | T  | -   | percentage (01   | Bassa   |
| 251  | Valore temperatura di colore    | Pagina 6                               | 2 bytes     | C   | -    | -   | Т  | -   | absolute colour  | Bassa   |
| 252  | Luminosità RGB, stato           | Pagina 6                               | 3 bytes     | С   | -    | W   | Т  | U   | RGB value 3x(0   | . Bassa |
| 256  | Luminosità, stato               | Pagina 6                               | 1 byte      | C   | -    | W   | Т  | U   | percentage (01   | Bassa   |
| 257  | Temperatura di colore, stato    | Pagina 6                               | 2 bytes     | С   | -    | W   | Т  | U   | absolute colour  | Bassa   |
| 258  | Interruttore                    | Pagina 6                               | 1 bit       | C   | -    | -   | Т  | -   | switch           | Bassa   |
| 259  | Commutazione, stato             | Pagina 6                               | 1 bit       | С   | -    | W   | Т  | U   | switch           | Bassa   |
| 294  | Oggetto di blocco               | Pagina 6                               | 1 bit       | С   | -    | W   | -  | -   | enable           | Bassa   |
|      |                                 | RGBCW_1x3Byte_Normale                  |             |     |      |     |    |     |                  |         |
| 246  | Valore dimmerazione RGB         | Pagina 6                               | 3 bytes     | С   | -    | -   | Т  | -   | RGB value 3x(0   | Bassa   |
| 249  | Luminosità bianca calda         | Pagina 6                               | 1 byte      | С   | -    | -   | Т  | -   | percentage (01   | Bassa   |
| 250  | Luminosità bianco freddo        | Pagina 6                               | 1 byte      | С   | -    | -   | Т  | -   | percentage (01   | Bassa   |
| 252  | Luminosità RGB, stato           | Pagina 6                               | 3 bytes     | С   | -    | w   | т  | U   | RGB value 3x(0   | Bassa   |
| 256  | Luminosità, stato               | Pagina 6                               | 1 byte      | С   | -    | W   | Т  | U   | percentage (01   | Bassa   |
| 257  | Temperatura di colore, stato    | Pagina 6                               | 2 bytes     | С   | -    | w   | т  | U   | absolute colour. | Bassa   |
| 258  | Interruttore                    | Pagina 6                               | 1 bit       | С   | -    | -   | Т  | -   | switch           | Bassa   |
| 259  | Commutazione, stato             | Pagina 6                               | 1 bit       | С   | -    | w   | т  | U   | switch           | Bassa   |
| 294  | Oggetto di blocco               | Pagina 6                               | 1 bit       | С   | -    | W   | -  | -   | enable           | Bassa   |
|      | RGBCW_1x3Byte_Diretto (con      | algoritmo bianco caldo/freddo) e Lumin | osità + Ter | npe | rati | ura | di | col | ore              |         |
| 246  | Valore dimmerazione RGB         | Pagina 6                               | 3 bytes     | С   | -    | -   | Т  | -   | RGB value 3x(0   | . Bassa |
| 249  | Luminosità bianca calda         | Pagina 6                               | 1 byte      | С   | -    | -   | т  | -   | percentage (01   | Bassa   |
| 250  | Luminosità bianco freddo        | Pagina 6                               | 1 byte      | С   | -    | -   | Т  | -   | percentage (01   | Bassa   |
| 252  | Luminosità RGB, stato           | Pagina 6                               | 3 bytes     | С   | -    | w   | т  | U   | RGB value 3x(0   | . Bassa |
| 255  | Luminosità bianca calda, stato  | -<br>Pagina 6                          | 1 byte      | С   | -    | w   | Т  | U   | percentage (01.  | . Bassa |
| 256  | Luminosità bianco freddo, stato | Pagina 6                               | 1 byte      | С   |      | w   | т  | U   | percentage (0.1  | . Bassa |
| 258  | Interruttore                    | Pagina 6                               | 1 bit       | С   | -    | -   | Т  | -   | switch           | Bassa   |
|      |                                 |                                        |             |     |      |     |    |     |                  |         |

RGBCW\_1x3Byte\_Diretto (con algoritmo bianco caldo/freddo) e Luminosità bianco caldo/freddo

1 bit

1 bit

C - W T U switch

C - W - - enable

### Figura 69 – OC per controllo della temperatura di colore e del colore

| NO. | Funzione oggetto        | Nome          | Tipo di dato | Flag  | DPT                            |
|-----|-------------------------|---------------|--------------|-------|--------------------------------|
| 246 | Valore dimmerazione RGB | Pagina 6-{{}} | 3 Byte       | С—Т-  | 232.600 RGB value 3x<br>(0255) |
| 252 | Luminosità RGB, stato   | Pagina 6-{{}} | 3 Byte       | C-WTU | 232.600 RGB value 3x<br>(0255) |

Questi due oggetti di comunicazione sono visibili quando si seleziona il tipo di illuminazione RGB con "Tipo di oggetto RGB" = 1x3Byte, oppure RGBW con "Tipo di oggetto RGB" = 3Byte+1Byte. Consentono di controllare la luminosità della lampada multicolore e supportare anche la regolazione della temperatura del colore.

Oggetto 246: utilizzato per inviare sul bus il valore di luminosità della lampada tricolore RGB.

Oggetto 252: utilizzato per ricevere dal bus il valore di luminosità della lampada tricolore RGB.

Codice a 3 Byte per il tipo di dato oggetto di regolazione RGB: U8 U8 U8, come segue:

Pagina 6-...

Pagina 6-...

259

Commutazione, stato

294 Oggetto di blocco

Bassa

Bassa

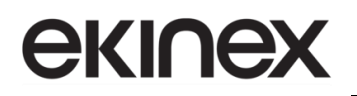

| NO.                                    | Fu                                         | nzione og                                                        | getto                                                                                              |                                                                     |                                           | Nome                                                                           |                                                 | Tipo di                                                        | dato                                       | Flag                                                                                | DPT                                                                                 |                                      |                                |
|----------------------------------------|--------------------------------------------|------------------------------------------------------------------|----------------------------------------------------------------------------------------------------|---------------------------------------------------------------------|-------------------------------------------|--------------------------------------------------------------------------------|-------------------------------------------------|----------------------------------------------------------------|--------------------------------------------|-------------------------------------------------------------------------------------|-------------------------------------------------------------------------------------|--------------------------------------|--------------------------------|
|                                        |                                            |                                                                  | 3 <sub>MSB</sub>                                                                                   | :                                                                   | 2                                         |                                                                                | 1 <sub>LSB</sub>                                |                                                                |                                            |                                                                                     |                                                                                     |                                      |                                |
|                                        |                                            |                                                                  | R                                                                                                  | (                                                                   | G                                         |                                                                                | в                                               |                                                                |                                            |                                                                                     |                                                                                     |                                      |                                |
|                                        |                                            |                                                                  | υυυυυυυ                                                                                            | l                                                                   | υυυυ                                      | ΙΟΟΟΟ                                                                          | υυυι                                            | Ιυυυυ                                                          |                                            |                                                                                     |                                                                                     |                                      |                                |
| dove R<br>blu.                         | R = va                                     | alore di di                                                      | mmerazion                                                                                          | ne del ro                                                           | SSO;                                      | G = valore                                                                     | di dir                                          | nmerazio                                                       | one de                                     | el verde; B =                                                                       | valore di dir                                                                       | nmera                                | zione del                      |
| 246                                    | Va                                         | lore dimm                                                        | erazione R(                                                                                        | GBW                                                                 |                                           | Pagina 6-{                                                                     | {}}                                             | 6 Byte                                                         |                                            | С—Т-                                                                                | 232.600<br>3x(0255)                                                                 | RGB                                  | value                          |
| 252                                    | Lu                                         | minosità F                                                       | RGBW, state                                                                                        | 0                                                                   |                                           | Pagina 6-{                                                                     | {}}                                             | 6 Byte                                                         |                                            | C-WTU                                                                               | 232.600<br>3x(0255)                                                                 | RGB                                  | value                          |
| Oų<br>Oų<br>Co                         | ggette<br>ggette<br>odific                 | o 246. util<br>o 252: util<br>a del tipo                         | lizzato per i<br>di dato dell                                                                      | ricevere<br>ll'oggetto                                              | dal<br>dal<br>o dim                       | bus il valore c<br>bus il valor<br>mer RGBV                                    | e di lu<br>V a 6                                | iminosita de<br>Iminosità<br>Byte: U8                          | della<br>U8 U                              | lampada in qu<br>lampada in<br>8 U8 R8 R4                                           | quadricromia R<br>B4, come se                                                       | a RGB\<br>egue:                      | N.                             |
| Co                                     | odific                                     | a del tipo                                                       | di dato dell                                                                                       | ll'oggetto                                                          | o dim                                     | mer RGBV                                                                       | Va6                                             | Byte: U8                                                       | U8 U                                       | 8 U8 R8 R4                                                                          | B4, come se                                                                         | egue:                                | 1                              |
|                                        |                                            | 6мѕв                                                             | 5                                                                                                  |                                                                     |                                           | 4                                                                              |                                                 | 3                                                              |                                            | 2                                                                                   | 1 <sub>LSB</sub>                                                                    |                                      |                                |
|                                        |                                            | R                                                                | G                                                                                                  |                                                                     |                                           | В                                                                              |                                                 | W                                                              |                                            | Reserve                                                                             | rrrmRmG                                                                             | mB mW                                |                                |
|                                        |                                            | UUUUUUU                                                          | υ υυ                                                                                               | JUUUUUUU                                                            |                                           | UUUUUUU                                                                        | J                                               | UUUUUUU                                                        | U                                          | 0000000                                                                             | 0000BBBB                                                                            |                                      |                                |
| R:<br>W: valo<br>mi<br>mi<br>mi<br>mi  | G: de<br>B: de<br>B: de<br>B: de           | re di dimr<br>i dimmera<br>etermina s<br>etermina s<br>termina s | nerazione del b<br>azione del b<br>e il valore d<br>e il valore d<br>e il valore d<br>se il valore | dei ross<br>pianco;<br>di dimme<br>di dimme<br>di dimme<br>di dimme | erazi<br>eraz<br>eraz<br>erazi<br>ieraz   | ione del ros<br>ione del ve<br>ione del ve<br>ione del blu<br>zione del blu    | sso è<br>rde è<br>i è va<br>anco                | valido, 0<br>valido, 0<br>lido, 0 = r<br>è valido,             | = nor<br>= nor<br>non va<br>0 = no         | r valido, 1 =<br>n valido, 1 =<br>n valido, 1 =<br>alido, 1 = val<br>on valido, 1 : | valido;<br>valido;<br>valido;<br>ido;<br>= valido.                                  | razione                              | a dei diu;                     |
| 246                                    | Va                                         | lore dimm                                                        | erazione ro                                                                                        | osso                                                                |                                           | Pagina 6-{                                                                     | {}}                                             | 1 Byte                                                         |                                            | С—т-                                                                                | 5.001 perce                                                                         | ntage ((                             | D100%)                         |
| 252                                    | Lu                                         | minosità r                                                       | osso, stato                                                                                        | )                                                                   |                                           | Pagina 6-{                                                                     | {}}                                             | 1 Byte                                                         |                                            | с-wтu                                                                               | 5.001 perce                                                                         | ntage ((                             | D100%)                         |
| Qu<br>di illum<br>della la<br>Og<br>Og | uesti<br>inazi<br>ampa<br>ggette<br>ggette | due ogge<br>one RGB,<br>da multico<br>o 246: util<br>o 252: util | tti di comur<br>, oppure 4x<br>olore e sup<br>lizzato per i<br>lizzato per i                       | nicazion<br>1Byte pe<br>portare a<br>inviare a<br>ricevere          | ie so<br>er la<br>anch<br>al bu:<br>il va | no visibili c<br>tipologia di<br>ne la regola<br>s il valore c<br>llore di lum | juand<br>illumi<br>izione<br>li lumi<br>inositi | o si selez<br>nazione l<br>della ter<br>nosità de<br>à del can | ziona<br>RGBV<br>npera<br>el can<br>ale di | il tipo di ogg<br>V. Permettor<br>ttura del colc<br>ale di contro<br>controllo R    | etto 3x1Byte<br>no di controlla<br>pre. Telegram<br>llo R (rosso).<br>(rosso) dal b | per la<br>are la lu<br>nmi: 0<br>us. | tipologia<br>ıminosità<br>100% |
| 247                                    | Va                                         | lore dimm                                                        | erazione ve                                                                                        | erde                                                                |                                           | Pagina 6-{                                                                     | {}}                                             | 1 Byte                                                         |                                            | С—т-                                                                                | 5.001 perce                                                                         | ntage ((                             | D100%)                         |
| 253                                    | Lu                                         | minosità v                                                       | verde, stato                                                                                       | )                                                                   |                                           | Pagina 6-{                                                                     | {}}                                             | 1 Byte                                                         |                                            | с-wтu                                                                               | 5.001 perce                                                                         | ntage ((                             | D100%)                         |

### Manuale applicativo Touch&Control EK-El2-TP-4-...

# екі∩ех

| NO.                                                             | Funzione oggetto                                                                                                    | Nome                                                                                                    | Tipo di dato                                                                                       | Flag                                                                       | DPT                                                                                                    |
|-----------------------------------------------------------------|----------------------------------------------------------------------------------------------------|----------------------------------------------------------------------------------------------------|----------------------------------------------------------------------------------------------------|----------------------------------------------------------------------------|----------------------------------------------------------------------------------------------------|
| Qu<br>di illumi<br>della lar<br>Og<br>Og                        | esti due oggetti di comunicazione so<br>nazione RGB, oppure 4x1Byte per la<br>mpada multicolore e supportare ancl<br>getto 247: utilizzato per inviare al bu<br>getto 253: utilizzato per ricevere il va                                                                                     | ono visibili quando<br>tipologia di illumir<br>he la regolazione<br>Is il valore di lumir<br>alore di luminosità                | si seleziona il<br>nazione RGBW<br>della temperat<br>nosità del cana<br>del canale di d            | tipo di ogg<br>2. Permettor<br>ura del colc<br>le di contro<br>controllo G | etto 3x1Byte per la tipologia<br>no di controllare la luminosità<br>pre. Telegrammi: 0100%<br>llo G (verde).<br>(verde) dal bus. |
| 248                                                             | Valore dimmerazione blu                                                                                                    | Pagina 6-{{}}                                                                                                    | 1 Byte                                                                                             | С—т-                                                                       | 5.001 percentage (0100%)                                                                                                    |
| 254                                                             | Luminosità blu, stato                                                                                                    | Pagina 6-{{}}                                                                                                    | 1 Byte                                                                                             | C-WTU                                                                      | 5.001 percentage (0100%)                                                                                                    |
| Qu<br>di illumi<br>della lar<br>Og<br>Og                        | esti due oggetti di comunicazione so<br>nazione RGB, oppure 4x1Byte per la<br>mpada multicolore e supportare ancl<br>getto 248: utilizzato per inviare al bu<br>getto 254: utilizzato per ricevere il va                                                                                     | ono visibili quando<br>tipologia di illumir<br>he la regolazione<br>Is il valore di lumir<br>alore di luminosità                | si seleziona il<br>nazione RGBW<br>della temperat<br>nosità del cana<br>del canale di d            | tipo di ogg<br>V. Permettor<br>ura del colc<br>le di contro<br>controllo B | etto 3x1Byte per la tipologia<br>no di controllare la luminosità<br>pre. Telegrammi: 0100%<br>llo B (blu).<br>(blu) dal bus.     |
| 249                                                             | Luminosità bianco                                                                                                    | Pagina 6-{{}}                                                                                                    | 1 Byte                                                                                             | С—т-                                                                       | 5.001 percentage (0100%)                                                                                                    |
| 255                                                             | Luminosità bianco, stato                                                                                                    | Pagina 6-{{}}                                                                                                    | 1 Byte                                                                                             | C-WTU                                                                      | 5.001 percentage (0100%)                                                                                                    |
| 3Byte+<br>multicol<br>Og<br>Og                                  | 1Byte per la tipologia di illuminazi<br>lore. Telegrammi: 0100%<br>getto 249: utilizzato per inviare al bu<br>getto 255: utilizzato per ricevere il va                                                                                                    | s il valore di lumir<br>alore di luminosità                                                                                     | mettono di co<br>nosità del cana<br>del canale di d                                                | ontrollare la<br>le di contro<br>controllo W                               | llo W (bianco).<br>(bianco) dal bus.                                                                                             |
| 249                                                             | Luminosità bianco caldo                                                                                                    | Pagina 6-{{}}                                                                                                    | 1 Byte                                                                                             | C—T-                                                                       | 5.001 percentage (0100%)                                                                                                    |
| 255                                                             | Luminosità bianco caldo, stato                                                                                                    | Pagina 6-{{}}                                                                                                    | 1 Byte                                                                                             | C-WTU                                                                      | 5.001 percentage (0100%)                                                                                                    |
| Qu<br>controlle<br>lampad<br>Og<br>inviare i<br>Og<br>per rice  | esti due oggetti di comunicazione so<br>o diretto della temperatura di colore<br>a a due colori. Telegrammi: 01009<br>getto 249: sotto controllo diretto, è u<br>il valore di luminosità bianco caldo.<br>getto 255: sotto controllo diretto e con<br>vere lo stato di luminosità bianco ca  | no visibili quando<br>; si applicano al c<br>⁄⁄utilizzato per invia<br>n oggetto feedbac<br>ldo risposto dall'at                | si seleziona il<br>ontrollo della l<br>re al bus il tele<br>k di stato di lun<br>tuatore dimme     | tipo di illum<br>uminosità c<br>egramma d<br>ninosità biai<br>er.          | inazione RGBCW e il tipo di<br>lella luce bianco caldo della<br>immer bianco caldo, ovvero<br>nco caldo/freddo, è utilizzato     |
| 250                                                             | Valore luminosità                                                                                                    | Pagina 6-{{}}                                                                                                    | 1 Byte                                                                                             | С—Т-                                                                       | 5.001 percentage (0100%)                                                                                                    |
| 256                                                             | Luminosità, stato                                                                                                    | Pagina 6-{{}}                                                                                                    | 1 Byte                                                                                             | C-WTU                                                                      | 5.001 percentage (0100%)                                                                                                    |
| Qu<br>controlle<br>lampad<br>Og<br>di colore<br>Og<br>di colore | esti due oggetti di comunicazione sc<br>o normale o diretto della temperatur<br>a monocromatica/lampada bicolore.<br>getto 250: sotto controllo normale, sc<br>e, cioè inviare il valore di luminosità;<br>getto 256: sotto controllo normale, o<br>e, è utilizzato per ricevere lo stato di | ono visibili quando<br>a di colore; rigual<br>Telegrammi: 0<br>erve per inviare al<br>opure diretto e cor<br>luminosità risposi | si seleziona il<br>dano la regola<br>100%<br>bus il telegran<br>oggetto feedb<br>to dall'attuatore | tipo di illum<br>azione della<br>nma di dimr<br>pack di stato<br>e dimmer. | inazione RGBCW e il tipo di<br>temperatura di colore della<br>nerazione della temperatura<br>o = Luminosità+Temperatura          |

Versione 2.0 - Aggiornamento: 14/06/2024

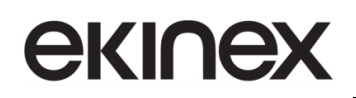

| NO. | Funzione oggetto                | Nome          | Tipo di dato | Flag  | DPT                      |
|-----|---------------------------------|---------------|--------------|-------|--------------------------|
| 250 | Luminosità bianco freddo        | Pagina 6-{{}} | 1 Byte       | С—Т-  | 5.001 percentage (0100%) |
| 256 | Luminosità bianco freddo, stato | Pagina 6-{{}} | 1 Byte       | C-WTU | 5.001 percentage (0100%) |

Questi due oggetti di comunicazione sono visibili quando si seleziona il tipo di illuminazione RGBCW e il tipo di controllo diretto della temperatura di colore; si applicano al controllo della luminosità della luce bianco freddo della lampada a due colori. Telegrammi: 0...100%

Oggetto 250: sotto controllo diretto, è utilizzato per inviare al bus il telegramma dimmer bianco freddo, ovvero inviare il valore di luminosità bianco freddo.

Oggetto 256: sotto controllo diretto e con oggetto feedback di stato di luminosità bianco caldo/freddo, è utilizzato per ricevere lo stato di luminosità bianco freddo risposto dall'attuatore dimmer.

| 251 | Valore temperatura di colore | Pagina 6-{{}} | 2 Byte | С—Т-  | 7.600 absolute colo<br>temperature (K) | our |
|-----|------------------------------|---------------|--------|-------|----------------------------------------|-----|
| 257 | Temperatura di colore, stato | Pagina 6-{{}} | 1 Byte | C-WTU | 7.600 absolute colo<br>temperature (K) | our |

Questi due oggetti di comunicazione sono visibili quando si seleziona il tipo di illuminazione RGBCW e il tipo di controllo normale o diretto della temperatura di colore; riguardano la regolazione della temperatura di colore della lampada monocromatica/lampada bicolore. Telegrammi: 2000...7000 K

Oggetto 251: sotto controllo normale, è utilizzato per inviare sul bus il telegramma di controllo della temperatura di colore.

Oggetto 257: sotto controllo normale oppure diretto e con oggetto feedback di stato = Luminosità+Temperatura di colore, è utilizzato per ricevere il telegramma di controllo della temperatura colore dal bus.

| 258 | Interruttore        | Pagina 6-{{}} | 1 bit | С—т-  | 1.001 switch |
|-----|---------------------|---------------|-------|-------|--------------|
| 259 | Commutazione, stato | Pagina 6-{{}} | 1 bit | C-WTU | 1.001 switch |

Questi due oggetti di comunicazione servono per comandare l'accensione della lampada. Telegrammi:

0——Spento

1——Acceso

Oggetto 258: utilizzato per inviare telegramma on/off al bus, per comandare l'accensione/spegnimento della lampada.

Oggetto 259: utilizzato per ricevere la risposta allo stato On/Off da altri dispositivi bus.

Tabella 7 – CO "Controllo della temperatura di colore e del colore"

### 9.3.6 Visualizzazione qualità dell'aria

Selezionando la pagina funzione "Visualizzazione qualità dell'aria", al riavvio il dispositivo invia richieste di stato di tutti gli oggetti.

| Numero * | Funzione Oggetto      | Nome             | Descrizione | Indirizzo di Gruppo | Lunghezza | с | R | w  | Т | U | Tipo Dato        | Priorità |
|----------|-----------------------|------------------|-------------|---------------------|-----------|---|---|----|---|---|------------------|----------|
| 246      | Valore di temperatura | Pagina 6-Items 1 |             |                     | 2 bytes   | С | - | W  | Т | U | temperature (°C) | Bassa    |
| 246      | Valore umidità        | Pagina 6-Items 1 |             |                     | 2 bytes   | С | - | W  | Т | U | humidity (%)     | Bassa    |
| 246      | Valore PM2.5          | Pagina 6-Items 1 |             |                     | 2 bytes   | С | - | W  | Т | U | pulses           | Bassa    |
| 246      | Valore PM10           | Pagina 6-Items 1 |             |                     | 2 bytes   | С | - | W  | Т | U | pulses           | Bassa    |
| 246      | Valore CO2            | Pagina 6-Items 1 |             |                     | 2 bytes   | С | - | W  | Т | U | parts/million (p | Bassa    |
| 246      | Valore VOC            | Pagina 6-Items 1 |             | 1                   | 2 bytes   | С | - | W. | Т | U | pulses           | Bassa    |
| 246      | Valore AQI            | Pagina 6-Items 1 |             |                     | 2 bytes   | С | - | W  | Т | U | pulses           | Bassa    |
| 246      | Valore di luminosità  | Pagina 6-Items 1 |             |                     | 2 bytes   | С | - | W  | Т | U | lux (Lux)        | Bassa    |
| 246      | Velocità del vento    | Pagina 6-Items 1 |             |                     | 2 bytes   | C | - | W  | Т | U | speed (m/s)      | Bassa    |
| 246      | Stato pioggia         | Pagina 6-Items 1 |             |                     | 1 bit     | С | - | W  | Т | U | switch           | Bassa    |
| 247      | Valore di temperatura | Pagina 6-Items 2 |             |                     | 2 bytes   | С | - | W  | Т | U | temperature (°C) | Bassa    |
| 248      | Valore di temperatura | Pagina 6-Items 3 |             |                     | 2 bytes   | С | - | W  | Т | U | temperature (°C) | Bassa    |
| 249      | Valore di temperatura | Pagina 6-Items 4 |             |                     | 2 bytes   | С | - | W  | Т | U | temperature (°C) | Bassa    |

Figura 70 – OC per visualizzazione qualità dell'aria

| NO.                         | Funzione oggetto                                                                        | Nome                                  |            | Tipo di dato                    | Flag                         | DPT                                                          |
|-----------------------------|-----------------------------------------------------------------------------------------|---------------------------------------|------------|---------------------------------|------------------------------|--------------------------------------------------------------|
| 246                         | Valore di temperatura                                                                   | Pagina 6<br>{{Items 1}}               | 5-         | 2 Byte                          | C-WTU                        | 9.001 temperature(°C)                                        |
| L'o                         | ggetto di comunicazione viene utiliz                                                    | zato per ricevere                     | e le       | e misurazioni (                 | della tempe                  | ratura inviate dal sensore di                                |
| tempera                     | atura sul bus. Intervallo: -40~40 $\degree$ C                                           |                                       |            |                                 |                              |                                                              |
| ll n                        | ome tra parentesi cambia con il par                                                     | ametro "Descrizi                      | ior        | ne per la pagir                 | na funzione'                 | '. Se la descrizione è vuota,                                |
| visualiz                    | za "Pagina x-Items y" per impostazio                                                    | one predefinita.                      | All        | o stesso mode                   | o per gli og                 | getti successivi.                                            |
| 246                         | Valore umidità                                                                          | Pagina 6<br>{{Items 1}}               | 5-         | 2 Byte                          | C-WTU                        | 9.007 humidity(%)                                            |
| L'o                         | ggetto di comunicazione viene utiliz                                                    | zato per ricevere                     | eι         | una misurazio                   | ne dell'umic                 | dità inviata da un sensore di                                |
| umidità                     | sul bus. Intervallo: 0~100%                                                             |                                       |            |                                 |                              |                                                              |
| 246                         | Valore PM2.5                                                                            | Pagina 6<br>{{Items 1}}               | 5-         | 2 Byte                          | C-WTU                        | 7.001 pulse<br>9.030 concentration(ug/m3)                    |
| L'o<br>corrispo<br>dal para | ggetto di comunicazione viene utiliz<br>ondente da aggiornare sul display, i<br>ametro. | zzato per ricever<br>η μg/m3. Interva | re<br>Illo | l'input del val<br>: 0~999ug/m3 | ore PM2.5<br>8, il tipo di d | e ottenere dal bus il valore<br>ato dell'oggetto è impostato |
| 246                         | Valore PM10                                                                             | Pagina 6<br>{{Items 1}}               | 5-         | 2 Byte                          | C-WTU                        | 7.001 pulse<br>9.030 concentration(ug/m3)                    |

**екі∩ех** 

Manuale applicativo Touch&Control EK-El2-TP-4-...

| NO.                                          | Funzione oggetto                                                                                                    | Nome                                                                      |                             | Tipo di dato                                                                 | Flag                                                      | DPT                                                                                                    |
|----------------------------------------------|----------------------------------------------------------------------------------------------------|---------------------------------------------------------------------------|-----------------------------|------------------------------------------------------------------------------|-----------------------------------------------------------|----------------------------------------------------------------------------------------------------|
| Qu<br>corrispo<br>dal para                   | esto oggetto di comunicazione viene<br>ondente da aggiornare sul display, ir<br>ametro.                                                                                                    | utilizzato per ri<br>µg/m3. Interva                                       | cev<br>allo                 | vere l'input del<br>b: 0~999ug/m3                                            | valore PM1<br>, il tipo di d                              | 0 e ottenere dal bus il valore<br>ato dell'oggetto è impostato                                         |
| 246                                          | Valore CO2                                                                                                    | Pagina<br>{{Items 1}}                                                     | 6-                          | 2 Byte                                                                       | C-WTU                                                     | 7.001 pulse<br>9.008 parts/million(ppm)                                                                |
| L'o<br>corrispo                              | ggetto di comunicazione serve pe<br>ondente da aggiornare sul display, in                                                                                                    | r ricevere in ir<br>opm. Intervallo                                       | ngre<br>c: 0                | esso il valore<br>~4000 ppm                                                  | di CO2 e                                                  | ottenere dal bus il valore                                                                             |
| 246                                          | Valore VOC                                                                                                    | Pagina ({Items 1})                                                        | 6-                          | 2 Byte                                                                       | C-WTU                                                     | 7.001 pulses<br>9.030 concentration(ug/m3)<br>9.008 parts/million(ppm)                                 |
| L'o<br>corrispo<br>dell'ogg<br>Se<br>ad eser | ggetto di comunicazione viene utiliz<br>ondente da aggiornare sul display, ir<br>etto è impostato dal parametro.<br>si seleziona il tipo di dato "7.001 pu<br>npio, se il valore di ricezione è 5000 | zato per riceve<br>n mg/m3 o ppm<br>ulses", il rappor<br>ug/m3, il valore | re<br>n. Ir<br>to p<br>e el | in ingresso il v<br>atervallo: 0~9,9<br>percentile vien<br>ffettivo visualiz | valore VOC<br>99 mg/m3 o<br>ne ridotto su<br>zzato è 5,00 | e ottenere dal bus il valore<br>0~4000 ppm, il tipo di dato<br>Illa base dei "7.001 pulses";<br>mg/m3. |
| 246                                          | Valore AQI                                                                                                    | Pagina<br>{{Items 1}}                                                     | 6-                          | 2 Byte                                                                       | C-WTU                                                     | 7.001 pulses                                                                                           |
| L'o<br>corrispo                              | ggetto di comunicazione viene utiliz<br>ondente da aggiornare sul display- Ir                                                                                                    | zato per riceve<br>ntervallo: 0~500                                       | ere<br>)                    | in ingresso il                                                               | valore AQI                                                | e ottenere dal bus il valore                                                                           |
| 246                                          | Valore di luminosità                                                                                                    | Pagina<br>{{Items 1}}                                                     | 6-                          | 2 Byte                                                                       | C-WTU                                                     | 7.013 brightness(lux)<br>9.004 lux(Lux)                                                                |
| L'o<br>valore c<br>dal para                  | ggetto di comunicazione viene utiliz<br>corrispondente da aggiornare sul disp<br>ametro.                                                                                                    | zato per ricevei<br>blay, in lux. Inte                                    | re i<br>rva                 | n ingresso il v<br>llo: 0~50000lu                                            | alore di lum<br>x, il tipo di c                           | ninosità e ottenere dal bus il<br>lato dell'oggetto è impostato                                        |
| 246                                          | Velocità del vento                                                                                                    | Pagina<br>{{Items 1}}                                                     | 6-                          | 2 Byte                                                                       | C-WTU                                                     | 9.005 speed<br>9.028 wind speed                                                                        |
| L'o<br>dal bus                               | ggetto di comunicazione viene utilizz<br>il valore corrispondente da aggiorna                                                                                                    | zato per ricever<br>ire sul display, i                                    | re ii<br>in r               | n ingresso il va<br>n/s o km/h. Int                                          | alore della v<br>ervallo: 0~5                             | velocità del vento e ottenere<br>50 m/s o 0~183 km/h                                                   |
| 246                                          | Stato pioggia                                                                                                    | Pagina<br>{{Items 1}}                                                     | 6-                          | 1 bit                                                                        | C-WTU                                                     | 1.001 switch                                                                                           |
| L'o<br>corrispo<br>1—<br>0—                  | ggetto di comunicazione viene utiliz<br>ondente da aggiornare sul display. T<br>—Presenza pioggia<br>—Assenza pioggia                                                                                | zato per riceve<br>elegrammi:                                             | ere                         | l'input dello st                                                             | ato pioggia                                               | e ottenere dal bus il valore                                                                           |

Tabella 8 – CO "Visualizzazione qualità dell'aria"

### 9.3.7 Riscaldamento a pavimento

Se si seleziona la pagina funzione "Controllo della temperatura di colore e del colore", quando la richiesta di lettura dello stato è abilitata vengono inviate richieste di lettura dello stato di tutti gli oggetti al riavvio.

Nota: lo stato di commutazione non viene inviato come richiesta di lettura quando si seleziona Luminosità+Temperatura colore.

|   | Numero * | Funzione Oggetto                     | Nome     | Descrizione | Indirizzo di Gruppo | Lunghezza | С | R | w | т | U | Tipo Dato        | Priorità |
|---|----------|--------------------------------------|----------|-------------|---------------------|-----------|---|---|---|---|---|------------------|----------|
| 7 | 246      | Sensore di temperatura esterno       | Pagina 6 |             |                     | 2 bytes   | С | - | W | Т | U | temperature (°C) | Bassa    |
| 4 | 247      | Accensione/Spegnimento, stato        | Pagina 6 |             |                     | 1 bit     | С | R | - | Т | - | switch           | Bassa    |
| 4 | 248      | Riscaldamento                        | Pagina 6 |             |                     | 1 bit     | С | - | - | Т | - | switch           | Bassa    |
| 4 | 249      | Setpoint temperatura corrente        | Pagina 6 |             |                     | 2 bytes   | С | - | W | - | U | temperature (°C) | Bassa    |
| 4 | 250      | Accensione/Spegnimento               | Pagina 6 |             |                     | 1 bit     | С | - | W | - | U | switch           | Bassa    |
| ₹ | 251      | Scenario                             | Pagina 6 |             |                     | 1 byte    | С | - | W | - | - | scene control    | Bassa    |
| 4 | 258      | Regolazione setpoint corrente, stato | Pagina 6 |             |                     | 2 bytes   | С | R | - | Т | - | temperature (°C) | Bassa    |
| ₹ | 273      | Temperatura corrente                 | Pagina 6 |             |                     | 2 bytes   | С | R | - | Т | - | temperature (°C) | Bassa    |
| 4 | 294      | Oggetto di blocco                    | Pagina 6 |             |                     | 1 bit     | С | - | W | - | - | enable           | Bassa    |

### Figura 71 – OC per riscaldamento a pavimento

| NO.                                     | Funzione oggetto                                                                                                    | Nome                                                                                                    | Tipo di dato                                                                      | Flag                                             | DPT                                                                    |
|-----------------------------------------|----------------------------------------------------------------------------------------------------|----------------------------------------------------------------------------------------------------|-----------------------------------------------------------------------------------|--------------------------------------------------|------------------------------------------------------------------------|
| 246                                     | Sensore di temperatura esterno                                                                                                    | Pagina 6-{{}}                                                                                                    | 2 Byte                                                                            | C-WTU                                            | 9.001 temperature (°C)                                                 |
| L'o<br>per rice                         | ggetto di comunicazione è visibile q<br>vere sul bus il valore della misurazio                                                                                                    | uando il riferiment                                                                                                    | o di temperatu<br>ura inviato dal                                                 | ira selezion<br>sensore es                       | a il sensore esterno e serve<br>terno. Intervallo: -50~99,8℃           |
| 247                                     | Accensione/Spegnimento                                                                                                    | Pagina 6-{{}}                                                                                                    | 1 bit                                                                             | С—Т-                                             | 1.001 switch                                                           |
| 247                                     | Accensione/Spegnimento, stato                                                                                                    | Pagina 6-{{}}                                                                                                    | 1 bit                                                                             | CR-T-                                            | 1.001 switch                                                           |
| Qu<br>per rest<br>Qu<br>il telegr<br>Qu | ando la modalità di lavoro è "Maste<br>tituire lo stato di accensione/spegnin<br>ando la modalità di lavoro è "Slave",<br>amma di accensione/spegnimento a<br>ando la modalità di lavoro è "Singolo                                         | r", il flag è CR-T-,<br>nento al bus.<br>il flag è C—T-, è vi<br>l bus, per controlla<br>o", questi oggetti n                   | è visibile "Acc<br>isibile "Accens<br>are il controllor<br>non sono visibil       | censione/sp<br>ione/spegni<br>e sul bus K<br>li. | egnimento, stato", utilizzato<br>mento", utilizzato per inviare<br>NX. |
| 248                                     | Riscaldamento On/Off                                                                                                    | Pagina 6-{{}}                                                                                                    | 1 bit                                                                             | С—т-                                             | 1.001 switch                                                           |
| 248                                     | Valore di controllo riscaldamento                                                                                                    | Pagina 6-{{}}                                                                                                    | 1 Byte                                                                            | С—Т-                                             | 5.001 percentage (0100%)                                               |
| Qu<br>pavime<br>Se<br>Se<br>Se<br>Qu    | esti oggetti di comunicazione ven<br>nto, per controllare l'interruttore della<br>il metodo di controllo è "Riscaldame<br>è "Riscaldamento PWM (controllo F<br>è "Controllo continuo riscaldamento<br>ando la modalità di lavoro è "Slave", | gono utilizzati pe<br>a valvola del riscal<br>ento on/off (control<br>PI)": on/off<br>(controllo PI)": 0,<br>questi oggetti noi | er inviare il va<br>damento a pav<br>llo a 2 punti)",<br>100%<br>n sono visibili. | alore di con<br>vimento.<br>il valore del        | ntrollo del riscaldamento a<br>telegramma è on/off;                    |
| 249                                     | Setpoint temperatura corrente                                                                                                    | Pagina 6-{{}}                                                                                                    | 2 Byte                                                                            | C-W-U                                            | 9.001 temperature(°C)                                                  |
| 249                                     | Setpoint temperatura corrente,<br>stato                                                                                                    | Pagina 6-{{}}                                                                                                    | 2 Byte                                                                            | C-WTU                                            | 9.001 temperature(°C)                                                  |

Manuale applicativo Touch&Control EK-El2-TP-4-...

# **екі∩ех**

| NO.                                                                                                  | Funzione oggetto                                                                                                    | Nome                                                                                                    | Tipo di dato                                                                                                    | Flag                                                                               | DPT                                                                                                    |
|----------------------------------------------------------------------------------------------------|----------------------------------------------------------------------------------------------------|----------------------------------------------------------------------------------------------------|----------------------------------------------------------------------------------------------------|------------------------------------------------------------------------------------|----------------------------------------------------------------------------------------------------|
| Qu<br>utilizzat<br>Qu<br>stato", u<br>Qu                                                             | ando la modalità di lavoro è "Maste<br>to per modificare il setpoint di tempe<br>ando la modalità di lavoro è "Slave"<br>utilizzato per ricevere lo stato del set<br>ando la modalità di lavoro è "Singolo                                                                                                    | rr", il flag è C-W-L<br>ratura corrente.<br>", il flag è C-WTU<br>point di temperatu<br>p", questi oggetti n                                                                                                    | J, è visibile l'ou<br>, è visibile " l'ou<br>ura corrente, ch<br>uon sono visibil                                                                                                    | ggetto "Setp<br>oggetto "Set<br>ne viene res<br>li.                                | point temperatura corrente",<br>tpoint temperatura corrente,<br>stituito dal controller sul bus.                                                                                                    |
| 250                                                                                                  | Accensione/Spegnimento                                                                                                    | Pagina 6-{{}}                                                                                                    | 1 bit                                                                                                    | C-W-U                                                                              | 1.001 switch                                                                                                    |
| 250                                                                                                  | Accensione/Spegnimento, stato                                                                                                    | Pagina 6-{{}}                                                                                                    | 1 bit                                                                                                    | C-WTU                                                                              | 1.001 switch                                                                                                    |
| utilizzat<br>Qu<br>utilizzat<br>Tel<br>1—<br>0—<br>Qu                                                | to per ricevere telegrammi dal bus per<br>lando la modalità di lavoro è "Slave"<br>to per ricevere lo stato di accensione<br>legrammi:<br>—Acceso<br>—Spento<br>lando la modalità di lavoro è "Slave",                                                                                                    | er controllare l'acc<br>, il flag è C-WTU,<br>s/spegnimento, ch                                                                                                    | ensione/spegr<br>è visibile " l'og<br>e viene restitui<br>n sono visibili.                                                                                                    | nimento.<br>getto "Acce<br>to dal contr                                            | nsione/spegnimento, stato",<br>oller sul bus.                                                                                                    |
|                                                                                                    |                                                                                                    | During (C)                                                                                                    |                                                                                                    |                                                                                    |                                                                                                    |
| 251                                                                                                  | Scenario                                                                                                    | Pagina 6-{{}}                                                                                                    | 1 Byte                                                                                                    | C-W                                                                                | 18.001 scene control                                                                                                    |
| 251<br>L'o<br>richiama<br>Qu                                                                         | ggetto di comunicazione è vi<br>are/memorizzare uno scenario via b<br>ando la modalità di lavoro è "Slave",                                                                                                    | sibile quando<br>us.                                                                                                    | a funzione on è visibile.                                                                                                    | <b>C-W</b><br>scena è                                                              | <b>18.001 scene control</b><br>abilitata. Utilizzato per                                                                                                    |
| 251<br>L'o<br>richiama<br>Qu<br>258                                                                  | ggetto di comunicazione è vi<br>are/memorizzare uno scenario via b<br>ando la modalità di lavoro è "Slave",<br>Regolazione setpoint corrente                                                                                                    | Pagina 6-{{}}<br>sibile quando<br>us.<br>questo oggetto n<br>Pagina 6-{{}}                                                                                                    | 1 Byte<br>la funzione<br>on è visibile.<br>2 Byte                                                                                                    | C-W<br>scena è<br>CR-T-                                                            | 18.001 scene controlabilitata.Utilizzato per9.001 temperature                                                                                                    |
| 251<br>L'o<br>richiama<br>Qu<br>258<br>258                                                           | Scenario         ggetto di comunicazione è vi         are/memorizzare uno scenario via bi         ando la modalità di lavoro è "Slave",         Regolazione setpoint corrente         Regolazione setpoint corrente,         stato                                                                                                    | Pagina 6-{{}}<br>sibile quando<br>us.<br>questo oggetto n<br>Pagina 6-{{}}<br>Pagina 6-{{}}                                                                                                    | 1 Byte<br>la funzione<br>on è visibile.<br>2 Byte<br>2 Byte                                                                                                    | C-W<br>scena è<br>CR-T-<br>C—T-                                                    | 18.001 scene controlabilitata.Utilizzato per9.001 temperature9.001 temperature                                                                                                    |
| 251<br>L'o<br>richiama<br>258<br>258<br>258<br>Qu<br>stato", u<br>Qu<br>utilizzat<br>Qu              | Scenario         ggetto di comunicazione è vi         are/memorizzare uno scenario via bi         ando la modalità di lavoro è "Slave",         Regolazione setpoint corrente         Regolazione setpoint corrente,         stato         ando la modalità di lavoro è "Maste         utilizzato per fornire al bus lo stato de         ando la modalità di lavoro è "Slave"         ando la modalità di lavoro è "Slave"         ando la modalità di lavoro è "Slave"         ando la modalità di lavoro è "Slave"         ando la modalità di lavoro è "Slave"         ando la modalità di lavoro è "Slave"         ando la modalità di lavoro è "Slave"         ando la modalità di lavoro è "Slave" | Pagina 6-{{}}<br>sibile quando<br>us.<br>questo oggetto n<br>Pagina 6-{{}}<br>Pagina 6-{{}}<br>er", il flag è CR-T<br>el setpoint di temp<br>", il flag è C—T-,<br>peratura attuale.                                          | <ul> <li><b>1 Byte</b></li> <li>Ia funzione</li> <li>on è visibile.</li> <li><b>2 Byte</b></li> <li><b>2 Byte</b></li> <li><b>2 Byte</b></li> <li><b>i</b> visibile l'operatura attuale</li> <li>è visibile "l'ogene visibile "l'ogene visibile"</li> </ul> | C-W<br>scena è<br>CR-T-<br>C—T-<br>ggetto "Reg<br>aggetto "Reg                     | 18.001 scene control         abilitata.       Utilizzato per         9.001 temperature         9.001 temperature         golazione setpoint corrente,         olazione setpoint corrente",                           |
| 251<br>L'o<br>richiama<br>Qu<br>258<br>258<br>258<br>Qu<br>stato", u<br>Qu<br>utilizzat<br>Qu<br>273 | Scenario         ggetto di comunicazione è vi         are/memorizzare uno scenario via bi         ando la modalità di lavoro è "Slave",         Regolazione setpoint corrente         Regolazione setpoint corrente,         stato         uando la modalità di lavoro è "Maste         uando la modalità di lavoro è "Maste         utilizzato per fornire al bus lo stato de         uando la modalità di lavoro è "Slave         vando la modalità di lavoro è "Slave         to per inviare al bus il setpoint di tem         vando la modalità di lavoro è "Singolo         Temperatura corrente                                                                                                    | Pagina 6-{{}}<br>sibile quando<br>us.<br>questo oggetto n<br>Pagina 6-{{}}<br>Pagina 6-{{}}<br>er", il flag è CR-T<br>el setpoint di temp<br>", il flag è C—T-,<br>peratura attuale.<br>o", questi oggetti n<br>Pagina 6-{{}} | 1 Byte         Ia       funzione         on è visibile.         2 Byte         2 Byte         '-, è visibile l'operatura attuale         è visibile "l'operatura attuale         ion sono visibil         2 Byte                                            | C-W<br>scena è<br>CR-T-<br>C—T-<br>ggetto "Reg<br>a.<br>ggetto "Reg<br>i.<br>CR-T- | 18.001 scene control         abilitata.       Utilizzato per         9.001 temperature         9.001 temperature         golazione setpoint corrente,         olazione setpoint corrente",         9.001 temperature |

Tabella 9 – CO "Riscaldamento a pavimento"

### 9.3.8 Sistema di ventilazione

Se si seleziona la pagina funzione "Controllo della temperatura di colore e del colore", quando la richiesta di lettura dello stato è abilitata vengono inviate richieste di lettura dello stato di tutti gli oggetti al riavvio.

Nota: lo stato di commutazione non viene inviato come richiesta di lettura quando si seleziona Luminosità+Temperatura colore.

|              | Numero * | Funzione Oggetto                      | Nome     | Descrizione | Indirizzo di Gruppo | Lunghezza | С | R | W | Т | U | Tipo Dato           | Priorità |
|--------------|----------|---------------------------------------|----------|-------------|---------------------|-----------|---|---|---|---|---|---------------------|----------|
| ₹2           | 46       | Accensione/Spegnimento                | Pagina 6 |             |                     | 1 bit     | С | - | - | Т | - | switch              | Bassa    |
| ∎‡ 2         | 47       | Accensione/Spegnimento, stato         | Pagina 6 |             |                     | 1 bit     | С | - | W | Т | U | switch              | Bassa    |
| ∎‡ 2         | 48       | Abilita/disabilita recupero di calore | Pagina 6 |             |                     | 1 bit     | С | - | W | - | - | enable              | Bassa    |
| ■2 2         | 49       | Recupero di calore                    | Pagina 6 |             |                     | 1 bit     | С | - | - | Т | - | switch              | Bassa    |
| ■‡ 2         | 50       | Reset timer filtro                    | Pagina 6 |             |                     | 1 bit     | С | - | W | - | - | reset               | Bassa    |
| ■‡ 2         | 51       | Contatore timer filtro                | Pagina 6 |             |                     | 2 bytes   | С | - | W | Т | U | time (h)            | Bassa    |
| ■‡ 2         | 52       | Allarme filtro                        | Pagina 6 |             |                     | 1 bit     | С | - | - | Т | - | alarm               | Bassa    |
| ■‡ 2         | 53       | Velocità ventola n. 1 - 1 bit         | Pagina 6 |             |                     | 1 bit     | С | - | W | Т | U | switch              | Bassa    |
| ■‡ 2         | 54       | Velocità ventola n. 2 - 1 bit         | Pagina 6 |             |                     | 1 bit     | С | - | W | Т | U | switch              | Bassa    |
| ■‡ 2         | 55       | Velocità ventola n. 3 - 1 bit         | Pagina 6 |             |                     | 1 bit     | С | - | W | Т | U | switch              | Bassa    |
| ■‡ 2         | 56       | Funzione automatica                   | Pagina 6 |             |                     | 1 bit     | С | - | W | Т | U | enable              | Bassa    |
| ■‡ 2         | 57       | Valore CO2                            | Pagina 6 |             |                     | 2 bytes   | C | - | W | Т | U | parts/million (ppm) | Bassa    |
| <b>■</b> ‡ 2 | 58       | Valore PM2.5                          | Pagina 6 |             |                     | 2 bytes   | С | - | W | Т | U | pulses              | Bassa    |
| ■‡ 2         | 59       | Scenario                              | Pagina 6 |             |                     | 1 byte    | С | - | W | - | - | scene control       | Bassa    |
| ■‡ 2         | 60       | Velocità ventola                      | Pagina 6 |             |                     | 1 byte    | С | - | - | Т | - | fan stage (0255)    | Bassa    |
| ■‡ 2         | 61       | Velocità ventola, stato               | Pagina 6 |             |                     | 1 byte    | С | - | W | Т | U | fan stage (0255)    | Bassa    |
| <b>■</b> ‡ 2 | 62       | Recupero di calore, stato             | Pagina 6 |             |                     | 1 bit     | С | - | W | Т | U | switch              | Bassa    |
| ■‡ 2         | .94      | Oggetto di blocco                     | Pagina 6 |             |                     | 1 bit     | С | - | W | - | - | enable              | Bassa    |

### Figura 72 – OC per sistema di ventilazione

| NO.                                                                                                    | Funzione oggetto                                                                                                    | Nome                                                               | Tipo di dato                                      | Flag                        | DPT                                                       |  |  |  |  |  |  |  |  |
|----------------------------------------------------------------------------------------------------|----------------------------------------------------------------------------------------------------|--------------------------------------------------------------------|---------------------------------------------------|-----------------------------|-----------------------------------------------------------|--|--|--|--|--|--|--|--|
| 246                                                                                                    | Accensione/Spegnimento                                                                                                    | Pagina 6-{{}}                                                      | 1 bit                                             | С—Т-                        | 1.001 switch                                              |  |  |  |  |  |  |  |  |
| L'o<br>ventilaz<br>1–                                                                                                    | L'oggetto di comunicazione viene utilizzato per inviare il telegramma di accensione/spegnimento della<br>ventilazione al bus KNX. Telegrammi:<br>1—Acceso |                                                                    |                                                   |                             |                                                           |  |  |  |  |  |  |  |  |
| 0-                                                                                                    | 0—Spento                                                                                                    |                                                                    |                                                   |                             |                                                           |  |  |  |  |  |  |  |  |
| 247                                                                                                    | Accensione/Spegnimento, stato                                                                                                    | Pagina 6-{{}}                                                      | 1 bit                                             | C-WTU                       | 1.001 switch                                              |  |  |  |  |  |  |  |  |
| L'o<br>ventilaz                                                                                                    | ggetto di comunicazione viene uti<br>zione dal bus.                                                                                                    | lizzato per riceve                                                 | ere il telegran                                   | nma di acc                  | censione/spegnimento della                                |  |  |  |  |  |  |  |  |
| 248                                                                                                    | Abilita/disabilita recupero di calore                                                                                                    | Pagina 6-{{}}                                                      | 1 bit                                             | C-W                         | 1.003 enable                                              |  |  |  |  |  |  |  |  |
| L'o<br>di venti<br>disabilit                                                                                                    | ggetto di comunicazione viene utilizz<br>ilazione. Il valore del telegramma d<br>tato, il recupero di calore è spento e                                   | ato per disabilitar<br>lisabilitato/abilitato<br>non può essere co | e/abilitare la fu<br>è definito sp<br>ontrollato. | nzione di re<br>ecificatame | cupero di calore del sistema<br>nte dal parametro. Quando |  |  |  |  |  |  |  |  |
| 249                                                                                                    | Recupero di calore                                                                                                    | Pagina 6-{{}}                                                      | 1 bit                                             | С—Т-                        | 1.001 switch                                              |  |  |  |  |  |  |  |  |
| L'oggetto di comunicazione viene utilizzato per inviare il comando di controllo del recupero di calore del sistema<br>di ventilazione on/off; è inoltre possibile ricevere il valore di feedback dello stato. Valori del telegramma:<br>1—Acceso |                                                                                                    |                                                                    |                                                   |                             |                                                           |  |  |  |  |  |  |  |  |
| 0—                                                                                                    | Spento                                                                                                    |                                                                    |                                                   |                             |                                                           |  |  |  |  |  |  |  |  |

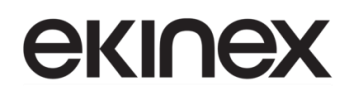

| NO.                                                                                                  | Funzione oggetto                                                                                                    | Nome                                                                                                    | Tipo di dato                                                                          | Flag                                                    | DPT                                                                                                    |  |  |  |  |  |  |  |
|----------------------------------------------------------------------------------------------------|----------------------------------------------------------------------------------------------------|----------------------------------------------------------------------------------------------------|---------------------------------------------------------------------------------------|---------------------------------------------------------|----------------------------------------------------------------------------------------------------|--|--|--|--|--|--|--|
| 250                                                                                                  | Reset timer filtro                                                                                                    | Pagina 6-{{}}                                                                                               | 1 bit                                                                                 | C-W                                                     | 1.015 reset                                                                                             |  |  |  |  |  |  |  |
| L'o<br>filtro, lo<br>1–                                                                              | ggetto di comunicazione viene utiliz<br>stesso oggetto viene utilizzato per r<br>—Ripristina                                                                                                    | zato per reimpost<br>iavviare il contego                                                                    | are il tempo d<br>jio. Valore del                                                     | el filtro; una<br>telegramma                            | a volta resettato il tempo del<br>a:                                                                    |  |  |  |  |  |  |  |
| 251                                                                                                  | Contatore timer filtro                                                                                                    | Pagina 6-{{}}                                                                                               | 2 Byte                                                                                | C-WTU                                                   | 7.007 time(h)                                                                                           |  |  |  |  |  |  |  |
| L'o<br>si aggic<br>timer fil                                                                         | L'oggetto di comunicazione viene utilizzato come contatore della durata del filtro. Quando il valore del conteggio<br>si aggiorna, può essere inviato al bus; il tempo conteggiato può anche essere modificato da bus. L'unità del contatore<br>timer filtro è in ore.                                                                                                    |                                                                                                    |                                                                                       |                                                         |                                                                                                    |  |  |  |  |  |  |  |
| 252     Allarme filtro     Pagina 6-{{}}     1 bit     C—T-     1.005 alarm                          |                                                                                                    |                                                                                                    |                                                                                       |                                                         |                                                                                                    |  |  |  |  |  |  |  |
| Qu<br>un allar<br>1–                                                                                 | Quando il filtro viene utilizzato per un periodo superiore al valore impostato, l'oggetto di comunicazione emette<br>un allarme per ricordare all'utente di sostituire il filtro. Valore del telegramma:<br>1Allarme                                                                                                    |                                                                                                    |                                                                                       |                                                         |                                                                                                    |  |  |  |  |  |  |  |
| 253                                                                                                  | 253     Velocità ventola oggetto n. 1 – 1 bit     Pagina 6-{{}}     1 bit     C-WTU     1.001 switch                                                                                                    |                                                                                                    |                                                                                       |                                                         |                                                                                                    |  |  |  |  |  |  |  |
| 254                                                                                                  | Velocità ventola oggetto n. 2 – 1 bit     Pagina 6-{{}}     1 bit     C-WTU     1.001 switch                                                                                                    |                                                                                                    |                                                                                       |                                                         |                                                                                                    |  |  |  |  |  |  |  |
| 255     Velocità ventola oggetto n. 3 – 1 bit     Pagina 6-{{}}     1 bit     C-WTU     1.001 switch |                                                                                                    |                                                                                                    |                                                                                       |                                                         |                                                                                                    |  |  |  |  |  |  |  |
| l tro<br>del ven<br>a ciasco<br>È p<br>valore d                                                      | e oggetti di comunicazione sono visit<br>tilatore è controllata dai tre oggetti co<br>una velocità del ventilatore è definito<br>possibile ricevere il feedback sullo s<br>di definizione del parametro per aggi                                                                                                    | olli quando e selez<br>ontemporaneamer<br>o dai parametri.<br>stato, ma è neces<br>ornare la visualizz      | ionato il tipo di<br>nte e il valore d<br>sario che il val<br>zazione a displ         | dato veloci<br>el telegram<br>lore del fee<br>ay.       | ta ventola = "1bit"; la velocita<br>ma specifico corrispondente<br>dback corrisponda anche al           |  |  |  |  |  |  |  |
| 256                                                                                                  | Funzione automatica                                                                                                    | Pagina 6-{{}}                                                                                               | 1 bit                                                                                 | C-WTU                                                   | 1.003 enable                                                                                            |  |  |  |  |  |  |  |
| L'o<br>Do<br>imposta<br>uno sce<br>Il v                                                              | bggetto di comunicazione viene utilizz<br>po che il dispositivo è stato ripristi<br>azione predefinita; in tal caso, spegn<br>enario si può programmare l'uscita d<br>valore del telegramma disabilitato/abi                                                                                                    | zato per abilitare il<br>nato o programm<br>nere la macchina e<br>al funzionamento<br>ilitato è definito sp | funzionamento<br>ato, il funziona<br>e regolare mar<br>automatico.<br>recificatamente | automatico<br>amento aut<br>nualmente la<br>e dal param | o del sistema di ventilazione.<br>omatico non è abilitato per<br>a velocità della ventola. Con<br>etro. |  |  |  |  |  |  |  |
| 257                                                                                                  | Valore CO2                                                                                                    | Pagina 6-{{}}                                                                                               | 2 Byte                                                                                | C-WTU                                                   | 9.008 parts/million(ppm)<br>7.001 pulses                                                                |  |  |  |  |  |  |  |
| L'o<br>corrispo<br>Se<br>per reg<br>Il ti                                                            | L'oggetto di comunicazione serve per ricevere in ingresso il valore di CO2 e ottenere dal bus il valore corrispondente da aggiornare per la visualizzazione a display in ppm. Intervallo: 0~4000 ppm Se il valore di controllo del funzionamento automatico è CO2, il sistema di ventilazione può essere impostato per regolare automaticamente la velocità della ventola in base alla concentrazione di CO2. Il tipo di dato dell'oggetto è impostato dal parametro. |                                                                                                    |                                                                                       |                                                         |                                                                                                    |  |  |  |  |  |  |  |
| 258                                                                                                  | Valore PM2.5                                                                                                    | Pagina 6-{{}}                                                                                               | 2 Byte                                                                                | C-WTU<br>7.001 pulses                                   |                                                                                                    |  |  |  |  |  |  |  |
|                                                                                                    |                                                                                                    |                                                                                                    |                                                                                       |                                                         |                                                                                                    |  |  |  |  |  |  |  |

Manuale applicativo Touch&Control EK-El2-TP-4-...

| NO.                                        | Funzione oggetto                                                                                                    | Nome                                                         | Tipo di dato                        | Flag                      | DPT                                                      |  |  |  |  |  |  |  |  |
|--------------------------------------------|----------------------------------------------------------------------------------------------------|--------------------------------------------------------------|-------------------------------------|---------------------------|----------------------------------------------------------|--|--|--|--|--|--|--|--|
| L'o<br>corrispo<br>Se<br>per rego<br>Il ti | L'oggetto di comunicazione serve per ricevere in ingresso il valore di PM2.5 e ottenere dal bus il valore<br>corrispondente da aggiornare per la visualizzazione a display in ug/m3. Intervallo: 0~999ug/m3<br>Se il valore di controllo del funzionamento automatico è PM2.5, il sistema di ventilazione può essere impostato<br>per regolare automaticamente la velocità della ventola in base alla concentrazione di PM2.5.<br>Il tipo di dato dell'oggetto è impostato dal parametro. |                                                              |                                     |                           |                                                          |  |  |  |  |  |  |  |  |
| 259                                        | 259         Scenario         Pagina 6-{{}}         1 Byte         C-W         18.001 scene control                                                                                                    |                                                              |                                     |                           |                                                          |  |  |  |  |  |  |  |  |
| L'o<br>richiam                             | L'oggetto di comunicazione è visibile quando la funzione scena è abilitata. Utilizzato per richiamare/memorizzare uno scenario via bus.                                                                                                    |                                                              |                                     |                           |                                                          |  |  |  |  |  |  |  |  |
| 260                                        | 260     Velocità ventola     Pagina 6-{{}}     1 Byte     C—T-     5.010 percentage (0100%)                                                                                                    |                                                              |                                     |                           |                                                          |  |  |  |  |  |  |  |  |
| L'o<br>telegrar<br>ciascun                 | ggetto di comunicazione è visibile q<br>mma sul bus per controllare la velo<br>a velocità del ventilatore, è definito d                                                                                                    | uando il tipo di da<br>cità della ventola.<br>dai parametri. | ato velocità ver<br>Il valore del t | ntola è "1 B<br>elegramma | yte". Consente di inviare un specifico, corrispondente a |  |  |  |  |  |  |  |  |
| 261                                        | Velocità ventola, stato                                                                                                    | Pagina 6-{{}}                                                | 1 Byte                              | C-WTU                     | 5.010 percentage (0100%)                                 |  |  |  |  |  |  |  |  |
| L'o<br>feedbao<br>del ven                  | L'oggetto di comunicazione è visibile quando il tipo di dato velocità ventola è "1 Byte". Serve per ricevere il feedback sullo stato della velocità ventola. Il valore del telegramma specifico, corrispondente a ciascuna velocità del ventilatore, è definito dal parametro.                                                                                                    |                                                              |                                     |                           |                                                          |  |  |  |  |  |  |  |  |
| 262                                        | 262   Recupero di calore, stato   Pagina 6-{{}}   1 bit   C-WTU   1.001 switch                                                                                                    |                                                              |                                     |                           |                                                          |  |  |  |  |  |  |  |  |
| L'o<br>aggiorn                             | L'oggetto di comunicazione viene utilizzato per ricevere il feedback sullo stato del recupero di calore e viene aggiornato alla visualizzazione a display.                                                                                                    |                                                              |                                     |                           |                                                          |  |  |  |  |  |  |  |  |

Tabella 10 – CO "Sistema di ventilazione"

### 9.3.9 Visualizzazione contatore di consumo di energia

Selezionando la pagina funzione "Visualizzazione contatore di consumo di energia", saranno disponibili gli oggetti elencati in seguito.

|      | Numero * | Funzione Oggetto                   | Nome                    | Descrizione | Indirizzo di Gruppo | Lunghezza | С | R | w | Т | U | Tipo Dato              | Priorità |
|------|----------|------------------------------------|-------------------------|-------------|---------------------|-----------|---|---|---|---|---|------------------------|----------|
| ∎‡ 2 | 46       | Corrente in mA (DPT_7.012)         | Pagina 6-Energy Meter 1 |             |                     | 2 bytes   | С | - | W | Т | U | current (mA)           | Bassa    |
| ∎‡ 2 | 47       | Corrente in mA (DPT_7.012)         | Pagina 6-Energy Meter 2 |             |                     | 2 bytes   | С | - | W | Т | U | current (mA)           | Bassa    |
| ∎‡ 2 | 48       | Corrente in A (DPT_14.019)         | Pagina 6-Energy Meter 3 |             |                     | 4 bytes   | С | - | W | Т | U | electric current (A)   | Bassa    |
| ∎‡ 2 | 49       | Tensione in mV (DPT_9.020)         | Pagina 6-Energy Meter 4 |             |                     | 2 bytes   | С | - | W | Т | U | voltage (mV)           | Bassa    |
| ∎‡ 2 | 50       | Tensione in V (DPT_14.027)         | Pagina 6-Energy Meter 5 |             |                     | 4 bytes   | С | - | W | Т | U | electric potential (V) | Bassa    |
| ■₽ 2 | 51       | Potenza in W (DPT_14.056)          | Pagina 6-Energy Meter 6 |             |                     | 4 bytes   | С | - | W | Т | U | power (W)              | Bassa    |
| ∎‡ 2 | 52       | Potenza in kW (DPT_9.024)          | Pagina 6-Energy Meter 7 |             |                     | 2 bytes   | С | - | W | Т | U | power (kW)             | Bassa    |
| ∎‡ 2 | 53       | Energia attiva in Wh (DPT_13.010)  | Pagina 6-Energy Meter 8 |             |                     | 4 bytes   | С | - | W | Т | U | active energy (Wh)     | Bassa    |
| ■2 2 | 95       | Energia attiva in kWh (DPT_13.013) | Pagina 7-Energy Meter 1 |             |                     | 4 bytes   | С | - | W | Т | U | active energy (kWh)    | Bassa    |

Figura 73 – Visualizzazione contatore di consumo di energia

## **екі∩ех**

| NO.                                                                                                    | Funzione oggetto                                                                                                    | Nome                                                                                  | Tipo di dato                                                        | Flag                                         | DPT                                                                       |  |  |  |  |  |  |  |
|----------------------------------------------------------------------------------------------------|----------------------------------------------------------------------------------------------------|---------------------------------------------------------------------------------------|---------------------------------------------------------------------|----------------------------------------------|---------------------------------------------------------------------------|--|--|--|--|--|--|--|
| 246                                                                                                    | Corrente in mA (DPT_7.012)                                                                                                    | Pagina 6-{{}}                                                                         | 2 Byte                                                              | C-WTU                                        | 7.012 current (mA)                                                        |  |  |  |  |  |  |  |
| vuot                                                                                                    | L'oggetto di comunicazione viene utilizz<br>L'intervallo di visualizzazione è 0 ~ 655<br>Il nome tra parentesi cambia con il para<br>a, viene visualizzata per impostazione<br>etti successivi.   | zato per ricevere il<br>35 mA e la risoluz<br>ametro "Descrizio<br>predefinita "Pagir | valore corrent<br>zione è 1 mA.<br>ne per la pagin<br>na x-Energy M | e dal bus e<br>na funzione<br>leter y". Allo | aggiornarlo a display.<br>". Se la descrizione è<br>o stesso modo per gli |  |  |  |  |  |  |  |
| 246         Corrente in mA (DPT_9.021)         Pagina 6-{{}}         2 Byte         C-WTU         9.021 current (m |                                                                                                    |                                                                                       |                                                                     |                                              |                                                                           |  |  |  |  |  |  |  |
|                                                                                                    | L'oggetto di comunicazione viene utilizz<br>L'intervallo di visualizzazione è -670760                                                                                                    | zato per ricevere il<br>0 ~ 670760 mA e                                               | valore corrent<br>la risoluzione è                                  | e dal bus e<br>è 0,01 mA.                    | aggiornarlo a display.                                                    |  |  |  |  |  |  |  |
| 246                                                                                                    | Corrente in A (DPT_14.019)                                                                                                    | Pagina 6-{{}}                                                                         | 4 Byte                                                              | C-WTU                                        | 14.019 electric current (A)                                               |  |  |  |  |  |  |  |
|                                                                                                    | L'oggetto di comunicazione viene utilizz<br>L'intervallo di visualizzazione è -999999                                                                                                    | zato per ricevere il<br>999,9 ~ 99999999                                              | valore corrent<br>9,9 A e la risolu                                 | e dal bus e<br>izione è 0,1                  | aggiornarlo a display.<br>A.                                              |  |  |  |  |  |  |  |
| 246                                                                                                    | Tensione in mV (DPT_9.020)                                                                                                    | Pagina 6-{{}}                                                                         | 2 Byte                                                              | C-WTU                                        | 9.020 voltage (mV)                                                        |  |  |  |  |  |  |  |
|                                                                                                    | L'oggetto di comunicazione viene utilizzato per ricevere il valore corrente dal bus e aggiornarlo a display.<br>L'intervallo di visualizzazione è -670760 ~ 670760 mV e la risoluzione è 0,01 mV. |                                                                                       |                                                                     |                                              |                                                                           |  |  |  |  |  |  |  |
| 246                                                                                                    | Tensione in V (DPT_14.027)                                                                                                    | Pagina 6-{{}}                                                                         | 4 Byte                                                              | C-WTU                                        | 14.027 electric potential (V)                                             |  |  |  |  |  |  |  |
|                                                                                                    | L'oggetto di comunicazione viene utilizz<br>L'intervallo di visualizzazione è: -99999                                                                                                    | ato per ricevere il<br>9999,9 ~ 99999999                                              | valore corrent<br>9,9 V e la risol                                  | e dal bus e<br>uzione è 0,1                  | aggiornarlo a display.<br>I V.                                            |  |  |  |  |  |  |  |
| 246                                                                                                    | Potenza in W (DPT_14.056)                                                                                                    | Pagina 6-{{}}                                                                         | 4 Byte                                                              | C-WTU                                        | 14.056 power (W)                                                          |  |  |  |  |  |  |  |
|                                                                                                    | L'oggetto di comunicazione viene utilizz<br>L'intervallo di visualizzazione è: -99999                                                                                                    | zato per ricevere il<br>9999,9 ~ 99999999                                             | valore corrent<br>9,9 W e la riso                                   | e dal bus e<br>luzione è 0,                  | aggiornarlo a display.<br>1 W.                                            |  |  |  |  |  |  |  |
| 246                                                                                                    | Potenza in kW (DPT_9.024)                                                                                                    | Pagina 6-{{}}                                                                         | 2 Byte                                                              | C-WTU                                        | 9.024 power (kW)                                                          |  |  |  |  |  |  |  |
|                                                                                                    | L'oggetto di comunicazione viene utilizz<br>L'intervallo di visualizzazione è: -67076                                                                                                    | zato per ricevere il<br>60 ~ 670760kW e l                                             | valore corrent<br>la risoluzione è                                  | e dal bus e<br>è 0,01kW.                     | aggiornarlo a display.                                                    |  |  |  |  |  |  |  |
| 246                                                                                                    | Energia attiva in Wh (DPT_13.010)                                                                                                    | Pagina 6-{{}}                                                                         | 4 Byte                                                              | C-WTU                                        | 13.010 active energy<br>(Wh)                                              |  |  |  |  |  |  |  |
|                                                                                                    | L'oggetto di comunicazione viene utilizz<br>L'intervallo di visualizzazione è: -21474                                                                                                    | ato per ricevere il<br>83648 ~ 2147483                                                | valore corrent<br>647Wh e la ris                                    | e dal bus e<br>soluzione è                   | aggiornarlo a display.<br>1Wh.                                            |  |  |  |  |  |  |  |
| 246                                                                                                    | Energia attiva in kWh (DPT_13.013)                                                                                                    | Pagina 6-{{}}                                                                         | 4 Byte                                                              | C-WTU                                        | 13.013 active energy<br>(kWh)                                             |  |  |  |  |  |  |  |
|                                                                                                    | L'oggetto di comunicazione viene utilizz<br>L'intervallo di visualizzazione è: -21474                                                                                                    | ato per ricevere il<br>83648 ~ 2147483                                                | valore corrent<br>647kWh e la r                                     | e dal bus e<br>isoluzione è                  | aggiornarlo a display.<br>è 1kWh.                                         |  |  |  |  |  |  |  |

### Tabella 11 – CO "Visualizzazione contatore di consumo di energia"

## 9.4 CO del Tab "Misurazione della temperatura interna"

Il Tab "Misurazione della temperatura interna" rende disponibili gli oggetti elencati in seguito.

|   | Numero * | Funzione Oggetto           | Nome            | Descrizione | Indirizzo di Gruppo | Lunghezza | с | R | W | Т | U | Tipo Dato                  | Priorità |
|---|----------|----------------------------|-----------------|-------------|---------------------|-----------|---|---|---|---|---|----------------------------|----------|
| • | 912      | Temperatura corrente       | Sensore interno |             |                     | 2 bytes   | С | R | - | Т | - | temperature (°C)           | Bassa    |
| • | 913      | Correzione temp. (-1010) K | Sensore interno |             |                     | 2 bytes   | С | - | W | - | - | temperature difference (K) | Bassa    |
|   | 914      | Avviso errore temp.        | Sensore interno |             |                     | 1 bit     | C | R | - | Т | - | alarm                      | Bassa    |

### Figura 74 – Misurazione della temperatura interna

| NO.                                                                                                    | Funzione oggetto                      | Nome                | Tipo di dato     | Flag          | DPT                          |  |  |  |  |  |  |  |
|----------------------------------------------------------------------------------------------------|---------------------------------------|---------------------|------------------|---------------|------------------------------|--|--|--|--|--|--|--|
| 912                                                                                                    | Temperatura corrente                  | Sensore interno     | 2 Bytes          | CR-T-         | 9.001 temperature<br>(°C)    |  |  |  |  |  |  |  |
| L'o                                                                                                    | ggetto di comunicazione serve per t   | rasmettere al bus   | il valore di ter | nperatura r   | ilevato dal sensore di       |  |  |  |  |  |  |  |
| temperatura integrato nel dispositivo. Intervallo: -50~99,8 °C                                                                                                    |                                       |                     |                  |               |                              |  |  |  |  |  |  |  |
| 913                                                                                                    | Correzione temp. (-1010) K            | Sensore interno     | 2 Bytes          | C-W           | 9.002 temperature difference |  |  |  |  |  |  |  |
| L'o                                                                                                    | ggetto di comunicazione viene utiliz  | zato per corregge   | ere con un off   | set il valore | di misurazione della         |  |  |  |  |  |  |  |
| tempera                                                                                                    | atura del sensore di temperatura inte | egrato nel disposit | ivo.             |               |                              |  |  |  |  |  |  |  |
| 914     Avviso errore temp.     Sensore interno     1 bit     CR-T-     1.005 alarm                                                                                             |                                       |                     |                  |               |                              |  |  |  |  |  |  |  |
| L'oggetto di comunicazione viene utilizzato per inviare la segnalazione di errore del sensore di temperatura integrato; il valore dell'oggetto è definito in base ai parametri. |                                       |                     |                  |               |                              |  |  |  |  |  |  |  |

Tabella 12 – CO "Misurazione della temperatura interna"

## 9.5 CO del Tab "Funzione timer settimanale"

Il Tab "Funzione timer settimanale" rende disponibili gli oggetti elencati in seguito.

| N            | lumero 🔺 | Funzione Oggetto          | Nome   | Descrizione | Indirizzo di Gruppo | Lunghezza | с | R | w | Т | U | Tipo Dato             | Priorità |
|--------------|----------|---------------------------|--------|-------------|---------------------|-----------|---|---|---|---|---|-----------------------|----------|
| ■₽ 73        | 6        | Acceso/Spento             | Time 1 |             |                     | 1 bit     | С | - | - | Т | - | switch                | Bassa    |
| 73           | 7        | Disabilita/Abilita        | Time 1 |             |                     | 1 bit     | С | - | W | - | - | enable                | Bassa    |
| <b>■2</b> 73 | 8        | Valore 1 Byte senza segno | Time 2 |             |                     | 1 byte    | С | - | - | Т | - | counter pulses (0255) | Bassa    |
| <b>7</b> 3   | 9        | Disabilita/Abilita        | Time 2 |             |                     | 1 bit     | С | - | W | - | - | enable                | Bassa    |
| ■74          | 0        | Controllo scenario        | Time 3 |             |                     | 1 byte    | С | - | - | Т | - | scene number          | Bassa    |
| ■₹ 74        | 1        | Disabilita/Abilita        | Time 3 |             |                     | 1 bit     | С | - | W | - | - | enable                | Bassa    |
| ■74          | 2        | Modalità HVAC             | Time 4 |             |                     | 1 byte    | С | - | - | Т | - | HVAC mode             | Bassa    |
| ■₹ 74        | 3        | Disabilita/Abilita        | Time 4 |             |                     | 1 bit     | С | - | W | - | - | enable                | Bassa    |
| ■74          | 4        | Valore 2 Byte senza segno | Time 5 |             |                     | 2 bytes   | С | - | - | Т | - | pulses                | Bassa    |
| ■₽ 74        | 5        | Disabilita/Abilita        | Time 5 |             |                     | 1 bit     | С | - | W | - | - | enable                | Bassa    |
| ■₽ 74        | 6        | Acceso/Spento             | Time 6 |             |                     | 1 bit     | С | - | - | Т | - | switch                | Bassa    |
| ■₹ 74        | 7        | Disabilita/Abilita        | Time 6 |             |                     | 1 bit     | С | - | W | - | - | enable                | Bassa    |
| ■₽ 74        | 8        | Valore di temperatura     | Time 7 |             |                     | 2 bytes   | С | - | - | Т | - | temperature (°C)      | Bassa    |
| ■₽ 74        | 9        | Disabilita/Abilita        | Time 7 |             |                     | 1 bit     | С | - | W | - | - | enable                | Bassa    |
| ■₽ 75        | 0        | Valore 1 Byte senza segno | Time 8 |             |                     | 1 byte    | С | - | - | Т | - | counter pulses (0255) | Bassa    |

### Figura 75 – Funzione timer settimanale

| NO. | Funzione oggetto                                                                                                    | Nome       | Tipo di dato               | Flag | DPT                                                                                                    |
|-----|----------------------------------------------------------------------------------------------------|------------|----------------------------|------|----------------------------------------------------------------------------------------------------|
| 736 | Acceso/Spento<br>Valore 1 Byte senza segno<br>Modalità HVAC<br>Controllo scenario<br>Valore 2 Byte senza segno<br>Valore di temperatura | {{Time x}} | 1 bit<br>1 Byte<br>2 Bytes | СТ-  | 1.001 switch         5.010 counter pulses         (0255)         20.102 HVAC mode         17.001       scene         number         7.001 pulses         9.001 temperature |

L'oggetto di comunicazione viene utilizzato per inviare al bus il valore del telegramma preimpostato della funzione timer.

La funzione timer, il valore predefinito e il tipo di oggetto vengono configurati tramite parametri. Al girono e ora impostati, viene inviato al bus il valore del telegramma predefinito. È possibile impostare fino a 8 timer (x=8).

Il nome tra parentesi cambia con il parametro "Descrizione per la funzione timer". Se la descrizione è vuota, viene visualizzato "Time x" per impostazione predefinita. Lo stesso qui sotto.

| 737 | Disabilita/Abilita                                                                                           | {{Time x}} | 1 bit | C-W | 1.003 enable |  |  |  |  |  |  |
|-----|----------------------------------------------------------------------------------------------------|------------|-------|-----|--------------|--|--|--|--|--|--|
| L'o | L'oggetto di comunicazione serve per disabilitare/abilitare la la funzione timer x. Il valore del telegramma |            |       |     |              |  |  |  |  |  |  |

di disabilitazione/abilitazione è definito specificatamente dal parametro. Quando disabilitata, la funzione timer x non sarà attiva anche se configurata.

Tabella 13 – CO "Funzione timer settimanale"

## 9.6 CO del Tab "Funzione gruppi scenari"

Il Tab "Funzione gruppi scenari" rende disponibili gli oggetti elencati in seguito.

| Numero *      | Funzione Oggetto                | Nome                        | Descrizione | Indirizzo di Gruppo | Lunghezza | с | R | w | Т | U | Tipo Dato             | Priorità |
|---------------|---------------------------------|-----------------------------|-------------|---------------------|-----------|---|---|---|---|---|-----------------------|----------|
| 775           | Attivazione scenario principale | Funzione gruppi scenari     |             |                     | 1 byte    | С | - | W | - | - | scene number          | Bassa    |
| <b>■2</b> 776 | Valore 1 bit                    | 1 ° gruppo scenari-Uscita 1 |             |                     | 1 bit     | С | - | - | Т | - | switch                | Bassa    |
| <b>■2</b> 777 | Valore 1 Byte senza segno       | 1° gruppo scenari-Uscita 2  |             |                     | 1 byte    | С | - | - | Т | - | counter pulses (0255) | Bassa    |
| <b>17</b> 8   | Modalità HVAC                   | 1° gruppo scenari-Uscita 3  |             |                     | 1 byte    | С | - | - | Т | - | HVAC mode             | Bassa    |
| <b>■2</b> 779 | Valore 2 Byte senza segno       | 1° gruppo scenari-Uscita 4  |             |                     | 2 bytes   | С | - | - | Т | - | pulses                | Bassa    |
| <b>■2</b> 780 | Temperatura                     | 1° gruppo scenari-Uscita 5  |             |                     | 2 bytes   | С | - | - | Т | - | temperature (°C)      | Bassa    |
| <b>■2</b> 781 | Valore 1 bit                    | 1° gruppo scenari-Uscita 6  |             |                     | 1 bit     | С | - | - | Т | - | switch                | Bassa    |
| <b>■2</b> 782 | Valore 1 bit                    | 1 ° gruppo scenari-Uscita 7 |             |                     | 1 bit     | С | - | - | Т | - | switch                | Bassa    |
| <b>1</b> 783  | Valore 1 bit                    | 1 ° gruppo scenari-Uscita 8 |             |                     | 1 bit     | С | - | - | Т | - | switch                | Bassa    |
| <b>■‡</b> 784 | Valore 1 bit                    | 2 ° gruppo scenari-Uscita 1 |             |                     | 1 bit     | С | - | - | Т | - | switch                | Bassa    |
| <b>7</b> 92   | Valore 1 bit                    | 3 ° gruppo scenari-Uscita 1 |             |                     | 1 bit     | С | - | - | Т | - | switch                | Bassa    |
| ■2 800        | Valore 1 bit                    | 4 ° gruppo scenari-Uscita 1 |             |                     | 1 bit     | С | - | - | Т | - | switch                | Bassa    |
| <b>■2</b> 808 | Valore 1 bit                    | 5 ° gruppo scenari-Uscita 1 |             |                     | 1 bit     | С | - | - | Т | - | switch                | Bassa    |
| <b>■‡</b> 816 | Valore 1 bit                    | 6 ° gruppo scenari-Uscita 1 |             |                     | 1 bit     | С | - | - | Т | - | switch                | Bassa    |
| <b>824</b>    | Valore 1 bit                    | 7 ° gruppo scenari-Uscita 1 |             |                     | 1 bit     | С | - | - | Т | - | switch                | Bassa    |
| <b>■‡</b> 832 | Valore 1 bit                    | 8 ° gruppo scenari-Uscita 1 |             |                     | 1 bit     | С | - | - | Т | - | switch                | Bassa    |
|               |                                 |                             |             |                     |           |   |   |   |   |   |                       |          |

### Figura 76 – Funzione gruppi scenari

| NO.      | Funzione oggetto                    | Nome                       | Tipo di dato   | Flag        | DPT                     |
|----------|-------------------------------------|----------------------------|----------------|-------------|-------------------------|
| 775      | Attivazione scenario principale     | Funzione<br>gruppi scenari | 1 Byte         | C-W         | 17.001 scene<br>number  |
| Qu       | esto oggetto di comunicazione fa sì | che ciascuna usc           | ita nel gruppo | di scene in | vii un valore specifico |
| al bus r | ichiamando il numero di scena. Opz  | ioni 063.                  |                |             |                         |
|          | Valore 1 bit                        |                            |                |             | 1.001 switch            |
| 776      | Valore 1 Byte senza segno           | 1° gruppo                  | 1 bit          |             | 5.010 counter pulses    |
|          | Modalità HVAC                       | scenari- Uscita            | 1 Byte         | С—Т-        | 20.102 HVAC mode        |
| 783      | Valore 2 Byte senza segno           | x                          | 1 Byte         |             | 7.001 pulses            |
|          | Temperatura                         |                            |                |             | 9.001 temperature       |

Quando viene richiamato (attivato) uno scenario, l'oggetto di comunicazione viene utilizzato per inviare sul bus il valore di uscita impostato per lo scenario. Se l'uscita non è impostata su questa scena, non verrà inviata.

È possibile impostare un totale di 8 gruppi di scene, con 8 uscite per gruppo.

Il nome tra parentesi cambia con il parametro "Descrizione per la funzione di uscita x". Se la descrizione è vuota, viene visualizzato "1° gruppo scenari-Uscita x" per impostazione predefinita.

Tabella 14 – CO "Funzione gruppi scenari"

## 9.7 CO del Tab "Funzione logica"

### 9.7.1 CO "AND/OR/XOR"

|            | Numero * | Funzione Oggetto | Nome      | Descrizione | Indirizzo di Gruppo | Lunghezza | С | R | W | Т | U | Tipo Dato | Priorità |
|------------|----------|------------------|-----------|-------------|---------------------|-----------|---|---|---|---|---|-----------|----------|
| ∎ <b>‡</b> | 840      | Ingresso a       | 1a Logica |             |                     | 1 bit     | С | - | W | Т | U | boolean   | Bassa    |
| <b>;</b>   | B41      | Ingresso b       | 1a Logica |             |                     | 1 bit     | С | - | W | Т | U | boolean   | Bassa    |
| <b>‡</b>   | 842      | Ingresso c       | 1a Logica |             |                     | 1 bit     | С | - | W | Т | U | boolean   | Bassa    |
| <b>‡</b>   | 843      | Ingresso d       | 1a Logica |             |                     | 1 bit     | С | - | W | Т | U | boolean   | Bassa    |
| <b>‡</b>   | 844      | Ingresso e       | 1a Logica |             |                     | 1 bit     | C | - | W | Т | U | boolean   | Bassa    |
| <b>‡</b>   | 845      | Ingresso f       | 1a Logica |             |                     | 1 bit     | C | - | W | Т | U | boolean   | Bassa    |
| <b>‡</b>   | 846      | Ingresso g       | 1a Logica |             |                     | 1 bit     | C | - | W | Т | U | boolean   | Bassa    |
| <b>‡</b>   | 847      | Ingresso h       | 1a Logica |             |                     | 1 bit     | C | - | W | Т | U | boolean   | Bassa    |
| <b>‡</b>   | 848      | Risultato logico | 1a Logica |             |                     | 1 bit     | C | - | - | Т | - | boolean   | Bassa    |

### Figura 77 - CO "AND/OR/XOR"

| NO.                           | Funzione oggetto                                                                                       | Nome                                                                | Tipo di<br>dato                                    | Flag                                               | DPT                                                       |  |  |  |  |  |  |  |  |
|-------------------------------|----------------------------------------------------------------------------------------------------|---------------------------------------------------------------------|----------------------------------------------------|----------------------------------------------------|-----------------------------------------------------------|--|--|--|--|--|--|--|--|
| 840                           | Ingresso x                                                                                             | {{1a Logica}}                                                       | 1 bit                                              | C-WTU                                              | 1.002 boolean                                             |  |  |  |  |  |  |  |  |
|                               |                                                                                                    |                                                                     |                                                    |                                                    |                                                           |  |  |  |  |  |  |  |  |
| 847                           |                                                                                                    |                                                                     |                                                    |                                                    |                                                           |  |  |  |  |  |  |  |  |
| L'ogg<br>Il non<br>è vuota, v | etto di comunicazione viene ut<br>ne tra parentesi {{ }} assume il v<br>isualizza "1a Logica" per impo | ilizzato per ricever<br>valore del parametr<br>stazione predefinita | e il valore del<br>o "Descrizion<br>a. Lo stesso v | l'ingresso log<br>e funzione log<br>rale per il CO | ico x.<br>gica". Se la descrizione<br>"Risultato logico". |  |  |  |  |  |  |  |  |
| 19                            | Risultato logico                                                                                       | {{1° Logica}}                                                       | 1 bit                                              | C,T                                                | 1.002 boolean                                             |  |  |  |  |  |  |  |  |
| L'ogg                         | L'oggetto di comunicazione viene utilizzato per inviare i risultati dell'operazione logica.            |                                                                     |                                                    |                                                    |                                                           |  |  |  |  |  |  |  |  |

### Tabella 15 – CO "AND/OR/XOR"

### 9.7.2 CO "Inoltro porta"

|      | Numero * | Funzione Oggetto       | Nome      | Descrizione | Indirizzo di Gruppo | Lunghezza | С | R | W | т | U | Tipo Dato    | Priorità |
|------|----------|------------------------|-----------|-------------|---------------------|-----------|---|---|---|---|---|--------------|----------|
| ∎‡ 8 | 40       | Selezione valore porta | 1a Logica |             |                     | 1 byte    | С | - | W | - | - | scene number | Bassa    |
| ∎‡ 8 | 41       | Ingresso a             | 1a Logica |             |                     | 1 bit     | С | - | W | - | - | switch       | Bassa    |
| ∎‡8  | 42       | Ingresso b             | 1a Logica |             |                     | 1 bit     | С | - | W | - | - | switch       | Bassa    |
| ∎‡ 8 | 43       | Ingresso c             | 1a Logica |             |                     | 1 bit     | С | - | W | - | - | switch       | Bassa    |
| ∎‡ 8 | 44       | Ingresso d             | 1a Logica |             |                     | 1 bit     | C | - | W | - | - | switch       | Bassa    |
| ∎‡ 8 | 45       | Uscita A               | 1a Logica |             |                     | 1 bit     | С | - | - | Т | - | switch       | Bassa    |
| ∎‡ 8 | 46       | Uscita B               | 1a Logica |             |                     | 1 bit     | C | - | - | Т | - | switch       | Bassa    |
| ∎‡ 8 | 47       | Uscita C               | 1a Logica |             |                     | 1 bit     | С | - | - | Т | - | switch       | Bassa    |
| ∎‡ 8 | 48       | Uscita D               | 1a Logica |             |                     | 1 bit     | С | - | - | Т | - | switch       | Bassa    |

### Figura 78 - CO "Inoltro porta"

### Manuale applicativo Touch&Control EK-El2-TP-4-...

| NO.                                 | Funzione oggetto              | Nome                 | Tipo di<br>dato | Flag        | DPT                              |  |  |  |  |  |  |  |
|-------------------------------------|-------------------------------|----------------------|-----------------|-------------|----------------------------------|--|--|--|--|--|--|--|
| 840                                 | Selezione valore porta        | {{1a Logica}}        | 1 Byte          | C-W         | 17.001 scene number              |  |  |  |  |  |  |  |
| L'ogg                               | etto di comunicazione viene u | tilizzato per selez  | ionare lo sce   | enario dell | 'inoltro della porta logica.     |  |  |  |  |  |  |  |
| 841 1 bit 1.001 switch              |                               |                      |                 |             |                                  |  |  |  |  |  |  |  |
|                                     | Ingresso x                    | {{1a Logica}}        | 4 bit           | C-W         | 3.007 dimming control            |  |  |  |  |  |  |  |
| 844                                 |                               |                      | 1 Byte          |             | 5.010 counter pulses(0255)       |  |  |  |  |  |  |  |
| L'ogg                               | etto di comunicazione viene u | tilizzato per riceve | ere il valore o | dell'ingres | so x della porta logica.         |  |  |  |  |  |  |  |
| 845                                 |                               |                      | 1 bit           |             | 1.001 switch                     |  |  |  |  |  |  |  |
|                                     | Uscita x                      | {{1a Logica}}        | 4 bit           | С—т-        | 3.007 dimming control            |  |  |  |  |  |  |  |
| 848   1 Byte   5.010 counter pulses |                               |                      |                 |             |                                  |  |  |  |  |  |  |  |
| L'ogg                               | etto di comunicazione viene u | utilizzato per invia | are il valore   | inoltrato d | lalla porta logica. Il valore di |  |  |  |  |  |  |  |

uscita è lo stesso del valore di ingresso, ma un ingresso può essere inoltrato a una o più uscite, impostate dai parametri.

#### Tabella 16 – CO "Inoltro porta"

### 9.7.3 CO "Comparatore di soglia"

|              | Numero * | Funzione Oggetto          | Nome      | Descrizione | Indirizzo di Gruppo | Lunghezza | С | R | w | Т   | U | Tipo Dato              | Priorità |
|--------------|----------|---------------------------|-----------|-------------|---------------------|-----------|---|---|---|-----|---|------------------------|----------|
| <b>■</b> ‡ 8 | 340      | Ingresso valore di soglia | 1a Logica |             |                     | 4 bit     | С | - | W | -   | U | dimming control        | Bassa    |
| <b>∎</b> ‡ 8 | 340      | Ingresso valore di soglia | 1a Logica |             |                     | 1 byte    | С | - | w | -   | U | counter pulses (0255)  | Bassa    |
| <b>∎</b> ‡ 8 | 340      | Ingresso valore di soglia | 1a Logica |             |                     | 2 bytes   | с | - | w | -   | J | pulses                 | Bassa    |
| ∎ <b>‡</b>   | 840      | Ingresso valore di soglia | 1a Logica |             |                     | 2 bytes   | с | - | w | - 1 | J | 2-byte signed value    | Bassa    |
| <b>⊒</b> ‡ 8 | 340      | Ingresso valore di soglia | 1a Logica |             |                     | 2 bytes   | С | - | w | -   | J | 2-byte float value     | Bassa    |
| <b>‡</b>     | 840      | Ingresso valore di soglia | 1a Logica |             |                     | 4 bytes   | С | - | W | -   | J | counter pulses (unsign | Bassa    |
| ∎‡ 8         | 340      | Ingresso valore di soglia | 1a Logica |             |                     | 2 bytes   | С | - | w | -   | J | temperature (°C)       | Bassa    |
| <b>■</b> ‡   | 840      | Ingresso valore di soglia | 1a Logica |             |                     | 2 bytes   | с | - | w | -   | U | humidity (%)           | Bassa    |
| ∎‡ 8         | 340      | Ingresso valore di soglia | 1a Logica |             |                     | 2 bytes   | С | - | w | -   | J | lux (Lux)              | Bassa    |
| <b>;</b>     | 840      | Ingresso valore di soglia | 1a Logica |             |                     | 2 bytes   | С | - | w | -   | U | parts/million (ppm)    | Bassa    |
| <b>₽</b> ‡   | 848      | Risultato logico          | 1a Logica |             |                     | 1 bit     | С | - | - | Т   |   | boolean                | Bassa    |

### Figura 79 - CO "Comparatore di soglia"

| NO. | Funzione oggetto          | Nome          | Tipo di<br>dato | Flag  | DPT           |
|-----|---------------------------|---------------|-----------------|-------|---------------|
| 840 | Ingresso valore di soglia | {{1a Logica}} | 4 bit           | C-W-U | 3.007 dimming |

Versione 2.0 - Aggiornamento: 14/06/2024

|                 |                                                                        |                                            | 1 Byte<br>2 Byte<br>4 Byte |              | 5.010 counter pulses<br>7.001 pulses<br>12.001 counter pulses<br>8.x signed value |
|-----------------|------------------------------------------------------------------------|--------------------------------------------|----------------------------|--------------|-----------------------------------------------------------------------------------|
|                 |                                                                        |                                            |                            |              | 9.x float value<br>9.001 temperature<br>9.007 humidity<br>9.004 lux               |
| L'o             | oggetto di comunicazione viene ut                                      | tilizzato per inseri                       | re il valore so            | oglia.       |                                                                                   |
| 848             | Risultato logico                                                       | {{1a Logica}}                              | 1 bit                      | С—Т-         | 1.002 boolean                                                                     |
| L'o<br>inserito | oggetto di comunicazione viene u<br>viene confrontato con il valore di | utilizzato per invia<br>i soglia impostato | are i risultati            | dell'operazi | one logica. Cioè, il valore                                                       |

#### Tabella 17 – CO "Comparatore di soglia"

### 9.7.4 CO "Conversione di formato"

| Numero * | Funzione Oggetto         | Nome      | Descrizione | Indirizzo di Gruppo | Lunghezza | С | R | W | Т | U | Tipo Dato      | Priorità |
|----------|--------------------------|-----------|-------------|---------------------|-----------|---|---|---|---|---|----------------|----------|
| ■≵ 840   | Ingresso a 1 bit - bit 0 | 1a Logica |             |                     | 1 bit     | C | - | W | - | U | switch         | Bassa    |
| ■≵ 841   | Ingresso a 1 bit - bit 1 | 1a Logica |             |                     | 1 bit     | C | - | W | - | U | switch         | Bassa    |
| ■2 848   | Uscita 2 bit             | 1a Logica |             |                     | 2 bit     | C | - | - | т | - | switch control | Bassa    |

Funzione "2x1 bit --> 1x2bit": converte due valori da 1 bit in un valore da 2 bit, ad esempio Ingresso

### bit1=1, Ingresso bit0=0--> Uscita 2bit=2

|            | Numero * | Funzione Oggetto         | Nome      | Descrizione | Indirizzo di Gruppo | Lunghezza | С | R | W | Т | U | Tipo Dato             | Priorità |
|------------|----------|--------------------------|-----------|-------------|---------------------|-----------|---|---|---|---|---|-----------------------|----------|
| <b>■</b> ‡ | 840      | Ingresso a 1 bit - bit 0 | 1a Logica |             |                     | 1 bit     | С | - | W | - | U | switch                | Bassa    |
| <b>‡</b>   | 841      | Ingresso a 1 bit - bit 1 | 1a Logica |             |                     | 1 bit     | С | - | W | - | U | switch                | Bassa    |
| ∎₹         | 842      | Ingresso a 1 bit - bit 2 | 1a Logica |             |                     | 1 bit     | С | - | W | - | U | switch                | Bassa    |
| <b>‡</b>   | 843      | Ingresso a 1 bit - bit 3 | 1a Logica |             |                     | 1 bit     | С | - | W | - | U | switch                | Bassa    |
| ∎₹         | 844      | Ingresso a 1 bit - bit 4 | 1a Logica |             |                     | 1 bit     | С | - | W | - | U | switch                | Bassa    |
| ₽          | 845      | Ingresso a 1 bit - bit 5 | 1a Logica |             |                     | 1 bit     | C | - | W | - | U | switch                | Bassa    |
| <b>‡</b>   | 846      | Ingresso a 1 bit - bit 6 | 1a Logica |             |                     | 1 bit     | С | - | W | - | U | switch                | Bassa    |
| ∎₹         | 847      | Ingresso a 1 bit - bit 7 | 1a Logica |             |                     | 1 bit     | С | - | W | - | U | switch                | Bassa    |
| <b>₽</b>   | 848      | Uscita 1 Byte            | 1a Logica |             |                     | 1 byte    | С | - | - | Т | - | counter pulses (0255) | Bassa    |

Funzione "8x1 bit --> 1x1 Byte": converte 8 valori da 1 bit in un valore da 1 Byte, ad esempio Ingresso bit2=1, Ingresso bit1=1, Ingresso bit0=1, gli altri bit3...bit7 sono uguali a 0 --> Uscita 1 Byte=7

|            | Numero * | Funzione Oggetto | Nome      | Descrizione | Indirizzo di Gruppo | Lunghezza | С | R | W | / Т | U | Tipo Dato             | Priorità |
|------------|----------|------------------|-----------|-------------|---------------------|-----------|---|---|---|-----|---|-----------------------|----------|
| ∎ <b>‡</b> | 840      | Ingresso 1 Byte  | 1a Logica |             |                     | 1 byte    | С | - | W | -   | U | counter pulses (0255) | Bassa    |
| ∎‡         | 848      | Uscita 2 Byte    | 1a Logica |             |                     | 2 bytes   | С | - | - | т   | - | pulses                | Bassa    |

Funzione "1x1 Byte --> 1x2 Byte": converte un valore a 1 Byte in un valore a 2 Byte.

Ad esempio, se Ingresso 1 Byte=125--> Uscita 2 Byte=125. Sebbene il valore rimanga lo stesso, il tipo di dato del valore in uscita è diverso.

|      | Numero * | Funzione Oggetto        | Nome      | Descrizione | Indirizzo di Gruppo | Lunghezza | С | R | W | / Т | U | Tipo Dato             | Priorità |
|------|----------|-------------------------|-----------|-------------|---------------------|-----------|---|---|---|-----|---|-----------------------|----------|
| ■2 8 | B40      | Ingresso 1 Byte - Basso | 1a Logica |             |                     | 1 byte    | С | - | W | -   | U | counter pulses (0255) | Bassa    |
| ∎‡ 8 | 841      | Ingresso 1 Byte - Alto  | 1a Logica |             |                     | 1 byte    | С | - | W | -   | U | counter pulses (0255) | Bassa    |
| ∎‡ 8 | 848      | Uscita 2 Byte           | 1a Logica |             |                     | 2 bytes   | С | - | - | Т   | - | pulses                | Bassa    |

Funzione "2x1 Byte --> 1x2 Byte": converte 2 valori a 1 Byte in un valore a 2 Byte value. Ad esempio, se Ingresso 1 Byte-basso = 255 (FF)h, Ingresso 1 Byte-alto = 100 (64h) --> Uscita 2 Byte = 25855 (64 FF)h

| N     | lumero * | Funzione Oggetto        | Nome      | Descrizione | Indirizzo di Gruppo | Lunghezza | С | R | V | ۲ | U | Tipo Dato              | Priorità |
|-------|----------|-------------------------|-----------|-------------|---------------------|-----------|---|---|---|---|---|------------------------|----------|
| ■2 84 | 10       | Ingresso 2 Byte - Basso | 1a Logica |             |                     | 2 bytes   | С | - | W | - | U | pulses                 | Bassa    |
| ∎‡ 84 | 41       | Ingresso 2 Byte - Alto  | 1a Logica |             |                     | 2 bytes   | С | - | W | - | U | pulses                 | Bassa    |
| ∎‡ 84 | 48       | Uscita 4 Byte           | 1a Logica |             |                     | 4 bytes   | С | - | - | Т | - | counter pulses (unsign | Bassa    |

Funzione "2x2 Byte --> 1x4Byte": converte 2 valori a 2 Byte in un valore a 4 Byte. Se ad esempio Ingresso 2 Byte-basso = 65530 (FF FA)h, Ingresso 2 Byte-alto = 32768 (80 00)h --> Uscita 2 Byte = 2147549178 (80 00 FF FA)h.

| Nu     | mero * | Funzione Oggetto | Nome      | Descrizione | Indirizzo di Gruppo | Lunghezza | С | R | W | Т | U | Tipo Dato             | Priorità |
|--------|--------|------------------|-----------|-------------|---------------------|-----------|---|---|---|---|---|-----------------------|----------|
| ∎≵ 840 |        | Ingresso 1 Byte  | 1a Logica |             |                     | 1 byte    | С | - | W | - | U | counter pulses (0255) | Bassa    |
| ■2 841 |        | Uscita 1bit-bit0 | 1a Logica |             |                     | 1 bit     | C | - | - | Т | - | switch                | Bassa    |
| ■2 842 |        | Uscita 1bit-bit1 | 1a Logica |             |                     | 1 bit     | С | - | - | Т | - | switch                | Bassa    |
| ■2 843 |        | Uscita 1bit-bit2 | 1a Logica |             |                     | 1 bit     | C | - | - | Т | - | switch                | Bassa    |
| ■₹ 844 |        | Uscita 1bit-bit3 | 1a Logica |             |                     | 1 bit     | С | - | - | Т | - | switch                | Bassa    |
| ■2 845 |        | Uscita 1bit-bit4 | 1a Logica |             |                     | 1 bit     | C | - | - | Т | - | switch                | Bassa    |
| ■2 846 |        | Uscita 1bit-bit5 | 1a Logica |             |                     | 1 bit     | С | - | - | Т | - | switch                | Bassa    |
| ■2 847 |        | Uscita 1bit-bit6 | 1a Logica |             |                     | 1 bit     | C | - | - | Т | - | switch                | Bassa    |
| ∎‡ 848 |        | Uscita 1bit-bit7 | 1a Logica |             |                     | 1 bit     | С | - | - | Т | - | switch                | Bassa    |

Funzione "1x1 Byte --> 8x1 bit": converte un valore a 1 Byte in 8 valore a 1 bit. Ad esempio, se Ingresso 1 Byte=200 --> Uscita bit0=0, bit1=0, bit2=0, bit3=1, bit4=0, bit5=0, bit6=1, bit7=1

| Numero * | Funzione Oggetto    | Nome      | Descrizione | Indirizzo di Gruppo | Lunghezza | С | R | W | / т | U | Tipo Dato             | Priorità |
|----------|---------------------|-----------|-------------|---------------------|-----------|---|---|---|-----|---|-----------------------|----------|
| ■≵ 840   | Ingresso 2 Byte     | 1a Logica |             |                     | 2 bytes   | С | - | W | -   | U | pulses                | Bassa    |
| ■≵ 847   | Uscita 1 Byte-basso | 1a Logica |             |                     | 1 byte    | С | - | - | т   | - | counter pulses (0255) | Bassa    |
| ■2 848   | Uscita 1 Byte-alto  | 1a Logica |             |                     | 1 byte    | С | - | - | Т   | - | counter pulses (0255) | Bassa    |

Funzione "1x2 Byte --> 2x1 Byte": converte 1 valore a 2 Byte in 2 valori a 2 Byte value. Ad esempio, se Ingresso 2 Byte = 55500 (D8 CC)h --> Uscita 1 Byte-basso = 204 (CCh), Uscita 1 Byte-alto =216 (D8h)

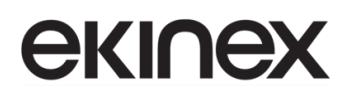

| Numero * | Funzione Oggetto    | Nome      | Descrizione | Indirizzo di Gruppo | Lunghezza | С | R | W | Т | U | Tipo Dato                 | Priorità |
|----------|---------------------|-----------|-------------|---------------------|-----------|---|---|---|---|---|---------------------------|----------|
| ■≵ 840   | Ingresso 4 Byte     | 1a Logica |             |                     | 4 bytes   | С | - | W | - | U | counter pulses (unsigned) | Bassa    |
| ■≵ 847   | Uscita 2 Byte-basso | 1a Logica |             |                     | 2 bytes   | С | - | - | Т | - | pulses                    | Bassa    |
| ■2 848   | Uscita 2 Byte-alto  | 1a Logica |             |                     | 2 bytes   | С | - | - | т | - | pulses                    | Bassa    |

Funzione "1x4Byte --> 2x2 Byte": converte un valore a 4 Byte in 2 valori a 2 Byte. Esempio: se Ingresso 4 Byte = 78009500 (04 A6 54 9C)h --> Uscita 2 Byte-basso = 21660 (54 9C)h, Uscita 2 Byte-alto =1190 (04 A6)h.

|          | Numero * | Funzione Oggetto    | Nome      | Descrizione | Indirizzo di Gruppo | Lunghezza | С | R | W | т | U | Tipo Dato             | Priorità |
|----------|----------|---------------------|-----------|-------------|---------------------|-----------|---|---|---|---|---|-----------------------|----------|
| <b>;</b> | 340      | Ingresso 3 Byte     | 1a Logica |             |                     | 3 bytes   | C | - | W | - | U | RGB value 3x(0255)    | Bassa    |
| <b>;</b> | 346      | Uscita 1 Byte-basso | 1a Logica |             |                     | 1 byte    | С | - | - | Т | - | counter pulses (0255) | Bassa    |
| <b>;</b> | 347      | Uscita 1 Byte-medio | 1a Logica |             |                     | 1 byte    | С | - | - | Т | - | counter pulses (0255) | Bassa    |
| <b>;</b> | 348      | Uscita 1 Byte-alto  | 1a Logica |             |                     | 1 byte    | С | - | - | Т | - | counter pulses (0255) | Bassa    |

Funzione "1x3Byte --> 3x1 Byte": converte un valore a 3 Byte in 3 valori a 1 Byte. Ad esempio, se Ingresso 3 Byte = (78 64 C8)h --> Uscita 1 Byte-basso = 200 (C8h), Uscita 1 Byte-medio = 100 (64h), Uscita 1 Byte-alto =120 (78h).

|            | Numero * | Funzione Oggetto        | Nome      | Descrizione | Indirizzo di Gruppo | Lunghezza | С | R | w | Т | U | Tipo Dato             | Priorità |
|------------|----------|-------------------------|-----------|-------------|---------------------|-----------|---|---|---|---|---|-----------------------|----------|
| <b>■</b> ‡ | 840      | Ingresso 1 Byte - Basso | 1a Logica |             |                     | 1 byte    | C | - | W | - | U | counter pulses (0255) | Bassa    |
| ₽₹         | 841      | Ingresso 1 Byte - Medio | 1a Logica |             |                     | 1 byte    | С | - | W | - | U | counter pulses (0255) | Bassa    |
| <b>■</b> ‡ | 842      | Ingresso 1 Byte - Alto  | 1a Logica |             |                     | 1 byte    | С | - | W | - | U | counter pulses (0255) | Bassa    |
| <b>‡</b>   | 848      | Uscita 3 Byte           | 1a Logica |             |                     | 3 bytes   | С | - | - | Т | - | RGB value 3x(0255)    | Bassa    |

Funzione "3x1 Byte --> 1x3 Byte": converte 3 valori a 1 Byte in un valore a 3 Byte. Ad esempio, se Ingresso 1 Byte-basso = 150 (96h), Ingresso 1 Byte-medio = 100 (64h), Ingresso 1 Byte-alto = 50 (32h)--> Uscita a 3 Byte = (32 64 96)h.

#### Figura 80 - CO "Conversione di formato"

| NO. | Funzione oggetto     | Nome                      | Tipo di<br>dato                               | Flag         | DPT                                                                                                    |
|-----|----------------------|---------------------------|-----------------------------------------------|--------------|----------------------------------------------------------------------------------------------------|
| 840 | Ingresso             | {{1a Logica}}             | 1 bit<br>1 Byte<br>2 Byte<br>3 Byte<br>4 Byte | C-W-U        | 1.001 switch<br>5.010 counter pulses(0255)<br>7.001 pulses<br>232.600 RGB value 3x(0255)<br>12.001 counter pulses<br>(unsigned) |
| L'o | oggetto di comunica: | zione viene utilizzato pe | r inserire un                                 | valore che d | eve essere convertito.                                                                                                    |
| 848 | Uscita               | {{1a Logica}}             | 1 bit                                         | C,T          | 1.001 switch                                                                                                    |

MAEKEI2TP4 IT

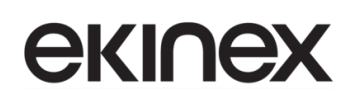

| NO. | Funzione oggetto     | Nome                      | Tipo<br>dato | di   | Flag          | DPT                        |
|-----|----------------------|---------------------------|--------------|------|---------------|----------------------------|
|     |                      |                           | 2 bit        |      |               | 2.001 switch control       |
|     |                      |                           | 1 Byte       |      |               | 5.010 counter pulses(0255) |
|     |                      |                           | 2 Byte       |      |               | 7.001 pulses               |
|     |                      |                           | 3 Byte       |      |               | 232.600 RGB value 3x(0255) |
|     |                      |                           | 4 Byte       |      |               | 12.001 counter pulses      |
| L'o | oggetto di comunica: | zione viene utilizzato pe | r contene    | re i | l valore conv | ertito.                    |

Tabella 18 – CO "Conversione di formato"

### 9.7.5 CO "Funzione ritardo"

| Numer           | ro * Funzione Oggetto                | Nome      | Descrizione Indirizzo di Gru                     | ppo Lunghezz | a C        | R         | V            | r v | r lu  | Tipo Dato             | Priorità |
|-----------------|--------------------------------------|-----------|--------------------------------------------------|--------------|------------|-----------|--------------|-----|-------|-----------------------|----------|
| ■2 840          | Ingresso                             | 1a Logica |                                                  | 1 bit        | С          | -         | W            | -   | -     | switch                | Bassa    |
| ■2 848          | Uscita                               | 1a Logica |                                                  | 1 bit        | С          | -         | -            | Т   | -     | switch                | Bassa    |
|                 |                                      |           | Ingresso/Uscita -                                | 1 bit [On/O  | off]       |           |              |     |       |                       |          |
| Numero          | Funzione Oggetto                     | Nome      | Descrizione Indirizzo di Gru                     | ppo Lunghezz | a C        | R         | ۱ ا          | N   | гι    | J Tipo Dato           | Priorità |
| ■2 840          | Ingresso                             | 1a Logica |                                                  | 1 byte       | С          | -         | W            | 1 - | -     | percentage (0100%)    | Bassa    |
| ■2 848          | Uscita                               | 1a Logica |                                                  | 1 byte       | С          | -         | -            | Т   | -     | percentage (0100%)    | Bassa    |
| Numero          | <ul> <li>Funzione Oggetto</li> </ul> | Nome [    | Ingresso/Uscita - 1 Descrizione Indirizzo di Gru | Byte [010    | 00%<br>a C | •]<br>  R | .   <b>v</b> | N I | r   u | J Tipo Dato           | Priorità |
| ■≵ 840          | Ingresso                             | 1a Logica |                                                  | 1 byte       | C          | -         | W            | -   | -     | counter pulses (0255) | Bassa    |
| ■ <b>‡</b>  848 | Uscita                               | 1a Logica |                                                  | 1 byte       | С          | -         | -            | Т   | -     | counter pulses (0255) | Bassa    |
|                 |                                      |           | Ingresso/Uscita -                                | 1 Byte [02   | 55]        |           |              |     |       |                       |          |
| Numer           | o * Funzione Oggetto                 | Nome      | Descrizione Indirizzo di Gru                     | ppo Lunghezz | a C        | R         | 1            | N 1 | r   u | J Tipo Dato           | Priorità |
| ■2 840          | Ingresso                             | 1a Logica |                                                  | 2 bytes      | C          | -         | W            | - 1 | -     | temperature (°C)      | Bassa    |
| ■2 848          | Uscita                               | 1a Logica |                                                  | 2 bytes      | С          | -         | -            | Т   | -     | temperature (°C)      | Bassa    |
|                 |                                      | In        | gresso/Uscita - 2 By                             | te [virgola  | mo         | bil       | e]           |     |       |                       |          |
| Numero '        | <ul> <li>Funzione Oggetto</li> </ul> | Nome      | Descrizione Indirizzo di Gru                     | ppo Lunghezz | za C       |           | R            | W   | Т     | U Tipo Dato           | Priorita |
| <b>■‡</b>  840  | Ingresso                             | 1a Logica |                                                  | 2 bytes      | C          | -         | 1            | N - |       | pulses                | Bassa    |
| ■2 848          | Uscita                               | 1a Logica |                                                  | 2 bytes      | C          | -         | -            | 1   | Г -   | pulses                | Bassa    |

Ingresso/Uscita - 2 Byte [0..65535]

### Figura 81 - CO "Funzione ritardo"

| NO. | Funzione oggetto | Nome          | Tipo di<br>dato | Flag | DPT          |
|-----|------------------|---------------|-----------------|------|--------------|
| 840 | Ingresso         | {{1a Logica}} | 1 bit           | C-W  | 1.001 switch |

| NO.            | Funzione oggetto                                                   | Nome                   | Tipo di<br>dato | Flag        | DPT                      |
|----------------|--------------------------------------------------------------------|------------------------|-----------------|-------------|--------------------------|
|                |                                                                    |                        | 1 Byte          |             | 5.001 percentage         |
|                |                                                                    |                        | 2 Byte          |             | 5.010 counter pulses     |
|                |                                                                    |                        |                 |             | 9.001 temperature        |
|                |                                                                    |                        |                 |             | 7.001 pulses             |
| L'o            | oggetto di comunicazione viene utiliz                              | zato per inserire un   | valore che c    | leve esser  | e ritardato.             |
|                |                                                                    |                        |                 |             | 1.001 switch             |
|                |                                                                    |                        | 1 bit           |             | 5.001 percentage         |
| 848            | Uscita                                                             | {{1a Logica}}          | 1 Byte          | С—Т-        | 5.010 counter pulses     |
|                |                                                                    |                        | 2 Byte          |             | 9.001 temperature        |
|                |                                                                    |                        |                 |             | 7.001 pulses             |
| L'o<br>ritardo | oggetto di comunicazione viene utili.<br>è definito dal parametro. | zzato per salvare il ( | dato ritardat   | o da inviar | e in uscita. Il tempo di |

### Tabella 19 – CO "Funzione di ritardo"

### 9.7.6 CO "Luce scale"

|      | Numero * | Funzione Oggetto      | Nome      | Descrizione | Indirizzo di Gruppo | Lunghezza | С | R | w | т | U | Tipo Dato             | Priorità |
|------|----------|-----------------------|-----------|-------------|---------------------|-----------|---|---|---|---|---|-----------------------|----------|
| ∎‡8  | 40       | Valore di attivazione | 1a Logica |             |                     | 1 bit     | С | - | W | - | - | trigger               | Bassa    |
| ∎‡ 8 | 41       | Tempo luce scale      | 1a Logica |             |                     | 2 bytes   | С | - | W | - | - | time (s)              | Bassa    |
| ■2 8 | 48       | Uscita                | 1a Logica |             |                     | 1 bit     | С | - | - | т | - | switch                | Bassa    |
| ∎‡ 8 | 48       | Uscita                | 1a Logica |             |                     | 1 byte    | С | - | - | т | - | counter pulses (0255) | Bassa    |

### Figura 82 - CO "Funzione luce scale"

| NO.                                                                                                    | Funzione oggetto      | Nome          | Tipo di<br>dato | Flag | DPT                                  |  |  |
|----------------------------------------------------------------------------------------------------|-----------------------|---------------|-----------------|------|--------------------------------------|--|--|
| 840                                                                                                    | Valore di attivazione | {{1a Logica}} | 1 bit           | C-W  | 1.017 trigger                        |  |  |
| L'oggetto di comunicazione viene utilizzato per ricevere il valore per attivare le luci scale.                                                                                                    |                       |               |                 |      |                                      |  |  |
| 841                                                                                                    | Durata luce scale     | {{1a Logica}} | 2 Byte          | C-W  | 7.005 time(s)                        |  |  |
| L'oggetto di comunicazione serve per modificare il tempo di durata dell'accensione luci scale.<br>Il range modificato fa riferimento al range definito dal parametro, se superato considera il valore limite. |                       |               |                 |      |                                      |  |  |
| 848                                                                                                    | Uscita                | {{1a Logica}} | 1 bit<br>1 Byte | C—T- | 1.001 switch<br>5.010 counter pulses |  |  |

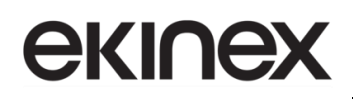

| NO.                                                                                                    | Funzione oggetto | Nome | Tipo di<br>dato | Flag | DPT |  |  |
|----------------------------------------------------------------------------------------------------|------------------|------|-----------------|------|-----|--|--|
| L'oggetto di comunicazione viene utilizzato per inviare il valore 1 quando la luce scale viene attivata e il |                  |      |                 |      |     |  |  |
| valore 2 al termine della durata. Il valore del telegramma è determinato dal tipo di dato dell'impostazione  |                  |      |                 |      |     |  |  |
| parametro.                                                                                                   |                  |      |                 |      |     |  |  |

Tabella 20 – CO "Funzione luce scale"

## 10. Sommario degli oggetti di comunicazione KNX

Di seguito è riportato l'elenco degli oggetti di comunicazione KNX con i corrispondenti Data Point Types (DPT) definiti dal programma applicativo in base alle configurazioni effettuate.

L'ordine della lista è genericamente per numero oggetto.

| Nome oggetto                          | Tipo di dato | Flag   | DPT                          | N. oggetto di<br>comunicazione |
|---------------------------------------|--------------|--------|------------------------------|--------------------------------|
| Interruttore                          | 1 bit        | С—Т-   | 1.001 switch                 | 1, 7, 13, 19, 25, 31           |
|                                       |              |        |                              | 50, 56, 62, 68, 74, 80         |
|                                       |              |        |                              | 99, 105, 111, 117, 123, 129    |
|                                       |              |        |                              | 148, 154, 160, 166, 172, 178   |
|                                       |              |        |                              | 197. 203. 209. 215. 221. 227   |
|                                       |              |        |                              | 246, 252, 258, 264, 270, 276   |
|                                       |              |        |                              | 295, 301, 307, 313, 319, 325   |
|                                       |              |        |                              | 344, 350, 356, 362, 368, 374   |
|                                       |              |        |                              | 393, 399, 405, 411, 417, 423   |
| Invia valore 1 bit                    | 1 bit        | С—Т-   | 1.001 switch                 | 1. 7. 13. 19. 25. 31           |
| Invia valore 2 bit                    | 2 bit        |        | 2.001 switch control         | 50, 56, 62, 68, 74, 80         |
| Invia valore 4 bit                    | 4 bit        |        | 3.007 dimming control        | 99. 105. 111. 117. 123. 129    |
| Invia valore 1 Byte senza segno       | 1 Byte       |        | 5.010 counter pulses (0.255) | 148, 154, 160, 166, 172, 178   |
| Invia valore 1 Byte percentuale       | 2 Byte       |        | 5.001 percentage (0.100%)    | 197, 203, 209, 215, 221, 227   |
| Invia valore 2 Byte senza segno       | 4 Byte       |        | 7.001 pulses                 | 246, 252, 258, 264, 270, 276   |
| Invia valore 2 Byte con segno         | )            |        | 8 001 pulses difference      | 295 301 307 313 319 325        |
| Invia valore 4 Byte                   |              |        | 12 001 counter pulses        | 344 350 356 362 368 374        |
| Invia valore 4 Byte in virgola mobile |              |        | 14 x float value             | 393 399 405 411 417 423        |
|                                       | 1 hit        | C WT   |                              | 1 7 12 10 25 21                |
| Aperto/Childso                        | T DIL        | C-W1-  | 1.009 Open/close             | FO FC FC FC FC 74 90           |
|                                       |              |        |                              | 50, 50, 62, 66, 74, 80         |
|                                       |              |        |                              | 99, 105, 111, 117, 125, 129    |
|                                       |              |        |                              | 146, 154, 160, 166, 172, 178   |
|                                       |              |        |                              | 197, 203, 209, 215, 221, 227   |
|                                       |              |        |                              | 246, 252, 258, 264, 270, 276   |
|                                       |              |        |                              | 295, 301, 307, 313, 319, 325   |
|                                       |              |        |                              | 344, 350, 356, 362, 368, 374   |
|                                       | 4.1.11       | 0.14/7 | 4.000 (1                     | 393, 399, 405, 411, 417, 423   |
| Su/Giu                                | 1 bit        | C-W1-  | 1.008 up/down                | 1, 7, 13, 19, 25, 31           |
|                                       |              |        |                              | 50, 56, 62, 68, 74, 80         |
|                                       |              |        |                              | 99, 105, 111, 117, 123, 129    |
|                                       |              |        |                              | 148, 154, 160, 166, 172, 178   |
|                                       |              |        |                              | 197, 203, 209, 215, 221, 227   |
|                                       |              |        |                              | 246, 252, 258, 264, 270, 276   |
|                                       |              |        |                              | 295, 301, 307, 313, 319, 325   |
|                                       |              |        |                              | 344, 350, 356, 362, 368, 374   |
|                                       |              |        |                              | 393, 399, 405, 411, 417, 423   |
| Richiama/memorizza scenario n.        | 1 Byte       | С—Т-   | 18.001 scene control         | 1, 7, 13, 19, 25, 31           |
|                                       |              | C-WT-  |                              | 50, 56, 62, 68, 74, 80         |
|                                       |              |        |                              | 99, 105, 111, 117, 123, 129    |
|                                       |              |        |                              | 148, 154, 160, 166, 172, 178   |
|                                       |              |        |                              | 197, 203, 209, 215, 221, 227   |
|                                       |              |        |                              | 246, 252, 258, 264, 270, 276   |
|                                       |              |        |                              | 295, 301, 307, 313, 319, 325   |
|                                       |              |        |                              | 344, 350, 356, 362, 368, 374   |
|                                       |              |        |                              | 393, 399, 405, 411, 417, 423   |

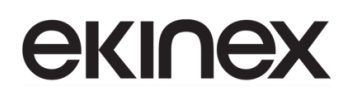

## Manuale applicativo Touch&Control EK-El2-TP-4-...

| Nome oggetto                        | Tipo di dato | Flag | DPT                         | N. oggetto di                |
|-------------------------------------|--------------|------|-----------------------------|------------------------------|
|                                     |              |      |                             | comunicazione                |
| Dimmerazione luminosità             | 1 Byte       | C—T- | 5.001 percentage (0100%)    | 2, 8, 14, 20, 26, 32         |
|                                     |              |      |                             | 51, 57, 63, 69, 75, 81       |
|                                     |              |      |                             | 100, 106, 112, 118, 124, 130 |
|                                     |              |      |                             | 149, 155, 161, 167, 173, 179 |
|                                     |              |      |                             | 198, 204, 210, 216, 222, 228 |
|                                     |              |      |                             | 247, 253, 259, 265, 271, 277 |
|                                     |              |      |                             | 296, 302, 308, 314, 320, 326 |
|                                     |              |      |                             | 345, 351, 357, 363, 369, 375 |
|                                     |              |      |                             | 394, 400, 406, 412, 418, 424 |
| Valore di luminosità                | 1 Byte       | C—T- | 5.001 percentage (0100%)    | 2, 8, 14, 20, 26, 32         |
|                                     |              |      |                             | 51, 57, 63, 69, 75, 81       |
|                                     |              |      |                             | 100, 106, 112, 118, 124, 130 |
|                                     |              |      |                             | 149, 155, 161, 167, 173, 179 |
|                                     |              |      |                             | 198, 204, 210, 216, 222, 228 |
|                                     |              |      |                             | 247, 253, 259, 265, 271, 277 |
|                                     |              |      |                             | 296, 302, 308, 314, 320, 326 |
|                                     |              |      |                             | 345, 351, 357, 363, 369, 375 |
|                                     |              |      |                             | 394, 400, 406, 412, 418, 424 |
| Luminosità bianco freddo            | 1 Byte       | C—T- | 5.001 percentage (0100%)    | 2, 8, 14, 20, 26, 32         |
|                                     |              |      |                             | 51, 57, 63, 69, 75, 81       |
|                                     |              |      |                             | 100, 106, 112, 118, 124, 130 |
|                                     |              |      |                             | 149, 155, 161, 167, 173, 179 |
|                                     |              |      |                             | 198, 204, 210, 216, 222, 228 |
|                                     |              |      |                             | 247, 253, 259, 265, 271, 277 |
|                                     |              |      |                             | 296, 302, 308, 314, 320, 326 |
|                                     |              |      |                             | 345, 351, 357, 363, 369, 375 |
|                                     |              |      |                             | 394, 400, 406, 412, 418, 424 |
| Invia valore 1 bit. pressione lunga | 1 bit        | C—T- | 1.001 switch                | 2, 8, 14, 20, 26, 32         |
| Invia valore 2 bit, pressione lunga | 2 bit        | -    | 2.001 switch control        | 51, 57, 63, 69, 75, 81       |
| Invia valore 4 bit, pressione lunga | 4 bit        |      | 3.007 dimming control       | 100, 106, 112, 118, 124, 130 |
| Invia valore 1 Byte senza segno.    | 1 Byte       |      | 5.010 counter pulses (0255) | 149, 155, 161, 167, 173, 179 |
| pressione lunga                     | 2 Byte       |      | 5.001 percentage (0.100%)   | 198, 204, 210, 216, 222, 228 |
| Invia valore 1 Byte percentuale,    |              |      | 7.001 pulses                | 247, 253, 259, 265, 271, 277 |
| pressione lunga                     |              |      | 8.001 pulses difference     | 296, 302, 308, 314, 320, 326 |
| Invia valore 2 Byte senza segno,    |              |      |                             | 345, 351, 357, 363, 369, 375 |
| pressione lunga                     |              |      |                             | 394, 400, 406, 412, 418, 424 |
| Invia valore 1 Byte con segno,      |              |      |                             |                              |
| pressione lunga                     |              |      |                             |                              |
| Stop                                | 1 bit        | CT-  | 1.007 step                  | 2, 8, 14, 20, 26, 32         |
|                                     |              |      |                             | 51, 57, 63, 69, 75, 81       |
|                                     |              |      |                             | 100, 106, 112, 118, 124, 130 |
|                                     |              |      |                             | 149, 155, 161, 167, 173, 179 |
|                                     |              |      |                             | 198, 204, 210, 216, 222, 228 |
|                                     |              |      |                             | 247, 253, 259, 265, 271, 277 |
|                                     |              |      |                             | 296, 302, 308, 314, 320, 326 |
|                                     |              |      |                             | 345, 351, 357, 363, 369, 375 |
|                                     |              |      |                             | 394, 400, 406, 412, 418, 424 |

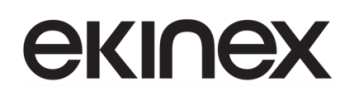

| Nome oggetto                 | Tipo di dato | Flag       | DPT                      | N. oggetto di<br>comunicazione |
|------------------------------|--------------|------------|--------------------------|--------------------------------|
| Orientamento lamelle / Stop  | 1 bit        | СТ-        | 1.007 step               | 2, 8, 14, 20, 26, 32           |
|                              |              |            |                          | 51, 57, 63, 69, 75, 81         |
|                              |              |            |                          | 100, 106, 112, 118, 124, 130   |
|                              |              |            |                          | 149, 155, 161, 167, 173, 179   |
|                              |              |            |                          | 198, 204, 210, 216, 222, 228   |
|                              |              |            |                          | 247, 253, 259, 265, 271, 277   |
|                              |              |            |                          | 296, 302, 308, 314, 320, 326   |
|                              |              |            |                          | 345, 351, 357, 363, 369, 375   |
|                              |              |            |                          | 394, 400, 406, 412, 418, 424   |
| Commutazione, stato          | 1 bit        | C-WTU      | 1.001 switch             | 3, 9, 15, 21, 27, 33           |
|                              |              | 00         |                          | 52 58 64 70 76 82              |
|                              |              |            |                          | 101 107 113 119 125 131        |
|                              |              |            |                          | 150, 156, 162, 168, 174, 180   |
|                              |              |            |                          | 199 205 211 217 223 229        |
|                              |              |            |                          | 248 254 260 266 272 278        |
|                              |              |            |                          | 297 303 309 315 321 327        |
|                              |              |            |                          | 346 352 358 364 370 376        |
|                              |              |            |                          | 395 401 407 413 419 425        |
| Desiriens tanda              | 4 Dute       | <u>о</u> т |                          | 393, 401, 407, 413, 419, 423   |
| Posizione tenda              | 1 Byte       | C—1-       | 5.001 percentage (0100%) | 3, 9, 15, 21, 27, 33           |
|                              |              |            |                          | 52, 58, 64, 70, 76, 82         |
|                              |              |            |                          | 101, 107, 113, 119, 125, 131   |
|                              |              |            |                          | 150, 156, 162, 168, 174, 180   |
|                              |              |            |                          | 199, 205, 211, 217, 223, 229   |
|                              |              |            |                          | 248, 254, 260, 266, 272, 278   |
|                              |              |            |                          | 297, 303, 309, 315, 321, 327   |
|                              |              |            |                          | 346, 352, 358, 364, 370, 376   |
|                              |              |            |                          | 395, 401, 407, 413, 419, 425   |
| Posizione tapparella         | 1 Byte       | C—T-       | 5.001 percentage (0100%) | 3, 9, 15, 21, 27, 33           |
|                              |              |            |                          | 52, 58, 64, 70, 76, 82         |
|                              |              |            |                          | 101, 107, 113, 119, 125, 131   |
|                              |              |            |                          | 150, 156, 162, 168, 174, 180   |
|                              |              |            |                          | 199, 205, 211, 217, 223, 229   |
|                              |              |            |                          | 248, 254, 260, 266, 272, 278   |
|                              |              |            |                          | 297, 303, 309, 315, 321, 327   |
|                              |              |            |                          | 346, 352, 358, 364, 370, 376   |
|                              |              |            |                          | 395, 401, 407, 413, 419, 425   |
| Dimmerazione relativa        | 4 bit        | C-WT-      | 3.007 dimming control    | 4, 10, 16, 22, 28, 34          |
|                              |              |            |                          | 53, 59, 65, 71, 77, 83         |
|                              |              |            |                          | 102, 108, 114, 120, 126, 132   |
|                              |              |            |                          | 151, 157, 163, 169, 175, 181   |
|                              |              |            |                          | 200, 206, 212, 218, 224, 230   |
|                              |              |            |                          | 249, 255, 261, 267, 273, 279   |
|                              |              |            |                          | 298, 304, 310, 316, 322, 328   |
|                              |              |            |                          | 347, 353, 359, 365, 371, 377   |
|                              |              |            |                          | 396, 402, 408, 414, 420, 426   |
| Valore temperatura di colore | 2 Byte       | C—T-       | 7.600 absolute colour    | 4, 10, 16, 22, 28, 34          |
|                              |              |            | temperature              | 53, 59, 65, 71, 77, 83         |
|                              |              |            |                          | 102, 108, 114, 120, 126, 132   |
|                              |              |            |                          | 151, 157, 163, 169, 175, 181   |
|                              |              |            |                          | 200, 206, 212, 218, 224, 230   |
|                              |              |            |                          | 249, 255, 261, 267, 273, 279   |
|                              |              |            |                          | 298, 304, 310, 316, 322, 328   |
|                              |              |            |                          | 347, 353, 359, 365, 371, 377   |
|                              |              |            |                          | 396, 402, 408, 414, 420, 426   |

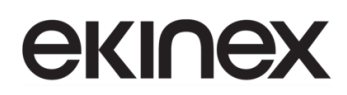

### Manuale applicativo Touch&Control EK-El2-TP-4-...

| Nome oggetto                    | Tipo di dato | Flag  | DPT                      | N. oggetto di comunicazione  |
|---------------------------------|--------------|-------|--------------------------|------------------------------|
| Luminosità bianco caldo         | 2 Byte       | C—T-  | 5.001 percentage (0100%) | 4, 10, 16, 22, 28, 34        |
|                                 |              |       |                          | 53, 59, 65, 71, 77, 83       |
|                                 |              |       |                          | 102, 108, 114, 120, 126, 132 |
|                                 |              |       |                          | 151, 157, 163, 169, 175, 181 |
|                                 |              |       |                          | 200, 206, 212, 218, 224, 230 |
|                                 |              |       |                          | 249, 255, 261, 267, 273, 279 |
|                                 |              |       |                          | 298, 304, 310, 316, 322, 328 |
|                                 |              |       |                          | 347, 353, 359, 365, 371, 377 |
|                                 |              |       |                          | 396, 402, 408, 414, 420, 426 |
| Posizione lamelle               | 1 Byte       | C—T-  | 5.001 percentage (0100%) | 4, 10, 16, 22, 28, 34        |
|                                 |              |       |                          | 53, 59, 65, 71, 77, 83       |
|                                 |              |       |                          | 102, 108, 114, 120, 126, 132 |
|                                 |              |       |                          | 151, 157, 163, 169, 175, 181 |
|                                 |              |       |                          | 200, 206, 212, 218, 224, 230 |
|                                 |              |       |                          | 249, 255, 261, 267, 273, 279 |
|                                 |              |       |                          | 298, 304, 310, 316, 322, 328 |
|                                 |              |       |                          | 347, 353, 359, 365, 371, 377 |
|                                 |              |       |                          | 396, 402, 408, 414, 420, 426 |
| Luminosità, stato               | 1 Byte       | C-WTU | 5.001 percentage (0100%) | 5, 11, 17, 23, 29, 35        |
|                                 |              |       |                          | 54, 60, 66, 72, 78, 84       |
|                                 |              |       |                          | 103, 109, 115, 121, 127, 133 |
|                                 |              |       |                          | 152, 158, 164, 170, 176, 182 |
|                                 |              |       |                          | 201, 207, 213, 219, 225, 231 |
|                                 |              |       |                          | 250, 256, 262, 268, 274, 280 |
|                                 |              |       |                          | 299, 305, 311, 317, 323, 329 |
|                                 |              |       |                          | 348, 354, 360, 366, 372, 378 |
|                                 |              |       |                          | 397, 403, 409, 415, 421, 427 |
| Luminosità bianco freddo, stato | 1 Byte       | C-WTU | 5.001 percentage (0100%) | 5, 11, 17, 23, 29, 35        |
|                                 |              |       |                          | 54, 60, 66, 72, 78, 84       |
|                                 |              |       |                          | 103, 109, 115, 121, 127, 133 |
|                                 |              |       |                          | 152, 158, 164, 170, 176, 182 |
|                                 |              |       |                          | 201, 207, 213, 219, 225, 231 |
|                                 |              |       |                          | 250, 256, 262, 268, 274, 280 |
|                                 |              |       |                          | 299, 305, 311, 317, 323, 329 |
|                                 |              |       |                          | 348, 354, 360, 366, 372, 378 |
|                                 |              |       |                          | 397, 403, 409, 415, 421, 427 |
| Posizione tenda, stato          | 1 Byte       | C-WTU | 5.001 percentage (0100%) | 5, 11, 17, 23, 29, 35        |
|                                 |              |       |                          | 54, 60, 66, 72, 78, 84       |
|                                 |              |       |                          | 103, 109, 115, 121, 127, 133 |
|                                 |              |       |                          | 152, 158, 164, 170, 176, 182 |
|                                 |              |       |                          | 201, 207, 213, 219, 225, 231 |
|                                 |              |       |                          | 250, 256, 262, 268, 274, 280 |
|                                 |              |       |                          | 299, 305, 311, 317, 323, 329 |
|                                 |              |       |                          | 348, 354, 360, 366, 372, 378 |
|                                 |              |       |                          | 397, 403, 409, 415, 421, 427 |
| Posizione tapparella, stato     | 1 Byte       | C-WTU | 5.001 percentage (0100%) | 5, 11, 17, 23, 29, 35        |
|                                 |              |       |                          | 54, 60, 66, 72, 78, 84       |
|                                 |              |       |                          | 103, 109, 115, 121, 127, 133 |
|                                 |              |       |                          | 152, 158, 164, 170, 176, 182 |
|                                 |              |       |                          | 201, 207, 213, 219, 225, 231 |
|                                 |              |       |                          | 250, 256, 262, 268, 274, 280 |
|                                 |              |       |                          | 299, 305, 311, 317, 323, 329 |
|                                 |              |       |                          | 348, 354, 360, 366, 372, 378 |
|                                 |              |       |                          | 397, 403, 409, 415, 421, 427 |

MAEKEI2TP4\_IT

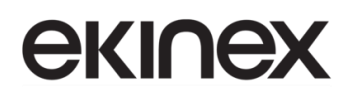

| Nome oggetto                   | Tipo di dato | Flag  | DPT                            | N. oggetto di<br>comunicazione |
|--------------------------------|--------------|-------|--------------------------------|--------------------------------|
| Temperatura di colore, stato   | 2 Bytes      | C-WTU | 7.600 absolute colour          | 6, 12, 18, 24, 30, 36          |
|                                |              |       | temperature                    | 55. 61. 67. 73. 79. 85         |
|                                |              |       |                                | 104, 110, 116, 122, 128, 134   |
|                                |              |       |                                | 153, 159, 165, 171, 177, 183   |
|                                |              |       |                                | 202, 208, 214, 220, 226, 232   |
|                                |              |       |                                | 251, 257, 263, 269, 275, 281   |
|                                |              |       |                                | 300, 306, 312, 318, 324, 330   |
|                                |              |       |                                | 349, 355, 361, 367, 373, 379   |
|                                |              |       |                                | 398, 404, 410, 416, 422, 428   |
| Luminosità bianco caldo, stato | 1 Byte       | C-WTU | 5.001 percentage (0100%)       | 6, 12, 18, 24, 30, 36          |
|                                |              |       |                                | 55, 61, 67, 73, 79, 85         |
|                                |              |       |                                | 104, 110, 116, 122, 128, 134   |
|                                |              |       |                                | 153, 159, 165, 171, 177, 183   |
|                                |              |       |                                | 202, 208, 214, 220, 226, 232   |
|                                |              |       |                                | 251, 257, 263, 269, 275, 281   |
|                                |              |       |                                | 300, 306, 312, 318, 324, 330   |
|                                |              |       |                                | 349, 355, 361, 367, 373, 379   |
|                                |              |       |                                | 398, 404, 410, 416, 422, 428   |
| Posizione lamelle, stato       | 1 Byte       | C-WTU | 5.001 percentage (0100%)       | 6, 12, 18, 24, 30, 36          |
|                                |              |       |                                | 55, 61, 67, 73, 79, 85         |
|                                |              |       |                                | 104, 110, 116, 122, 128, 134   |
|                                |              |       |                                | 153, 159, 165, 171, 177, 183   |
|                                |              |       |                                | 202, 208, 214, 220, 226, 232   |
|                                |              |       |                                | 251, 257, 263, 269, 275, 281   |
|                                |              |       |                                | 300, 306, 312, 318, 324, 330   |
|                                |              |       |                                | 349, 355, 361, 367, 373, 379   |
|                                |              |       |                                | 398, 404, 410, 416, 422, 428   |
| Oggetto di blocco              | 1 bit        | C-W   | 1.003 enable                   | 49, 98, 147, 196, 245, 294,    |
|                                |              |       |                                | 343, 392, 441                  |
| Sensore di temperatura esterno | 2 Byte       | C-WTU | 9.001 temperature              | 246, 295, 344, 393             |
| Accensione/Spegnimento         | 1 bit        | C—T-  | 1.001 switch                   | 246, 295, 344, 393             |
| Valore dimmerazione RGB        | 3 Byte       | C—T-  | 232.600 RGB value 3x<br>(0255) | 246, 295, 344, 393             |
| Valore dimmerazione RGBW       | 6 Byte       | C—T-  | 232.600 RGB value              | 246, 295, 344, 393             |
|                                |              |       | 3x(0255)                       |                                |
| Valore dimmerazione rosso      | 1 Byte       | C—T-  | 5.001 percentage (0100%)       | 246, 295, 344, 393             |
| Valore di temperatura          | 2 Byte       | C-WTU | 9.001 temperature(°C)          | 246, 247, 248, 249             |
|                                |              |       |                                | 295, 296, 297, 298             |
|                                |              |       |                                | 344, 345, 346, 347             |
|                                |              |       |                                | 393, 394,395, 396              |
| Valore umidità                 | 2 Byte       | C-WTU | 9.007 humidity (%)             | 246, 247, 248, 249             |
|                                |              |       |                                | 295, 296, 297, 298             |
|                                |              |       |                                | 344, 345, 346, 347             |
|                                |              |       |                                | 393, 394,395, 396              |
| Valore PM2.5                   | 2 Byte       | C-WTU | 7.001 pulse                    | 246, 247, 248, 249             |
|                                |              |       | 9.030 concentration(ug/m3)     | 295, 296, 297, 298             |
|                                |              |       |                                | 344, 345, 346, 347             |
|                                |              |       |                                | 393, 394,395, 396              |
| Valore PM10                    | 2 Byte       | C-WTU | 7.001 pulse                    | 246, 247, 248, 249             |
|                                |              |       | 9.030 concentration(ug/m3)     | 295, 296, 297, 298             |
|                                |              |       |                                | 344, 345, 346, 347             |
|                                |              | 1     |                                | 393, 394,395, 396              |
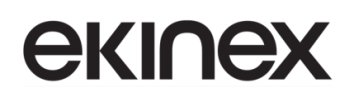

| Nome oggetto               | Tipo di dato | Flag     | DPT                             | N. oggetto di       |
|----------------------------|--------------|----------|---------------------------------|---------------------|
| Valore CO2                 | 2 Byte       | C-WTU    | 7 001 pulse                     | 246 247 248 249     |
|                            | 2 Byte       | 0 110    | 9 008 parts/million(ppm)        | 295 296 297 298     |
|                            |              |          |                                 | 344 345 346 347     |
|                            |              |          |                                 | 393, 394,395, 396   |
| Valore VOC                 | 2 Bute       | C-WTU    |                                 | 246 247 248 249     |
|                            | 2 Dyte       | 0 110    | 9.030 concentration( $uq/m_3$ ) | 295 296 297 298     |
|                            |              |          | 9 008 parts/million(npm)        | 344 345 346 347     |
|                            |              |          | 5.000 parts/minon(ppm)          | 393, 394,395, 396   |
| Valore AQI                 | 2 Byte       | C-WTU    | 7.001 pulses                    | 246, 247, 248, 249  |
|                            | ,            |          |                                 | 295, 296, 297, 298  |
|                            |              |          |                                 | 344, 345, 346, 347  |
|                            |              |          |                                 | 393, 394,395, 396   |
| Valore di luminosità       | 2 Bvte       | C-WTU    | 7.013 brightness(lux)           | 246, 247, 248, 249  |
|                            |              |          | 9.004 lux(Lux)                  | 295, 296, 297, 298  |
|                            |              |          |                                 | 344, 345, 346, 347  |
|                            |              |          |                                 | 393, 394,395, 396   |
| Velocità del vento         | 2 Bute       | C-WTU    | 9 005 speed                     | 246 247 248 249     |
|                            | 2 Dyte       | 0 110    | 9 028 wind speed                | 295 296 297 298     |
|                            |              |          | 9.020 wind speed                | 344 345 346 347     |
|                            |              |          |                                 | 303 304 305 306     |
| State piegoio              | 1 6:4        |          | 1.001 owitch                    | 246, 247, 248, 240  |
| Stato ploggia              | 1 DIT        | C-W10    | 1.001 switch                    | 246, 247, 248, 249  |
|                            |              |          |                                 | 295, 296, 297, 298  |
|                            |              |          |                                 | 344, 345, 346, 347  |
|                            |              | 0.14/711 | 7.040                           | 393, 394,395, 396   |
| Corrente in mA (DPT_7.012) | 2 Byte       | C-WIU    | 7.012 current (mA)              | 246, 247, 248, 249, |
|                            |              |          |                                 | 250, 251, 252, 253  |
|                            |              |          |                                 | 295, 296, 297, 298, |
|                            |              |          |                                 | 299, 300, 301, 302  |
|                            |              |          |                                 | 344, 345, 346, 347, |
|                            |              |          |                                 | 348, 349, 350, 351  |
|                            |              |          |                                 | 393, 394,395, 396,  |
|                            |              |          |                                 | 397, 398, 300, 400  |
| Corrente in mA (DPT_9.021) | 2 Byte       | C-WTU    | 9.021 current (mA)              | 246, 247, 248, 249, |
|                            |              |          |                                 | 250, 251, 252, 253  |
|                            |              |          |                                 | 295, 296, 297, 298, |
|                            |              |          |                                 | 299, 300, 301, 302  |
|                            |              |          |                                 | 344, 345, 346, 347, |
|                            |              |          |                                 | 348, 349, 350, 351  |
|                            |              |          |                                 | 393, 394,395, 396,  |
|                            |              |          |                                 | 397, 398, 300, 400  |
| Corrente in A (DPT_14.019) | 4 Byte       | C-WTU    | 14.019 electric current (A)     | 246, 247, 248, 249, |
|                            |              |          |                                 | 250, 251, 252, 253  |
|                            |              |          |                                 | 295, 296, 297, 298, |
|                            |              |          |                                 | 299, 300, 301, 302  |
|                            |              |          |                                 | 344, 345, 346, 347, |
|                            |              |          |                                 | 348, 349, 350, 351  |
|                            |              |          |                                 | 393, 394,395, 396,  |
|                            |              |          |                                 | 397, 398, 300, 400  |

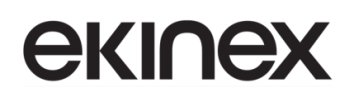

| Nome oggetto                         | Tipo di dato | Flag   | DPT                           | N. oggetto di<br>comunicazione |
|--------------------------------------|--------------|--------|-------------------------------|--------------------------------|
| Tensione in mV (DPT 9.020)           | 2 Byte       | C-WTU  | 9.020 voltage (mV)            | 246, 247, 248, 249,            |
|                                      |              | ••     |                               | 250, 251, 252, 253             |
|                                      |              |        |                               | 295, 296, 297, 298,            |
|                                      |              |        |                               | 299, 300, 301, 302             |
|                                      |              |        |                               | 344, 345, 346, 347,            |
|                                      |              |        |                               | 348, 349, 350, 351             |
|                                      |              |        |                               | 393, 394,395, 396,             |
|                                      |              |        |                               | 397, 398, 300, 400             |
| Tensione in V (DPT 14 027)           | 4 Byte       | C-WTU  | 14.027 electric potential (V) | 246 247 248 249                |
|                                      | 1 Dyto       | 0 11 0 |                               | 250 251 252 253                |
|                                      |              |        |                               | 295 296 297 298                |
|                                      |              |        |                               | 299 300 301 302                |
|                                      |              |        |                               | 344 345 346 347                |
|                                      |              |        |                               | 348 349 350 351                |
|                                      |              |        |                               | 393 394 395 396                |
|                                      |              |        |                               | 397 398 300 400                |
| Botonzo in W/ (DDT 14.056)           | 4 Duto       |        | 14.056 power (M/)             | 246 247 248 240                |
| Potenza In W (DP1_14.056)            | 4 Dyle       | C-WTU  | 14.056 power (W)              | 240, 247, 240, 249,            |
|                                      |              |        |                               | 250, 251, 252, 253             |
|                                      |              |        |                               | 295, 296, 297, 298,            |
|                                      |              |        |                               | 299, 300, 301, 302             |
|                                      |              |        |                               | 344, 345, 346, 347,            |
|                                      |              |        |                               | 348, 349, 350, 351             |
|                                      |              |        |                               | 393, 394,395, 396,             |
|                                      |              |        |                               | 397, 398, 300, 400             |
| Potenza in kW (DPT_9.024)            | 2 Byte       | C-WTU  | 9.024 power (kW)              | 246, 247, 248, 249,            |
|                                      |              |        |                               | 250, 251, 252, 253             |
|                                      |              |        |                               | 295, 296, 297, 298,            |
|                                      |              |        |                               | 299, 300, 301, 302             |
|                                      |              |        |                               | 344, 345, 346, 347,            |
|                                      |              |        |                               | 348, 349, 350, 351             |
|                                      |              |        |                               | 393, 394,395, 396.             |
|                                      |              |        |                               | 397, 398, 300, 400             |
| Energia attiva in Wh (DPT_13.010)    | 4 Byte       | C-WTU  | 13.010 active energy (Wh)     | 246, 247, 248, 249,            |
|                                      |              |        |                               | 250, 251, 252, 253             |
|                                      |              |        |                               | 295, 296, 297, 298,            |
|                                      |              |        |                               | 299, 300, 301, 302             |
|                                      |              |        |                               | 344, 345, 346, 347,            |
|                                      |              |        |                               | 348, 349, 350, 351             |
|                                      |              |        |                               | 393, 394,395, 396.             |
|                                      |              |        |                               | 397, 398, 300, 400             |
| Energia attiva in kWh (DPT_13.013)   | 4 Byte       | C-WTU  | 13.013 active energy (kWh)    | 246, 247, 248, 249,            |
|                                      |              |        |                               | 250, 251, 252, 253             |
|                                      |              |        |                               | 295, 296, 297, 298,            |
|                                      |              |        |                               | 299, 300, 301, 302             |
|                                      |              |        |                               | 344, 345, 346, 347,            |
|                                      |              |        |                               | 348, 349, 350, 351             |
|                                      |              |        |                               | 393, 394,395, 396,             |
|                                      |              |        |                               | 397, 398, 300, 400             |
| Setpoint temperatura corrente        | 2 Byte       | C-W-U  | 9.001 temperature             | 247, 296, 345, 394             |
| Setpoint temperatura base            |              |        |                               |                                |
| Setpoint temperatura corrente, stato | 2 Byte       | C-WTU  | 9.001 temperature             | 247, 296, 345, 394             |
| Accensione/Spegnimento               | 1 bit        | C—T-   | 1.001 switch                  | 247, 296, 345, 394             |
| Riproduzione = 1 / Pausa = 0         | 1 bit        | C—T-   | 1.010 start/stop              | 247, 296, 345, 394             |

# **екі∩ех**

| Nome oggetto                                       | Tipo di dato | Flag   | DPT                                      | N. oggetto di comunicazione |
|----------------------------------------------------|--------------|--------|------------------------------------------|-----------------------------|
| Valore dimmerazione verde                          | 1 Byte       | С—Т-   | 5.001 percentage (0100%)                 | 247, 296, 345, 394          |
| Accensione/Spegnimento, stato                      | 1 bit        | C—T-   | 1.001 switch                             | 247, 296, 345, 394          |
| Modalità riscaldamento/raffreddamento              | 1 bit        | C-W-U  | 1.100 cooling/heating                    | 248, 297, 346, 395          |
| Modalità riscaldamento/raffreddamento, stato       | 1 bit        | C-WTU  | 1.100 cooling/heating                    | 248, 297, 346, 395          |
| Accensione/Spegnimento, stato                      | 1 bit        | C-WTU  | 1.001 switch                             | 248, 297, 346, 395          |
| Traccia successiva = 1 / Traccia<br>precedente = 0 | 1 bit        | C—T-   | 1.007 step                               | 248, 297, 346, 395          |
| Valore dimmerazione blue                           | 1 Byte       | C—T-   | 5.001 percentage (0100%)                 | 248, 297, 346, 395          |
| Riscaldamento On/Off                               | 1 bit        | C—T-   | 1.001 switch                             | 248, 297, 346, 395          |
| Valore di controllo riscaldamento                  | 1 Byte       | C—T-   | 5.001 percentage (0100%)                 | 248, 297, 346, 395          |
| Abilita/disabilita recupero di calore              | 1 bit        | C-W    | 1.003 enable                             | 248, 297, 346, 395          |
| Modalità comfort                                   | 1 bit        | C-W-U  | 1.003 enable                             | 249, 298, 347, 396          |
| Volume assoluto                                    | 1 Byte       | C—T-   | 5.001 percentage<br>5.004 percentage     | 249, 298, 347, 396          |
| Modalità di controllo                              | 1 Byte       | C—T    | 20.105 HVAC control mode                 | 249, 298, 347, 396          |
| Luminosità bianco caldo                            | 1 Byte       | C—T-   | 5.001 percentage (0100%)                 | 249, 298, 347, 396          |
| Setpoint temperatura corrente                      | 2 Byte       | C-W-U  | 9.001 temperature(°C)                    | 249, 298, 347, 396          |
| Setpoint temperatura corrente, stato               | 2 Byte       | C-WTU  | 9.001 temperature(°C)                    | 249, 298, 347, 396          |
| Recupero di calore                                 | 1 bit        | C—T-   | 1.001 switch                             | 249, 298, 347, 396          |
| Modalità standby                                   | 1 bit        | C-W-U  | 1.003 enable                             | 250, 299, 348, 397          |
| Modalità di controllo, stato                       | 1 Byte       | C-WTU  | 20.105 HVAC control mode                 | 250, 299, 348, 397          |
| Modalità riproduzione                              | 1 Byte       | C—T-   | 5.010 counter pulses (0255)              | 250, 299, 348, 397          |
| Valore luminosità                                  | 1 Byte       | C—T-   | 5.001 percentage (0100%)                 | 250, 299, 348, 397          |
| Luminosità bianco freddo                           | 1 Byte       | C—T-   | 5.001 percentage (0100%)                 | 250, 299, 348, 397          |
| Accensione/Spegnimento                             | 1 bit        | C-W-U  | 1.001 switch                             | 250, 299, 348, 397          |
| Accensione/Spegnimento, stato                      | 1 bit        | C-WTU  | 1.001 switch                             | 250, 299, 348, 397          |
| Reset timer filtro                                 | 1 bit        | C-W    | 1.015 reset                              | 250, 299, 348, 397          |
| Modalità economy                                   | 1 bit        | C-W-U  | 1.003 enable                             | 251, 300, 349, 398          |
| Modalità riproduzione, stato                       | 1 Byte       | C-WTU  | 5.010 counter pulses (0255)              | 251, 300, 349, 398          |
| Valore temperatura di colore                       | 2 Byte       | C—T-   | 7.600 absolute colour<br>temperature (K) | 251, 300, 349, 398          |
| Scenario                                           | 1 Byte       | C-W    | 18.001 scene control                     | 251, 300, 349, 398          |
| Contatore timer filtro                             |              |        |                                          | 251, 300, 349, 398          |
| Modalità protezione edificio                       | 1 bit        | C-W-U  | 1.003 enable                             | 252, 301, 350, 399          |
| Volume + = 1 / Volume - = 0                        | 1 bit        | C—T-   | 1.007 step                               | 252, 301, 350, 399          |
| Luminosità rosso, stato                            | 1 Byte       | C-WTU  | 5.001 percentage (0100%)                 | 252, 301, 350, 399          |
| Luminosità RGBW, stato                             | 6 Byte       | C-WTU  | 232.600 RGB value 3x<br>(0255)           | 252, 301, 350, 399          |
| Allarme filtro                                     | 2 Byte       | C-WTU  | 7.007 time(h)                            | 252, 301, 350, 399          |
| Velocità ventola bassa, stato                      | 1 bit        | C-WTU  | 1.001 switch                             | 253, 302, 351, 400          |
| Accensione/Spegnimento, stato                      | 1 bit        | C-WTU  | 1.001 switch                             | 253, 302, 351, 400          |
| Luminosità verde, stato                            | 1 Byte       | C-WTU  | 5.001 percentage (0100%)                 | 253, 302, 351, 400          |
| Velocità ventola oggetto n. 1 – 1 bit              | 1 bit        | C—T-   | 1.005 alarm                              | 253, 302, 351, 400          |
| Velocità ventola media, stato                      | 1 bit        | C-WTU  | 1.001 switch                             | 254, 303, 352, 401          |
| Velocità ventola                                   | 1 Byte       | C—T-   | 5.001 percentage                         | 254, 303, 352, 401          |
| Riproduzione – 1 / Pausa – 0, stato                | 1 bit        | C-W/TU | 1 010 start/stop                         | 254 303 352 401             |
| Luminosità blu, stato                              | 1 Byte       | C-WTU  | 5.001 percentage (0, 100%)               | 254, 303, 352, 401          |

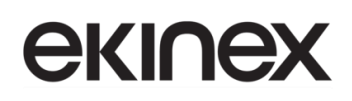

| Nome oggetto                                      | Tipo di dato     | Flag         | DPT                                                  | N. oggetto di<br>comunicazione |
|---------------------------------------------------|------------------|--------------|------------------------------------------------------|--------------------------------|
| Velocità ventola oggetto n. 2 – 1 bit             | 1 bit            | C-WTU        | 1.001 switch                                         | 254, 303, 352, 401             |
| Velocità ventola alta, stato                      | 1 bit            | C-WTU        | 1.001 switch                                         | 255, 304, 353, 402             |
| Velocità ventola, stato                           | 1 Byte           | C-WTU        | 5.001 percentage<br>5.100 fan stage                  | 255, 304, 353, 402             |
| Volume, stato                                     | 1 Byte           | C-WTU        | 5.001 percentage<br>5.004 percentage                 | 255, 304, 353, 402             |
| Luminosità bianco, stato                          | 1 Byte           | C-WTU        | 5.001 percentage (0100%)                             | 255, 304, 353, 402             |
| Luminosità bianco caldo, stato                    | 1 Byte           | C-WTU        | 5.001 percentage (0100%)                             | 255, 304, 353, 402             |
| Velocità ventola oggetto n. 3 – 1 bit             | 1 bit            | C-WTU        | 1.001 switch                                         | 255, 304, 353, 402             |
| Velocità ventola spenta, stato                    | 1 bit            | C-WTU        | 1.001 switch                                         | 256, 305, 354, 403             |
| Mute                                              | 1 bit            | C—T-         | 1.003 enable                                         | 256, 305, 354, 403             |
| Luminosità, stato                                 | 1 Byte           | C-WTU        | 5.001 percentage (0100%)                             | 256, 305, 354, 403             |
| Luminosità bianco freddo, stato                   | 1 Byte           | C-WTU        | 5.001 percentage (0100%)                             | 256, 305, 354, 403             |
| Funzione automatica                               | 1 bit            | C-WTU        | 1.003 enable                                         | 256, 305, 354, 403             |
| Velocità ventola, stato                           | 1 Byte           | C-WTU        | 5.001 percentage (0100%)                             | 257, 306, 355, 404             |
| Oscillazione deflettori                           | 1 bit            | C—T-         | 1.010 start/stop                                     | 257, 306, 355, 404             |
| Mute, stato                                       | 1 bit            | C-WTU        | 1.003 enable                                         | 257, 306, 355, 404             |
| Temperatura di colore, stato                      | 1 Byte           | C-WTU        | 7.600 absolute colour<br>temperature (K)             | 257, 306, 355, 404             |
| Valore CO2                                        | 2 Byte           | C-WTU        | 9.008 parts/million(ppm)<br>7.001 pulses             | 257, 306, 355, 404             |
| Regolazione setpoint corrente, stato              | 2 Bytes          | CR-T-        | 1.003 enable                                         | 258, 307, 356, 405             |
| Regolazione setpoint corrente                     | 2 Bytes          | СТ-          | 1.003 enable                                         | 258, 307, 356, 405             |
| Oscillazione deflettori, stato                    | 1 bit            | C-WTU        | 1.010 start/stop                                     | 258, 307, 356, 405             |
| Nome traccia                                      | 14 Byte          | C-WTU        | 16.001 character string (ISO 8859-1)                 | 258, 307, 356, 405             |
| Interruttore                                      | 1 bit            | C—T-         | 1.001 switch                                         | 258, 307, 356, 405             |
| Regolazione setpoint corrente                     | 2 Byte           | CR-T-        | 9.001 temperature                                    | 258, 307, 356, 405             |
| Regolazione setpoint corrente, stato              | 2 Byte           | C—T-         | 9.001 temperature                                    | 258, 307, 356, 405             |
| Valore PM2.5                                      | 2 Byte           | C-WTU        | 9.030 concentration(ug/m3)<br>7.001 pulses           | 258, 307, 356, 405             |
| Modalità riscaldamento /<br>raffreddamento, stato | 1 bit            | CT-<br>CR-T- | 1.100 cooling/heating                                | 259, 308, 357, 406             |
| Posizione deflettori 15                           | 1 Byte           | C—T-         | 5.010 counter pulses (0255)                          | 259, 308, 357, 406             |
| Nome album                                        | 14 Byte          | C-WTU        | 16.001 character string (ISO 8859-1)                 | 259, 308, 357, 406             |
| Commutazione, stato                               | 1 bit            | C-WTU        | 1.001 switch                                         | 259, 308, 357, 406             |
| Scenario                                          | 1 Byte           | C-W          | 18.001 scene control                                 | 259, 308, 357, 406             |
| Modalità comfort, stato                           | 1 bit            | CR-T-        | 1.003 enable                                         | 260, 309, 358, 407             |
| Posizione deflettori 15, stato                    | 1 Byte           | C-WTU        | 5.010 counter pulses (0255)                          | 260, 309, 358, 407             |
| Nome artista                                      | 14 Byte          | C-WTU        | 16.001 character string (ISO 8859-1)                 | 260, 309, 358, 407             |
| Velocità ventola                                  | 1 Byte           | C—T-         | 5.010 percentage (0100%)                             | 260, 309, 358, 407             |
| Modalità standby, stato                           | 1 bit            | CR-T-        | 1.003 enable                                         | 261, 310, 359, 408             |
| Regolazione setpoint corrente                     | 1 Byte<br>2 Byte | C—T-         | 5.010 counter pulses (0255)<br>9.001 temperature(°C) | 261, 310, 359, 408             |
| Riproduzione                                      | 1 bit            | C—T-         | 1.003 enable                                         | 261, 310, 359, 408             |
| Velocità ventola, stato                           | 1 Byte           | C-WTU        | 5.010 percentage (0100%)                             | 261, 310, 359, 408             |
| Modalità economy, stato                           | 1 bit            | CR-T-        | 1.003 enable                                         | 262, 311, 360, 409             |

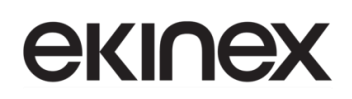

| Nome oggetto                              | Tipo di dato    | Flag                   | DPT                                                  | N. oggetto di<br>comunicazione            |
|-------------------------------------------|-----------------|------------------------|------------------------------------------------------|-------------------------------------------|
| Setpoint temperatura corrente, stato      | 1 Byte          | C-WTU                  | 5.010 counter pulses (0255)<br>9.001 temperature(°C) | 262, 311, 360, 409                        |
| Pausa                                     | 1 bit           | C—T-                   | 1.003 enable                                         | 262, 311, 360, 409                        |
| Recupero di calore, stato                 | 1 bit           | C-WTU                  | 1.001 switch                                         | 262, 311, 360, 409                        |
| Modalità protezione edificio, stato       | 1 bit           | CR-T-                  | 1.003 enable                                         | 263, 312, 361, 410                        |
| Riproduzione, stato                       | 1 bit           | C-WTU                  | 1.003 enable                                         | 263, 312, 361, 410                        |
| Valore di controllo riscaldamento /       | 1 bit           | C—T-                   | 1.001 switch                                         | 264, 313, 362, 411                        |
| Valore di controllo riscaldamento         | 1 Byte          | C—T-                   | 5.001 percentage (0100%)                             | 264, 313, 362, 411                        |
| Pausa, stato                              | 1 bit           | C-WTU                  | 1.003 enable                                         | 264. 313. 362. 411                        |
| Valore di controllo raffreddamento        | 1 Byte          | C—T-                   | 5.001 percentage (0100%)                             | 265, 314, 363, 412                        |
| Traccia successiva                        | 1 bit           | C—T-                   | 1.003 enable                                         | 265, 314, 363, 412                        |
| Velocità ventola bassa                    | 1 bit           | C—T-                   | 1.001 switch                                         | 266, 315, 364, 413                        |
| Traccia precedente                        | 1 bit           | C—T-                   | 1.003 enable                                         | 266, 315, 364, 413                        |
| Velocità ventola media                    | 1 bit           | C—T-                   | 1.001 switch                                         | 267, 316, 365, 414                        |
| Velocità ventola alta                     | 1 bit           | C—T-                   | 1.001 switch                                         | 268, 317, 366, 415                        |
| Velocità ventola spenta                   | 1 bit           | C—T-                   | 1.001 switch                                         | 269, 318, 367, 416                        |
| Funzionamento automatico della ventola    | 1 bit           | C—T-<br>CR-T-          | 1.003 enable                                         | 270, 319, 368, 417                        |
| Accensione/Spegnimento                    | 1 bit           | C—T-                   | 1.001 switch                                         | 271, 320, 369, 418                        |
| Accensione/Spegnimento, stato             | 1 bit           | CR-T-                  | 1.001 switch                                         | 271, 320, 369, 418                        |
| Setpoint temperatura base corrente, stato | 2 Byte          | C—T-                   | 9.001 temperature                                    | 272, 321, 370, 419                        |
| Temperatura corrente                      | 2 Byte          | CR-T-                  | 9.001 temperature                                    | 273, 322, 371, 420                        |
| Accensione/Spegnimento                    | 1 bit           | C-W-U                  | 1.001 switch                                         | 274, 323, 372, 421                        |
| Accensione/Spegnimento, stato             | 1 bit           | C-WTU                  | 1.001 switch                                         | 274, 323, 372, 421                        |
| Modalità operativa                        | 1 bit           | CR-T-<br>C-W-U         | 20.102 HVAC mode                                     | 275, 324, 373, 422                        |
| Modalità operativa, stato                 | 1 bit<br>1 Byte | C-W-U<br>CR-T-<br>C—T- | 20.102 HVAC mode                                     | 276, 325, 374, 423                        |
| Velocità ventola, stato                   | 1 Byte          | C-WTU                  | 5.001 percentage (0100%)                             | 277, 326, 375, 424                        |
| Velocità ventola                          | 1 Byte          | C—T-<br>CR-T-          | 1.001 switch<br>5.001 percentage (0100%)             | 278, 327, 376, 425                        |
| Contatto finestra                         | 1 bit           | C-WTU                  | 1.019 window/door                                    | 279, 328, 377, 426                        |
| Rilevatore di presenza                    | 1 bit           | C-WTU                  | 1.018 occupancy                                      | 280, 329, 378, 427                        |
| Acceso/Spento                             | 1 bit           | CT-                    | 1.001 switch                                         | 736, 738, 740, 742.                       |
| Valore 1 Byte senza segno                 | 1 Byte          |                        | 5.010 counter pulses (0255)                          | 744, 746, 748, 750                        |
| Modalità HVAC                             | 2 Byte          | 1                      | 20.102 HVAC mode                                     |                                           |
| Controllo scenario                        |                 |                        | 17.001 scene number                                  |                                           |
| Valore 2 Byte senza segno                 |                 | 1                      | 7.001 pulses                                         |                                           |
| Valore di temperatura                     |                 |                        | 9.001 temperature                                    |                                           |
| Disabilita/Abilita                        | 1 bit           | C-W                    | 1.003 enable                                         | 737, 739, 741, 743,<br>745, 747, 749, 751 |
| Attivazione scenario principale           | 1 Byte          | C-W                    | 17.001 scene number                                  | 775                                       |

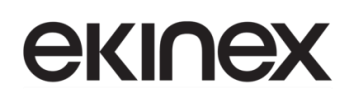

| Nome oggetto              | Tipo di dato | Flag    | DPT                          | N. oggetto di                             |
|---------------------------|--------------|---------|------------------------------|-------------------------------------------|
|                           |              |         |                              | comunicazione                             |
| Valore 1 bit              | 1 bit        | C—T-    | 1.001 switch                 | 776, 777, 778, 779, 780, 781,             |
| Valore 1 Byte senza segno | 1 Byte       |         | 5.010 counter pulses         | 782, 783                                  |
| Modalità HVAC             | 2 Byte       |         | 20.102 HVAC mode             | 784, 785, 786, 787, 788, 789,             |
| Valore 2 Byte senza segno |              |         | 7.001 pulses                 | 790, 791                                  |
| Temperatura               |              |         | 9.001 temperature            | 778, 779, 780, 781, 782, 783,<br>784, 785 |
|                           |              |         |                              | 779 780 781 782 783 784                   |
|                           |              |         |                              | 785, 786                                  |
|                           |              |         |                              | 780, 781, 782, 783, 784, 785,             |
|                           |              |         |                              | 786, 787                                  |
|                           |              |         |                              | 781, 782, 783, 784, 785, 786,             |
|                           |              |         |                              | 787, 788                                  |
|                           |              |         |                              | 782, 783, 784, 785, 786, 787,             |
|                           |              |         |                              | 788, 789                                  |
|                           |              |         |                              | 783, 784, 785, 786, 787, 788,             |
|                           | 4 5 1        |         | 4.000 h a sha sa             | 789, 790                                  |
| Ingresso a                | 1 DIT        | C-WIU   | 1.002 boolean                | 840, 849, 858, 867,                       |
|                           |              | 0.11/   | 17.004                       | 876, 885, 894, 903                        |
| Selezione valore porta    | 1 Byte       | C-w     | 17.001 scene number          | 840, 849, 858, 867,                       |
|                           |              | 0.14/11 | 0.007.1                      | 876, 885, 894, 903                        |
| Ingresso valore di soglia | 4 bit        | C-W-U   | 3.007 dimming                | 840, 849, 858, 867,                       |
|                           | 1 Byte       |         | 5.010 counter puises         | 876, 885, 894, 903                        |
|                           | 2 Byte       |         | 7.001 puises                 |                                           |
|                           | 4 Буге       |         | 12.001 counter pulses        |                                           |
|                           |              |         | 9 x float value              |                                           |
|                           |              |         |                              |                                           |
|                           |              |         | 9 007 humidity               |                                           |
|                           |              |         | 9.004 lux                    |                                           |
| Ingresso a 1 bit – bit 0  | 1 bit        | C-W-U   | 1.001 switch                 | 840, 849, 858, 867,                       |
|                           |              |         |                              | 876, 885, 894, 903                        |
| Ingresso 1 Byte           | 1 Bvte       | C-W-U   | 5.010 counter pulses(0.,255) | 840, 849, 858, 867,                       |
|                           | ,            |         |                              | 876, 885, 894, 903                        |
| Ingresso 1 Byte – Basso   | 1 Byte       | C-W-U   | 5.010 counter pulses(0255)   | 840, 849, 858, 867,                       |
|                           | ,            | 0.1.0   |                              | 876, 885, 894, 903                        |
| Ingresso 2 Byte – Basso   | 2 Byte       | C-W-U   | 7.001 pulses                 | 840, 849, 858, 867,                       |
|                           |              | 0.1.0   |                              | 876, 885, 894, 903                        |
| Ingresso 2 Byte           | 2 Bvte       | C-W-U   | 7.001 pulses                 | 840, 849, 858, 867,                       |
|                           |              |         |                              | 876, 885, 894, 903                        |
| Ingresso 4 Byte           | 4 Bvte       | C-W-U   | 12.001 counter pulses        | 840, 849, 858, 867,                       |
|                           | ,            | 0.1.0   | (unsigned)                   | 876, 885, 894, 903                        |
| Ingresso 3 Byte           | 3 Byte       | C-W-U   | 232 600 RGB value 3x         | 840, 849, 858, 867,                       |
|                           | 0 2 ) 10     | 0.1.0   | (0255)                       | 876, 885, 894, 903                        |
| Ingresso                  | 1 bit        | C-W     | 1.001 switch                 | 840, 849, 858, 867,                       |
|                           | 1 Bvte       |         | 5.001 percentage             | 876, 885, 894, 903                        |
|                           | 2 Byte       |         | 5.010 counter pulses         |                                           |
|                           |              |         | 9.001 temperature            |                                           |
|                           |              |         | 7.001 pulses                 |                                           |
| Valore attivazione        | 1 bit        | C-W     | 1.017 trigger                | 840, 849, 858, 867,                       |
|                           |              |         |                              | 876, 885, 894, 903                        |
| Ingresso b                | 1 bit        | C-WTU   | 1.002 boolean                | 841, 850, 859, 868,                       |
|                           |              |         |                              | 877, 886, 895, 904                        |

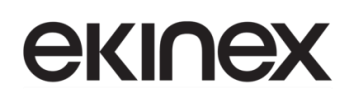

| Nome oggetto             | Tipo di dato | Flag       | DPT                             | N. oggetto di<br>comunicazione |
|--------------------------|--------------|------------|---------------------------------|--------------------------------|
| Ingresso A               | 1 bit        | C-W        | 1.001 switch                    | 841, 850, 859, 868,            |
|                          | 4 bit        |            | 3.007 dimming control           | 877, 886, 895, 904             |
|                          | 1 Byte       |            | 5.010 counter pulses(0255)      |                                |
| Ingresso a 1 bit – bit 1 | 1 bit        | C-W-U      | 1.001 switch                    | 841, 850, 859, 868,            |
| 5                        |              |            |                                 | 877, 886, 895, 904             |
| Ingresso 1 Byte – Alto   | 1 Byte       | C-W-U      | 5.010 counter pulses(0.255)     | 841 850 859 868                |
| Ingresse i Dyte vite     | 1 Dyto       | 0110       |                                 | 877 886 895 904                |
| Ingrosso 2 Byte Alto     | 1 Byto       | C W U      |                                 | 841 850 850 868                |
| Ingresso z Byte – Alto   | Т Буїе       | 0-11-0     | 7.001 puises                    | 877 886 805 004                |
|                          | 4 6:4        | <u>с</u> т | 4.004 awitab                    | 011, 000, 093, 904             |
| Uscita T bit – bit U     |              | 0-1-       | 1.001 Switch                    | 841, 850, 859, 868,            |
|                          |              |            |                                 | 877, 886, 895, 904             |
| Ingresso 1 Byte – Medio  | 1 Byte       | C-W-U      | 5.010 counter pulses(0255)      | 841, 850, 859, 868,            |
|                          |              |            |                                 | 877, 886, 895, 904             |
| Durata luce scale        | 2 Byte       | C-W        | 7.005 time(s)                   | 841, 850, 859, 868,            |
|                          |              |            |                                 | 877, 886, 895, 904             |
| Ingresso c               | 1 bit        | C-WTU      | 1.002 boolean                   | 842, 851, 860, 869,            |
|                          |              |            |                                 | 878, 887, 896, 905             |
| Ingresso B               | 1 bit        | C-W        | 1.001 switch                    | 842, 851, 860, 869,            |
| -                        | 4 bit        |            | 3.007 dimming control           | 878, 887, 896, 905             |
|                          | 1 Byte       |            | 5.010 counter pulses(0255)      |                                |
| Ingresso a 1 bit – bit 2 | 1 bit        | C-W-U      | 1.001 switch                    | 842, 851, 860, 869,            |
|                          |              | 0.1.0      |                                 | 878, 887, 896, 905             |
| Liscita 1 hit – hit 1    | 1 bit        | C-T-       | 1 001 switch                    | 842 851 860 869                |
|                          |              | 0-1        | 1.001 Switch                    | 878 887 896 905                |
| Ingroops 1 Duts Alts     | 1 Duto       | C W 11     | = 5.010 counter pulses (0, 255) | 842,851,860,860                |
| Ingresso 1 Byte – Alto   | 1 Byte       | C-W-U      | 5.010 counter pulses(0255)      | 842, 851, 860, 869,            |
|                          |              |            |                                 | 878, 887, 896, 905             |
| Ingresso d               | 1 bit        | C-WIU      | 1.002 boolean                   | 843, 852, 861, 870,            |
|                          |              |            |                                 | 879, 888, 897, 906             |
| Ingresso C               | 1 bit        | C-W        | 1.001 switch                    | 843, 852, 861, 870,            |
|                          | 4 bit        |            | 3.007 dimming control           | 879, 888, 897, 906             |
|                          | 1 Byte       |            | 5.010 counter pulses(0255)      |                                |
| Ingresso a 1 bit – bit 3 | 1 bit        | C-W-U      | 1.001 switch                    | 843, 852, 861, 870,            |
|                          |              |            |                                 | 879, 888, 897, 906             |
| Uscita 1 bit – bit 2     | 1 bit        | C—T-       | 1.001 switch                    | 843, 852, 861, 870,            |
|                          |              |            |                                 | 879, 888, 897, 906             |
| Ingresso e               | 1 bit        | C-WTU      | 1.002 boolean                   | 844, 853, 862, 871,            |
|                          |              |            |                                 | 880, 889, 898, 907             |
| Ingresso D               | 1 bit        | C-W        | 1.001 switch                    | 844, 853, 862, 871,            |
| ingreece D               | 4 bit        | 0.11       | 3 007 dimming control           | 880 889 898 907                |
|                          | 1 Byte       |            | 5.010 counter pulses(0, 255)    |                                |
| Ingresso a 1 bit – bit 4 | 1 bit        | C-W-U      | 1.001 switch                    | 844 853 862 871                |
| ingresso a i bit – bit 4 |              | 0-11-0     | 1.001 Switch                    | 880 889 898 907                |
|                          | 4 6:4        | <u>с</u> т | 4.004 awitab                    |                                |
| Uscita 1 dit – dit 3     | 1 DIT        | U-1-       | 1.001 SWITCH                    |                                |
|                          |              |            |                                 | 880, 889, 898, 907             |
| Ingresso f               | 1 bit        | C-WTU      | 1.002 boolean                   | 845, 854, 863, 872,            |
|                          |              |            |                                 | 881, 890, 899, 908             |
| Uscita A                 | 1 bit        | C—T-       | 1.001 switch                    | 845, 854, 863, 872,            |
|                          | 4 bit        |            | 3.007 dimming control           | 881, 890, 899, 908             |
|                          | 1 Byte       |            | 5.010 counter pulses(0255)      |                                |
| Ingresso a 1 bit – bit 5 | 1 bit        | C-W-U      | 1.001 switch                    | 845, 854, 863, 872,            |
|                          |              |            |                                 | 881, 890, 899, 908             |

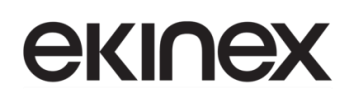

| Nome oggetto             | Tipo di dato             | Flag  | DPT                                                                   | N. oggetto di<br>comunicazione            |
|--------------------------|--------------------------|-------|-----------------------------------------------------------------------|-------------------------------------------|
| Uscita 1 bit – bit 4     | 1 bit                    | C—T-  | 1.001 switch                                                          | 845, 854, 863, 872,<br>881, 890, 899, 908 |
| Ingresso g               | 1 bit                    | C-WTU | 1.002 boolean                                                         | 846, 855, 864, 873,<br>882, 891, 900, 909 |
| Uscita B                 | 1 bit<br>4 bit           | C—T-  | 1.001 switch<br>3.007 dimming control                                 | 846, 855, 864, 873,<br>882, 891, 900, 909 |
|                          | 1 Byte                   |       | 5.010 counter pulses(0255)                                            |                                           |
| Ingresso a 1 bit – bit 6 | 1 bit                    | C-W-U | 1.001 switch                                                          | 846, 855, 864, 873,<br>882, 891, 900, 909 |
| Uscita 1 bit – bit 5     | 1 bit                    | C—T-  | 1.001 switch                                                          | 846, 855, 864, 873,<br>882, 891, 900, 909 |
| Uscita 1 Byte – basso    | 1 Byte                   | C—T-  | 5.010 counter pulses(0255)                                            | 846, 855, 864, 873,<br>882, 891, 900, 909 |
| Ingresso h               | 1 bit                    | C-WTU | 1.002 boolean                                                         | 847, 856, 865, 874,<br>883, 892, 901, 910 |
| Uscita C                 | 1 bit<br>4 bit<br>1 Byte | C—T-  | 1.001 switch<br>3.007 dimming control<br>5.010 counter pulses(0255)   | 847, 856, 865, 874,<br>883, 892, 901, 910 |
| Ingresso a 1 bit – bit 7 | 1 bit                    | C-W-U | 1.001 switch                                                          | 847, 856, 865, 874,<br>883, 892, 901, 910 |
| Uscita 1 bit – bit 6     | 1 bit                    | C—T-  | 1.001 switch                                                          | 847, 856, 865, 874,<br>883, 892, 901, 910 |
| Uscita 1 Byte – basso    | 1 Byte                   | C—T-  | 5.010 counter pulses(0255)                                            | 847, 856, 865, 874,<br>883, 892, 901, 910 |
| Uscita 2 Byte – basso    | 2 Byte                   | C—T-  | 7.001 pulses                                                          | 847, 856, 865, 874,<br>883, 892, 901, 910 |
| Uscita 1 Byte – medio    | 1 Byte                   | C—T-  | 5.010 counter pulses(0255)                                            | 847, 856, 865, 874,<br>883, 892, 901, 910 |
| Risultato logico         | 1 bit                    | CT-   | 1.002 boolean                                                         | 848, 857, 866, 875,<br>884, 893, 902, 911 |
| Uscita D                 | 1 bit<br>4 bit<br>1 Byte | C—T-  | 1.001 switch<br>3.007 dimming control<br>5.010 counter pulses(0, 255) | 848, 857, 866, 875,<br>884, 893, 902, 911 |
| Uscita 2 bit             | 2 bit                    | C—T-  | 2.001 switch control                                                  | 848, 857, 866, 875,<br>884, 893, 902, 911 |
| Uscita 1 Byte            | 1 Byte                   | C—T-  | 5.010 counter pulses(0255)                                            | 848, 857, 866, 875,<br>884, 893, 902, 911 |
| Uscita 2 Byte            | 2 Byte                   | C—T-  | 7.001 pulses                                                          | 848, 857, 866, 875,<br>884, 893, 902, 911 |
| Uscita 4 Byte            | 4 Byte                   | C—T-  | 12.001 counter pulses<br>(unsigned)                                   | 848, 857, 866, 875,<br>884, 893, 902, 911 |
| Uscita 1 bit – bit 7     | 1 bit                    | C—T-  | 1.001 switch                                                          | 848, 857, 866, 875,<br>884, 893, 902, 911 |
| Uscita 1 Byte – alto     | 1 Byte                   | C—T-  | 5.010 counter pulses(0255)                                            | 848, 857, 866, 875,<br>884, 893, 902, 911 |
| Uscita 2 Byte – alto     | 2 Byte                   | C—T-  | 7.001 pulses                                                          | 848, 857, 866, 875,<br>884, 893, 902, 911 |
| Uscita 3 Byte            | 3 Byte                   | C—T-  | 232.600 RGB value 3x<br>(0255)                                        | 848, 857, 866, 875,<br>884, 893, 902, 911 |

# **екі∩ех**

| Nome oggetto                                                                                                   | Tipo di dato              | Flag         | DPT                                                                                            | N. oggetto di comunicazione               |
|----------------------------------------------------------------------------------------------------|---------------------------|--------------|------------------------------------------------------------------------------------------------|-------------------------------------------|
| Uscita                                                                                                    | 1 bit<br>1 Byte<br>2 Byte | C—T-         | 1.001 switch<br>5.001 percentage<br>5.010 counter pulses<br>9.001 temperature                  | 848, 857, 866, 875,<br>884, 893, 902, 911 |
| Temperatura correpte                                                                                           | 2 Byte                    | CR-T-        | 7.001 pulses                                                                                   | 012                                       |
| Correzione temp (-10 - 10) K                                                                                   | 2 Byte                    | C-W          | 9.001 temperature ( C)                                                                         | 912                                       |
|                                                                                                    | 2 Dyte                    | CR-T-        | 1 005 alarm                                                                                    | 913                                       |
| Valore temperatura esterna                                                                                     | 2 Byte                    |              |                                                                                                | 915                                       |
| Valore umidità esterna                                                                                         | 2 Byte                    | C WTU        | 9.007 temperature (°C)                                                                         | 017                                       |
| Places scherme                                                                                                 | 2 Dyte                    | C-W10        |                                                                                                | 018                                       |
|                                                                                                    |                           | CP T         |                                                                                                | 918                                       |
| Dete                                                                                                    |                           | CR-1-        | 1.001 switch                                                                                   | 919                                       |
| Data                                                                                                    | 3 Byte                    | C-W          |                                                                                                | 920                                       |
| Ola<br>Cierre (Nette                                                                                           | 3 Byle                    | C-W          | 10.001 time of day                                                                             | 921                                       |
| Giorno/Notte                                                                                                   |                           | C-w—<br>C—T- | 1.024 day/night                                                                                | 922                                       |
| Luminosità retroilluminazione dello<br>schermo                                                                 | 1 Byte                    | C-W          | 5.001 percentage (0100%)                                                                       | 923                                       |
| Attivazione striscia colorata                                                                                  | 1 bit                     | C-W          | 1.017 trigger                                                                                  | 924                                       |
| Impostazione della striscia di<br>indicazione colorata                                                         | 3 Byte                    | C-W          | 232.600 RGB value 3x<br>(0255)                                                                 | 925                                       |
| Sensore di prossimità, valore 1 bit<br>Sensore di prossimità, scenario n.                                      | 1 bit<br>1 Byte           | C-WT-        | 1.001 switch<br>17.001 scene number                                                            | 926                                       |
| Sensore di prossimità, valore 1 Byte                                                                           |                           |              | 5.010 counter pulses(0255)<br>5.001 percentage (0100%)                                         |                                           |
| Attivazione password, valore 1 bit<br>Attivazione password, scenario n.<br>Attivazione password, valore 1 Byte | 1 bit<br>1 Byte           | С—Т-         | 1.001 switch<br>17.001 scene number<br>5.010 counter pulses (0255)<br>5.001 percentage (0100%) | 927                                       |
| Ora legale, stato                                                                                              | 1 bit                     | CR-T-        | 1.003 enable                                                                                   | 928                                       |
| Accensione/ Spegnimento<br>retroilluminazione                                                                  | 1 bit                     | C-W          | 1.001 switch                                                                                   | 929                                       |
| Lampeggio della striscia di indicazione colorata                                                               | 1 bit                     | C-W          | 1.017 trigger                                                                                  | 930                                       |
| Ingresso allarme                                                                                               | 1 bit                     | C-WTU        | 1.005 alarm                                                                                    | 931                                       |
| Messaggio di allarme                                                                                           | 14 Byte                   | C-W          | 16.001 character string (ISO 8859-1)                                                           | 932                                       |
| Riconoscimento allarme                                                                                         | 1 bit                     | C—T-         | 1.016 acknowledge                                                                              | 933                                       |
| Valore di temperatura                                                                                          | 2 Byte                    | C-WTU        | 9.001 temperature                                                                              | 934                                       |
| Valore umidità                                                                                                 | 2 Byte                    | C-WTU        | 9.007 humidity                                                                                 | 934                                       |
| Valore PM2.5/PM10                                                                                              | 2 Byte                    | C-WTU        | 7.001 pulse<br>9.030 concentration (ug/m3)                                                     | 934                                       |
| Valore CO2                                                                                                    | 2 Byte                    | C-WTU        | 7.001 pulse<br>9.008 parts/million (ppm)                                                       | 934                                       |
| Valore VOC                                                                                                    | 2 Byte                    | C-WTU        | 7.001 pulse<br>9.030 concentration (ug/m3)<br>9.008 parts/million (ppm)                        | 934                                       |
| Valore di luminosità                                                                                           | 2 Byte                    | C-WTU        | 7.013 brightness (lux)<br>9.004 lux                                                            | 934                                       |
| Velocità del vento                                                                                             | 2 Byte                    | C-WTU        | 9.005 speed<br>9.028 wind speed                                                                | 934                                       |

# 11. Appendice

### 11.1 Avvertenze

- L'installazione, il collegamento elettrico, la configurazione e la messa in servizio del dispositivo possono essere effettuate unicamente da personale qualificato.
- L'apertura del contenitore del dispositivo causa l'immediata decadenza della garanzia.

## 11.2 Rientro dispositivi difettosi

I dispositivi che presentano problemi o difetti possono essere resi per riparazione o sostituzione seguendo la procedura descritta sotto.

#### 11.2.1 Dispositivi acquistati direttamente da ekinex®

E' necessario per prima cosa contattare il supporto tecnico ekinex<sup>®</sup> inviando una e-mail all'indirizzo <u>support@ekinex.com</u> con le seguenti informazioni (obbligatorie):

- Modello esatto del dispositivo
- Numero seriale (si trova sull'etichetta applicata al prodotto
- Data e/o riferimenti del documento di acquisto
- Descrizione precisa, e quanto possibile dettagliata, del guasto o del problema

Il supporto tecnico ekinex<sup>®</sup> provvederà a ricontattare tempestivamente il cliente, a seconda dei casi, per approfondire il problema, suggerire possibili soluzioni o autorizzare il rientro del dispositivo per la riparazione o sostituzione.

La spedizione dei dispositivi dovrà avvenire al seguente indirizzo:

#### EKINEX S.p.A. - Via Novara, 37 - I-28010 Vaprio d'Agogna (NO) - Italia.

Eventuali ulteriori istruzioni saranno concordate con il supporto tecnico durante la fase di supporto.

#### 11.2.2 Dispositivi acquistati tramite rivenditori

Per l'assistenza relativa ai dispositivi acquistati tramite rivenditori è necessario rivolgersi alla struttura di supporto tecnico di questi ultimi.

A seconda del tipo di problema ed eventuali altri fattori, ad esclusiva decisione di ekinex<sup>®</sup> e in accordo con il rivenditore, è possibile che al cliente venga indicato di rivolgersi direttamente ad ekinex<sup>®</sup> secondo la stessa procedura di cui sopra.

### 11.3 Altre informazioni

Questo manuale applicativo è destinato agli installatori, agli integratori di sistema e ai configuratori di impianto. Per ulteriori informazioni sul prodotto, si invita a contattare il servizio di assistenza tecnica ekinex® all'indirizzo e-mail <u>support@ekinex.com</u> o a visitare il sito web <u>www.ekinex.com</u>.

KNX® e ETS® sono marchi registrati dalla KNX Association cvba, Brussels

© EKINEX S.p.A. 2024 - L'azienda si riserva il diritto di effettuare modifiche alla presente documentazione senza preavviso.